## руководство

# ОРГАНИЗАТОРА ТОРГОВ ПРИ РАБОТЕ НА ЭТП

# «ВСЕРОССИЙСКАЯ ЭЛЕКТРОННАЯ ТОРГОВАЯ ПЛОЩАДКА»

## В СЕКЦИИ «ПРОДАЖА ИМУЩЕСТВА БАНКРОТОВ»

ВЕРСИЯ 1.0

## Оглавление

| Раздел 1. Термины и определения                                                                       | 3    |
|----------------------------------------------------------------------------------------------------|------|
| Раздел 2. Регистрация пользователя                                                                    | 5    |
| 2.1. Первоначальная настройка                                                                         | 5    |
| 2.2. Настройка электронной подписи для работы на ЭТП:                                                 | 5    |
| 2.3. Порядок регистрации на ЭТП                                                                       | 5    |
| Раздел 3. Работа с Закрытой частью ЭТП                                                                | . 19 |
| 3.1. Смена пароля                                                                                     | . 19 |
| 3.2.1 Знакомство с разделом Торги                                                                     | . 19 |
| 3.3 Работа с разделом «Мои торги»                                                                     | . 23 |
| 3.3.1 Публикация торгов в форме открытого аукциона с закрытой формой подачи предложений о цене        | 23   |
| 3.3.2 Публикация торгов в форме открытого аукциона с открытой формой подачи предложений о цене        | . 35 |
| 3.3.3 Публикация торгов в форме открытого конкурса с закрытой формой подачи предложений о цене        | . 48 |
| 3.3.4 Публикация торгов в форме открытого конкурса с открытой формой подачи предложений о цене        | . 59 |
| 3.3.5 Публикация торгов в форме закрытого конкурса с открытой формой представления предложений о цене | 71   |
| 3.3.6 Публикация торгов в форме закрытого конкурса с закрытой формой представления предложений о цене | . 82 |
| 3.3.7 Публикация торгов в форме закрытого аукциона с открытой формой представления предложений о цене | 93   |
| 3.3.8 Публикация торгов в форме закрытого аукциона с закрытой формой представления предложений о цене | 105  |
| 3.3.9 Публикация торгов в форме открытых торгов посредством публичного предложения                    | 115  |
| 3.3.10 Публикация торгов в форме закрытых торгов посредством публичного предложения                   | 133  |
| 3.4.1 Рассмотрение заявок на участие в торгах                                                         | 151  |
| 3.4.2 Просмотр представленных заявок на участие в торгах                                              | 152  |
| 3.4.3 Допуск/отклонение заявок на участие в торгах                                                    | 153  |
| 3.4.5 Подведение результатов проведения торгов                                                        | 155  |
| 3.4.6 Приостановка/возобновление торгов                                                               | 157  |
| 3.4.2 Отмена торгов                                                                                   | 162  |

Раздел 1. Термины и определения

ЭЛЕКТРОННАЯ ТОРГОВАЯ ПЛОЩАДКА «ВСЕРОССИЙСКАЯ ЭЛЕКТРОННАЯ ТОРГОВАЯ ПЛОЩАДКА» В СЕКЦИИ «ПРОДАЖА ИМУЩЕСТВА БАНКРОТОВ» ИЛИ ЭТП – программно-аппаратный комплекс, с использованием которого обеспечивается проведение электронных процедур в секции «Продажа имущества банкротов», доступ к которому обеспечивается посредством сети Интернет по адресу https://банкрот.вэтп.рф/

**АВТОРИЗАЦИЯ** – получение Пользователем ЭТП доступа к Закрытой части ЭТП путем ввода логина и пароля в систему.

**ЗАКРЫТАЯ ЧАСТЬ ЭТП** – часть ЭТП, доступная только зарегистрированным и авторизованным Пользователям ЭТП.

**ЗАЯВИТЕЛЬ** – лицо, Пользователь ЭТП, подающее какое-либо заявление или заявку в соответствии с Регламентом ЭТП.

**КАРТОЧКА ТОРГОВ** – часть ЭТП, предоставляющая возможность определенным категориям пользователей выполнять различные действия в ходе торгов, содержащая сведения о конкретных торгах, в т.ч. извещение о проведении торгов, документацию о торгах, сведения об организаторе и участниках торгов, стадии торгов, решения, принятые в ходе торгов, сведения о результатах торгов.

**ЛИЧНЫЙ КАБИНЕТ** – раздел ЭТП, доступный только конкретному лицу, используемый для предоставления документов, необходимых для регистрации на ЭТП, для участия в торгах и организации торгов.

ОПЕРАТОР – Общество с ограниченной ответственностью «ВЭТП».

**ОРГАНИЗАТОР ТОРГОВ** – Пользователь ЭТП, имеющий основанное на нормативном акте или договоре право организовывать торги конкретного вида в электронной форме.

**ОТКРЫТАЯ ЧАСТЬ ЭТП** – общедоступная часть ЭТП, не требующая регистрации на ЭТП для доступа к ней.

**ПОЛЬЗОВАТЕЛЬ ЭТП** – лицо, прошедшее Регистрацию на ЭТП, имеющее доступ к Закрытой части ЭТП, Личному кабинету.

**ПРОГРАММНО-АППАРАТНЫЕ СРЕДСТВА ЭТП** (далее – **средства ЭТП**) – совокупность программных материалов, оборудования и техники, шаблонов, процедур и стандартов действий, обеспечивающих функционирование ЭТП.

**ПРОТОКОЛ О РЕЗУЛЬТАТАХ ПРОВЕДЕНИЯ ТОРГОВ** – автоматически формируемый средствами ЭТП протокол, отражающий действия Участников торгов непосредственно в процедуре их проведения.

**РЕГИСТРАЦИЯ** — процедура фиксации в установленном порядке лиц на ЭТП для получения доступа к закрытой части ЭТП.

СЕРТИФИКАТ КЛЮЧА ПРОВЕРКИ ЭЛЕКТРОННОЙ ПОДПИСИ – электронный документ или документ на бумажном носителе, выданный удостоверяющим центром либо доверенным лицом удостоверяющего центра и подтверждающий

принадлежность ключа проверки электронной подписи владельцу сертификата ключа проверки электронной подписи.

**СТАВКА, ПРЕДЛОЖЕНИЕ О ЦЕНЕ** – предложение о цене предмета торгов, подаваемое заявителем (претендентом) и/или участником торгов в установленном Организатором торгов порядке.

**ТОРГИ, ТОРГОВАЯ ПРОЦЕДУРА** – проводимые в установленном порядке на ЭТП в электронной форме аукцион, конкурс, продажа посредством публичного предложения.

**УЧАСТНИК ТОРГОВ** – претендент, допущенный организатором торгов к участию в торгах.

**ЭЛЕКТРОННЫЙ ДОКУМЕНТ** – документированная информация, предоставленная в электронной форме, то есть в виде пригодном для восприятия человеком, с использованием электронных вычислительных машин, а также для передачи по информационно-телекоммуникационным сетям или обработки в информационных системах.

ЭЛЕКТРОННЫЙ ОБРАЗ ДОКУМЕНТА – документ на бумажном носителе, преобразованный в электронно-цифровую форму путем сканирования с сохранением реквизитов.

**ЭЛЕКТРОННАЯ ПОДПИСЬ** – (далее – **ЭП**) – информация в электронной форме, которая присоединена к другой информации в электронной форме (подписываемой информации) или иным образом связана с такой информацией, и которая используется для определения лица, подписывающего информацию. На ЭТП используется усиленная квалифицированная электронная подпись.

### Раздел 2. Регистрация пользователя

- 2.1. Первоначальная настройка
  - Для работы пользователя с ЭТП программно-аппаратное обеспечение рабочей станции пользователя должно быть настроено в соответствии со следующими параметрами:

Параметры программно-аппаратного обеспечения для работы с ЭТП

| МИНИМАЛЬНАЯ КОНФИГУРАЦИЯ ПК<br>ПОЛЬЗОВАТЕЛЯ                                                                                                    | ПРЕДУСТАНОВЛЕННОЕ ПРОГРАММНОЕ<br>ОБЕСПЕЧЕНИЕ                                                                                                    |
|----------------------------------------------------------------------------------------------------|----------------------------------------------------------------------------------------------------|
| 1                                                                                                    | 2                                                                                                    |
| <ul> <li>процессор –IntelAtom 1,6 ГГц.</li> <li>объем оперативной памяти –1<br/>Гб.</li> <li>дисковая подсистема –40 Гб.</li> <li>сетевой адаптер –100 Мбит.</li> <li>клавиатура.</li> <li>манипулятор типа «мышь»</li> </ul> | <ul> <li>операционная система<br/>MicrosoftWindows(версии ХР или выше).</li> <li>Обозреватель: MozillaFirefox 60 и выше,<br/>Chrome 42 и выше, Opera 50 и выше,<br/>Спутник 4.1 и выше</li> <li>средство криптографической защиты<br/>информации для работы с<br/>сертификатами электронной подписи-<br/>КриптоПро CSP 4.</li> </ul> |

2.2. Настройка электронной подписи для работы на ЭТП:

- Для применения средств электронной подписи установите необходимое программное обеспечение, а также настройте компоненты системы согласно инструкциям, указанным в «Руководстве по установке и настройке средств ЭП», с данным руководством можно ознакомиться в специальном разделе Открытой части ЭТП «Документы» по адресу в сети интернет: <u>https://банкрот.вэтп.pd/instruction</u>
- Проверить правильность установки и настройки средств электронной подписи можно в специальном разделе Закрытой части ЭТП по адресу в сети интернет: <u>https://банкрот.вэтп.pd/signature-settings</u>

### 2.3. Порядок регистрации на ЭТП

- 2.3.1 Регистрация состоит из двух этапов:
  - Создание Личного кабинета пользователя на ЭТП и его активация
  - Подача заявки на регистрацию юридического/физического лица на ЭТП с целью получения доступа к Закрытой части ЭТП.
- 2.3.2. Создание Личного кабинета пользователя на ЭТП:
  - Необходимо зайти на страницу входа в Закрытую часть ЭТП по адресу в сети интернет: <u>https://банкрот.вэтп.pф</u>

На открывшейся странице перейти по ссылке «Регистрация»

| ВЭТП всероссийская<br>закточная<br>тогованивание<br>тогованивание<br>то<br>тогованивание<br>то<br>тосованивание<br>то<br>то<br>то<br>тосто<br>то<br>то<br>то<br>то<br>то<br>то<br>то<br>то<br>то<br>то<br>то<br>то<br>т | 8-800-777-89-17<br>13.08.2021 12-4524 (MCK) |   | ► РЕГИСТРАЦИЯ / ВХОД (இ |
|----------------------------------------------------------------------------------------------------|---------------------------------------------|---|-------------------------|
|                                                                                                    |                                             | - |                         |
|                                                                                                    | Вход в систему                              |   | -                       |
|                                                                                                    |                                             |   | - and the               |
|                                                                                                    |                                             |   |                         |
|                                                                                                    | НЕ ПОМНО ПАРОЛЬ<br>РЕГИСТРАЦИЯ              |   | A CONTRACTOR OF         |
|                                                                                                    |                                             |   | and the                 |

Ссылка «Регистрация» на странице секции (Рис. 1).

 На открывшейся странице появится форма для создания Личного кабинета. Для того, чтобы получить возможность заполнить форму, необходимо настроить средства электронной подписи в соответствии с п. 2.2. настоящего Руководства. В случае верной настройки рабочего места, необходимо выбрать сертификат, которым впоследствии будет подписано заявление на создание Личного кабинета.

Выбор сертификата (Рис. 2).

| ≡ | <b>ВЭТП</b> Всероссийская<br>электронная<br>торговая площадка /б | анкрот                                                                                       | 8-800-777-89-17<br>16.08 2021 11:26-41 (MCK) |      | РЕГИСТРАЦИЯ / ВХОД |
|---|------------------------------------------------------------------|----------------------------------------------------------------------------------------------|----------------------------------------------|------|--------------------|
|   | юелицо                                                           | Выбор сертификата<br>'000 "ТЕСТ"<br>Иданка: "000 ТЕСТ"<br>Дектерление де 07 01 5021 12 41 50 |                                              | , MA |                    |

 Далее необходимо заполнить поля формы создания Личного кабинета, выбрав тип регистрируемого пользователя. В зависимости от выбранного типа пользователя (юридическое лицо, индивидуальный предприниматель, арбитражный управляющий), будет доступна одна из представленных ниже экранных форм:

Тип пользователя: юридическое лицо (Рис. 3).

| реснийская<br>Гронная<br>Ввая площадка /банкрот | 8-800-777-89-17<br>16.08.2021 11:28:20 (MCK)        |                         |
|-------------------------------------------------|-----------------------------------------------------|-------------------------|
|                                                 |                                                     |                         |
| УЧАСТНИК ТОРГОВ                                 | ОРГАНИЗАТОР ТОРГОВ                                  | АРБИТРАЖНЫЙ УПРАВЛЯЮЩИЙ |
| юрлицо ИП                                       |                                                     |                         |
| Сокращенное наименование                        |                                                     |                         |
| Полное наименование                             |                                                     |                         |
| ОГРН                                            |                                                     |                         |
| ИНН                                             |                                                     |                         |
| Юридический адрес                               |                                                     |                         |
| Почтовый адрес                                  |                                                     |                         |
| Телефон                                         |                                                     |                         |
| Адрес электронной почты                         |                                                     |                         |
| Настоящим подтверждаем свое согласие на обработ | ку персональных данных, необходимых для регистрации | на электронной площадке |
| СОЗДАТЬ ЛИЧНЫЙ КАБИНЕТ                          |                                                     |                         |

| Сведения, представляемые пользователем «Юридическое лицо» |                     |                                            |  |
|-----------------------------------------------------------|---------------------|--------------------------------------------|--|
| Раздел                                                    | Атрибут             | Комментарий                                |  |
| Сведения об                                               | Сокращенное         | Указывается сокращенное наименование       |  |
| организации                                               | наименование        | организации                                |  |
|                                                           | Полное наименование | Указывается полное официальное название    |  |
|                                                           |                     | организации                                |  |
|                                                           | ОГРН                | Указывается ОГРН организации.              |  |
|                                                           | ИНН                 | Указывается ИНН организации.               |  |
|                                                           | Юридический адрес   | Указывается юридический адрес организации. |  |
|                                                           | Почтовый адрес      | Указывается фактический адрес организации. |  |
|                                                           |                     |                                            |  |
|                                                           | Телефон             | Указывается телефон организации.           |  |
|                                                           | Адрес электронной   | Указывается адрес электронной почты без    |  |
|                                                           | ПОЧТЫ               | приставок типа «mailto» . Например:        |  |
|                                                           |                     | test@yandex.ru                             |  |
| Заявления                                                 |                     | Прошу создать личный кабинет на ЭТП "ВЭТП" |  |
|                                                           |                     | в Секции "Банкротство"                     |  |
|                                                           |                     | Настоящим подтверждаю свое согласие на     |  |
|                                                           |                     | обработку персональных данных, необходимых |  |
|                                                           |                     | для регистрации на электронной площадке    |  |

Тип пользователя: индивидуальный предприниматель (Рис. 4).

| УЧАСТНИК ТОРГОВ                                    | ОРГАНИЗАТОР ТОРГОВ                                | АРБИТРАЖНЫЙ УПРАВЛЯЮЩИЙ |
|----------------------------------------------------|---------------------------------------------------|-------------------------|
| юрлицо ип                                          |                                                   |                         |
| Фамилия                                            |                                                   |                         |
| Имя                                                |                                                   |                         |
| Отчество                                           |                                                   |                         |
| Серия паспорта                                     |                                                   |                         |
| Номер паспорта                                     |                                                   |                         |
| Кем выдан                                          |                                                   |                         |
| Когда выдан                                        |                                                   |                         |
| ИН                                                 |                                                   |                         |
| огрнип                                             |                                                   |                         |
| снилс                                              |                                                   |                         |
| Agpec                                              |                                                   |                         |
| Контактный телефон                                 |                                                   |                         |
| Адрес электронной почты                            |                                                   |                         |
| Настоящим подтверждаю свое согласие на обработку г | ерсональных данных, необходимых для регистрации н | на электронной площадке |
| СОЗДАТЬ ЛИЧНЫЙ КАБИНЕТ                             |                                                   |                         |

| Сведения, представляемые пользователем «Индивидуальный предприниматель» |                |                                                  |  |
|-------------------------------------------------------------------------|----------------|--------------------------------------------------|--|
| Раздел                                                                  | Атрибут        | Комментарий                                      |  |
| Сведения об                                                             | Фамилия        | Указывается фамилия индивидуального              |  |
| индивидуальном                                                          |                | предпринимателя                                  |  |
| предпринимателе                                                         | Имя            | Указывается имя индивидуального                  |  |
|                                                                         |                | предпринимателя                                  |  |
|                                                                         | Отчество       | Указывается отчество индивидуального             |  |
|                                                                         |                | предпринимателя                                  |  |
|                                                                         | Серия паспорта | Указывается серия паспорта индивидуального       |  |
|                                                                         |                | предпринимателя                                  |  |
|                                                                         | Номер паспорта | Указывается номер паспорта индивидуального       |  |
|                                                                         |                | предпринимателя                                  |  |
|                                                                         | Кем выдан      | Указывается кем выдан паспорт индивидуального    |  |
|                                                                         |                | предпринимателя                                  |  |
|                                                                         | Когда выдан    | Указывается, когда выдан паспорт индивидуального |  |
|                                                                         |                | предпринимателя                                  |  |
|                                                                         | ИНН            | Указывается ИНН индивидуального                  |  |
|                                                                         |                | предпринимателя                                  |  |
|                                                                         | ОГРНИП         | Указывается ОГРНИП индивидуального               |  |
|                                                                         |                | предпринимателя                                  |  |
|                                                                         | СНИЛС          | Указывается СНИЛС индивидуального                |  |
|                                                                         |                | предпринимателя                                  |  |
|                                                                         | Адрес          | Указывается фактический адрес индивидуального    |  |
|                                                                         |                | предпринимателя.                                 |  |

| Сведения, представляемые пользователем «Индивидуальный предприниматель» |                    |                                                   |  |
|-------------------------------------------------------------------------|--------------------|---------------------------------------------------|--|
| Раздел                                                                  | Атрибут            | Комментарий                                       |  |
|                                                                         | Контактный телефон | Указывается телефон индивидуального               |  |
|                                                                         |                    | предпринимателя                                   |  |
|                                                                         | Адрес электронной  | Указывается адрес электронной почты без           |  |
|                                                                         | ПОЧТЫ              | приставок типа «mailto». Например: test@yandex.ru |  |
| Заявления                                                               |                    | Прошу создать личный кабинет на ЭТП "ВЭТП" в      |  |
|                                                                         |                    | Секции "Банкротство"                              |  |
|                                                                         |                    | Настоящим подтверждаю свое согласие на            |  |
|                                                                         |                    | обработку персональных данных, необходимых для    |  |
|                                                                         |                    | регистрации на электронной площадке               |  |

## Тип пользователя: Арбитражный управляющий (Рис. 5).

|                   | УЧАСТНИК ТОРГОВ                                             | ОРГАНИЗАТОР ТОРГОВ                       | АРБИТРАЖНЫЙ УПРАВЛЯЮЩИЙ |
|-------------------|-------------------------------------------------------------|------------------------------------------|-------------------------|
| Номер ФРС         |                                                             |                                          |                         |
| Apórtoawuag optau | 201140                                                      |                                          | -                       |
| СРО АУ "Лига"     | зация<br>- Ассоциация "Саморегулируемая организация арбитра | жных управляющих "Лига"                  |                         |
| Фамилия           |                                                             |                                          |                         |
| Имя               |                                                             |                                          |                         |
| Отчество          |                                                             |                                          |                         |
| Серия паспорта    |                                                             |                                          |                         |
| Номер паспорта    |                                                             |                                          |                         |
| Кем выдан         |                                                             |                                          |                         |
| Когда выдан       | 0                                                           |                                          |                         |
| ИНН               |                                                             |                                          |                         |
| снилс             |                                                             |                                          |                         |
| Адрес             |                                                             |                                          |                         |
| Контактный телефо |                                                             |                                          |                         |
| Адрес электронной | точты                                                       |                                          |                         |
| Настоящим         | подтверждаю свое согласие на обработку персональн           | ых данных, необходимых для регистрации і | на электронной площадке |
|                   | СОЗДАТЬ ЛИЧНЫЙ КАБИНЕТ                                      |                                          |                         |

| Сведения, представляемые пользователем «Арбитражный управляющий» |                 |                                                |  |
|------------------------------------------------------------------|-----------------|------------------------------------------------|--|
| Раздел                                                           | Атрибут         | Комментарий                                    |  |
| Сведения об                                                      | Номер ФРС       | Указывается номер арбитражного управляющего в  |  |
| Арбитражном                                                      |                 | реестре ФРС                                    |  |
| управляющем                                                      | СРО Арбитражных | Указывается наименование СРО, членом которой   |  |
|                                                                  | управляющих     | является арбитражный управляющий               |  |
| Фамилия Указывается фам                                          |                 | Указывается фамилия арбитражного управляющего  |  |
|                                                                  | Имя             | Указывается имя арбитражного управляющего      |  |
|                                                                  | Отчество        | Указывается отчество арбитражного управляющего |  |

| Сведения, представляемые пользователем «Арбитражный управляющий» |                    |                                                   |  |
|------------------------------------------------------------------|--------------------|---------------------------------------------------|--|
| Раздел                                                           | Атрибут            | Комментарий                                       |  |
|                                                                  | Серия паспорта     | Указывается серия паспорта арбитражного           |  |
|                                                                  |                    | управляющего                                      |  |
|                                                                  | Номер паспорта     | Указывается номер паспорта арбитражного           |  |
|                                                                  |                    | управляющего                                      |  |
|                                                                  | Кем выдан          | Указывается кем выдан паспорт арбитражного        |  |
|                                                                  |                    | управляющего                                      |  |
|                                                                  | Когда выдан        | Указывается, когда выдан паспорт арбитражного     |  |
|                                                                  |                    | управляющего                                      |  |
|                                                                  | ИНН                | Указывается ИНН арбитражного управляющего         |  |
|                                                                  | СНИЛС              | Указывается СНИЛС арбитражного управляющего       |  |
|                                                                  | Адрес              | Указывается фактический адресарбитражного         |  |
|                                                                  |                    | управляющего                                      |  |
|                                                                  | Контактный телефон | Указывается телефон арбитражного управляющего     |  |
|                                                                  | Адрес электронной  | Указывается адрес электронной почты без           |  |
|                                                                  | ПОЧТЫ              | приставок типа «mailto». Например: test@yandex.ru |  |
| Заявления                                                        |                    | Прошу создать личный кабинет на ЭТП "ВЭТП" в      |  |
|                                                                  |                    | Секции "Банкротство"                              |  |
|                                                                  |                    | Настоящим подтверждаю свое согласие на            |  |
|                                                                  |                    | обработку персональных данных, необходимых для    |  |
|                                                                  |                    | регистрации на электронной площадке               |  |

 После заполнения всех обязательных полей необходимо нажать кнопку «Создать личный кабинет», чтобы сформировать электронный документ «Заявление на создание личного кабинета».

Ссылка «Создать личный кабинет» (Рис. 6).

| УЧАСТНИК ТОРГОВ                                                                                                    | ОРГАНИЗАТОР ТОРГОВ                              | АРБИТРАЖНЫЙ УПРАВЛЯЮЩИЙ |
|----------------------------------------------------------------------------------------------------|-------------------------------------------------|-------------------------|
| юрлицо ИП                                                                                                    |                                                 | _                       |
| Сокращенное наименование                                                                                                    |                                                 |                         |
| 000 "TECT"                                                                                                    |                                                 |                         |
| Полное наименование                                                                                                    |                                                 |                         |
| Общество с ограниченной ответственностью "ТЕСТ"                                                                                                    |                                                 |                         |
|                                                                                                    |                                                 |                         |
| ОГРН                                                                                                    |                                                 |                         |
| 123456798987                                                                                                    |                                                 |                         |
| ИНН                                                                                                    |                                                 |                         |
| 1234567899877                                                                                                    |                                                 |                         |
|                                                                                                    |                                                 | -                       |
| Юридический адрес                                                                                                    |                                                 |                         |
| 000000, г. Тестовый, ул. Тестовая, д.1                                                                                                    |                                                 |                         |
| Почтовый адрес                                                                                                    |                                                 |                         |
| 000000, г. Тестовый, ул. Тестовая, д.1                                                                                                    |                                                 |                         |
|                                                                                                    |                                                 |                         |
| Телефон                                                                                                    |                                                 |                         |
| +7111111111111                                                                                                    |                                                 |                         |
| Адрес электронной почты                                                                                                    |                                                 |                         |
| org.test@inbox.ru                                                                                                    |                                                 |                         |
| <ul> <li>Настоящим подтверждаем свое согласие на обработку по<br/>на собработку по<br/>на собработку на собработку на<br/>на собработку на собработку на<br/>на собработку на<br/>на<br/>на собработку на<br/>на собработку на<br/>на<br/>на собработку на<br/>на<br/>на собработку на<br/>на<br/>на<br/>на<br/>на<br/>на<br/>на<br/>на<br/>на<br/>на<br/>на<br/>на<br/>на<br/>н</li></ul> | ерсональных данных, необходимых для регистрации | на электронной площадке |
| СОЗДАТЬ ЛИЧНЫЙ КАБИНЕТ                                                                                                    | <b>▲</b>                                        |                         |

 В появившемся окне проверьте заполненное на основании вводимых данных «Заявление на создание личного кабинета» и нажмите кнопку «Подписать и отправить»

# Подпись и отправка Оператору «Заявления на создание личного кабинета» (Рис. 7).

| ПОДТВЕРЖДАЮ СОЗДАНИЕ ПОДПИСИ СЛЕДУЮЩЕГО ЭЛЕКТРОННОГО ДОКУМЕНТА                                                                                                    |
|----------------------------------------------------------------------------------------------------|
| Заявление на создание личного кабинета на электронной площадке                                                                                                    |
| Прошу создать личный кабинет на электронной площадке.                                                                                                    |
| Информация о пользователе                                                                                                    |
| Сокращенное наименование: ООО "ТЕСТ"<br>Полное наименование: Общество с ограниченной ответственностью "ТЕСТ"<br>ОГРН: 123456798987<br>Юридический адрес: 000000, г. Тестовый, ул. Тестовая, д.1<br>Почтовый адрес: 000000, г. Тестовый, ул. Тестовая, д.1<br>Телефон: +7111111111111<br>ИНН: 1234567899877<br>Адрес электронной почты: org.test@inbox.ru |
| Настоящим подтверждаем свое согласие на обработку персональных данных в соответствии с политикой обработки персональных<br>данных оператора электронной площадки.                                                                                                    |
|                                                                                                    |
|                                                                                                    |
| ОТМЕНА ≡, ПОДПИСАТЬ И ОТПРАВИТЬ                                                                                                    |

 После подписания документа откроется страница с уведомлением об успешной отправке заявления Оператору и необходимостью подтвердить адрес электронной почты, указанный в заявлении.

Уведомление об успешной отправке и запросом на подтверждение адреса электронной почты (Рис. 8).

| ≡ | ВЭТП всегоссийская<br>этехгронана<br>торговая плоцадка /банкрот                                                                                                    | 8-800-777-89-17<br>16.08.2021 12:19:01 (MCK)                                                                                                    | регистрация / вход 🛞 |
|---|----------------------------------------------------------------------------------------------------|----------------------------------------------------------------------------------------------------|----------------------|
|   |                                                                                                    |                                                                                                    |                      |
|   | На вашу почту отправлено письмо с подтвержде<br>После того, как вы подтвердите свой етааl, будет<br>Если вы не подтвердите ваш етааl в отведенное в<br>Спасибо за регистрацию на нашей площадке. Же | ием регистрации. Срок действия ссылки для активации аккаунта — 24 часа.<br>выслано письмо с логином и паролем от вашего личного кабинета<br>аремя, аккаунт будет удален.<br>лаем вам приятной работы. |                      |

 На адрес электронной почты, указанный в заявлении, Оператором будет выслано письмо со ссылкой для активации личного кабинета. Для активации личного кабинета перейдите по ссылке активации (Рис. 9).

| Активация личного кабинета                                                                                                    |       |        |       |     |
|----------------------------------------------------------------------------------------------------|-------|--------|-------|-----|
| ВЭПП - Банкротство Сегодня, 12:18<br>Кому: вам                                                                                                    | н     |        |       | ••• |
| Пройдите по ссылке для того, чтобы активировать личный кабинет                                                                                                    |       |        |       |     |
| Ваш адрес электронной почты был использован для создания личного кабинета на электронной торговой площадке «Всероссийская Электронная Торговая Площадка» в<br>Банкротство».                         | секци | ии «ВЗ | ЭТП - |     |
| Если Вы заинтересованы в активации личного кабинета, пожалуйста, пройдите по ссылке для того, чтобы подтвердить его активацию:                                                                      |       |        |       |     |
| Пройдите по ссылке для того, чтобы активировать личный кабинет <u>https://xn=80ab2alglp.xnb1a0ai7b.xn</u><br>p <u>1ai/activate/1238838983cece0e30b2c000eb2598ac9ba1683aa3aad5c12c9c7ef095e01199</u> |       |        |       |     |

 В случае подтверждения активации, Вы будете перенаправлены на страницу с уведомлением об успешной активации личного кабинета и возможностью авторизации в секции.

# Страница с уведомлением об успешной активации личного кабинета (Рис. 10).

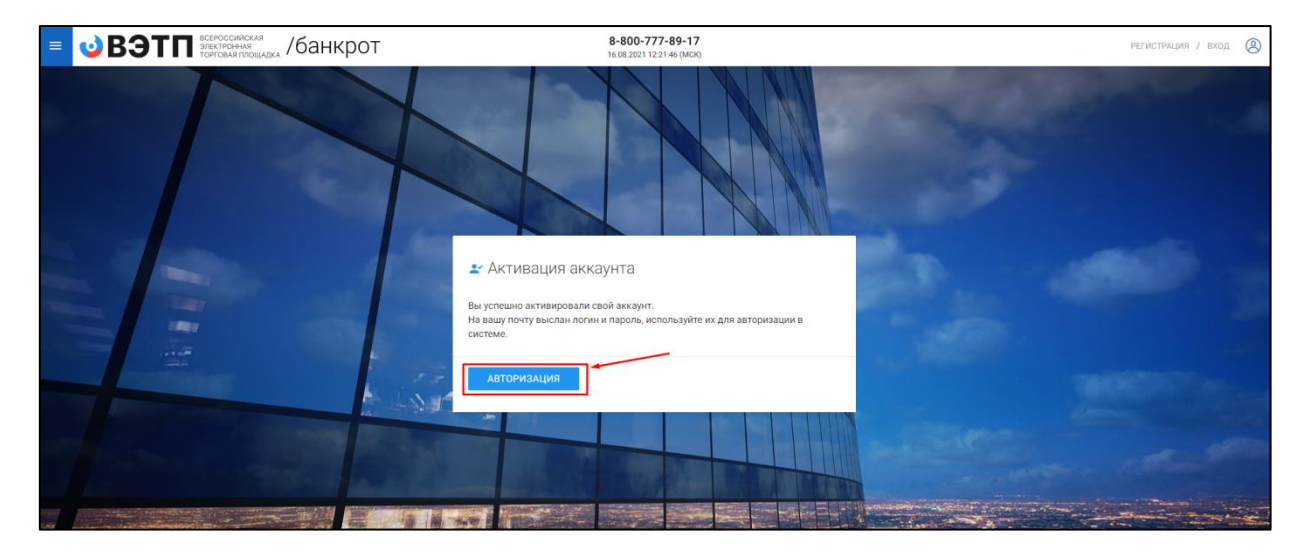

 На адрес электронной почты, указанный в заявлении, Оператором будет выслано письмо с сообщением обуспешной активации личного кабинета, а также ЛОГИН и ПАРОЛЬ для входа в Закрытую часть секции (Рис. 11).

|   | Личный кабинет активирован                             |   |    |  |
|---|--------------------------------------------------------|---|----|--|
| 0 | ВЭТП - Банкротство Сегодня, 12.21<br>Кому: вам         | R | 81 |  |
|   | Вы активировали свой личный кабинет                    |   |    |  |
|   | Ваш логин: <u>org test@inbox.ru</u><br>Пароль: ******* |   |    |  |

### 2.2.1. Подача заявления на регистрацию Оператору

- Подача заявления на регистрацию производится посредством личного кабинета пользователя. Для этого необходимо авторизоваться в системе, перейдя на страницу входа в Закрытую часть секции, по адресу в сети интернет:<u>https://банкрот.вэтп.pd/login</u>
- На открывшейся странице ввести свой личный ЛОГИН и ПАРОЛЬ, высланный Оператором.

| ВЭТП встроссийская<br>энактючный<br>энактючный<br>укактючный<br>укактючный<br>укактории<br>укактории<br>укактори<br>укактори<br>у<br>у<br>устори<br>у<br>устори<br>у<br>у<br>у<br>у<br>у<br>у<br>у<br>у<br>у<br>у<br>у<br>у<br>у<br>у<br>у<br>у<br>у<br>у<br>у | 8-800-777-89-17<br>16.08.2021 12-24.52 (MCK)           | регистрация / вход 🛞 |
|----------------------------------------------------------------------------------------------------|--------------------------------------------------------|----------------------|
|                                                                                                    |                                                        |                      |
|                                                                                                    | SXOQ B CUCTEMY  Arrin  arg.test@inbox.ru  ngoos   Test |                      |
|                                                                                                    | не помню пароль<br>Регистрация                         |                      |
|                                                                                                    |                                                        | the are              |
|                                                                                                    |                                                        |                      |

## Авторизация в системе (Рис. 12).

 После успешной авторизации в системе, откроется страница Вашего личного кабинета, в котором будет доступен функционал по формированию заявления на регистрацию пользователя. Данным функционалом предусмотрено прикрепление необходимых документов к заявлению на регистрацию.

Для того, чтобы прикрепить файл к заявлению нажмите «Выбрать файл» (Рис. 13).

| Стартоння<br>Пичный кабинет                                                                                                    |                                                                                                    |  |  |  |
|----------------------------------------------------------------------------------------------------|----------------------------------------------------------------------------------------------------|--|--|--|
| ПЕРСОНАЛЬНЫЕ ДАННЫЕ                                                                                                    |                                                                                                    |  |  |  |
| Роль в торгах                                                                                                    | Организатор торгов                                                                                        |  |  |  |
| Craryc                                                                                                    | Не загрузил документы                                                                                     |  |  |  |
| Правовая форма                                                                                                    | Юридическое лицо                                                                                          |  |  |  |
| Сокращенное наименование                                                                                                    | 000 'TECT'                                                                                                |  |  |  |
| Полное наименование                                                                                                    | Общество с ограниченной ответственностью "ТЕСТ"                                                           |  |  |  |
| OFPH                                                                                                    | 1234567989874                                                                                             |  |  |  |
| NHH                                                                                                    | 1234567899                                                                                                |  |  |  |
| Фактический адрес                                                                                                    | 000000, г. Тестовый, ул. Тестовая, д.1                                                                    |  |  |  |
| Почтовый адрес                                                                                                    | 000000, г. Тестовый, ул. Тестовая, д.1                                                                    |  |  |  |
| Контактный телефон                                                                                                    | +7111111111111                                                                                            |  |  |  |
| Адрес электронной почты                                                                                                    | arg.test@inbac.ru                                                                                         |  |  |  |
| Подписано ЭП + 16.08.2021 12:18:58                                                                                                    | Горбанев Максиим Александровин "ООО "ГК "КВАРТА"                                                          |  |  |  |
| Сменить пароль                                                                                                    |                                                                                                    |  |  |  |
| ЭЛЕКТРОННЫЕ ДОКУМЕНТЫ                                                                                                    |                                                                                                    |  |  |  |
| Pageaueresse runs dainos: jeggbropongziprar,7-ztar gz.gz.pdf.doc.docx.rtf.xls.xlsx Maxcuwanshesii passwep sarpyskaeworo daina: 2 xd  Tograepisgenee nonionoolwiii pysoer worit  Bbf6NTb 0ARD  Ygocrosepisite ninekocru pysoaogurtens Bbf6NTb 0ARD  Konsu sydpegarenebisk zoisykeeroo Bbf6NTb 0ARD  Konsu sydpegarenebisk zoisykeeroo Bbf6NTb 0ARD  Bbf6NTb 0ARD  AD  AD  AD  AD  AD  AD  AD  AD  AD |                                                                                                    |  |  |  |
| BDIDPATE WANT                                                                                                    |                                                                                                    |  |  |  |
| Документов не приложено                                                                                                    |                                                                                                    |  |  |  |
| Прошу зарегистрировать мою о                                                                                                    | Прошу зарегистрировать мою организацию в качестве организатора торгов                                     |  |  |  |
| Настоящим сообщаю об ознако                                                                                                    | Настоящим сообщаю об ознакомлении и согласии с правилами, содержащимися в Регламенте электронной площадки |  |  |  |
| Настоящим подтверждаю свое о                                                                                                    | согласие на обработку персональных данных, необходимых для регистрации на электронной площадке            |  |  |  |
| ОТПРАВИТЬ НА РЕГИСТРАЦИЮ                                                                                                    |                                                                                                    |  |  |  |

После того как выбор файла будет осуществлен, появится возможность его подписи и загрузки. В случае успешной загрузки файла он появится в списке загруженных файлов. Если по каким-то причинам был загружен не тот файл, есть возможность удалить его, нажав на кнопку «Корзина».

| Разрешенные типы файлов: jpeg.bmp.png.zip,rar,7z.tar.gz.gz.pdf,doc,docx,rtf,xls,xlsx<br>Максимальный размер загружаемого файла: 2 мб                                                      |              |
|----------------------------------------------------------------------------------------------------|--------------|
| Удостоверение личности руководителя<br>Вы можете загрузить 1 файл этого типа<br>ВЫБРАТЬ ФАЙЛ Удостоверение личности р<br>≡, ПОДПИСАТЬ И ЗАГРУЗИТЬ                                         |              |
| Копии учредительных документов<br>Вы можете загрузить 1 файл этого типа<br>ВЫБРАТЬ ФАЙЛ                                                                                                   |              |
| Выписка ЕГРЮЛ<br>Вы можете загрузить 1 файл этого типа<br>ВЫБРАТЬ ФАЙЛ                                                                                                    |              |
| Другие документы<br>Вы можете загрузить 40 файлов этого типа<br>ВЫБРАТЬ ФАЙЛ                                                                                                    | $\mathbf{n}$ |
| Подтверждение полномочий руководителя<br>Подтверждение полномочий руководителя.rar 000 "ТЕСТ"                                                                                             | Ō            |
| Прошу зарегистрировать мою организацию в качестве организатора торгов           Настоящим сообщаю об ознакомлении и согласии с правилами, содержащимися в Регламенте электронной площадки |              |
| Настоящим подтверждаю свое согласие на обработку персональных данных, необходимых для регистрации на электронной площадке                                                                 |              |

### Подпись и загрузка файла (Рис. 14).

 Для регистрации на ЭТП, с целью получения доступа к Закрытой части ЭТП, Заявитель посредством своего Личного кабинета прикрепляет в форме электронных документов:

a) выписку или копию выписки из единого государственного реестра юридических лиц (для юридических лиц), из единого государственного реестра индивидуальных предпринимателей (для индивидуальных предпринимателей), выданную не ранее чем за тридцать дней до даты представления заявления на регистрацию;

б) копии учредительных документов (для юридических лиц), копии документов, удостоверяющих личность (для физических лиц, являющихся Заявителями на регистрацию на электронной площадке или представителями Заявителей, в том числе руководителями юридических лиц, являющихся Заявителями на регистрацию на электронной площадке);

в) сведения об идентификационном номере налогоплательщика (для юридических и физических лиц);

г) сведения об основном государственном регистрационном номере (для юридических лиц И физических ЛИЦ, являющихся индивидуальными предпринимателями), сведения о страховом номере индивидуального лицевого счета (для физических лиц, не являющихся индивидуальными предпринимателями);

 д) копии, надлежащим образом заверенного перевода на русский язык, документов, выданных в соответствии с законодательством соответствующего государства, о государственной регистрации юридического лица (для иностранных юридических лиц), государственной регистрации физического лица в качестве индивидуального предпринимателя и (или) документов, удостоверяющих личность физического лица (для иностранных физических лиц);

е) копии документов, подтверждающих полномочия руководителя Заявителя на регистрацию на электронной площадке (для юридических лиц) или

полномочия иного лица, на осуществление действий от имени такого Заявителя (для юридических и физических лиц);

ж) адрес электронной почты, номер телефона в Российской Федерации и почтовый адрес в Российской Федерации Заявителя на регистрацию на электронной площадке.

Указанные в настоящем пункте заявление и являющиеся приложением к нему документы и сведения должны быть представлены в форме электронного сообщения, подписанного усиленной квалифицированной электронной подписью (далее - квалифицированная электронная подпись).

Копии документов, предусмотренные подпунктами "a", "б", "д" и "е" настоящего пункта, представляются в виде электронного сообщения, содержащего электронную копию (электронный образ) документа, изготовленного на бумажном носителе.

Требование представления иных документов и сведений, кроме указанных в настоящем пункте, не допускается.

 После прикрепления необходимых документов для подачи заявления на регистрацию, необходимо подтвердить свое согласие с регистрацией в качестве пользователя, обработкой персональных данных необходимых для регистрации, а также об ознакомлении и согласии с правилами, содержащимися в Регламенте электронной площадки в действующей на день подачи заявленияредакции и нажать на кнопку «Отправить на регистрацию»

|          | <b>ВЭТП</b> ВСЕРОССИЙ<br>ЭЛЕКТРОННА<br>ТОРГОВАЯ П | ака<br>акадинаски /банкрот 8-800-777-89-17<br>16.08.2021 14/21.87 (МОК)                                                   | Ţ | ООО "ТЕСТ"<br>Организатор торгов | ሳ |
|----------|---------------------------------------------------|----------------------------------------------------------------------------------------------------|---|----------------------------------|---|
|          |                                                   | Максимальный размер загружаемого файла: 2 мб                                                                              |   |                                  |   |
| ß        |                                                   | Другне документы<br>Рымонить алегонть 40 выйова этого типа                                                                |   |                                  |   |
| Ē        |                                                   | выбрать файл                                                                                                    |   |                                  |   |
| -        |                                                   | ≡, ПОДПИСАТЬ И ЗАГРУЗИТЬ                                                                                                  |   |                                  |   |
| ŧ        |                                                   | Burnary ETBOT                                                                                                    |   |                                  |   |
|          |                                                   | B Bumucka EFPIOT.rar                                                                                                    |   |                                  |   |
| ÷        |                                                   | 000 TECT                                                                                                    |   |                                  |   |
|          |                                                   | Копии учредительных документов                                                                                            |   |                                  |   |
| <b>.</b> |                                                   |                                                                                                    |   |                                  |   |
| Ô        |                                                   | Удостоверение личности руководителя                                                                                       |   |                                  |   |
| 8        |                                                   | В Удостоверение личности руководителя гаг<br>ООО "ТЕСТ"                                                                   |   |                                  |   |
|          |                                                   | Подтверждение полномочий руководителя                                                                                     |   |                                  |   |
|          |                                                   | В Подтверждение полномочий руководителя.rar                                                                               |   |                                  |   |
|          |                                                   | 000 1601                                                                                                    |   |                                  |   |
|          |                                                   | Прошу зарегистрировать мою организацию в качестве организатора торгов                                                     |   |                                  |   |
|          |                                                   | Настоящим сообщаю об ознакомлении и согласии с правилами, содержащимися в Регламенте электронной площадки                 |   |                                  |   |
|          |                                                   | Настоящим подтверждаю свое согласие на обработку персональных данных, необходимых для регистрации на электронной площадке |   |                                  |   |
|          |                                                   | отправить на регистрацию                                                                                                  |   |                                  |   |
|          |                                                   |                                                                                                    |   |                                  |   |

Приведен пример для регистрации юридического лица (Рис. 15).

 В появившемся окне проверьте заполненное на основании вводимых данных «Заявление на регистрацию на электронной площадке» и нажмите кнопку «Подписать и отправить»

Подпись и отправка Оператору «Заявления на регистрацию на электронной площадке» (Рис. 16).

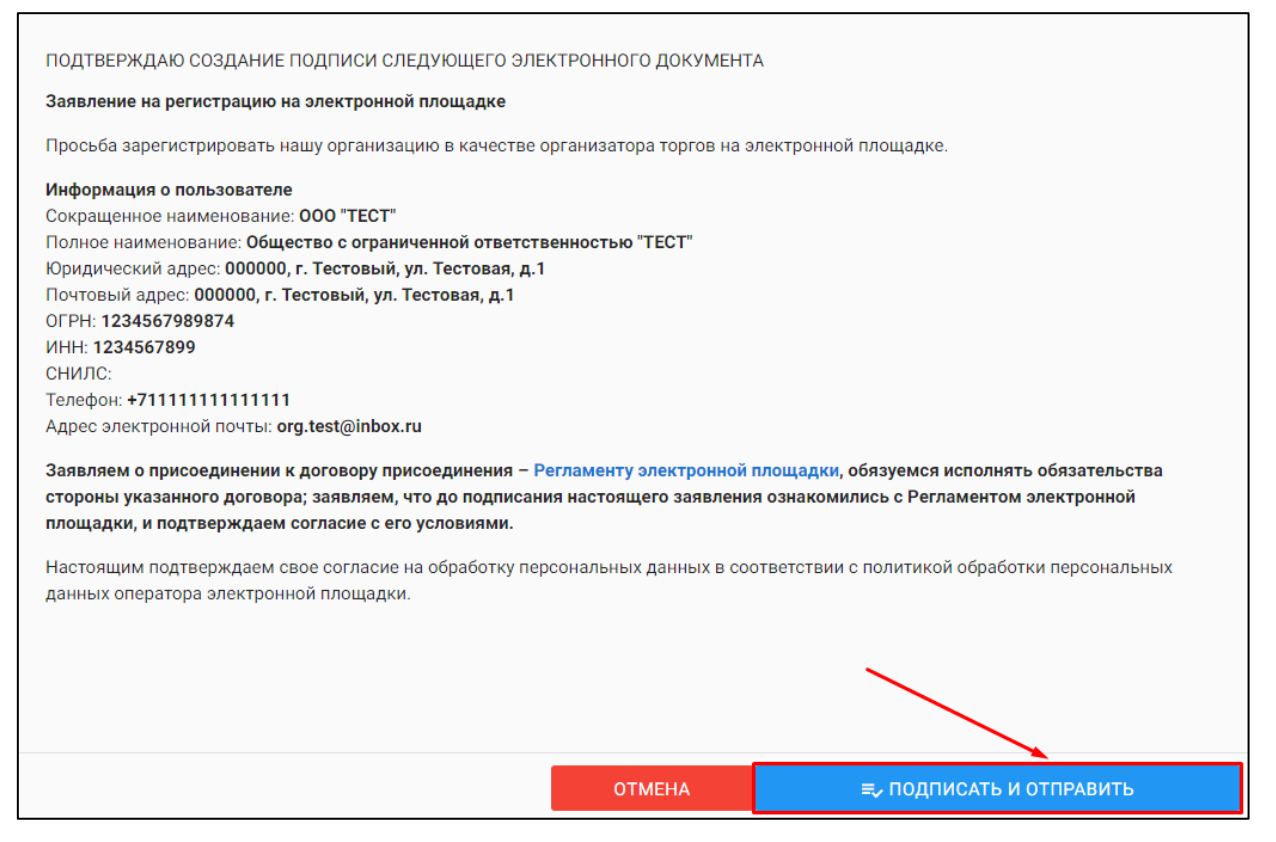

 В случае успешной отправки заявления на регистрацию, в личном кабинете появится системное уведомление о том, что заявление на регистрацию находится на рассмотрении у Оператора (Рис. 17).

| =       | ВЭТП всероссийская<br>электронная<br>торговая площадка | 8-800-777-89-17<br>16.08.2021 11.545.58 (MOK)        | ООО "ТЕСТ"<br>Организатор торгов | ወ |
|---------|--------------------------------------------------------|------------------------------------------------------|----------------------------------|---|
|         | стантовая /                                            |                                                      |                                  |   |
| •       | Заявление на регистрацию находится на ра               | ссмотрении. Срок рассмотрения - 3 рабочих дия.       |                                  |   |
| a<br>ta | ПЕРСОНАЛЬНЫЕ ДАННЫЕ                                    |                                                      |                                  |   |
| \$      | Роль в торгах<br>Статус                                | Организатор торгов<br>Ожидает проверки               |                                  |   |
| Ċ       | Правовая форма                                         | Кридическое лицо                                     |                                  |   |
| å       | Сокращенное наименование<br>Полное наименование        | Общество с ограниченной ответственностью "ТЕСТ"      |                                  |   |
| ê       | огрн                                                   | 1234567989874                                        |                                  |   |
| 8       | илня<br>Фактический адрес                              | 123490/299<br>000000, г. Тестовый, ул. Тестовая, д.1 |                                  |   |
|         | Почтовый адрес                                         | 000000, г. Тестовый, ул. Тестовая, д.1               |                                  |   |
|         | Контактный телефон<br>Адрес электронной почты          | +71111111111111 org.test@inbox.ru                    |                                  |   |

 Так же на электронную почту, указанную при подаче заявления, Оператором будет направлено письмо с сообщением о принятии заявки на регистрацию к рассмотрению (Рис. 18).

| Ваша заявка на регистрацию принята к рассмотрению                                                                      |   |    |   |
|----------------------------------------------------------------------------------------------------|---|----|---|
| ВЭТП - Банкротство Сегодия, 15:45<br>Кому: вам                                                                         | в | 84 | ł |
| Здравствуйте, Общество с ограниченной ответственностью "TECT".                                                         |   |    |   |
| Заявление на регистрацию находится на рассмотрении. Срок рассмотрения - 3 рабочих дня, не считая дня подачи заявления. |   |    |   |
| Статус заявки: на рассмотрении.                                                                                        |   |    |   |
| С уважением, «Всероссийская Электронная Торговая Площадка»                                                             |   |    |   |

- Оператор, в течение 3 (трех) рабочих дней со дня поступления заявления и документов на регистрацию, принимает решение о регистрации или отказе в регистрации и уведомляет Заявителя о принятом решении путем направления сообщения на электронную почту Заявителя.
- После принятия Оператором решения о регистрации, Заявитель становится Организатором торгов и включается Оператором в реестр Организаторов с доступом к Закрытой части ЭТП. В этом случае Оператором на почту, указанную в заявлении, будет направлено письмо с положительным решением в отношении Заявителя (Рис. 19).

| Ваша заявка на регистрацию одобрена                                                               |                                    |     |
|---------------------------------------------------------------------------------------------------|------------------------------------|-----|
| ВЭТП - Банкротство Сегодня, 15:52<br>Кому: вам                                                    | 月 614 位3                           | *** |
| Здравствуйте, Общество с ограниченной ответственностью "ТЕСТ".                                    |                                    |     |
| Ваши полномочия на электронной площадке «Всероссийская Электронная Торговая площадка» в секции «Е | 3ЭТП - Банкротство» были изменены. |     |
| Доступ к Закрытой части электронной площадки Проверен, присвоен статус - организатор торгов .     |                                    |     |
|                                                                                                   |                                    |     |

- Оператор отказывает Заявителю в регистрации в следующих случаях:
  - не представления необходимых для регистрации документов и сведений;
  - представления Заявителем документов, не соответствующих установленным к ним требованиям либо содержащих недостоверную информацию;
  - представления Заявителем недостоверной информации в заявлении, заполнения полей заявления с нарушением требований к ним.
- регистрации, Оператор В случае отказа в направляет Заявителю уведомление с указанием оснований принятия такого решения, с указанием на отсутствие документов и/или сведений или обоснование того, что представленные Заявителем документы и/или сведения не соответствуют требованиям *и*становленным содержат К ним или недостоверную информацию(Рис. 20).

| Ваша учетная запись отклонена                                                                                                    |         |        |    |     |
|----------------------------------------------------------------------------------------------------|---------|--------|----|-----|
| ВЭТП - Банкротство Сегодня, 15:51<br>Кому: вам                                                                                                    | н       | 84     |    | ••• |
| Здравствуйте, Общество с ограниченной ответственностью "ТЕСТ".                                                                                                    |         |        |    |     |
| Ваши полномочия на электронной площадке «Всероссийская Электронная Торговая площадка» в секции «ВЭТП - Банкротство» были изменены.                                                                                                    |         |        |    |     |
| Доступ к Закрытой части электронной площадки Отклонен. Причина - непредставление документов и сведений, указанных в пункте Регламента "ВЭТП", з<br>документа, удостоверяющего личность гражданина РФ (паспорт все страницы – стр. 1-20) | именно: | 1. Коп | ия |     |

После устранения указанных оснований для отказа в регистрации, Заявитель вправе повторно подать заявление на регистрацию и представить документы и сведения.

Организатор торгов несет ответственность за достоверность и точность информации, содержащейся в документах и сведениях, в том числе электронной подписи, за действия, совершенные на основании указанных документов и сведений, за своевременное уведомление Оператора о внесении изменений в документы и сведения, замену или прекращение действия указанных документов (в том числе замену или прекращение действия электронной подписи), а также за неблагоприятные последствия, вызванные несвоевременным внесением обновленных сведений взамен устаревших сведений, указанных при регистрации.

Раздел 3. Работа с Закрытой частью ЭТП.

#### 3.1. Смена пароля

 Для того, чтобы сменить пароль необходимо перейти в раздел «Личный кабинет» и перейти по ссылке «Сменить пароль» (Рис. 21).

| = 🥑ВЭ | Электрончая<br>торговая площадка /банкрот | 8-800-777-89-17<br>16.08.2021 15.59.00 (MCK)    | OOO 'TECT' |
|-------|-------------------------------------------|-------------------------------------------------|------------|
| 2     | стастовая<br>← Личный кабинет             |                                                 |            |
| ₽     | ПЕРСОНАЛЬНЫЕ ДАННЫЕ                       |                                                 |            |
| -     | Роль в торгах                             | Организатор торгов                              |            |
| -     | Статус                                    | Проверен                                        |            |
| 8     | Правовая форма                            | Юридическое лицо                                |            |
|       | Сокращенное наименование                  | 000 "TECT"                                      |            |
|       | Полное наименование                       | Общество с ограниченной ответственностью "TECT" |            |
|       | OFPH                                      | 1234567989874                                   |            |
|       | NHH                                       | 1234567899                                      |            |
|       | Фактический адрес                         | 000000, г. Тестовый, ул. Тестовая, д.1          |            |
|       | Почтовый адрес                            | 000000, г. Тестовый, ул. Тестовая, д.1          |            |
|       | Контактный телефон                        | +7111111111111                                  |            |
|       | Адрес электронной почты                   | org.test@inbox.ru                               |            |
|       | Подписано ЭП • 16.08.2021 12:18.5         | 3 • 000 TECT                                    |            |
|       | Сменить пароль                            |                                                 |            |
|       | электронные документы                     |                                                 |            |
|       |                                           |                                                 |            |

 На открывшейся странице введите старый пароль, полученный от Оператора при создании личного кабинета, введите новый пароль с повторным его подтверждением и нажмите «Сменить пароль» (Рис. 22).

| ≡        | ВЭТП всероссийская<br>злактронная<br>торговая площадка | 8-800-777-89-17<br>16.08.2021 16:01:23 (MCK) | Останизатор торгов | ወ |
|----------|--------------------------------------------------------|----------------------------------------------|--------------------|---|
| ⊗        |                                                        |                                              |                    |   |
|          | СМЕНА ПАРОЛЯ                                           |                                              |                    |   |
| ſ        | Старый пароль                                          |                                              |                    |   |
| 耟        |                                                        |                                              |                    |   |
|          | Новый пароль                                           |                                              |                    |   |
| å        |                                                        |                                              |                    |   |
| å        | Повтор пароля                                          |                                              |                    |   |
| Ô        |                                                        | •-                                           |                    |   |
| <b>8</b> | СМЕНИТЬ ПАРОЛЬ                                         | ОТМЕНА                                       |                    |   |
|          | •                                                      |                                              |                    |   |
|          |                                                        |                                              |                    |   |

### 3.2.1 Знакомство с разделом Торги

• Раздел «Торги» находится в основном меню Закрытой части ЭТП (Рис. 23).

| ВЭТП Всероссий<br>электронни<br>торговая то | <sub>за<br/>пощадка</sub> /банкрот | 8-800-777-89-17<br>25.08.2021 18:23 16 (MOK)                                           | Д. | Oprawastrop topros | Ċ |
|---------------------------------------------|------------------------------------|----------------------------------------------------------------------------------------|----|--------------------|---|
| 8                                           | ©таетовая /<br>← Личный кабинет    |                                                                                        |    |                    |   |
|                                             | ПЕРСОНАЛЬНЫЕ ДАННЫЕ                |                                                                                        |    |                    |   |
| 23<br>*=                                    | Роль в торгах<br>Статус            | Организатор торгов<br>Проверен                                                         |    |                    |   |
| 🗟 торги                                     | Правовая форма                     | Индивидуальный предприниматель                                                         |    |                    |   |
| à 🔪                                         | огрнип<br>инн                      | 775418908309947<br>711424327279                                                        |    |                    |   |
| <b>a</b>                                    | ФИ0.                               | Тестов Тест Тестович                                                                   |    |                    |   |
| <b>a</b>                                    | Паспорт                            | 000000, г. Тестовый, ул. Тестовая, д. 1<br>1111 № 11111 выдан Тестовым УФМС 23.11.1994 |    |                    |   |
| <b>E</b>                                    | Контактный телефон                 | +788888888888888                                                                       |    |                    |   |
|                                             | Адрес электронной почты            | org@test.ru                                                                            |    |                    |   |

 При переходе по ссылке в раздел «Торги», откроется страница поиска торгов (Рис. 24).

| =      | <b>ВЭТП</b> Всегосониская<br>Влектронна<br>Убанкрот                                                                                                    |        | 8-800-777-89-17<br>25.08.2021 18:34.02 (МСК) |   |                          | Ū, | Органновтор торгов | ወ |
|--------|----------------------------------------------------------------------------------------------------|--------|----------------------------------------------|---|--------------------------|----|--------------------|---|
|        | Стантаная /                                                                                                    |        |                                              |   |                          |    |                    |   |
| l<br>I | список торгов                                                                                                    |        |                                              |   |                          |    |                    |   |
| ŧ      | Предмет торгов                                                                                                    |        | Номер торгов                                 |   | Статус торгов 🗸 🗸        |    |                    |   |
| ଛ      | Тип торгов                                                                                                    | ~      | Должник                                      |   | Организатор              |    |                    |   |
| ÷      | Начало приема заявок                                                                                                    | Ē      | Окончание приема заявок                      | Ē | Дата подведения итогов 营 |    |                    |   |
| å      | очистить поиск                                                                                                    |        |                                              |   |                          |    |                    |   |
| â      | Открытый конкурс с закрытой формой представлен                                                                                                    |        | редложений о цене, должник ООО РИКБ          |   |                          |    |                    |   |
| 8      | "РИНВЕСТВАНК"                                                                                                    | inna u | редножения о цене, должник обо г инсэ        |   | 1 лот на сумму           |    |                    |   |
|        | <ul> <li>В 25.08.2021 17:57:00</li> <li>26.08.2021 17:55:00</li> <li>26.08.2021 17:55:00</li> <li>27.08</li> <li>40.00</li> <li>40.00</li></ul> | 7.08.2 | 021 17:55:00                                 |   | 185 000.00               |    |                    |   |
|        | Организатор торгов: ИП Тестов Тест Тестович                                                                                                    |        |                                              |   |                          |    |                    |   |
|        | Jior 1: Abro                                                                                                    |        |                                              |   |                          |    |                    |   |
|        | Открытые торги посредством публичного предложи                                                                                                    | сения, | должник ООО РИКБ "РИНВЕСТБАНК"               |   |                          |    |                    |   |

- На странице поиска имеется возможность найти нужные торги по следующим данным:
  - Имущество
  - Номер торгов
  - Статус торгов (состояние торгов, например «идёт прием заявок»).
  - Тип торгов
  - Номер лота
  - Должник
  - Стоимость лота
  - Начало приема заявок
  - Окончание приема заявок
- Для того чтобы перейти из списка лотов в просмотр интересующих торгов, необходимо нажать на ссылку с «Номером и аббревиатурой формы торгов» (Рис. 25).

| =      | <b>ВЭТП</b> ВСЕРОССИЙ<br>ЭЛЕКТРОННІ<br>ТОРГОВАЯ П | пощалка /банкрот                                                                                                    |       | 8-800-777-89-17<br>25.08.2021 18:34:54 (MCK)        |   |                                          | D | Организатор торгов | ሳ |
|--------|---------------------------------------------------|----------------------------------------------------------------------------------------------------|-------|-----------------------------------------------------|---|------------------------------------------|---|--------------------|---|
|        |                                                   | Стаитовая /                                                                                                    |       |                                                     |   |                                          |   |                    |   |
| I<br>I |                                                   | СПИСОК ТОРГОВ                                                                                                    |       |                                                     |   |                                          |   |                    |   |
| ŧ.     |                                                   | Предмет торгов<br>Тип торгов                                                                                                    | ~     | Номер торгов<br>Должник                             |   | Статус торгов 🗸                          |   |                    |   |
| ₩<br>• |                                                   | Начало приема заявок                                                                                                    | Ē     | Окончание приема заявок                             | Ē | Дата подведения итогов                   | 1 |                    |   |
| å      |                                                   | ОЧИСТИТЬ ПОИСК                                                                                                    |       |                                                     |   |                                          |   |                    |   |
| 2      | _                                                 | Открытый конкурс с закрытой формой представля<br>"ЭНИВЕСТБАНК"<br>В 25.08.2021 17:5700 В 26.08.2021 17:5500 В 2<br>Номер торгод 16-0КЗВ • Торги отменены<br>Организтор торгов: ИП Тестов Тест Тестович<br>Лот 1: Авто | ния п | редложений с цене, должник ООО РИКБ<br>021 17:55:00 |   | <sup>1 лот на сумму<br/>185 000.00</sup> |   |                    |   |

- При переходе на просмотр определенных торгов, откроется извещение о проведении торгов, размещаемое Организатором торгов на ЭТП.
- Форма извещения визуально разделена на 3 (три) активные вкладки: **ОБЩЕЕ**, **ЛОТЫ**, **ДОКУМЕНТЫ**.
- Во вкладке «ОБЩЕЕ» указываются общие сведения о торговой процедуре, проводимой Организатором торгов.

Пример просмотра вкладки «ОБЩЕЕ» на странице извещения (Рис. 26).

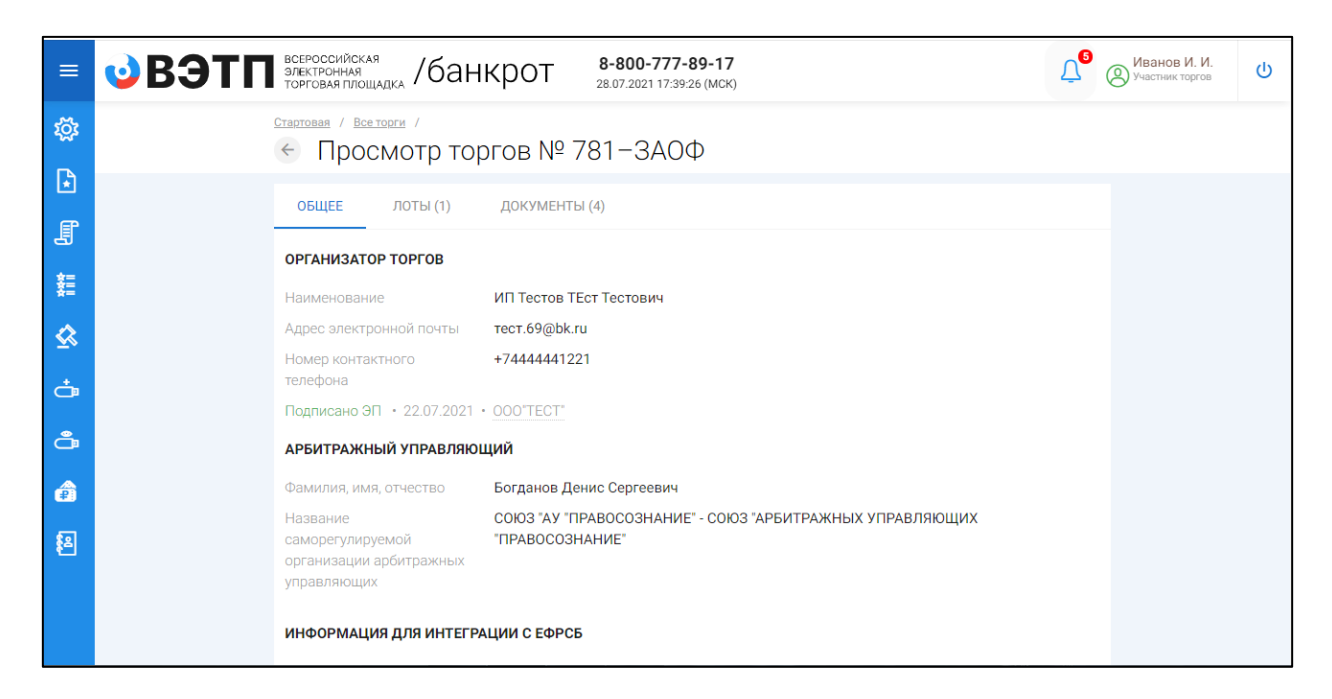

Во вкладке «ЛОТЫ» можно ознакомиться с кратким описанием лота/лотов.

Пример просмотра вкладки «<u>ЛОТЫ</u>» на странице извещения (Рис. 27).

Руководство организатора торгов при работе на ЭТП «ВЭТП» в секции «Продажа имущества банкротов»

| ≡       | •••••••••••••••••••••••••••••••••••••                        | Ванов И. И.<br>Участник торгов |
|---------|--------------------------------------------------------------|--------------------------------|
| ې<br>تې | <u>Стартовая</u> / <u>Все торги</u> /                        |                                |
|         | ОБЩЕЕ ЛОТЫ (1) ДОКУМЕНТЫ (4)                                 |                                |
|         | Права требования                                             |                                |
|         | Номер лота: 1 ПООС.00 р<br>Статус лота: Прием заявок окончен |                                |
| ÷.      |                                                              |                                |
| ê       |                                                              |                                |
| ŧ٤      |                                                              |                                |

- При переходе на полное описание лота и его характеристик, форма визуально разделена на 3 (три) вкладки, аналогично просмотру торговых процедур. На данной странице доступны следующие действия:
  - Просмотр вкладок: ОБЩЕЕ, ИНФОРМАЦИЯ, ДОКУМЕНТЫ;
  - Подача заявки на участие в торгах в случае, если торги находятся в статусе «Идет прием заявок»;
  - Возврат в «Просмотр торгов» (Рис. 28).

| =        | <b>0 B9TN</b> | ероссийская<br>ектронная<br>ирговая площадка /банкрот 8-800-777-89-17<br>28.07.2021 17:46:11 (МСК)             | Ū,      | Иванов И. И.<br>Участник торгов | ወ |
|----------|---------------|----------------------------------------------------------------------------------------------------|---------|---------------------------------|---|
| ល៊ះ      | Crap<br>←     | <u>товая</u> / <u>Все торги</u> / <u>Просмотр торгов № 782-3АОФ</u> /<br>Пот № 1( <del>ТОРГИ № 782-3АОФ)</del> |         |                                 |   |
| Ð        | r             | Права требования                                                                                               |         |                                 |   |
| J        |               | общее информация документы                                                                                     |         |                                 |   |
| 語        | c             | Статус торгов по • идет прием заявок Начальная цена г                                                          | тродажи |                                 |   |
| <u>≪</u> | л             | юту 1000.<br>Начало приема                                                                                     | .00₽    | ,                               |   |
| Ĵ        | С             | Эльона<br>Экончание 🖨 28.07.2021 17:55:00 🖉 Солонание 🔄 28.07.2021 17:55:00                                    | ВКУ     | J                               |   |
| ê        | Г<br>П        | Трием ценовых 🛛 🖻 28.07.2021 17:57:00<br>тредложений                                                           |         |                                 |   |
| <b>8</b> |               | Тодведение                                                                                                    |         |                                 |   |

#### 3.3 Работа с разделом «Мои торги»

3.3.1 Публикация торгов в форме открытого аукциона с закрытой формой подачи предложений о цене

 Для того, чтобы опубликовать торговую процедуру необходимо авторизоваться в системе согласно п. 2.2. и перейти в раздел «Мои торги»(Рис. 29).

| ВЭТП ВСЕРОССИЙС<br>ЭЛЕКТРОННАЯ<br>ТОРГОВАЯ ПЛ<br>ТОРГОВАЯ ПЛ | <sup>жая</sup><br><sup>вощадка</sup> /банкрот |            | 8-800-777-89-17<br>16.08.2021 16:25:49 (MCK) |     |          |        |                   | Ц <mark>е</mark> | 000 "ТЕСТ"<br>Организатор торгов |  |
|--------------------------------------------------------------|-----------------------------------------------|------------|----------------------------------------------|-----|----------|--------|-------------------|------------------|----------------------------------|--|
| 🔊 мои торги                                                  | Стагловая /<br>Мои торги                      |            |                                              |     |          |        |                   |                  |                                  |  |
| Мон торги                                                    | СОЗДАТЬ ТОРГИ                                 |            |                                              |     |          |        |                   |                  |                                  |  |
| <b>₽</b>                                                     | торги                                         |            |                                              |     |          |        |                   |                  |                                  |  |
| ŧ.                                                           | ID                                            | Торги      |                                              |     | Должник  |        |                   |                  |                                  |  |
| ₩.                                                           | Статус                                        | Начало ПЗ  |                                              | Ē   | Конец ПЗ |        | Ē                 |                  |                                  |  |
|                                                              | Итоги                                         | нпцп       |                                              | Ē   |          |        | ~                 |                  |                                  |  |
| ă                                                            |                                               |            |                                              |     | очистить |        | поиск             |                  |                                  |  |
| 0                                                            | Выводить по 15 🗸 записей                      |            |                                              |     |          |        | Ничего не найдено |                  |                                  |  |
| <b>8</b>                                                     | ID • Торги • Должник • Статус •               | Лоты ÷ Зая | вки ÷ Начало ПЗ ÷                            | Кон | іец ПЗ ≠ | нпцп + | Итоги +           |                  |                                  |  |
|                                                              | петзанисеи                                    |            |                                              |     |          |        |                   |                  |                                  |  |
|                                                              | Получить выгрузку                             |            |                                              |     |          |        |                   |                  |                                  |  |
|                                                              |                                               |            |                                              |     |          |        |                   |                  |                                  |  |
|                                                              |                                               |            |                                              |     |          |        |                   |                  |                                  |  |

• На открывшейся странице перейдите по ссылке «Создать торги» (Рис. 30).

| ≡  | <b>ВЭТП</b> всегоссийская познатка /банкрот | 8-800-777-89-17<br>16.08.2021 16:32:06 (MCK) |                         | Q <sup>000</sup> "TECT" ⋃ |
|----|---------------------------------------------|----------------------------------------------|-------------------------|---------------------------|
| ≫  | Стантовая /                                 |                                              |                         |                           |
| ٦  | СОЗДАТЬ ТОРГИ                               |                                              |                         |                           |
| J, | ТОРГИ                                       |                                              |                         |                           |
| ŧ. | ID                                          | Торги                                        | Должник                 |                           |
| 忿  | Cratyc V                                    | Начало ПЗ                                    | П Конец ПЗ              | Ē                         |
| Ċ  | Итоги                                       | 1 HOLD 0                                     | 1                       | ~                         |
| ð  |                                             |                                              | очистить поис           | ж                         |
| ê  | Выводить по 15 🗸 залисей                    |                                              | Ниче                    | ио не найдено             |
| 8  | ID • Торги • Должник • Статус • Л           | Лоты • Заявки • Начало ПЗ • н                | Конец ПЗ • НПЦП • Итоги |                           |
|    | Нет записей                                 |                                              |                         |                           |
|    |                                             |                                              |                         |                           |
|    | Получить выгрузку                           |                                              |                         |                           |

 При переходе по ссылке «Создать торги», Вы попадете на форму выбора типа создаваемых торгов. Для того, чтобы создать торги в форме открытого аукционас закрытой формой подачи предложений о цене, необходимо перейти по соответствующей кнопке (Рис. 31).

| Создание торгов                                                     |
|---------------------------------------------------------------------|
| ОТКРЫТЫЕ ТОРГИ ПОСРЕДСТВОМ ПУБЛИЧНОГО ПРЕДЛОЖЕНИЯ                   |
| ОТКРЫТЫЙ КОНКУРС С ОТКРЫТОЙ ФОРМОЙ ПРЕДСТАВЛЕНИЯ ПРЕДЛОЖЕНИЙ О ЦЕНЕ |
| ОТКРЫТЫЙ КОНКУРС С ЗАКРЫТОЙ ФОРМОЙ ПРЕДСТАВЛЕНИЯ ПРЕДЛОЖЕНИЙ О ЦЕНЕ |
| ОТКРЫТЫЙ АУКЦИОН С ОТКРЫТОЙ ФОРМОЙ ПРЕДСТАВЛЕНИЯ ПРЕДЛОЖЕНИЙ О ЦЕНЕ |
| ОТКРЫТЫЙ АУКЦИОН С ЗАКРЫТОЙ ФОРМОЙ ПРЕДСТАВЛЕНИЯ ПРЕДЛОЖЕНИЙ О ЦЕНЕ |
| ЗАКРЫТЫЕ ТОРГИ ПОСРЕДСТВОМ ПУБЛИЧНОГО ПРЕДЛОЖЕНИЯ                   |
| ЗАКРЫТЫЙ КОНКУРС С ОТКРЫТОЙ ФОРМОЙ ПРЕДСТАВЛЕНИЯ ПРЕДЛОЖЕНИЙ О ЦЕНЕ |
| ЗАКРЫТЫЙ КОНКУРС С ЗАКРЫТОЙ ФОРМОЙ ПРЕДСТАВЛЕНИЯ ПРЕДЛОЖЕНИЙ О ЦЕНЕ |
| ЗАКРЫТЫЙ АУКЦИОН С ОТКРЫТОЙ ФОРМОЙ ПРЕДСТАВЛЕНИЯ ПРЕДЛОЖЕНИЙ О ЦЕНЕ |
| ЗАКРЫТЫЙ АУКЦИОН С ЗАКРЫТОЙ ФОРМОЙ ПРЕДСТАВЛЕНИЯ ПРЕДЛОЖЕНИЙ О ЦЕНЕ |

 Вы будете перенаправлены в системный раздел «Создание торгов». В этом разделе Вы сможете заполнить форму заявки на проведение торгов в форме открытого аукциона с закрытой формой представления предложений о цене (Рис. 32).

| CORRE / MONTORTH /                                                                                                    |
|----------------------------------------------------------------------------------------------------|
| Создать торги                                                                                                    |
|                                                                                                    |
| SELEE                                                                                                    |
| E0PC5                                                                                                    |
|                                                                                                    |
| Идентификационный номер торгов на ЕФРСЬ                                                                                                    |
| Дата размещения сообщения в Едином Федеральном Ресстре сведений о банкротстве                                                                                                    |
| a                                                                                                    |
| СОХРАНИТЬ ОТМЕНА                                                                                                    |
|                                                                                                    |
| ПОЛУЧИТЬ ДАННЫЕ С ФЕДРЕСУРСА                                                                                                    |
| АРБИТРАЖНЫЙ УПРАВЛЯЮЩИЙ                                                                                                    |
| Converse                                                                                                    |
| likes                                                                                                    |
| Vizer                                                                                                    |
| Отчество                                                                                                    |
|                                                                                                    |
| 1944                                                                                                    |
|                                                                                                    |
| палание саморе умручало од амазаата архи разлика управляюции<br>СРО АУ "Лига" - Ассоциация "Саморегулируемая организация арбитражных управляющих "Лига"                              |
| ОРГАНИЗАТОР ТОРГОВ                                                                                                    |
| Организатор торгов                                                                                                    |
| Общество с ограниченной ответственностью "ТЕСТ"                                                                                                    |
| 1234567899                                                                                                    |
|                                                                                                    |
| должник                                                                                                    |
| Тип должника                                                                                                    |
| оплатично (лици) V                                                                                                    |
| сил с. должника                                                                                                    |
| ИНН должника                                                                                                    |
|                                                                                                    |
| СНИЛС должника                                                                                                    |
|                                                                                                    |
| СВЕДЕНИЯ О БАНКРОТСТВЕ                                                                                                    |
| Наименование арбитражного суда                                                                                                    |
| номер дела о банкротстве                                                                                                    |
|                                                                                                    |
| Основание для проведения торгов                                                                                                    |
|                                                                                                    |
| общие сведения                                                                                                    |
| Дата начала приема заявок:                                                                                                    |
| Дата окончания понема заявся                                                                                                    |
|                                                                                                    |
| Дата подведения результатов торгов                                                                                                    |
|                                                                                                    |
| Место подведения результатов торгов                                                                                                    |
|                                                                                                    |
| Порядок оформления участия в торгах, перечень представляемых участниками торгов документов и требования к их оформлению                                                              |
|                                                                                                    |
|                                                                                                    |
| Сроки и порядок внесения и возврата задатка, реквизиты счетов, на которые вноситоя задаток.                                                                                          |
|                                                                                                    |
|                                                                                                    |
| порядов, несто, сроих и времи представлении занехи, на участие в торгах и предложении по цене                                                                                        |
|                                                                                                    |
|                                                                                                    |
| определение победителей                                                                                                    |
| Порядок и критерии определения победителей торгов                                                                                                    |
|                                                                                                    |
|                                                                                                    |
| договор купли-продажи                                                                                                    |
| Порядок и срок заключения договора кулли продажи                                                                                                    |
| парадок в срок автолилителя доскакция кулализародания.                                                                                                    |
|                                                                                                    |
| Сроки платежей, реквизиты счетов, на которые вносятся платежи                                                                                                    |
|                                                                                                    |
|                                                                                                    |
|                                                                                                    |
| информация о пурликации соорщения о проведении торгов                                                                                                    |
| Дата пибликации сообщения о проведении торгов в официальном издлинии                                                                                                    |
|                                                                                                    |
|                                                                                                    |
| Са<br>Дата публикации сообщения в печатном органа по месту нахождения должинка<br>Са                                                                                                 |
| Сала публикации сообщения в пецтном органе по масту наснадения должника<br>Сала публикации сообщения в пецтном органе по масту наснадения должника<br>Название репознального илдиния |
| С<br>Дата публикации сообщения в нечатном одгание по масту настидения должника<br>С<br>Название регионального издания.                                                               |
| Сата публикации созбщения в линатион органия по мисту накождения должника<br>Пакавания рипонального издания<br>СОХРАНИТЬ<br>ОТУМЕНА                                                  |

 Для начала необходимо заполнить сведения во вкладке «ОБЩЕЕ», чтобы иметь возможность сохранить черновик торговой процедуры.

| Сведения, заполняемые организатором во вкладке «ОБЩЕЕ» |                        |                                             |  |  |
|--------------------------------------------------------|------------------------|---------------------------------------------|--|--|
| Раздел                                                 | Атрибут                | Комментарий                                 |  |  |
| ЕФРСБ                                                  | Идентификационный      | Указывается идентификационный номер         |  |  |
|                                                        | номер торгов на ЕФРСБ  | торгов на ЕФРСБ                             |  |  |
|                                                        | Дата размещения        | Указывается дата размещения сообщения в     |  |  |
|                                                        | сообщения в ЕФРСБ      | ЕФРСБ                                       |  |  |
| Арбитражный                                            | Фамилия                | Указывается фамилия арбитражного            |  |  |
| Управляющий                                            |                        | управляющего                                |  |  |
|                                                        | Имя                    | Указывается имя арбитражного                |  |  |
|                                                        |                        | управляющего                                |  |  |
|                                                        | Отчество               | Указывается отчество арбитражного           |  |  |
|                                                        |                        | управляющего                                |  |  |
|                                                        | ИНН                    | Указывается ИНН арбитражного                |  |  |
|                                                        |                        | управляющего                                |  |  |
|                                                        | Название               | Указывается название саморегулируемой       |  |  |
|                                                        | саморегулируемой       | организации арбитражных управляющих         |  |  |
|                                                        | организации            |                                             |  |  |
|                                                        | арбитражных            |                                             |  |  |
| _                                                      | управляющих            |                                             |  |  |
| Должник                                                |                        |                                             |  |  |
| Тип должника                                           |                        | T                                           |  |  |
| Физическое лицо                                        | Ф.И.О. должника        | Указывается Ф.И.О. должника                 |  |  |
|                                                        | ИНН должника           | Указывается ИНН должника                    |  |  |
|                                                        | СНИЛС должника         | Указывается СНИЛС должника                  |  |  |
| Индивидуальный                                         | Ф.И.О. должника        | Указывается Ф.И.О. должника                 |  |  |
| предприниматель                                        | ИНН должника           | Указывается ИНН должника                    |  |  |
|                                                        | СНИЛС должника         | Указывается СНИЛС должника                  |  |  |
| Юридическое лицо                                       | Краткое наименование   | Указывается краткое наименование должника   |  |  |
|                                                        | ИНН должника           | Указывается ИНН должника                    |  |  |
|                                                        | ОГРН должника          | Указывается ОГРН должника                   |  |  |
| Сведения о                                             | Наименование           | Указывается наименование арбитражного       |  |  |
| банкротстве                                            | арбитражного суда      | суда                                        |  |  |
|                                                        | Номер дела о           | Указывается номер дела о банкротстве        |  |  |
|                                                        | банкротстве            |                                             |  |  |
|                                                        | Основание для          | Указывается основание для проведения        |  |  |
|                                                        | проведения торгов      | торгов                                      |  |  |
| Общие сведения                                         | Дата начала приема     | Указывается дата и время начала приема      |  |  |
|                                                        | заявок                 | заявок на участие в торгах.                 |  |  |
|                                                        | Дата окончания приема  | Указывается дата и время окончания          |  |  |
|                                                        | заявок                 | предоставления заявок на участие в торгах.  |  |  |
|                                                        | Дата подведения итогов | Указывается дата и время, когда организатор |  |  |
|                                                        |                        | торгов будет подводить итоги открытых       |  |  |
|                                                        |                        | торгов.                                     |  |  |
|                                                        | Место подведения       | Указывается место подведения результатов    |  |  |
|                                                        | результатов торгов     | открытых торгов.                            |  |  |

| Сведения, заполняемые организатором во вкладке «ОБЩЕЕ» |                         |                                            |  |
|--------------------------------------------------------|-------------------------|--------------------------------------------|--|
| Раздел                                                 | Атрибут                 | Комментарий                                |  |
|                                                        | Порядок оформления      | Указываются требования организатора торгов |  |
|                                                        | участия в торгах,       | по оформлению заявки на участие в торгах и |  |
|                                                        | перечень                | требования к документам, представляемым    |  |
|                                                        | представляемых          | участниками                                |  |
|                                                        | участниками торгов      |                                            |  |
|                                                        | документов и            |                                            |  |
|                                                        | требования к их         |                                            |  |
|                                                        | оформлению              |                                            |  |
|                                                        | Сроки и порядок         | Указываются сроки и порядок внесения и     |  |
|                                                        | внесения и возврата     | возврата задатка, реквизиты счетов, на     |  |
|                                                        | задатка, реквизиты      | которые вносится задаток.                  |  |
|                                                        | счетов, на которые      |                                            |  |
|                                                        | вносится задаток        |                                            |  |
|                                                        | Порядок, место, сроки и | Указывается порядок, место, срок и время   |  |
|                                                        | время представления     | представления заявок на участие в открытых |  |
|                                                        | заявок на участие в     | торгах и предложений о цене                |  |
|                                                        | торгах и предложений по |                                            |  |
|                                                        | цене                    |                                            |  |
| Определение                                            | Порядок и критерии      | Указываются порядок и критерии             |  |
| победителей                                            | определения             | определения победителей торгов             |  |
|                                                        | победителей торгов      |                                            |  |
| Логовор куппи-                                         | Порядок и срок          | Указывается порядок и срок заключения      |  |
| пролажи                                                | закпючения договора     | логовора куппи-продажи имущества           |  |
|                                                        | купли-продажи           |                                            |  |
|                                                        | Сроки платежей.         | Указываются сроки платежей, реквизиты      |  |
|                                                        | реквизиты счетов. на    | счетов. на которые вносятся платежи        |  |
|                                                        | которые вносятся        |                                            |  |
|                                                        | ,<br>платежи            |                                            |  |
| Информация о                                           | Дата публикации         | Указывается дата публикации сообщения о    |  |
| публикации                                             | сообщения о проведении  | проведении торгов в официальном издании    |  |
| сообщения о                                            | торгов в официальном    |                                            |  |
| проведении торгов                                      | издании                 |                                            |  |
|                                                        | Дата публикации         | Указывается дата публикации сообщения в    |  |
|                                                        | сообщения в печатном    | печатном органе по месту нахождения        |  |
|                                                        | органе по месту         | должника                                   |  |
|                                                        | нахождения должника     |                                            |  |
|                                                        | Название печатного      | Указывается название печатного издания     |  |
|                                                        | издания                 |                                            |  |

 После того как необходимые сведения будут заполнены, сохраните черновик торговой процедуры нажав кнопку «Сохранить»(Рис. 33).

| анкрот 8-800-777-89-17<br>10 08 2001 1952 28 (мос)                                                                                                    | DOO TECT U |
|----------------------------------------------------------------------------------------------------|------------|
| Стерени / Мактори / Создать торги                                                                                                    |            |
|                                                                                                    |            |
| Obliges Const Construction Proceedings                                                                                                    |            |
| EGPCE                                                                                                    |            |
| Идиллафикационный номер торгов на ЕКФСБ.<br>1663246                                                                                                    |            |
| Дата развицание осебщиние в Тринон Федеральном Реестра сведение о бенероптае<br>01.03.2021                                                                                                    |            |
| сохранить отмена                                                                                                    |            |
|                                                                                                    |            |
| АРБИТРАЖНЫЙ УПРАВЛЯЮЩИЙ                                                                                                    |            |
| означини<br>Бесонов                                                                                                    |            |
| Pera<br>Estreveni                                                                                                    |            |
| 07ver100                                                                                                    |            |
| 2TERIAHOBINI<br>2FER                                                                                                    |            |
| 123456789987                                                                                                    |            |
| нальзна свиротлундільної отганации вонтаньки управляюции.<br>СРО АУ "Лик'я" - Ассоциация "Саморетулируемая организация врбитражных управляющих "Лигія" - У                                                                                                    |            |
| ОРГАНИЗАТОР ТОРГОВ                                                                                                    |            |
| орникалар проти<br>Общество с ограниченией ответственностью ТЕСТ                                                                                                    |            |
| 1891<br>1234567899                                                                                                    |            |
| ROTAL BALL                                                                                                    |            |
| Avaranceire<br>Ten dataseke<br>Iobelanveckop nauto                                                                                                    |            |
| Pprese instance instance                                                                                                    |            |
| OCO PARIG' FUHIBICITI AHC<br>MBR gotomica                                                                                                    |            |
| 1028900704249                                                                                                    |            |
| 07H1goneura<br>7669013697                                                                                                    |            |
| СВЕДЕНИЯ О БАНКРОТСТВЕ                                                                                                    |            |
| Наимонание дебятранного суда<br>Арбитранный суд Новосибирской обязоти                                                                                                    |            |
| Homp para o damparteme<br>A54-4157/2016                                                                                                    |            |
| Основние дик срандания таргов<br>Решением Арбиграмного судом Новоснебирской области от 17.12.2019 г. по делу № А.54-4157/2016                                                                                                    |            |
| OFLILVE CREATING                                                                                                    |            |
| Дата инчила тронуна заявоск<br>17.08.2021 10:00:00 🗄 ©                                                                                                    |            |
| Дата окличания приника запасик                                                                                                    |            |
| 20.09.2021 1 Sci0000 Ed (5)                                                                                                    |            |
| 24.09.2021 12.00:00                                                                                                    |            |
| ансто падидани уколтована трева<br>https://банкрот.вэтп.pd                                                                                                    |            |
| Порядок оформления участике в тортах, перечены представляющих участниками торте документов и трабования к их оформлению<br>Заявака на участике в тортах оформляется в форме электроинного документа, подтаковного электроинной                                                                                                  |            |
| цифровой подписые занятием, и должно содержить сведения с приложениям докулентов, указанные в п. 11 ст.<br>110 ФЗ «О неосотояльности (банкротстве), перечень документов также указан на ЕФРСБ и на сайте<br>электронеки площадии. Занака на участие в торгах развесцается на ЭПТ, с 12.00 12.07.2021 г. по 12.00                |            |
| 16.08.2021 г. включительно, ежерновно Предпожения о цене представляются одновряменно с заявкой на<br>участие в тортах и не подлежат разглашению до начала проведения тортов.                                                                                                    |            |
|                                                                                                    |            |
| Среми и порядот вносении и возврата задатка, реканзиты очитов, на которые вносится задаток.<br>Задаток для участия в торгах посредством публичного предложения оплочивается в размере 20% от цены.                                                                                                    |            |
| продани изущества, установленной для конкретного периода публичного предлажения, в срок конкретного<br>периода публичного предлажения. Подтверждениям поступления суммы задолка является выпласта в<br>расчетнос счета, предлажителя былово ОТ. Задолго сплачивается по слидующие рекензитам. Получателя:                       |            |
| 000 кГК «Каарта», ИНН 7703676701, КГП 770101001, р.(с. 40702810300770003150 в ПАС «БАНК УРАЛСИБ» г.<br>Москва, БИК 044525787, К.(с. 30101810100000000787 Возврат задатнов для участия в торгах судиствляется в<br>такжие. К то воблик технік сати повежник клопо в полого на поветствальное потратка судиствляется в<br>такжие. |            |
| теление с на расклати, дево здата издеоделения после подло, на предоставление претистириетоки у послениеми<br>рекакалита. В случае сели участник не предоставил рокомить для возврата задатки, задаток будот возвращен<br>в теление 5-ти рабочих дней с даты предоставления реквизитов.                                         |            |
|                                                                                                    |            |
| Порядон, место, сроки и времи прадстваления заявок на участия в торгах и предложений по цени                                                                                                    |            |
| Заявки на участике в торгах принимаются с 17.06.2021 10:00:00 до 20.09.2021 15:00:00. Заявки на участие в<br>торгах поедставляются оператору алекторники плоцадии. Заявка должно соответствовать трябованиям,<br>учтаниваниям от 10 - 11.000 /0. Ценстратавлистита базаторитарии и потавляети плования потове                   |            |
| у становления и то ст. по чо консистиятельности разначится у разначения проведсями при в<br>закатроной торговой плоцадании должна содержать предложение Претендента о цене приобретения<br>Имущества.                                                                                                    |            |
|                                                                                                    |            |
| определение победителей                                                                                                    |            |
| Порядон и критерии кладоление победителей торгов                                                                                                    |            |
| Победителем аукциона признается участных предпоживший наибольшую цену.                                                                                                    |            |
|                                                                                                    |            |
| договор кутли-продажи                                                                                                    |            |
| В тенение пяти дией с даты подписание протокола о результатах проведения торгов конкурсный управликаций.<br>Должные марализет собратився торгов поедложение заключить люгового инпытиоторание с подочение на                                                                                                    |            |
| проекта данного договора. В случае отказа или уклачнения победителя торгов от подписания данного договора<br>в течение пяти дний с дать получения указанного предложения конкурсного управляющего внесенный задаток<br>нау не полноваланта и склачностовай отказанносто предложения конкурсного управляющего внесенный задаток  |            |
| участнику прогок, которыя поведониям на вначе начает представного заключита договор кутам продаки<br>участника прогок, которыя поведонами на маколее высокая цена по сравнению с ценой, предлаженной другими<br>участниками торгов, за исключением победителя торгов.                                                           |            |
|                                                                                                    |            |
| Сроки платиний, раканали счетов, на которые внослети платини                                                                                                    |            |
| Лица, вънгравшее торги, обезано выплагить полную сумму за помобретенный лот, не возумее тридцати дней со<br>дня подписания договора купли-продажи, за вонетом суммы задатка, если имое не предусматривается                                                                                                    |            |
| протоколом о рекультатах торгое по реживантан. Получатель АО <u>ЗЦАРЗ</u> * ИНН 54082726593(XIII 54605000 р/с.<br>№40702810916030000563 а филмале банка ВТБ (ПАО) в г. Красноярске, к/с №301018102000000777,5ИК<br>040407777.                                                                                                   |            |
|                                                                                                    |            |
|                                                                                                    |            |
| INHERUPEIALUMI O TIVE/JIKKALUMI COODULEHINS O TIPOBEZICHIMI TOPPOB                                                                                                    |            |
| 02.08.2021                                                                                                    |            |
| Дата публикации сообщения в печатном органе то месту накондения должника<br>16.08.2021 [2]                                                                                                    |            |
| Наламие регостального издания<br>Газета "Тестовые известния"                                                                                                    |            |
| СОХРАНИТЬ ОТМЕНА                                                                                                    |            |

 После сохранения торгов Вы будете переадресованы на страницу «Редактирование». В системе будет сохранен «Черновик торгов». Для добавления лотов перейдите на вкладку «Лоты» (Рис. 34).

| ВЭТП ВСЕРОССИЙСКАЯ<br>ЭЛЕКТРОННАЯ<br>ТОРГОВАЯ ПЛОЩАД | <sub>ак.</sub> /банкрот вевологителения<br>в ве водитичеты кариску                                                | Q <sup>●</sup> ⊗ <sup>000</sup> TECT ⊍ |
|------------------------------------------------------|----------------------------------------------------------------------------------------------------|----------------------------------------|
| 8                                                    | Саветава / Магазак / Восоветс Тавета № 280-0438 /<br>🔄 Редактирование                                             |                                        |
| F                                                    | Изменние торгов прошло успешно                                                                                    |                                        |
| #                                                    | общее лоты о документы о                                                                                          |                                        |
| \$                                                   | СОХРАНИТЬ ОТМЕНА                                                                                                  |                                        |
| ۵<br>م                                               | Наименования торгае<br>Отврытый аукцием с закрытой формой представления предложений о цене, должник ООО РИКБ      |                                        |
| â                                                    | Ринестванк                                                                                                    |                                        |
| <b>a</b>                                             | АРБИТРАЖНЫЙ УТРАВЛЯЮЩИИ<br>Фамена<br>Боделав                                                                      |                                        |
|                                                      | Para Para Para Para Para Para Para Para                                                                           |                                        |
|                                                      | Orecteo<br>Crossnow                                                                                               |                                        |
|                                                      |                                                                                                    |                                        |
|                                                      | 12.3450 (1975)<br>Название саморатурнукий формикации афбирданики управляющие                                      |                                        |
|                                                      | СРЧАУ зита - Асоциация - Саморятулируемая организация аронтражных управляющих Лита"            ОРГАНИЗАТОР ТОРГОВ |                                        |
|                                                      | Организато торгов<br>Общество с ограниченной ответственностью "ТЕСТ"                                              |                                        |
|                                                      | <b>1991</b><br>1234567899                                                                                         |                                        |

• Перейдя на вкладку «Лоты», нажмите на кнопку «Добавить лот» (Рис. 35).

| =  | ••• <b>ВЭТП</b> всеоссийска<br>электовена<br>/банкрот                  | 8-800-777-89-17<br>16.06 2021 1902:57 (MCK) |  |
|----|------------------------------------------------------------------------|---------------------------------------------|--|
| ≫  | Стантовая / Моклости / Посомоти торова (1928-0430)<br>) Редактирование |                                             |  |
| T  | Изменение торгов прошло успешно                                        |                                             |  |
| 翻  | ОБЩЕЕ ЛОТЫ О ДОКУМЕНТЫ О                                               |                                             |  |
|    | + ДОБАВИТЬ ЛОТ<br>В данных торгах нет лотов.                           |                                             |  |
| å. |                                                                        |                                             |  |
|    | COXPANITE OTM                                                          |                                             |  |
| 8  |                                                                        |                                             |  |
|    |                                                                        |                                             |  |
|    |                                                                        |                                             |  |

• Откроется страница «Создать лот» (Рис. 36).

| пот                                             |   |  |
|-------------------------------------------------|---|--|
| е документы                                     |   |  |
|                                                 |   |  |
| цковый номер лота                               |   |  |
|                                                 |   |  |
| цения об имуществе                              |   |  |
|                                                 |   |  |
|                                                 |   |  |
| док ознакомления с имуществом                   |   |  |
|                                                 |   |  |
|                                                 |   |  |
|                                                 |   |  |
|                                                 |   |  |
| мер задатка                                     |   |  |
|                                                 |   |  |
| задатка                                         |   |  |
| зоценты                                         | ~ |  |
|                                                 |   |  |
| ДС не облагается                                | ~ |  |
| хификаторы имущества                            |   |  |
|                                                 |   |  |
| 01 Материальные активы                          |   |  |
| 02 Нематериальные активы                        |   |  |
| 03 Финансовые активы<br>О4 Милинественные права |   |  |
| 99 Прочее                                       |   |  |
|                                                 |   |  |
|                                                 |   |  |
| ХРАНИТЬ ЛОТ                                     |   |  |

| Сведения, запо | Сведения, заполняемые организатором на странице «Создание лота» на вкладке «ОБЩЕЕ» |                                          |  |  |
|----------------|------------------------------------------------------------------------------------|------------------------------------------|--|--|
| Раздел         | Атрибут                                                                            | Комментарий                              |  |  |
| ОБЩЕЕ          | Порядковый номер                                                                   | Указывается порядковый номер             |  |  |
|                | Сведения об имуществе                                                              | Указывается сведения о реализуемом       |  |  |
|                |                                                                                    | имуществе                                |  |  |
|                | Порядок ознакомления с                                                             | Указывается порядок ознакомления с       |  |  |
|                | имуществом                                                                         | имуществом.                              |  |  |
|                | Начальная цена продажи                                                             | Указывается начальная цена продажи       |  |  |
|                | имущества                                                                          | имущества                                |  |  |
|                | Размер задатка                                                                     | Указывается размер задатка для участия в |  |  |
|                |                                                                                    | торгах                                   |  |  |
|                | Тип задатка                                                                        | Указывается параметр расчета задатка от  |  |  |
|                |                                                                                    | начальной цены.                          |  |  |
|                | НДС                                                                                | Указывается сумма НДС.                   |  |  |
|                | Классификаторы имущества                                                           | Указываются классификаторы имущества     |  |  |

 Если все сведения заполнены верно, нажмите кнопку «Сохранить лот» при этом лот будет сохранен в статусе «Черновик» (Рис. 37).

| <u>авк</u> / <u>Монторти</u> / <u>Просмотр торгов № 788-0430</u> / <u>Радактирование</u> /                                                                                                    |   |
|----------------------------------------------------------------------------------------------------|---|
| Создать лот (торги № 788-ОАЗФ)                                                                                                    |   |
|                                                                                                    |   |
| хый лат                                                                                                    |   |
|                                                                                                    |   |
| бщее докоменты                                                                                                    |   |
|                                                                                                    |   |
|                                                                                                    |   |
| Порядковый номер лота                                                                                                    |   |
| 1                                                                                                    |   |
|                                                                                                    |   |
| Скедения об имущистие                                                                                                    | 1 |
| Автомобиль Марка: Chevrolet Модель: Niva 2123000 Год изготовления: 2008 VIN: X9C21230080237157 Тип TC:                                                                                                    |   |
| легковои универсал № двигателя: 2123, 0248513 Кузов, кабина: X9C21230080237157 Цвет кузова: темно-серы<br>маталлик Моциссть, ликгаталл кВт (л.с.): 59.50 (79.60) Тип ликгаталит быслисли-й ПТС: 62 МD 160046                                                                                                    |   |
| Государственный регистрационный знак: C046PK43 Место нахождения: Кировская область. Кирово-Челецкий                                                                                                    |   |
| район, ж/д_ст. Просница, ул. Колхозная, д.24                                                                                                    |   |
|                                                                                                    |   |
|                                                                                                    |   |
|                                                                                                    | 1 |
| Порядок санакомпения с имуществом                                                                                                    |   |
| Для ознакомления с характеристиками имущества, необходимо направить письменный запрос с указанием                                                                                                    |   |
|                                                                                                    |   |
| номера торгов, номера и описания лота, интересующей информацией на электронный адрес                                                                                                    |   |
| номера торгов, номера и описания лота, интересующей информацией на электронный адрес<br>ОТ( <u>gkkvarta@gmail.com</u> ). Осмогр имущества осуществляется по предварительной записи по телефону ОТ по<br>области с с 1:000 раз 1:000. Реконстрание по по предварительной записи по телефону от по                                                                                                    |   |
| номера торгов, номера и описания лота, интересующей информацией на электронный адрес<br>OT(gkkvarta@gmail.com). Осмогр имущества осуществляется по предварительной записи по телефону ОТ по<br>рабочим дням с 12:00 до 16:00. Расшифровка состава лота приложена к сообщению о проведении торгов на<br>сайте БФФС ка из ОТП                                                                                                    |   |
| номера торгов, номера и описания лота, интересующей информацией на электронный адрес<br>OT( <u>gkkvarta@gmail.com</u> ). Осмотр имущества осуществляется по предварительной записи по телефону OT по<br>рабочим дням с 12:00 до 16:00. Расшифровка состава лота приложена к сообщению о проведении торгов на<br>сайте ЕФРСБ и на ЭТП                                                                                                    |   |
| номера торгов, номера и описания лота, интересующей информацией на электронный адрес<br>OT( <u>gkkvarta@gmail.com</u> ). Осмотр имущества осуществляется по предварительной записи по телефону OT по<br>рабочим дням с 12:00 до 16:00. Расшифровка состава лота приложена к сообщению о проведении торгов на<br>сайте ЕФРСБ и на ЭТП                                                                                                    |   |
| номера торгов, номера и описания лота, интересующей информацией на электронный адрес<br>OT(gkkvarta@gmail.com). Осмотр имущества осуществляется по предварительной записи по телефону OT по<br>рабочим дням с 12:00 до 16:00. Расшифровка состава лота приложена к сообщению о проведении торгов на<br>сайте ЕФРСБ и на ЭТП                                                                                                    |   |
| номера торгов, номера и описания лота, интересующей информацией на электронный адрес<br>OT( <u>gkkvarta@g</u> mail.com). Осмотр имущества осуществляется по предварительной записи по телефону OT по<br>рабочим дням с 12:00 до 16:00. Расшифровка состава лота приложена к сообщению о проведении торгов на<br>сайте ЕФРСБ и на ЭTП<br>Начальная цена продажи имущества                                                                                                    |   |
| номера торгов, номера и описания лота, интересующей информацией на электронный адрес<br>OT( <u>gkkvarta@g</u> mail.com). Осмотр имущества осуществляется по предварительной записи по телефону OT по<br>рабочим дням с 12:00 до 16:00. Расшифровка состава лота приложена к сообщению о проведении торгов на<br>сайте ЕФРСБ и на ЭTП<br>Начальная цена продажи имущества<br>150000                                                                                                    |   |
| номера торгов, номера и описания лота, интересующей информацией на электронный адрес<br>OT( <u>gkkvarta@g</u> mail.com). Осмотр имущества осуществляется по предварительной записи по телефону OT по<br>рабочим дням с 12:00 до 16:00. Расшифровка состава лота приложена к сообщению о проведении торгов на<br>сайте ЕФРСБ и на ЭТП<br>Начальная цена продажи имущества<br>150000                                                                                                    |   |
| номера торгов, номера и описания лота, интересующей информацией на электронный адрес<br>OT( <u>gkkvarta@g</u> mail.com). Осмотр имущества осуществляется по предварительной записи по телефону OT по<br>рабочим дням с 12:00 до 16:00. Расшифровка состава лота приложена к сообщению о проведении торгов на<br>сайте ЕФРСБ и на ЭTП<br>Начальная цена продажи имущества<br>150000<br>Размер задатка                                                                                                    |   |
| номера торгов, номера и описания лота, интересующей информацией на электронный адрес<br>ОТ( <u>gkkvarta@g</u> mail.com). Осмотр имущества осуществляется по предварительной записи по телефону ОТ по<br>рабочим дням с 12:00 до 16:00. Расшифровка состава лота приложена к сообщению о проведении торгов на<br>сайте ЕФРСБ и на ЭТП<br>Начальная цена продажи имущества<br>150000<br>Размер задатся<br>5                                                                                                    |   |
| номера торгов, номера и описания лота, интересующей информацией на электронный адрес<br>OT( <u>gkkvarta</u> @gmail.com). Осмотр имущества осуществляется по предварительной записи по телефону OT по<br>рабочим дням с 12:00 до 16:00. Расшифровка состава лота приложена к сообщению о проведении торгов на<br>сайте ЕФРСБ и на ЭTП<br>Начальная цина продаки имущества<br>150000<br>Размер задатка<br>5                                                                                                    |   |
| номера торгов, номера и описания лота, интересующей информацией на электронный адрес<br>ОТ( <u>gkkvatta</u> @gmail.com). Осмотр имущества осуществляется по предварительной записи по телефону ОТ по<br>рабочим дням с 12:00 до 16:00. Расшифровка состава лота приложена к сообщению о проведении торгов на<br>сайте ЕФРСБ и на ЭТП<br>Начальная цена продаки имущества<br>150000<br>Размер задатка<br>5<br>Тип задатка<br>Процентра                                                                                                    |   |
| номера торгов, номера и описания лота, интересующей информацией на электронный адрес<br>ОТ( <u>gkkvatta</u> @gmail.com). Осмотр имущества осуществляется по предварительной записи по телефону ОТ по<br>рабочим дням с 12:00 до 16:00. Расшифровка состава лота приложена к сообщению о проведении торгов на<br>сайте ЕФРСБ и на ЭТП<br>Начальная цена продеки имущества<br>150000<br>Размер задатка<br>5<br>Тип задатка<br>Проценты У                                                                                                    |   |
| номера торгов, номера и описания лота, интересующей информацией на электронный адрес<br>ОТ( <u>gkkvatta</u> @gmail.com). Осмотр имущества осуществляется по предварительной записи по телефону ОТ по<br>рабочим дням с 12:00 до 16:00. Расшифровка состава лота приложена к сообщению о проведении торгов на<br>сайте ЕФРСБ и на ЭТП<br>Начальная цана продаки имущества<br>150000<br>Размер задатка<br>5<br>Тип задатка<br>Проценты У                                                                                                    |   |
| номера торгов, номера и описания лота, интересующей информацией на электронный адрес<br>OT( <u>gkkvatta</u> @gmail.com). Осмотр имущества осуществляется по предварительной записи по телефону OT по<br>рабочим дням с 12:00 до 16:00. Расшифровка состава лота приложена к сообщению о проведении торгов на<br>сайте ЕФРСБ и на ЭTT<br>Менальная цена продвия имущества<br>150000<br>Размер задятка<br>5<br>Тип аданка<br>Проценты УКС<br>НДС не облагается УКС                                                                                                    |   |
| номера торгов, номера и описания лота, интересующей информацией на электронный адрес<br>OT( <u>gkkvarta@gmail.com</u> ). Осмотр имущества осуществляется по предварительной записи по телефону OT по<br>рабочим дням с 12:00 до 16:00. Расшифровка состава лота приложена к сообщению о проведении торгов на<br>сайте ЕФРСБ и на ЭTT<br>Инчальная цена продвая имущества<br>150000<br>Размер задятка<br>5<br>Тип адрятка<br>Проценты<br>ИдС<br> ИДС не облагается<br>Хласонфизитови имущаства                                                                                                    |   |
| номера торгов, номера и описания лота, интересующей информацией на электронный адрес<br>ОТ( <u>dkvarta@gmail.com</u> ). Осмотр имущества осуществляется по предварительной записи по телефону ОТ по<br>рабочим диям с 12:00 до 16:00. Расшифровка состава лота приложена к сообщению о проведении торгов на<br>сайте ЕФРСБ и на ЭТП<br>Нечальная цена продеки имущества<br>150000<br>Размер задятся<br>5<br>Тип задятка<br>Проценты У<br>НДС<br>НДС не облагается У<br>Класонфликторы имущества                                                                                                    |   |
| номера торгов, номера и описания лота, интересующей информацией на электронный адрес<br>OT( <u>gkkvarta</u> @gmail.com). Осмотр имущества осуществляется по предварительной записи по телефону OT по<br>рабочим дням с 12:00 до 16:00. Расшифровка состава лота приложена к сообщению о проведении торгов на<br>сайте ЕФРСБ и на ЭTT<br>Инчальная цена продвая имущества<br>150000<br>Размер задатка<br>5<br>Теп адатка<br>Проценты<br>ИДС<br>ИДС не облагается<br>Споров Алгонобили ×                                                                                                    |   |
| номера торгов, номера и описания лота, интересующей информацией на электронный адрес<br>OT( <u>gkkvarta</u> @gmail.com). Осмотр имущества осуществляется по предварительной записи по телефону OT по<br>рабочим дням с 12:00 до 16:00. Расшифровка состава лота приложена к сообщению о проведении торгов на<br>сайте ЕФРСБ и на ЭTT<br>Инчальная цена продвая имущества<br>150000<br>Размер задятка<br>5<br>Теп адантка<br>Проценты<br>ИДС<br>ИДС не облагается<br>CI06008 Автомобили ×                                                                                                    |   |
| номера торгов, номера и описания лота, интересующей информацией на электронный адрес<br>ОТ( <u>gkkvarta@gmail.com</u> ). Осмотр имущества осуществляется по предварительной записи по телефону ОТ по<br>рабочим дням с 12:00 до 16:00. Расшифровка состава лота приложена к сообщению о проведении торгов на<br>сайте ЕФРСБ и на ЭТП<br>Ничальная цена продвая имущества<br>150000<br>Размер задятка<br>5<br>Тип андитка<br>Проценты ✓<br>НДС<br>НДС не облагается ✓<br>Классификаторы имущества<br>0106008 Алтомобили ×<br>0 01 Материальные активы<br>0 02 Нематериальные активы                                                                                                    |   |
| номера торгов, номера и описания лота, интересующей информацией на электронный адрес<br>ОТ( <u>dkverta@gmail.com</u> ). Осмотр имущества осуществляется по предварительной записи по телефону ОТ по<br>рабочим длям с 12:00 до 16:00. Расшифровка состава лота приложена к сообщению о проведении торгов на<br>сайте ЕФРСБ и на ЭТП<br>Ничальная цена продаки имущества<br>150000<br>Размер задятка<br>5<br>Тип адятка<br>Проценты                                                                                                    |   |
| номера торгод номера и описания лота, интересующей информацией на электронный адрес<br>ОТ ( <u>dkivatia@gmail.com</u> ). Осмогр имущества осуществляется по предварительной записи по телефону ОТ по<br>рабочим диям с 12:00 до 16:00. Расшифровка состава лота приложена к сообщению о проведении торгов на<br>сайте ЕФРСБ и на ЭТП<br>Ничалькая цена продаки имущества<br>150000<br>Размер задатка<br>5<br>Тип задатка<br>Проценты                                                                                                    |   |
| номера торгов, номера и описания лота, интересующей информацией на электронный адрес<br>ОТ ( <u>dkivatta@gmail.com</u> ). Осмотр имущества осуществляется по предварительной записи по телефону ОТ по<br>рабочим диям с 12:00 до 16:00. Расшифровка состава лота приложена к сообщению о проведении торгов на<br>сайте ЕФРСБ и на ЭТП<br>Ничалькая цена продаки имущества<br>150000<br>Ракмер задатка<br>5<br>Тип задатка<br>Проценты                                                                                                    |   |
| номера торгов, номера и описания лота, интересующей информацией на электронный адрес<br>ОТ ( <u>dkivatta@gmail.com</u> ). Осмотр имущества осуществляется по предварительной записи по телефону ОТ по<br>рабочим диям с 12:00 до 16:00. Расшифровка состава лота приложена к сообщению о проведении торгов на<br>сайте ЕФРСБ и на ЭТП<br>Ничальная цена продеки имущества<br>150000<br>Ракмер задатка<br>5<br>Тип задатка<br>Проценты ✓<br>НДС<br>НДС не облагается ✓<br>Класонфикаторы имущества<br>0106008 Автомобили ×<br>0 01 Материальные активы<br>0 02 Нематериальные активы<br>0 02 Нематериальные активы<br>0 03 Физансовые активы<br>0 04 Имущественные права<br>9 Прочее ⊚                                   |   |
| номера торгов, номера и описания лота, интересующей информацией на электронный адрес<br>ОТ ( <u>dkivatia@gmail.com</u> ). Осмотр имущества осуществляется по предварительной записи по телефону ОТ по<br>рабочим дням с 12:00 до 16:00. Расшифровка состава лота приложена к сообщению о проведении торгов на<br>сайте ЕФРСБ и на ЭТП<br>Ничальная цена продвял имущества<br>150000<br>Ракиер задатка<br>5<br>Тип задатка<br>Проценты ✓<br>НДС<br>НДС не облагается ✓<br>Класонфикаторы имущества<br>0106008 Автомобили ×<br>0 01 Материальные активы<br>0 02 Нематериальные активы<br>0 02 Нематериальные активы<br>0 02 Нематериальные активы<br>0 02 Нематериальные активы<br>0 04 Имущественные права<br>9 Прочее ⊙ |   |
| номера торгов, номера и описания лота, интересующей информацией на электронный адрес<br>ОТ ( <u>dkivatia@gmail.com</u> ). Осмотр имущества осуществляется по предварительной записи по телефону ОТ по<br>рабочим дням с 12:00 до 16:00. Расшифровка состава лота приложена к сообщению о проведении торгов на<br>сайте ЕФРСБ и на ЭТП<br>Ничальная цена продвои имущества<br>150000<br>Ракиер задатка<br>5<br>Тел задатка<br>Проценты ✓<br>НДС не облагается ✓<br>Класофикаторы имущества<br>0105003 Автомобили ×<br>0 01 Материальные активы<br>0 02 Нематериальные активы<br>0 03 Финансовые активы<br>0 04 Имущественные права<br>9 Прочее ⊚                                                                         |   |

 После сохранения лота Вы будете перенаправлены на вкладку «Лоты» на странице редактирования торгов. На вкладке Вы можете осуществить следующие действия (Рис. 38).

|   | Стартовая / Моиторги / Поссмото торгов № 42-0А3Ф /<br><рани / Поссмото торгов № 42-0А3Ф /                                                                                                    |
|---|----------------------------------------------------------------------------------------------------|
|   | Сохранено                                                                                                    |
| 1 | ОБЩЕЕ ЛОТЫ О ДОКУМЕНТЫ                                                                                                    |
|   | + ДОБАВИТЬ ЛОТ       • Добавить еще поты к торгам       Удапить пот         Нежилое здание - устройство приема сырья с автотранспорта, кадастровый №: 63:09:0000000:0000, кол-во этажей, в т.ч. подземных 2, в т.ч. подземных 1, инв. №       • Редактировать лот         008632, литер А23, площадь: 318,8 кв.м. адрес: Самарская область, г. Тольятти, Центральный район, ул. Тестовая, д. 000, стр.00; Земельный участ       • • • • • • • • • • • • • • • • • • • |
|   | Номер лота: 1 5 000 000.00 р                                                                                                    |
|   | Статус лота: • Черновик                                                                                                    |
| 4 | Если все заполнено верно нажмите "Сохранить" СОХРАНИТЬ ОТМЕНА                                                                                                    |

 Для прикрепления документов к торгам, перейдите на вкладку «ДОКУМЕНТЫ» и нажмите «Выбрать файл» (Рис. 39).

| =      | ВЭТП всероссийска<br>завлядания<br>льбанкрот 8-800-777-89-17<br>льб8 2021 1925 30 (мос)                                                                                                    | Организатор торгоа |
|--------|----------------------------------------------------------------------------------------------------|--------------------|
| ∞      | В Слетена / Маклося / Баланти ласти № 786-0436 /<br>€ Редактирование                                                                                                    |                    |
| )<br>I | Соранно                                                                                                    |                    |
| ŧ      | общее лоты документы •                                                                                                    |                    |
|        | Paspeuen-Hue Turns épáines: jog.bmp.ng.zip.ar./ztar.g.cg.zd/d.doc.docurt/sls.vlsx     Maccawam-Hue's paswep ar provaneuror duinna 2 u/s                                                                                                    |                    |
| ு<br>ஆ | Со Договор на согланацию и проевление торгов                                                                                                    |                    |
| ê      | Саранан саранан сар |                    |
| 8      | Проект договора кулин-продажия     Бичент курдина. 1 бей жие тич                                                                                                    |                    |
|        | BUSPATS 4AAR                                                                                                    |                    |
|        | до коно и задили<br>В макени задили 2 бак зако тика<br>Выбялать ФАЙЛ                                                                                                    |                    |
|        | Другие документы<br>Ви может заруаль 48 файлов экого ума                                                                                                    |                    |
|        | Βυδράτο φαία                                                                                                    |                    |
|        | Документов не приложено                                                                                                    |                    |
|        | СОХРАНИТЬ ОТМЕНА                                                                                                    |                    |
|        |                                                                                                    |                    |

 После того как необходимый файл будет выбран, нажмите «Подписать и загрузить». После загрузки файл появится в списке загруженных файлов.
 Если все документы прикреплены и сведения заполнены, нажмите «Сохранить» (Рис. 40).

| Сантован / Монтания / Волинана № 288-0430 /<br>© Редактирование                                                                         |  |
|----------------------------------------------------------------------------------------------------|--|
| Сохранено                                                                                                    |  |
| ОБЩЕЕ ЛОТЫ ДОКУМЕНТЫ •                                                                                                    |  |
| Разрешенные типы файлов: jpeg.bmp.png.zip.rar,7z,tar.gz,gz.pdf,doc,docx,rtf,xls,xlsx                                                    |  |
| Максимальный размер загружаемого файла: 2 мб                                                                                            |  |
| Проект договора купли-продажи<br>Ви именее зарузить 1 филя экла<br>ВЫБРАТЬ ФАЙЛ Проект договора купли-прк                               |  |
| ≡, ПОДПИСАТЬ И ЗАГРУЗИТЬ                                                                                                    |  |
| Договор о задатке<br>Ви изаети заружить 1 файя экото тика<br>ВыБерАть фАЙЛ Договор о задатке.таг<br>выБерАть фАЙЛ Договор о задатке.таг |  |
| Другие документы<br>Ви монете заружи и Феанова ного има<br>Выбрать ФАЙЛ                                                                 |  |
| Договор на организацию и проведение торгов.<br>В Договор на организацию и проведение торгов.rar<br>000 ТЕСТ                             |  |
| Сохранить Отмена                                                                                                    |  |

 При сохранении торгов Вы будете перенаправлены в «Просмотр торгов» где можно просмотреть все заполненные данные и приложенные к торгам файлы. Если данные заполнены неверно, нажмите «Редактировать». Если данные заполнены верно, нажмите «Создать торги» (Рис. 41).

|          | иссийская<br>ронная<br>вая площадка /банкрот                     | 8-800-777-89-17<br>16.08.2021 19:31.28 (MCK)                                                                                                    | Д <sup>6</sup> (Срезникатор торгов) | Q |
|----------|------------------------------------------------------------------|----------------------------------------------------------------------------------------------------|-------------------------------------|---|
| 8        | Стаютовая / монторся /<br>€ Просмотр торгов №                    | 788-0АЗФ                                                                                                    |                                     |   |
|          | Изменение торгов прошло успешно                                  |                                                                                                    | 1                                   |   |
| J        | РЕДАКТИРОВАТЬ СОЗДАТЬ                                            | торги                                                                                                    |                                     |   |
| E        | общее доты (1) докумен                                           |                                                                                                    |                                     |   |
| 8        |                                                                  |                                                                                                    |                                     |   |
| <b>A</b> | ОРГАНИЗАТОР ТОРГОВ                                               | Of control of a state of the state of the st |                                     |   |
|          | Наименование                                                     | Общество с ограниченной ответственностью ТЕСТ                                                                                                    |                                     |   |
| <b>å</b> | Номер контактного телефона                                       | +711111111111                                                                                                    |                                     |   |
| đ        | АРБИТРАЖНЫЙ УПРАВЛЯЮЩИЙ                                          | Арбитражный управляющий                                                                                                    |                                     |   |
| <b>8</b> | Фамилия, имя, отчество                                           | Баськов Евгений Степанович                                                                                                    |                                     |   |
|          | Название саморегулируемой<br>организации арбитражных управляющих | СРО АУ "Лига" - Ассоциация "Саморетуляруемая организация арбитражных управляющих "Лига"                                                                                                    |                                     |   |
|          | информация для интеграции с Ефрсь                                |                                                                                                    |                                     |   |
|          | Идентификационный номер торгов на<br>ЕФРСБ                       | 1663246                                                                                                    |                                     |   |
|          | сведения о должнике                                              |                                                                                                    |                                     |   |
|          | Наименование                                                     | ООО РИКБ "РИНВЕСТБАНК"                                                                                                    |                                     |   |
|          | OFPH                                                             | 1234567899874                                                                                                    |                                     |   |
|          | NHH                                                              | 1234567899                                                                                                    |                                     |   |
|          | СВЕДЕНИЯ О БАНКРОТСТВЕ                                           |                                                                                                    |                                     |   |
|          | Наименование арбитражного суда                                   | Арбитражный суд Новосибирской области                                                                                                    |                                     |   |

 После перехода по кнопке «Создать торги», торги перейдут в статус «На утверждении» и системой будет предложено опубликовать торги на ЭТП. Для того чтобы опубликовать торги, нажмите «Опубликовать»(Рис. 42).

| Стартовая / <u>Мои торги</u> /<br>€ Просмотр торгов № 7          | 788-0АЗФ                                                                                   |
|------------------------------------------------------------------|--------------------------------------------------------------------------------------------|
| Торги отправлены на модерацию.                                   |                                                                                            |
| 🖍 ВЕРНУТЬ В ЧЕРНОВИК                                             | ОПУБЛИКОВАТЬ                                                                               |
| общее лоты (1) документы                                         | x (3)                                                                                      |
| ОРГАНИЗАТОР ТОРГОВ                                               |                                                                                            |
| Наименование                                                     | Общество с ограниченной ответственностью "TECT"                                            |
| Адрес электронной почты                                          | org.test@inbox.ru                                                                          |
| Номер контактного телефона                                       | +711111111111                                                                              |
| АРБИТРАЖНЫЙ УПРАВЛЯЮЩИЙ                                          |                                                                                            |
| Фамилия, имя, отчество                                           | Баськов Евгений Степанович                                                                 |
| Название саморегулируемой организации<br>арбитражных управляющих | СРО АУ "Лига" - Ассоциация "Саморегулируемая организация арбитражных управляющих "Лига"    |
| ИНФОРМАЦИЯ ДЛЯ ИНТЕГРАЦИИ С ЕФРСЕ                                | ŝ                                                                                          |
| Идентификационный номер торгов на<br>ЕФРСБ                       | 1663246                                                                                    |
| сведения о должнике                                              |                                                                                            |
| Наименование                                                     | ООО РИКБ "РИНВЕСТБАНК"                                                                     |
| ОГРН                                                             | 1234567899874                                                                              |
| ИНН                                                              | 1234567899                                                                                 |
| СВЕДЕНИЯ О БАНКРОТСТВЕ                                           |                                                                                            |
| Наименование арбитражного суда                                   | Арбитражный суд Новосибирской области                                                      |
| Номер дела о банкротстве                                         | A54-4157/2016                                                                              |
| Основание для проведения торгов                                  | Решением Арбитражного судом Новосибирской области от 17.12.2019 г. по делу № А54-4157/2016 |
| ИНФОРМАЦИЯ О ТОРГАХ                                              |                                                                                            |
| Номер торгов                                                     | 788–ОАЗФ (Открытый аукцион с закрытой формой представления предложений о цене)             |
| Статус торгов                                                    | • на утверждении                                                                           |
| Начало приема заявок                                             | 17.08.2021 10:00:00                                                                        |

 Системой автоматически будет сформирован документ «Сообщение о проведении торгов». Для публикации нажмите «Подписать и отправить» (Рис. 43).

| ПОДТВЕРЖДАЮ СОЗДАНИЕ ПОДПИСИ СЛЕДУЮЩЕГО ЭЛЕК                                             | ТРОННОГО ДОКУМЕНТ       | A                                              |
|------------------------------------------------------------------------------------------|-------------------------|------------------------------------------------|
| Тип документа: Сообщение о проведении торгов                                             |                         |                                                |
| Форма проведения торгов и подачи предложений: Открытый                                   | и́ аукцион с закрытой ф | ормой представления предложений о цене         |
| Организатор торгов Общество с ограниченной ответственно                                  | стью "ТЕСТ"             |                                                |
| Адрес электронной почты: org.test@inbox.ru                                               |                         |                                                |
| Номер контактного телефона: +7111111111111111                                            |                         |                                                |
| ИНН: 1234567899                                                                          |                         |                                                |
| Арбитражный управляющий                                                                  |                         |                                                |
| Ф.И.О.: Баськов Евгений Степанович                                                       |                         |                                                |
| ИНН: 123456789987                                                                        |                         |                                                |
| Название саморегулируемой организации арбитражных упра<br>арбитражных управляющих "Лига" | авляющих: СРО АУ "Ли    | га" - Ассоциация "Саморегулируемая организация |
| Информация о должнике                                                                    |                         |                                                |
| Должник: ООО РИКБ "РИНВЕСТБАНК"                                                          |                         |                                                |
| ИНН: 1234567899                                                                          |                         |                                                |
| OFPH: 1234567899                                                                         | _                       |                                                |
| Информация о торгах                                                                      |                         |                                                |
|                                                                                          | ОТМЕНА                  | ≡, ПОДПИСАТЬ И ОТПРАВИТЬ                       |

После подписи и отправки вы будете перенаправлены в раздел «Мои торги».
 В списке торгов появится опубликованная торговая процедура (Рис. 44).

| = 🥹 B | всероссийская<br>электронная<br>торговая площадка |                    | 8-800-777-89-17<br>16.08.2021 19:34:40 (MCK) |         |                        |        |                        |              | Д <sup>9</sup> (Организатор торгов |
|-------|---------------------------------------------------|--------------------|----------------------------------------------|---------|------------------------|--------|------------------------|--------------|------------------------------------|
| 8     | Стартовая /                                       |                    |                                              |         |                        |        |                        |              |                                    |
| 2     | Торги опубликованы.                               |                    |                                              |         |                        |        |                        |              |                                    |
| 8     | СОЗДАТЬ ТОРГИ                                     |                    |                                              |         |                        |        |                        |              |                                    |
| 8     | торги                                             |                    |                                              |         |                        |        |                        |              |                                    |
| 5     | Ю                                                 | торги ∨ Начало ПЗ  |                                              | Ē       | Должник<br>Конец ПЗ    |        |                        | Ē            |                                    |
| 5     | Итоги                                             | 🖻 наца             |                                              | Ē       |                        |        |                        | ~            |                                    |
|       | A survey of 15 to survey                          |                    |                                              |         | очистите               | ,      | поиск                  |              |                                    |
|       | ID + Торги +                                      | Должник • Статус • | Лоты • Заявки • Нача                         | ло ПЗ + | Конец ПЗ +             | нпцп • | Итоги +                | ст по т из т |                                    |
|       | 788 <u>788-0A3Φ</u> 000 1                         | РИКБ "РИНВЕСТБАНК" | 1 0 17.1                                     | 08.2021 | 20.09.2021<br>15:00:00 | -      | 24.09.2021<br>12:00:00 | :            |                                    |
|       |                                                   |                    |                                              |         |                        |        |                        |              |                                    |
|       | Получить выгрузку                                 |                    |                                              |         |                        |        |                        |              |                                    |

3.3.2 Публикация торгов в форме открытого аукциона с открытой формой подачи предложений о цене

 Для того, чтобы опубликовать торговую процедуру, необходимо авторизоваться в системе согласно п. 2.2. и перейти в раздел «Мои торги» (Рис. 45).

| ВЭТП ВСЕРОССИЙ<br>ЭЛЕКТРОННИ<br>ТОРГОВАЯ П | ская<br>ма<br>пошадка /банкрот | Г                      | 1<br>1    | <b>B-800-777</b> | 7-89-17<br>48:24 (MCK) |                        |                        |        |                        |             | Д <sup>9</sup> (ООО "ТЕСТ"<br>Организатор торгов | ሳ |
|--------------------------------------------|--------------------------------|------------------------|-----------|------------------|------------------------|------------------------|------------------------|--------|------------------------|-------------|--------------------------------------------------|---|
| 🔊 мои торги                                | Стартовая /                    |                        |           |                  |                        |                        |                        |        |                        |             |                                                  |   |
| Мои торги                                  | СОЗДАТЬ ТОРГИ                  |                        |           |                  |                        |                        |                        |        |                        |             |                                                  |   |
|                                            | торги                          |                        |           |                  |                        |                        |                        |        |                        |             |                                                  |   |
| #=<br>                                     | ID                             |                        | Торги     |                  |                        |                        | Должник                |        |                        |             |                                                  |   |
| 8                                          | Статус                         | ~                      | Начало ПЗ |                  |                        | Ē                      | Конец ПЗ               |        |                        | Ē           |                                                  |   |
| Ċ.                                         | Итоги                          |                        | нпцп      |                  |                        | Ē                      |                        |        |                        | $\sim$      |                                                  |   |
| <u>a</u>                                   |                                |                        |           |                  |                        |                        | очистит                | ь      | поиск                  |             |                                                  |   |
| â                                          | Выводить по 15 👻 запи          | сей                    |           |                  |                        |                        |                        |        | Показано с             | 1 по 1 из 1 |                                                  |   |
| 8                                          | ID • Торги •                   | Должник ÷              | Статус =  | Лоты ≎           | Заявки ÷               | Начало ПЗ 🔹            | Конец ПЗ ≠             | нпцп • | Итоги •                |             |                                                  |   |
|                                            | 788 <u>788-0A3Φ</u>            | 000 РИКБ "РИНВЕСТБАНК" | И         | 1                | 0                      | 17.08.2021<br>10:00:00 | 20.09.2021<br>15:00:00 | -      | 24.09.2021<br>12:00:00 | ()          |                                                  |   |
|                                            |                                |                        |           |                  |                        |                        |                        |        |                        |             |                                                  |   |
|                                            | Получить выгрузку              |                        |           |                  |                        |                        |                        |        |                        |             |                                                  |   |
|                                            |                                |                        |           |                  |                        |                        |                        |        |                        |             |                                                  |   |
|                                            |                                |                        |           |                  |                        |                        |                        |        |                        |             |                                                  |   |
|                                            |                                |                        |           |                  |                        |                        |                        |        |                        |             |                                                  |   |

• На открывшейся странице перейдите по ссылке «Создать торги» (Рис. 46).

| =        | <b>ВЭТП</b> Всегоссийская<br>экстреника<br>укстровая продыка. /банкрот |             | 8-800-777- | -89-17<br>:59 (MCK) |                        |                        |        |                        |              | ООО "ТЕСТ"<br>Организатор торгов |  |
|----------|------------------------------------------------------------------------|-------------|------------|---------------------|------------------------|------------------------|--------|------------------------|--------------|----------------------------------|--|
| ≫        | Стантовая /                                                            |             |            |                     |                        |                        |        |                        |              |                                  |  |
| •        | создать торги                                                          | _           |            |                     |                        |                        |        |                        |              |                                  |  |
| ية<br>±= | торги                                                                  |             |            |                     |                        |                        |        |                        |              |                                  |  |
| ₽        | ID                                                                     | Торги       |            |                     |                        | Должник                |        |                        |              |                                  |  |
| ů.       | Craryc                                                                 | ∨ Начало ПЗ |            |                     |                        | Конец ПЗ               |        |                        | Ē            |                                  |  |
| Ĵ        | Итоги                                                                  | 🖻 наца      |            |                     | =                      | очистит                | ь      | поиск                  | ~            |                                  |  |
|          | Выводить по 15 🗸 залисей                                               |             |            |                     |                        |                        |        | Показано с             | :1 по 1 из 1 |                                  |  |
| 2        | ID • Торги • Должник •                                                 | Статус •    | Лоты •     | Заявки •            | Начало ПЗ •            | Конец ПЗ •             | нпцп 🛛 | Итоги •                |              |                                  |  |
|          | 788 <u>288-0А3Ф</u> ООО РИКБ 'РИНВЕСТБАН                               | IK" II      | 1          | 0                   | 17.08.2021<br>10:00:00 | 20.09.2021<br>15:00:00 | -      | 24.09.2021<br>12:00:00 | (            |                                  |  |
|          | Domainty, Bulloway                                                     |             |            |                     |                        |                        |        |                        |              |                                  |  |
|          | толучка вви руаку                                                      |             |            |                     |                        |                        |        |                        |              |                                  |  |

 При переходе по ссылке «Создать торги», Вы попадете на форму выбора типа создаваемых торгов. Для того, чтобы создать торги в форме открытого аукциона с открытой формой подачи предложений о цене, необходимо перейти по соответствующей кнопке (Рис. 47).
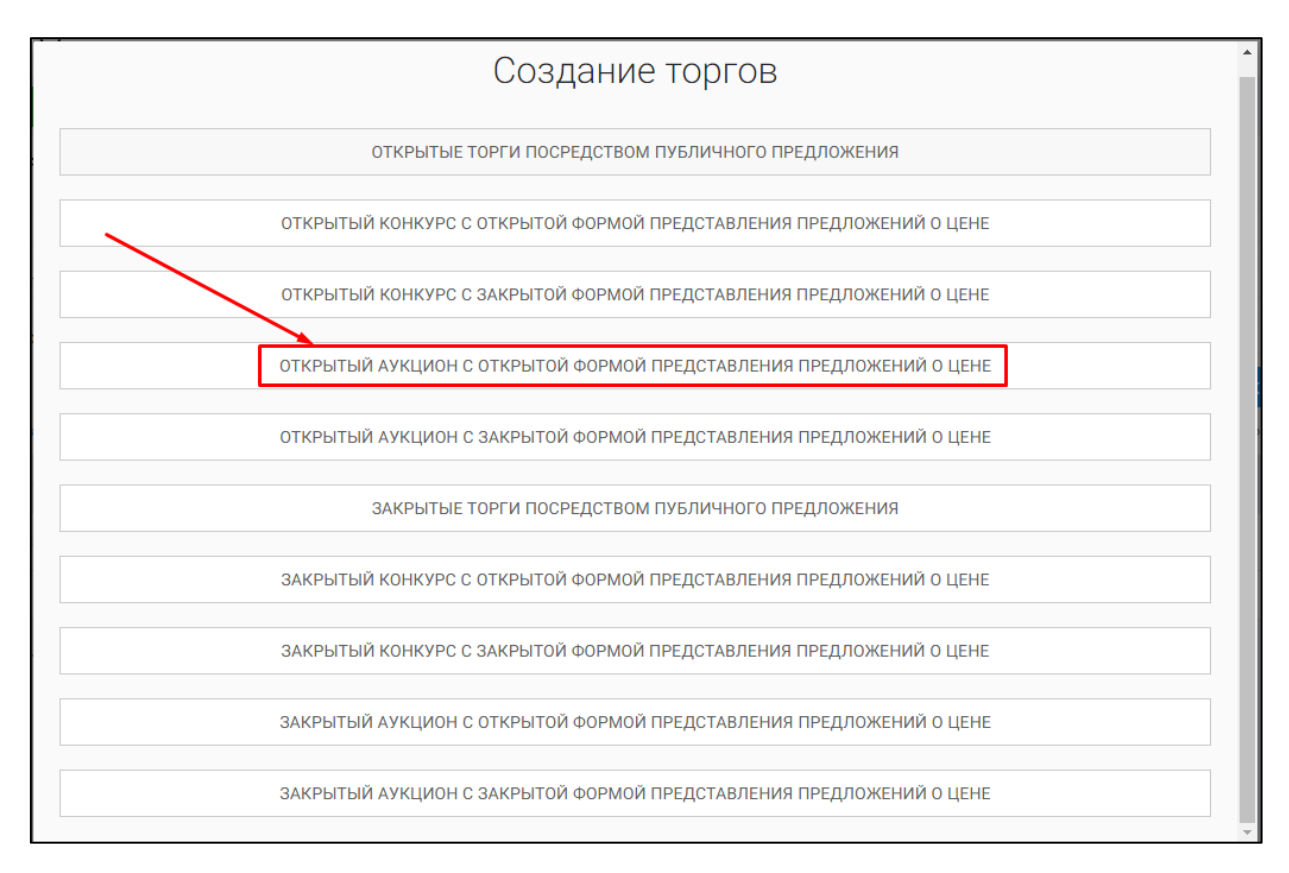

 Вы будете перенаправлены в системный раздел «Создание торгов». В этом разделе вы сможете заполнить форму заявки на проведение торгов в форме открытого аукциона с открытой формой представления предложений о цене (Рис. 48).

| Сластован / Массосок /<br>🔄 Создать торги                                                                                                    |   |
|----------------------------------------------------------------------------------------------------|---|
| общее лоти дакладнти констерний                                                                                                    |   |
| EGPC5                                                                                                    |   |
| Идентификационный конигр торгов на ЕКРСБ                                                                                                    |   |
| Дита развищения сообщиния в Едински бедеральном Риестре сведений о банкротстве                                                                                                    |   |
| СОХРАНИТЬ. ОТМЕНА                                                                                                    |   |
| ПОЛУЧИТЬ ДАННЫЕ С ФЕДРЕСУРСА                                                                                                    |   |
| Арбитражный управляющий<br>Финисии                                                                                                    |   |
| Para                                                                                                    |   |
|                                                                                                    | - |
|                                                                                                    |   |
|                                                                                                    |   |
| Казаение сакортутиручной организации фолтранных управляющих<br>СРО АУ "Лига" - Ассоциация "Саморегуляруемая организация арбитражных управляющих "Лига" — — — — — — — — — — — — — — — — — — — |   |
| OPFAHU3ATOP TOPFOB<br>Opfahusatop toproe                                                                                                    |   |
|                                                                                                    |   |
| 1234567899                                                                                                    |   |
| должник<br>Тегдолжна                                                                                                    |   |
| физическое лицо 🗸                                                                                                    |   |
| VBBZcoteving                                                                                                    |   |
| СНИЛС должина                                                                                                    |   |
| CBEDEHURI O GAHKPOTCTBE                                                                                                    |   |
| Наннокование арбитранного суда                                                                                                    |   |
| Намер дала в банкропстве                                                                                                    |   |
| Основание для проведения торгов                                                                                                    |   |
| ОБЩИЕ СВЕДЕНИЯ                                                                                                    |   |
| Дата качала принома зависок                                                                                                    |   |
| Дата окончания приема завеок<br>🔛 💿                                                                                                    |   |
| Дата конала приема ценовых предложныма<br>🕎 🔘                                                                                                    |   |
| Дага подводения розультатов торгов                                                                                                    |   |
| Место подведения результатое торгов                                                                                                    |   |
| Порадок оформления участия в торгах, перечень представляемых участниками торгов документов и трабования к их оформлению                                                                      |   |
|                                                                                                    |   |
| Срони и порядок внесения и возврата задатка, реквизатка счетов, на которые вноситоя задаток                                                                                                  |   |
| Порядок, месть, сроки и время представляния заявок на участие в торгах и предоклений по цене                                                                                                 |   |
|                                                                                                    |   |
| опрядяльние порядителей                                                                                                    |   |
| Паридок и критерии определении побидителей тергов                                                                                                    |   |
|                                                                                                    |   |
| договор купли-продажи                                                                                                    |   |
| Порядок и срок заключения договора купле-продании                                                                                                    |   |
|                                                                                                    |   |
| чули инициний ризвизиты систор, на воторые зноото в платоки                                                                                                    |   |
| информация о публикации сообщения о проведении торгов                                                                                                    |   |
| Дата публикация сообщения о проведения торгов в официальном издания                                                                                                    |   |
| Га<br>Дата пубичации сообщиная по-катого органа по инсту-казондания должнака.                                                                                                    |   |
| Са<br>Название разволанието издания                                                                                                    |   |
| POVINUUMS OSHIGU                                                                                                    |   |
| СОХРАНИТЬ ОТМЕНА                                                                                                    |   |

 Для начала необходимо заполнить сведения во вкладке «ОБЩЕЕ», чтобы иметь возможность сохранить черновик торговой процедуры.

| Сведения, заполняемые организатором во вкладке «ОБЩЕЕ» |                        |                                             |  |  |
|--------------------------------------------------------|------------------------|---------------------------------------------|--|--|
| Раздел                                                 | Атрибут                | Комментарий                                 |  |  |
| ЕФРСБ                                                  | Идентификационный      | Указывается идентификационный номер         |  |  |
|                                                        | номер торгов на ЕФРСБ  | торгов на ЕФРСБ                             |  |  |
|                                                        | Дата размещения        | Указывается дата размещения сообщения в     |  |  |
|                                                        | сообщения в ЕФРСБ      | ЕФРСБ                                       |  |  |
| Арбитражный                                            | Фамилия                | Указывается фамилия арбитражного            |  |  |
| Управляющий                                            |                        | управляющего                                |  |  |
|                                                        | Имя                    | Указывается имя арбитражного                |  |  |
|                                                        |                        | управляющего                                |  |  |
|                                                        | Отчество               | Указывается отчество арбитражного           |  |  |
|                                                        |                        |                                             |  |  |
|                                                        |                        | указывается инн ароитражного                |  |  |
|                                                        | Наараниа               |                                             |  |  |
|                                                        | пазвание               | указывается название саморегулируемой       |  |  |
|                                                        | саморегулируемой       | организации ароитражных управляющих         |  |  |
|                                                        | организации            |                                             |  |  |
|                                                        | ароитражных            |                                             |  |  |
| Полиции                                                | управляющих            |                                             |  |  |
| Должник                                                |                        |                                             |  |  |
| Тип должника                                           |                        |                                             |  |  |
| Физическое лицо                                        |                        |                                             |  |  |
|                                                        |                        | Указывается ИНН должника                    |  |  |
| 14                                                     |                        | Указывается СНИЛС должника                  |  |  |
| индивидуальныи                                         | Ф.И.О. должника        | указывается Ф.И.О. должника                 |  |  |
| предприниматель                                        | ИНН должника           | Указывается ИНН должника                    |  |  |
|                                                        | СНИЛС должника         | Указывается СНИЛС должника                  |  |  |
| Юридическое лицо                                       | Краткое наименование   | Указывается краткое наименование должника   |  |  |
|                                                        | ИНН должника           | Указывается ИНН должника                    |  |  |
|                                                        | ОГРН должника          | Указывается ОГРН должника                   |  |  |
| Сведения о                                             | Наименование           | Указывается наименование арбитражного       |  |  |
| банкротстве                                            | арбитражного суда      | суда                                        |  |  |
|                                                        | Номер дела о           | Указывается номер дела о банкротстве        |  |  |
|                                                        | банкротстве            |                                             |  |  |
|                                                        | Основание для          | Указывается основание для проведения        |  |  |
|                                                        | проведения торгов      | торгов                                      |  |  |
| Общие сведения                                         | Дата начала приема     | Указывается дата и время начала приема      |  |  |
|                                                        | заявок                 | заявок на участие в торгах.                 |  |  |
|                                                        | Дата окончания приема  | Указывается дата и время окончания          |  |  |
|                                                        | заявок                 | предоставления заявок на участие в торгах.  |  |  |
|                                                        | Дата начала приема     | Указывается дата начала приема ценовых      |  |  |
|                                                        | ценовых предложений    | предложений                                 |  |  |
|                                                        | Дата подведения итогов | Указывается дата и время, когда организатор |  |  |
|                                                        |                        | торгов будет подводить итоги открытых       |  |  |
|                                                        |                        | торгов.                                     |  |  |
|                                                        | Место подведения       | Указывается место подведения результатов    |  |  |
|                                                        | результатов торгов     | открытых торгов.                            |  |  |

| Сведения, заполняемые организатором во вкладке «ОБЩЕЕ» |                         |                                            |  |
|--------------------------------------------------------|-------------------------|--------------------------------------------|--|
| Раздел                                                 | Атрибут                 | Комментарий                                |  |
|                                                        | Порядок оформления      | Указываются требования организатора торгов |  |
|                                                        | участия в торгах,       | по оформлению заявки на участие в торгах и |  |
|                                                        | перечень                | требования к документам, представляемым    |  |
|                                                        | представляемых          | участниками                                |  |
|                                                        | участниками торгов      |                                            |  |
|                                                        | документов и            |                                            |  |
|                                                        | требования к их         |                                            |  |
|                                                        | оформлению              |                                            |  |
|                                                        | Сроки и порядок         | Указываются сроки и порядок внесения и     |  |
|                                                        | внесения и возврата     | возврата задатка, реквизиты счетов, на     |  |
|                                                        | задатка, реквизиты      | которые вносится задаток.                  |  |
|                                                        | счетов, на которые      |                                            |  |
|                                                        | вносится задаток        |                                            |  |
|                                                        | Порядок, место, сроки и | Указывается порядок, место, срок и время   |  |
|                                                        | время представления     | представления заявок на участие в открытых |  |
|                                                        | заявок на участие в     | торгах и предложений о цене                |  |
|                                                        | торгах и предложений по |                                            |  |
|                                                        | цене                    |                                            |  |
| Определение                                            | Порядок и критерии      | Указываются порядок и критерии             |  |
| победителей                                            | определения             | определения победителей торгов             |  |
|                                                        | победителей торгов      |                                            |  |
| Логовор куппи-                                         | Порядок и срок          | Указывается порядок и срок заключения      |  |
| пролажи                                                | заключения договора     | логовора куппи-продажи имущества           |  |
| проделат                                               | куппи-пролажи           |                                            |  |
|                                                        | Сроки платежей.         | Указываются сроки платежей, реквизиты      |  |
|                                                        | реквизиты счетов, на    | счетов, на которые вносятся платежи        |  |
|                                                        | которые вносятся        |                                            |  |
|                                                        | платежи                 |                                            |  |
| Информация о                                           | Дата публикации         | Указывается дата публикации сообщения о    |  |
| публикации                                             | сообщения о проведении  | проведении торгов в официальном издании    |  |
| сообщения о                                            | торгов в официальном    |                                            |  |
| проведении торгов                                      | издании                 |                                            |  |
|                                                        | Дата публикации         | Указывается дата публикации сообщения в    |  |
|                                                        | сообщения в печатном    | печатном органе по месту нахождения        |  |
|                                                        | органе по месту         | должника                                   |  |
|                                                        | нахождения должника     |                                            |  |
|                                                        | Название печатного      | Указывается название печатного издания     |  |
|                                                        | издания                 |                                            |  |

 После того как необходимые сведения будут заполнены, сохраните черновик торговой процедуры нажав кнопку «Сохранить» (Рис. 49).

| rises / Monitors /                                                                                                    |  |
|----------------------------------------------------------------------------------------------------|--|
| Создать торги                                                                                                    |  |
| COLUMN STATES STATES                                                                                                    |  |
| EGPC5                                                                                                    |  |
| И дин-тите фила на учите на и на име террита на 1997 23                                                                                                    |  |
| поводию<br>                                                                                                    |  |
| 01.03.2021                                                                                                    |  |
| СОХРАНИТЬ ОТМЕНА                                                                                                    |  |
| получить данные с федресурса                                                                                                    |  |
| АРБИТРАЖНЫЙ УПРАВЛЯЮЩИЙ<br>Онылие                                                                                                    |  |
| Ziekwe<br>Xwa                                                                                                    |  |
| Енгений<br>Отностиа                                                                                                    |  |
| C107a/c2044                                                                                                    |  |
| 123465789987                                                                                                    |  |
| нозани сокрепляющие сочазани алектран ил лаконодания.<br>СРО АУ "Лига" - Ассоциация "Саморегулируемая ортанизация арбитражных управляющих "Лига" — 🗸                                                                                                    |  |
| OPTAHUSATOP TOPFOB<br>Octameshipo regnoe                                                                                                    |  |
| Общество с ограничения ответственностью "ТЕСТ"                                                                                                    |  |
| 1224567099                                                                                                    |  |
| должник                                                                                                    |  |
| Типлиниск<br>иридическов лица У У                                                                                                    |  |
| Tatilie souversider                                                                                                    |  |
| 1899 должны<br>123455/899                                                                                                    |  |
| 0794 должники<br>123456/898074                                                                                                    |  |
| СВЕДЕНИЯ О БАНКРОТСТВЕ                                                                                                    |  |
| Нименаване абатталько сда<br>Арбитражный суд Новосибирской области                                                                                                    |  |
| Howep Jan a Georgentime<br>A54-4157/2016                                                                                                    |  |
| Технер дела о бануронттен<br>"A54-4157/2016                                                                                                    |  |
| Основник для поводения токов<br>Решением Арбитражного судом Новоско́мрской области от 17.12.2019 г. по делу № А544157/2016                                                                                                    |  |
| общие сведения                                                                                                    |  |
| 16.06.2021 10.00:00 12 ()                                                                                                    |  |
|                                                                                                    |  |
| animana (8/88/09 18 19                                                                                                    |  |
| антисника (1998) (1998) (1997)<br>Дитамика права унитала предположи<br>29.09.2021 11:00.00 (2) (3)                                                                                                    |  |
|                                                                                                    |  |
| (2000)     (2000)     (2000)     (2000)     (2000)     (2000)     (2000)     (2000)     (2000)     (2000)     (2000)     (2000)     (2000)     (2000)     (2000)     (2000)     (2000)     (2000)     (2000)     (2000)     (2000)     (2000)     (2000)     (2000)     (2000)     (2000)     (2000)     (2000)     (2000)     (2000)     (2000)     (2000)     (2000)     (2000)     (2000)     (2000)     (2000)     (2000)     (2000)     (2000)     (2000)     (2000)     (2000)     (2000)     (2000)     (2000)     (2000)     (2000)     (2000)     (2000)     (2000)     (2000)     (2000)     (2000)     (2000)     (2000)     (2000)     (2000)     (2000)     (2000)     (2000)     (2000)     (2000)     (2000)     (2000)     (2000)     (2000)     (2000)     (2000)     (2000)     (2000)     (2000)     (2000)     (2000)     (2000)     (2000)     (2000)     (2000)     (2000)     (2000)     (2000)     (2000)     (2000)     (2000)     (2000)     (2000)     (2000)     (2000)     (2000)     (2000)     (2000)     (2000)     (2000)     (2000)     (2000)     (2000)     (2000)     (2000)     (2000)     (2000)     (2000)     (2000)     (2000)     (2000)     (2000)     (2000)     (2000)     (2000)     (2000)     (2000)     (2000)     (2000)     (2000)     (2000)     (2000)     (2000)     (2000)     (2000)     (2000)     (2000)     (2000)     (2000)     (2000)     (2000)     (2000)     (2000)     (2000)     (2000)     (2000)     (2000)     (2000)     (2000)     (2000)     (2000)     (2000)     (2000)     (2000)     (2000)     (2000)     (2000)     (2000)     (2000)     (2000)     (2000)     (2000)     (2000)     (2000)     (2000)     (2000)     (2000)     (2000)     (2000)     (2000)     (2000)     (2000)     (2000)     (2000)     (2000)     (2000)     (2000)     (2000)     (2000)     (2000)     (2000)     (2000)     (2000)     (2000)     (2000)     (2000)     (2000)     (2000)     (2000)     (2000)     (2000)     (2000)     (2000)     (2000)     (2000)     (2000)     (2000)     (2000)     (2000)     (2000)     (2000)     (2000)     (200)      |  |
| Compared Compared Compared     Compared     |  |
| Alexander to ease grant expression and the second second sec     |  |
| Compared the set of sector control of the set of the set of t     |  |
| Compared the second second secon     |  |
| Compared and a second and a second and a second and a second and a second and a second and a second and a second and a second a secon     |  |
| Compared and a second and a second and      |  |
| Compared and a second and a second a second and a second a second and a second a second and a second a second and a second a second and a second a second and a second a second and a second a second a s     |  |
| The second second seco |  |
| An and a second second seco   |  |
| Compared and a second and a second and      |  |
| Compare a constraint of the compare a constraint of the compare a constraint of t     |  |
|                                                                                                    |  |
| A constrained and a constrained of a constrained and a constrained and a constraine |  |
| Control Control Contro Control Control Control Control Control Control Control Control Co     |  |
| A contract control is a control is a cont   |  |
|                                                                                                    |  |
|                                                                                                    |  |
|                                                                                                    |  |

 После сохранения торгов Вы будете переадресованы на страницу «Редактирование». В системе будет сохранен «Черновик торгов». Для добавления лотов перейдите на вкладку «Лоты» (Рис. 50).

| ≡        | UBЭТП II:СПОССИНСКИ<br>ИККТОРНАН<br>17.08.2021 11:22:28 (МОО)                                           | Д <sup>6</sup> (Организатор торгов | ወ |
|----------|----------------------------------------------------------------------------------------------------|------------------------------------|---|
| 8        | Слатован / Мактанти / Поснита лаков 200-0400 /<br>🔄 Редактирование                                      |                                    |   |
| F        | Изменение торгов прошло успешно                                                                         |                                    |   |
| a<br>tt  | ОБЩЕЕ ЛОТЫ О ДОКУМЕНТЫ О                                                                                |                                    |   |
|          | СОХРАНИТЬ ОТМЕНА                                                                                        |                                    |   |
| å        | Наименование торгов                                                                                     |                                    |   |
| å        | открытали у нарит в открытот формон продставлении предложении в целя, должини СССТУНСС<br>"РИНВЕСТБАНК" |                                    |   |
| 58<br>58 | АРБИТРАЖНЫЙ УПРАВЛЯЮЩИЙ<br>Флинина                                                                      |                                    |   |
|          | Баськов                                                                                                 |                                    |   |
|          | Илия<br>Еагений                                                                                         |                                    |   |
|          | Очество<br>Степанович                                                                                   |                                    |   |
|          | инн<br>123455789987                                                                                     |                                    |   |

• Перейдя на вкладку «Лоты», нажмите на кнопку «Добавить лот» (Рис. 51).

| ≡      | ••• ВЭТП вероссийская<br>электенная<br>/банкрот                        | 8-800-777-89-17<br>17.08.202111.2810 (MOK) | Д <sup>●</sup> ⊗ ООО "ТЕСТ" | ወ |
|--------|------------------------------------------------------------------------|--------------------------------------------|-----------------------------|---|
|        | Слетовая / Мактовск / Возанотальскай 12 208-0409 /<br>🐑 Редактирование |                                            |                             |   |
| L<br>I | Изменение торгов прошло успешно                                        |                                            |                             |   |
| 蘳      | общее лоты о документы о                                               |                                            |                             |   |
|        | <ul> <li>+ ДОБАВИТЬ ЛОТ</li> <li>В данных торгах нет лотов.</li> </ul> |                                            |                             |   |
| ċ<br>ċ | СОХРАНИТЬ ОТМЕНА                                                       |                                            |                             |   |
| ô      |                                                                        |                                            |                             |   |
| 8      |                                                                        |                                            |                             |   |
|        |                                                                        |                                            |                             |   |

• Откроется страница «Создать лот» (Рис. 52).

| автовая / <u>Мои товти</u> / <u>Просмотр торгов № 789-0А0ф</u> / <u>Редактирование</u> /<br>Создать лот (торги № 789-0АОФ) |  |
|----------------------------------------------------------------------------------------------------|--|
| Новый лот                                                                                                    |  |
| общее документы                                                                                                    |  |
|                                                                                                    |  |
| Порядковый номер лота                                                                                                    |  |
| Сведения об имуществе                                                                                                    |  |
|                                                                                                    |  |
|                                                                                                    |  |
| Порядок ознакомления с имуществом                                                                                          |  |
|                                                                                                    |  |
| Начальная цена продажи имущества                                                                                           |  |
|                                                                                                    |  |
| Размер задатка                                                                                                    |  |
| Тип задатка                                                                                                    |  |
| Проценты У                                                                                                    |  |
| Шаг повышения цены                                                                                                    |  |
| Тип повышения шага                                                                                                    |  |
| процентов 🗸                                                                                                    |  |
| Классификаторы имущества                                                                                                   |  |
| 01 Материальные активы                                                                                                    |  |
| 0 02 Нематериальные активы                                                                                                 |  |
| оз финансовые активы<br>О 04 Имущественные права                                                                           |  |
| 99 Прочее 🟵                                                                                                    |  |
|                                                                                                    |  |
| В СОХРАНИТЬ ЛОТ                                                                                                    |  |

| Сведения, заполняемые организатором на странице «Создание лота» на вкладке «ОБЩЕЕ» |                          |                                          |  |
|------------------------------------------------------------------------------------|--------------------------|------------------------------------------|--|
| Раздел                                                                             | Атрибут                  | Комментарий                              |  |
| ОБЩЕЕ                                                                              | Порядковый номер лота    | Указывается порядковый номер лота        |  |
|                                                                                    | Сведения об имуществе    | Указывается сведения о реализуемом       |  |
|                                                                                    |                          | имуществе                                |  |
|                                                                                    | Порядок ознакомления с   | Указывается порядок ознакомления с       |  |
|                                                                                    | имуществом               | имуществом.                              |  |
|                                                                                    | Начальная цена продажи   | Указывается начальная цена продажи       |  |
|                                                                                    | имущества                | имущества                                |  |
|                                                                                    | Размер задатка           | Указывается размер задатка для участия в |  |
|                                                                                    |                          | торгах                                   |  |
|                                                                                    | Тип задатка              | Указывается параметр расчета задатка от  |  |
|                                                                                    |                          | начальной цены.                          |  |
|                                                                                    | Шаг повышения цены       | Указывается шаг повышения цены           |  |
|                                                                                    | Тип повышения цены       | Указывается тип повышения цены           |  |
|                                                                                    | Классификаторы имущества | Указываются классификаторы имущества     |  |

 Если все сведения заполнены верно, нажмите кнопку «Сохранить лот», при этом лот будет сохранен в статусе «Черновик» (Рис. 53).

| ааа / <u>Маятория / Просмотр торгов № 789-0400</u> / <u>Редактирования</u> /<br>Создать лот (торги № 789-0АОФ)                                                                                                    |  |
|----------------------------------------------------------------------------------------------------|--|
|                                                                                                    |  |
| вый лот                                                                                                    |  |
| ЩЕЕ ДОКУМЕНТЫ                                                                                                    |  |
|                                                                                                    |  |
| Pressnau water reta                                                                                                    |  |
| 2                                                                                                    |  |
| Свидяния об имущистия                                                                                                    |  |
| Автомобиль Марка: Chevrolet Mogeль: Niva 2123000 Год изготовления: 2008 VIN: <u>У9C21230080237157</u> Тип TC:<br>летковой универсал № двигателя: 2123, 0248513 Кузов, кабина: <u>У9C21230080237157</u> Цвет кузова: темно-серьй<br>металлик Мощность двигателя кВт (п.с.): 58.50 (79,60) Тип двигателя: бекзиновый ПТС: 63 МР 160846<br>Государственный регистрационный знак: <u>C046PK43</u> Место нахождения: Кировская область, Кирово-Чепецкий<br>район, ж/д_ст. Просница, ул. Колхозная, д.2А |  |
| Порндок санаяхочления с имуздеством                                                                                                    |  |
| Для ознакомления с характеристиками имущества, необходимо направить письменный запрос с указанием<br>номера торгов, номера и описания лота, интересующей информацией на электронный адрес<br>ОТ( <u>gkkvata@gmail.com</u> ). Осмотр имущества осуществляется по предварительной записи по телефону ОТ по<br>рабочим дням с 12:00 до 16:00. Расшифровка состава лота приложена к сообщению о проведении торгов на<br>сайте ЕФРСБ и на ЭТП                                                           |  |
| Нанальная цена продажи имуцаєтика<br>180000<br>Размер задатка                                                                                                    |  |
| 5                                                                                                    |  |
| Terti sugartea                                                                                                    |  |
| Проценты 🗸                                                                                                    |  |
| Шаг понышения цены<br>10                                                                                                    |  |
| Terti ricekaalaaneen taariite                                                                                                    |  |
| процентов 🗸                                                                                                    |  |
| Классификаторы имуздестна                                                                                                    |  |
| 0106008 Автомобили ×                                                                                                    |  |
| O 1 Monanzani, Lo se automot                                                                                                    |  |
| <ul> <li>О и материальные активы</li> <li>О 2 Нематериальные активы</li> </ul>                                                                                                    |  |
| 0 03 Финансовые активы                                                                                                    |  |
| 0 И Имущественные права                                                                                                    |  |
| 99 Прочее 🛞                                                                                                    |  |
|                                                                                                    |  |

 После сохранения лота, Вы будете перенаправлены на вкладку «Лоты» на странице редактирования торгов. На вкладке Вы можете осуществить следующие действия (Рис. 54).

|   | Стаотевая / Монторги / Поросмото торгов № 42-0АЗФ /<br>Редактирование                                                                                                    |
|---|----------------------------------------------------------------------------------------------------|
|   | Сохранено                                                                                                    |
| 1 | общее лоты О документы                                                                                                    |
|   | Удапить пот           + ДОБАВИТЬ ЛОТ         Добавить еще поты к торгам           Нежилое здание - устройство приема сырья с автотранспорта, кадастровый №: 63:09:0000000:0000, кол-во этажей, в т.ч. подземных 2, в т.ч. подземных 1, инв. №           008632, литер А23, площадь: 318,8 кв.м, адрес: Самарская область, г. Тольятти, Центральный район, ул. Тестовая, д. 000, стр.00; Земельный участ |
|   | Номер лота: 1 5 000 000.00 ₽                                                                                                    |
|   | Статус лота: • Черновик                                                                                                    |
| 4 | Если все заполнено верно нажмите "Сохранить"                                                                                                    |
|   | СОХРАНИТЬ ОТМЕНА                                                                                                    |

 Для прикрепления документов к торгам, перейдите на вкладку «ДОКУМЕНТЫ» и нажмите «Выбрать файл» (Рис. 55).

| Стартован / Мои торги / Просмотр торгов № 789-0А0ф /<br>Редактирование                                                               |  |  |  |
|----------------------------------------------------------------------------------------------------|--|--|--|
| Сохранено                                                                                                    |  |  |  |
| общее лоты документы о                                                                                                    |  |  |  |
| Paspeшенные типы файлов: jpeg.bmp.png.zip.rar,7z,tar.gz,gz,pdf,doc,docx,rtf,xls,xlsx<br>Максимальный размер загружаемого файла: 2 мб |  |  |  |
| Договор на организацию и проведение торгов<br>Вы можете загрузить 1 фейл этого типа<br>ВЫБРАТЬ ФАЙЛ                                  |  |  |  |
| Проект договора купли-продажи<br>Вы можете загрузить 1 файл этого типа<br>ВЫБРАТЬ ФАЙЛ                                               |  |  |  |
| Договор о задатке<br>Вы можете загрузить 1 файл этого типа<br>ВЫБРАТЬ ФАЙЛ                                                           |  |  |  |
| Другие документы<br>Вы можете загрузить 40 файлов этого типа<br>ВЫБРАТЬ ФАЙЛ                                                         |  |  |  |
| Документов не приложено                                                                                                    |  |  |  |
| СОХРАНИТЬ ОТМЕНА                                                                                                    |  |  |  |

 После того как необходимый файл будет выбран, нажмите «Подписать и загрузить». После загрузки файл появится в списке загруженных файлов.
 Если все документы прикреплены и сведения заполнены, нажмите «Сохранить» (Рис. 56).

| <u>Стартовая</u> / <u>Мон торти</u> / <u>Просмотр торгов № 789-ОАОФ</u> /<br>← Редактирование                                        |          |
|----------------------------------------------------------------------------------------------------|----------|
| Сохранено                                                                                                    |          |
| ОБЩЕЕ ЛОТЫ ДОКУМЕНТЫ О                                                                                                    |          |
| Разрешенные типы файлов: jpeg.bmp.png.zip.rar.7z,tar.gz,gz,pdf,doc,docx,rtf,xls,xlsx<br>Максимальный размер загружаемого файла: 2 мб |          |
| Проект договора купли-продажи<br>Вы можете загрузить 1 файл этого типа<br>ВЫБРАТЬ ФАЙЛ Проект договора купли-при                     |          |
| ПОДПИСАТЬ И ЗАГРУЗИТЬ Договор о задатке Вы можете загрузить 1 файл этого тыпа ВЫБРАТЬ ФАЙЛ Договор о задатке.rar                     |          |
| =, ПОДПИСАТЬ И ЗАГРУЗИТЬ                                                                                                    |          |
| други е документы<br>Вы можете загрузить 40 файлов этого типа<br>ВЫБРАТЬ ФАЙЛ                                                        | <b>_</b> |
| Договор на организацию и проведение торгов<br>Договор на организацию и проведение торгов.rar<br>ООО "ТЕСТ"                           | 0        |
| ОТМЕНА                                                                                                    |          |

 При сохранении торгов Вы будете перенаправлены в «Просмотр торгов», где можно просмотреть все заполненные данные и приложенные файлы. Если данные заполнены неверно, нажмите «Редактировать». Если данные заполнены верно, нажмите «Создать торги» (Рис. 57).

| =        | <b>ВЭТП</b> всероссийская<br>электоончая<br>торговая площадка    | 8-800-777-89-17<br>17.08.202111-47.51 (MCK)                                             | Организатор торгов | ወ |
|----------|------------------------------------------------------------------|-----------------------------------------------------------------------------------------|--------------------|---|
|          | Стантовая / Монглонтя /                                          | 789-0АОФ                                                                                |                    |   |
| 6        | Изменение торгов прошло успешно                                  |                                                                                         |                    |   |
| J        | РЕДАКТИРОВАТЬ СОЗДАТЬ                                            | торги                                                                                   |                    |   |
| 鞋        | ОБЩЕЕ ЛОТЫ (1) ДОКУМЕНТ                                          | ъ (3)                                                                                   |                    |   |
| 忿        | ОРГАНИЗАТОР ТОРГОВ                                               |                                                                                         |                    |   |
| å        | Наименование                                                     | Общество с ограниченной ответственностью "ТЕСТ"                                         |                    |   |
|          | Адрес электронной почты                                          | org.test@inbox.ru                                                                       |                    |   |
| <u> </u> | Номер контактного телефона                                       | +711111111111                                                                           |                    |   |
| â        | АРБИТРАЖНЫЙ УПРАВЛЯЮЩИЙ                                          |                                                                                         |                    |   |
| 88       | Фамилия, имя, отчество                                           | Баськов Евгений Степанович                                                              |                    |   |
|          | Название саморегуляруемой<br>организации арбитражных управляющих | СРО АУ "Лига" - Ассоциация "Саморетулируемая организация арбитражных управляющих "Лига" |                    |   |
|          | ИНФОРМАЦИЯ ДЛЯ ИНТЕГРАЦИИ С ЕФРО                                 | 5                                                                                       |                    |   |
|          | Идентификационный номер торгов на<br>ЕФРСБ                       | 1663246                                                                                 |                    |   |
|          | сведения о должнике                                              |                                                                                         |                    |   |
|          | Наименование                                                     | ООО РИКБ "РИНВЕСТБАНК"                                                                  |                    |   |
|          | ОГРН                                                             | 1234567899874                                                                           |                    |   |
|          | NHH                                                              | 1234567899                                                                              |                    |   |
|          |                                                                  |                                                                                         |                    |   |

 После перехода по кнопке «Создать торги», торги перейдут в статус «На утверждении» и системой будет предложено опубликовать торги на ЭТП. Для того чтобы опубликовать торги нажмите «Опубликовать»(Рис. 58).

| Стартовая / Мои торги /                                          |                                                                                            |  |  |  |
|------------------------------------------------------------------|--------------------------------------------------------------------------------------------|--|--|--|
|                                                                  |                                                                                            |  |  |  |
| Торги отправлены на модерацию.                                   |                                                                                            |  |  |  |
| ВЕРНУТЬ В ЧЕРНОВИК                                               |                                                                                            |  |  |  |
|                                                                  |                                                                                            |  |  |  |
| ОБЩЕЕ ЛОТЫ (1) ДОКУМЕНТИ                                         | bl (3)                                                                                     |  |  |  |
| ОРГАНИЗАТОР ТОРГОВ                                               |                                                                                            |  |  |  |
| Наименование                                                     | Общество с ограниченной ответственностью "ТЕСТ"                                            |  |  |  |
| Адрес электронной почты                                          | org.test@inbox.ru                                                                          |  |  |  |
| Номер контактного телефона                                       | +711111111111                                                                              |  |  |  |
| АРБИТРАЖНЫЙ УПРАВЛЯЮЩИЙ                                          |                                                                                            |  |  |  |
| Фамилия, имя, отчество                                           | Баськов Евгений Степанович                                                                 |  |  |  |
| Название саморегулируемой организации<br>арбитражных управляющих | СРО АУ "Лига" - Ассоциация "Саморегулируемая организация арбитражных управляющих "Лига"    |  |  |  |
| ИНФОРМАЦИЯ ДЛЯ ИНТЕГРАЦИИ С ЕФРСІ                                | 5                                                                                          |  |  |  |
| Идентификационный номер торгов на<br>ЕФРСБ                       | 1663246                                                                                    |  |  |  |
| СВЕДЕНИЯ О ДОЛЖНИКЕ                                              |                                                                                            |  |  |  |
| Наименование                                                     | ООО РИКБ "РИНВЕСТБАНК"                                                                     |  |  |  |
| ОГРН                                                             | 1234567899874                                                                              |  |  |  |
| ИНН                                                              | 1234567899                                                                                 |  |  |  |
| СВЕДЕНИЯ О БАНКРОТСТВЕ                                           |                                                                                            |  |  |  |
| Наименование арбитражного суда                                   | Арбитражный суд Новосибирской области                                                      |  |  |  |
| Номер дела о банкротстве                                         | A54-4157/2016                                                                              |  |  |  |
| Основание для проведения торгов                                  | Решением Арбитражного судом Новосибирской области от 17.12.2019 г. по делу № А54-4157/2016 |  |  |  |
| ИНФОРМАЦИЯ О ТОРГАХ                                              |                                                                                            |  |  |  |
| Номер торгов                                                     | 789–ОАОФ (Открытый аукцион с открытой формой представления предложений о цене)             |  |  |  |
| Статус торгов                                                    | • на утверждении                                                                           |  |  |  |
| Начало приема заявок                                             | 18.08.2021 10:00:00                                                                        |  |  |  |

 Системой автоматически будет сформирован документ «Сообщение о проведении торгов». Для публикации нажмите «Подписать и отправить» (Рис. 59).

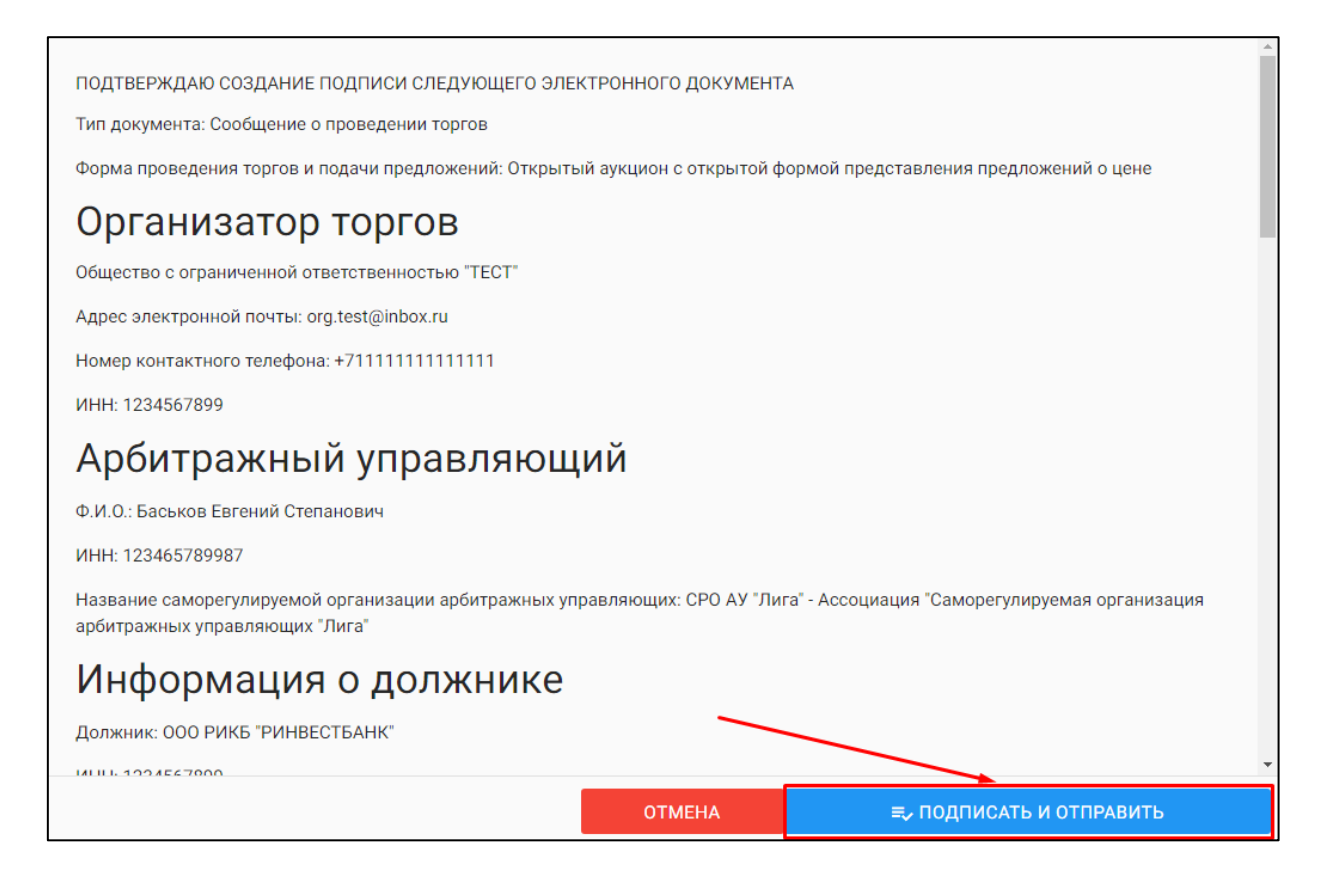

После подписи и отправки, Вы будете перенаправлены в раздел «Мои торги». В списке торгов появится опубликованная торговая процедура (Рис. 60).

| =      | ••••••••••••••••••••••••••••••••••••• | ская<br>ия<br>пощадка /банкро | т                      |                    | 8-800-77 | 77-89-17<br>2:20:20 (MCK) |                        |            |                    |                        |                        |             | Д <sup>6</sup> (Органи | "ТЕСТ"<br>изатор торгов | ወ |
|--------|---------------------------------------|-------------------------------|------------------------|--------------------|----------|---------------------------|------------------------|------------|--------------------|------------------------|------------------------|-------------|------------------------|-------------------------|---|
| ∞      |                                       | Стантовая /<br>Мои торги      |                        |                    |          |                           |                        |            |                    |                        |                        |             |                        |                         |   |
|        |                                       | Торги опубликованы.           |                        |                    |          |                           |                        |            |                    |                        |                        |             |                        |                         |   |
| 围      |                                       | СОЗДАТЬ ТОРГИ                 |                        |                    |          |                           |                        |            |                    |                        |                        |             |                        |                         |   |
| \$     |                                       | торги                         |                        | Teenu              |          |                           |                        | 0          |                    |                        |                        |             |                        |                         |   |
| å      |                                       | Статус                        | ~                      | Торги<br>Начало ПЗ |          |                           |                        | а к        | олжник             |                        |                        | Ē           |                        |                         |   |
| å      |                                       | Итоги                         | Ē                      | нпцп               |          |                           |                        | Ē          |                    |                        |                        | ~           |                        |                         |   |
| 2<br>2 |                                       | Выводить по 15 🗸 зап          | исей                   |                    |          |                           |                        |            | очисти             | ΙТЪ                    | поиск<br>Показано с    | 1 по 2 из 2 |                        |                         |   |
|        |                                       | ID • Торги •                  | Должник <b>*</b>       | Статус •           | Лоты •   | Заявки •                  | Начало ПЗ +            | Кон        | ец ПЗ ∘            | нпцп •                 | Итоги •                |             |                        |                         |   |
|        |                                       | 789 <u>789-0A0Φ</u>           | ООО РИКБ 'РИНВЕСТБАНК' | 0                  | 1        | 0                         | 18.08.2021<br>10:00:00 | 24.0<br>18 | 09.2021<br>8:00:00 | 29.09.2021<br>11:00:00 | 29.09.2021<br>13:00:00 | ()          |                        |                         |   |
|        |                                       | 788 <u>788-0A3Φ</u>           | ООО РИКБ 'РИНВЕСТБАНК' | И                  | 1        | 0                         | 17.08.2021             | 20.0       | 09.2021<br>5:00:00 | -                      | 24.09.2021<br>12:00:00 | ()          |                        |                         |   |
|        |                                       | Получить выгрузку             |                        |                    |          |                           |                        |            |                    |                        |                        |             |                        |                         |   |

3.3.3 Публикация торгов в форме открытого конкурса с закрытой формой подачи предложений о цене

 Для того, чтобы опубликовать торговую процедуру, необходимо авторизоваться в системе согласно п. 2.2. и перейти в раздел «Мои торги»(Рис. 61).

| ВЭТП ВСЕРО<br>ЭЛЕКТР<br>ТОРГО | ссийская<br>манная<br>заяплошадка /банкрот | 8-800-777-89-17<br>17.00.2021 12:28:03 (MOK)    | 000 "ТЕСТ"<br>Организатор торгов | ሳ |
|-------------------------------|--------------------------------------------|-------------------------------------------------|----------------------------------|---|
| 🔝 мои торги                   | стартовая /<br>Личный кабинет              |                                                 |                                  |   |
| Мокторик)                     | ПЕРСОНАЛЬНЫЕ ДАННЫЕ                        |                                                 |                                  |   |
|                               | Роль в торгах                              | Организатор торгов                              |                                  |   |
| Ŧ                             | Статус                                     | Проверен                                        |                                  |   |
| \$                            | Правовая форма                             | Юридическое лицо                                |                                  |   |
| <b>.</b>                      | Сокращенное наименование                   | 000 "TECT"                                      |                                  |   |
|                               | Полное наименование                        | Общество с ограниченной ответственностью 'ТЕСТ' |                                  |   |
| å                             | OFPH                                       | 1234567989874                                   |                                  |   |
| <u>a</u>                      | ИНН                                        | 1234567899                                      |                                  |   |
| <b>5</b> 3                    | Фактический адрес                          | 000000, г. Тестовый, ул. Тестовая, д.1          |                                  |   |
|                               | Почтовый адрес                             | 000000, г. Тестовый, ул. Тестовая, д.1          |                                  |   |
|                               | Контактный телефон                         | +711111111111                                   |                                  |   |
|                               | Адрес электронной почты                    | org.test@inbox.ru                               |                                  |   |

• На открывшейся странице перейдите по ссылке «Создать торги» (Рис. 62).

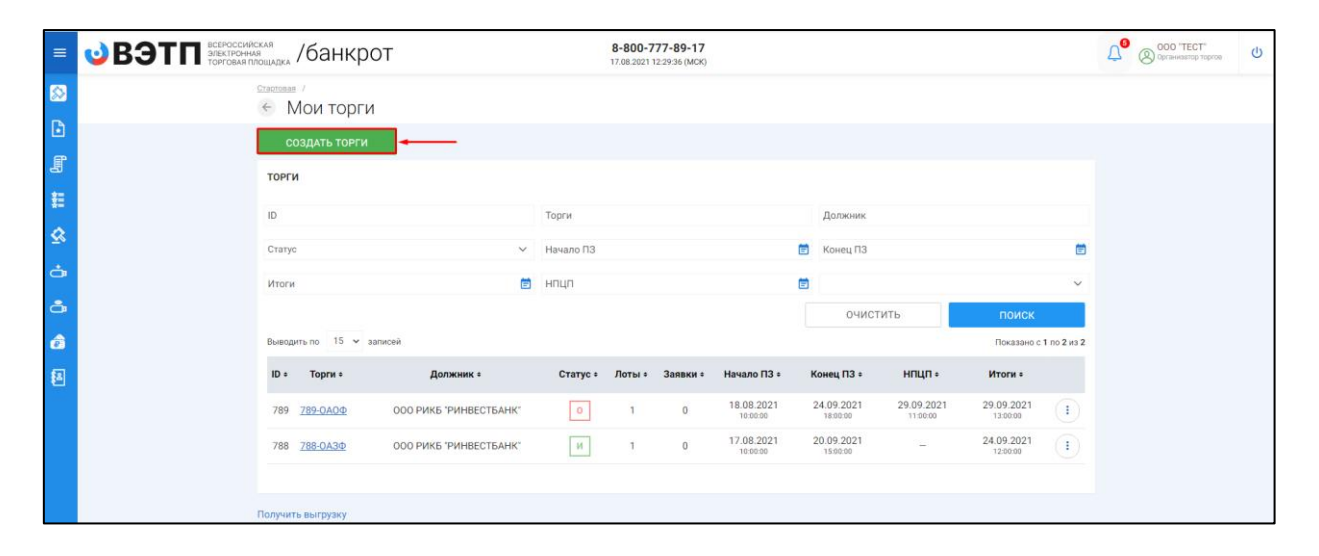

При переходе по ссылке «Создать торги», Вы попадете на форму выбора типа создаваемых торгов. Для того, чтобы создать торги в форме открытого конкурса с закрытой формой подачи предложений о цене, необходимо перейти по соответствующей кнопке (Рис. 63).

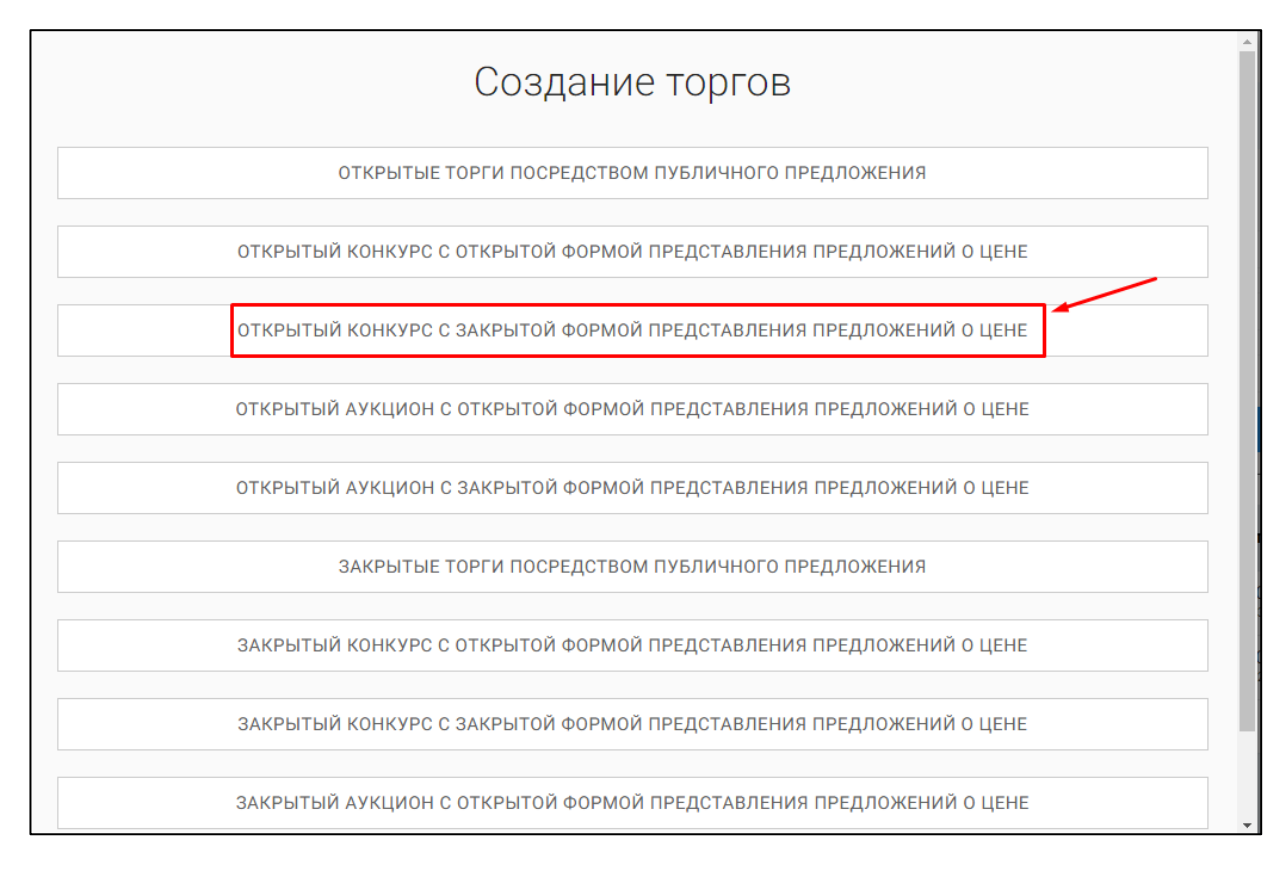

 Вы будете перенаправлены в системный раздел «Создание торгов». В этом разделе вы сможете заполнить форму заявки на проведение торгов в форме открытого конкурса с закрытой формой представления предложений о цене (Рис. 64).

|                                                                                                    | Создать торги                                                                                                    |  |
|----------------------------------------------------------------------------------------------------|----------------------------------------------------------------------------------------------------|--|
|                                                                                                    | OSILLEE INTEL ZENTMENTIN ZENTMENTING                                                                                                    |  |
|                                                                                                    |                                                                                                    |  |
|                                                                                                    | EGPC5                                                                                                    |  |
|                                                                                                    | идинтирикаронный номер торгов на цонсы                                                                                                    |  |
|                                                                                                    | Дата размещения сообщения в Едином Федеральном Реестре сведений о банкротстве                                                                                                    |  |
|                                                                                                    | сохранить отмена                                                                                                    |  |
|                                                                                                    |                                                                                                    |  |
|                                                                                                    |                                                                                                    |  |
|                                                                                                    | Sewines                                                                                                    |  |
|                                                                                                    | lfun                                                                                                    |  |
|                                                                                                    | -                                                                                                    |  |
|                                                                                                    | Отчество                                                                                                    |  |
|                                                                                                    | UTHPT                                                                                                    |  |
|                                                                                                    | Название сансоратулюдчиой организации врбитражных управляющих.<br>СРО АУ "Лига" - Ассоциации "Самовоегулирокая организация вобитражных управляющих "Лига"                                                                                                    |  |
|                                                                                                    | OPFAHUSATOP TOPFOR                                                                                                    |  |
|                                                                                                    | Организатор торков<br>Общество с огланиченной ответственностью "ТЕСТ"                                                                                                    |  |
|                                                                                                    | юн                                                                                                    |  |
|                                                                                                    | 1234567899                                                                                                    |  |
|                                                                                                    | должник                                                                                                    |  |
| Bit gamma   Cit gamma   Cit gamma                                                                                                    | Тип должника<br>физическое лицо У                                                                                                    |  |
| Fig allowards   Cold Call Addresses   Cold Call Addresses   C                                                                                                    | Ф.И.О. должника                                                                                                    |  |
| OVAC generate   CDE Generation of generatories that   Rest generation of generatories that   CDE Generatories generatories that   CDE Generatories denatories that   CDE Generatories denatories that that that that that that that tha                                                                                                    | Иеві далжина                                                                                                    |  |
|                                                                                                    | CHILIN gateworka                                                                                                    |  |
|                                                                                                    |                                                                                                    |  |
|                                                                                                    | Сардении о виспичать ве<br>Наименование арбитражного суда                                                                                                    |  |
|                                                                                                    | Номер дела о банкротстве                                                                                                    |  |
|                                                                                                    |                                                                                                    |  |
|                                                                                                    | Aura e nearraisme trajence a paragot.       Aura e negarização de paragotação de paragotação de parago |  |
|                                                                                                    | Ce C                                                                                                    |  |
|                                                                                                    |                                                                                                    |  |
|                                                                                                    | Условия конкурса                                                                                                    |  |
|                                                                                                    |                                                                                                    |  |
| Cross a respective in general traditional personal traditional and traditional and traditional | терира ородинские у части и орган, просели традо инстития у активник однов для дистики и просели на конфонкциит                                                                                                    |  |
|                                                                                                    |                                                                                                    |  |
|                                                                                                    | Сроки и порядок виносния и возврата задатия, рекаизиты счетов, на которые вноситок задаток.                                                                                                    |  |
| Inspace, често, сроит и воеми гранстванения закон на участие в токтах и прадложений позанее OINPEGLIEHVIE ПОБЕДИТЕЛЕЙ Depgace и долгора поределения токусствения токусстве токтах и прадложений позанее COPECCUP KYTIЛИ ПРОДАЖИ Depgace и доле законочники договора нутичноградами Depgace и доле законочники договора нутичноградами Depgace и доле законочники договора нутичноградами Depgace и доле законочники договора нутичноградами Depgace и доле законочники договора нутичноградами Depgace и доле законочники договора нутичноградами Depgace и доле законочники договора нутичноградами Depgace и доле законочники договора нутичноградами Depgace и доле законочники договора нутичноградами Depgace и доле законочники договора нутичноградами Depgace и доле законочники договора нутичноградами Depgace и доле законочники договора нутичноградами Depgace и доле законочники договора нутичноградами Depgace и доле законочники договора нутичноградами Depgace и доле законочники сорола наконочники договора Depgace и доле законочники и проведения о проведения торитов Дита публикации сообщинами с проведения торитов и должнога  Aran публикации сообщинами и проведения должнога  Catar публикации сообщинами и проведения должнога  Catar публикации сообщинами и проведения должнога  Catar публикации сообщинами и проведения должнога  Catar публикации сообщинами и проведения должнога  Catar публикации сообщинами и проведения должнога  Catar публикации сообщинами и проведения должнога  Catar публикации сообщинами и проведения должнога  Catar публикации сообщинами и проведения должнога  Catar публикации сообщинами и проведения по накиена  Catar публикации сообщинами и проведения должнога  Catar публикации сообщинами и проведения должнога  Catar публикации сообщинами и проведения должнога  Catar публикации сообщинами и проведения должнога  Catar публикации сообщинами и проведения должнога  Catar публикации сообщинами и проведения должнога  Catar публикации сообщинами и проведения должнога  Catar публикации сообщинами и проведения должнога  Catar публик  | -                                                                                                    |  |
| ORFEGERENCE ПОБЕДИТЕЛЕЯ  Page a sportegion and page and in regions  page a sportegion and page and in regions  page a sportegion and page and in regions  page a sportegion and page and in regions  page a sportegion and page and page a sportegion and page and and and and and and and and and and                                                                                                    | творядок, мисто, сроки и время представления заявок на участие в торгах и предложений по цене                                                                                                    |  |
| ОПРЕДЛЕНИЕ ПОБЕДИТЕЛЕЙ         Парадан и аритерии опредлении победителей перена         ДОГОВОР КУТЛИ ПРОДАЖИ         Парадан и проведителей детавера нуте-подажия         Сроков полителей, реализати с честор, на которие внорото полители.         Сроков полителей, реализати с честор, на которие внорото полители.         Сроков полителей, реализати с честор, на которие внорото полители.         Сроков полителей, реализати с честор, на которие внорото полители.         Сроков полителей, реализати с честор, на которие внорото полители.         Сроков полителей, реализати с честор, на которие внорото полители.         Сроков полителей, реализати с честор, на которие внорото полители.         Сроков полителение с приметри в поредерении торгов Вализати с честор, на которие проведрении торгов в с фонциалися надания         Пата публикации соорание по месту накондение доличие.         Сроков полителение с приметри в поредерении торгов Вализати с честор, на которие поредерение поредерение с торгов в доличие поредерение приметри в поредерение с торгов в доличие поредерение с торгов в доличие.         Пата публикации соорание по месту накондение доличие.         Сроков поредерение с торгов в доличие поредерение с торгов в доличие.         Пата публикации соорание поредерение с торгов в доличие.         Пата публикации соорание поредерение поредерение с торгов в доличие.         Пата публикации соорание с приметри в с месту накондение доличие.                                                                                                    |                                                                                                    |  |
| Department of production of opportunities in opportunities in o            | определение победителей                                                                                                    |  |
| COCOBOP KYTURI PPOLAKKI  Replace is por a senteneering grantepa - replace - report - replace is  Replace is por a senteneering grantepa - replace - replace  | Порадок и хритерии отределения победителей торгов                                                                                                    |  |
| ДОГОВОР КУПТИИ ПРОДАЖИ  Парадок и прое заключение договора нулии продажия  Парадок и прое заключение договора нулии продажия  Соски плитежей, режилатии счетор, на копцрие внортоп платежия.  Соски плитежей, режилатии счетор, на копцрие внортоп платежия.  Соски плитежей, режилатии счетор, на копцрие внортоп платежия.  Соски плитежей, режилатии счетор, на копцрие внортоп платежия.  Соски плитежей, режилатии счетор, на копцрие внортоп платежия.  Соски плитежей, режилатии счетор, на копцрие внортоп платежия.  Соски плитежей, режилатии счетор, на копцрие внортоп платежия.  Соски плитежей, режилатии счетор, на копцрие внортоп платежия.  Соски плитежей, режилатии счетор, на копцрие внортоп платежия.  Соски плитежей, режилатии счетор, на копцрие в должного надажия  Алга публикации соординие строите при несту накондреми должного.  Соски плитежей строите при несту накондреми должного.  Соски плитежей счетор, накондреми должного.  Соски плитежей, режилатии счетор, накондреми должного.  Соски плитежей, режилатии счетор, накондреми дол  |                                                                                                    |  |
| Парадек и док заключения дотарар чулин-продики: Сосон плитения дотарар чулин-продики: Сосон плитения доталара и чилов, на которые всесопол плитения: ИНФОРМАЦИЯ О ПУБЛИКАЦИИ СООБЩЕНИЯ О ПРОВЕДЕНИИ ТОРГОВ Дита публикации сообщение и проведении прогов а факуальноми надалия: Сосон пробеждание сообщение и проведении прогов а факуальноми надалия: Сосон пробеждание сообщение и проведении прогов а факуальноми надалия Сосон пробеждание сообщение прогов в факуальноми надалия Сосон пробеждание сообщение и проведении прогов а факуальноми надалия Сосон пробеждание сообщение и проведении прогов в факуальноми надалия Сосон пробеждание сообщение прогов в факуальноми надалия Сосон пробеждание сообщение прогов в факуальноми надалия Сосон пробеждание сообщение прогов в факуальноми надалия Сосон пробеждание сообщение прогов в факуальноми надалия Сосон пробеждание сообщение прогов в факуальноми надалия Сосон пробеждание сообщение прогов в проведение прогов сообщение сообщение сообщение прогов в проведение прогов в проведение прогов пробеждание сообщение сообщение прогов в провеждание надалия Сосон пробеждание сообщение провеждание надалия Сосон провеждание сообщение провеждание надалия Сосон провеждание сообщение провеждание надалия Сосон провеждание сообщение провеждание надалия Сосон провеждание сообщение провеждание надалия Сосон провеждание сообщение провеждание надалия Сосон провеждание сообщение провеждание надалия Сосон провеждание сообщение провеждание надалия Сосон провеждание сообщение провеждание надалия Сосон провеждание сообщение провеждание надалия Сосон провеждание сообщение провеждание надалия Сосон провеждание сообщение провеждание надалия Сосон провеждание сообщение надалия Сосон провеждание сообщение надалия Сосон провеждание сообщение надалия Сосон провеждание сообщение надалия Сосон провеждание сообщение надалия Сосон провеждание сообщение надалия Сосон провеждание сообщение надалия Сосон провеждание сообщение надалия Сосон провеждание сообщение надалия Сосон провеждание сообщение надалия Сосон провеждание соо  | договор купли-продажи                                                                                                    |  |
| Сосил палаевий ренализаты счатая, на катарые волопол палаевия<br>инеоориация о плукликации соокщения о проведения торгов<br>Дата публикации сообщения с проведения протов в офщеванного кадания<br>С<br>Дата публикации сообщения с проведения по тергов в офщеванного кадания<br>С<br>Дата публикации сообщения с проведения по тергов в офщеванного кадания<br>С<br>Дата публикации сообщения тергов по тергов на соокности и<br>С<br>Дата публикации сообщения с проведения должного кадания<br>Дата публикации сообщения с проведения по тергов в офщеванного кадания<br>С<br>Дата публикации сообщения с проведения по тергов на соокности и<br>С<br>Дата публикации сообщения с проведения по тергов на соокности и<br>С<br>Дата публикации сообщения с проведения по тергов на соокности и<br>С<br>Дата публикации сообщения с проведения по тергов на соокности и<br>С<br>Дата публикации сообщения с проведения по тергов на соокности и<br>С<br>Палаевие рогусованности у надания                                                                                                    | Порядок и срок заключения договора кулли-продания                                                                                                    |  |
| Соски поллений, реакласты счетов, на которын вностото поллени.<br>ИНРООРМАЦИЯ О ПУБЛИКАЦИМ СООБЩЕНИЯ О ПРОВЕДЕНИЯ ТОРГОВ<br>Дита публикации сообщиная с провладных подтов в официальном издании<br>Дита публикации сообщиная в печатном одгани по месту накождения должина.<br>Вала публикации сообщиная в печатном одгани по месту накождения должина.<br>Вала публикации сообщиная в печатном одгания по месту накождения должина.                                                                                                    |                                                                                                    |  |
| ИНФОРМАЦИЯ О ПУБЛИКАЦИИ СООБЩЕНИЯ О ПРОВЕДЕНИИ ТОРГОВ<br>Дита публикации сообщитив с проведноми тратов в официальноми изданом<br>Дита публикации сообщитив в пеатное соотяме про месту накаждиния должника<br>Накамене регионального и издания                                                                                                    | Сроки плитежей, реканалы счетов, на которые вносятся платежи                                                                                                    |  |
| Информация о пурликации соорщения о проведении торгов<br>Дата публикации соорщиная с проведника тратов в официальной издании<br>Дата публикации соорщиная в настатное органа по месту накождения должина<br>Накомене региозальное издания                                                                                                    |                                                                                                    |  |
| Дата публикации сообщиния портов в принципальном кадании<br>Дата публикации сообщиния приватном органя по мосту накождения должника<br>Мазание ратионального издания                                                                                                    | ИНФОРМАЦИЯ О ПУБЛИКАЦИИ СООБЩЕНИЯ О ПРОВЕДЕНИИ ТОРГОВ                                                                                                    |  |
| С С С С С С С С С С С С С С С С С С С                                                                                                    | Дата публикации сообщения о проседении торгов в официальном издании                                                                                                    |  |
| Са Название регионального хадания                                                                                                    | Са<br>Дата публикации сообщения в лечатном органе по месту накождения должника                                                                                                    |  |
| Назыне ритехнального издания                                                                                                    | C .                                                                                                    |  |
|                                                                                                    | Название рагионального издания                                                                                                    |  |

 Для начала необходимо заполнить сведения во вкладке «ОБЩЕЕ», чтобы иметь возможность сохранить черновик торговой процедуры.

| Сведения, заполняе | Сведения, заполняемые организатором во вкладке «ОБЩЕЕ» |                                             |  |  |  |
|--------------------|--------------------------------------------------------|---------------------------------------------|--|--|--|
| Раздел             | Атрибут                                                | Комментарий                                 |  |  |  |
| ЕФРСБ              | Идентификационный                                      | Указывается идентификационный номер         |  |  |  |
|                    | номер торгов на ЕФРСБ                                  | торгов на ЕФРСБ                             |  |  |  |
|                    | Дата размещения                                        | Указывается дата размещения сообщения в     |  |  |  |
|                    | сообщения в ЕФРСБ                                      | ЕФРСБ                                       |  |  |  |
| Арбитражный        | Фамилия                                                | Указывается фамилия арбитражного            |  |  |  |
| Управляющий        |                                                        | управляющего                                |  |  |  |
|                    | Имя                                                    | Указывается имя арбитражного                |  |  |  |
|                    |                                                        | управляющего                                |  |  |  |
|                    | Отчество                                               | Указывается отчество арбитражного           |  |  |  |
|                    |                                                        | управляющего                                |  |  |  |
|                    | ИНН                                                    | Указывается ИНН арбитражного                |  |  |  |
|                    |                                                        | управляющего                                |  |  |  |
|                    | Название                                               | Указывается название саморегулируемой       |  |  |  |
|                    | саморегулируемой                                       | организации арбитражных управляющих         |  |  |  |
|                    | организации                                            |                                             |  |  |  |
|                    | арбитражных                                            |                                             |  |  |  |
|                    | управляющих                                            |                                             |  |  |  |
| Должник<br>—       |                                                        |                                             |  |  |  |
| Тип должника       |                                                        |                                             |  |  |  |
| Физическое лицо    | Ф.И.О. должника                                        | Указывается Ф.И.О. должника                 |  |  |  |
|                    | ИНН должника                                           | Указывается ИНН должника                    |  |  |  |
|                    | СНИЛС должника                                         | Указывается СНИЛС должника                  |  |  |  |
| Индивидуальный     | Ф.И.О. должника                                        | Указывается Ф.И.О. должника                 |  |  |  |
| предприниматель    | ИНН должника                                           | Указывается ИНН должника                    |  |  |  |
|                    | СНИЛС должника                                         | Указывается СНИЛС должника                  |  |  |  |
| Юридическое лицо   | Краткое наименование                                   | Указывается краткое наименование должника   |  |  |  |
|                    | ИНН должника                                           | Указывается ИНН должника                    |  |  |  |
|                    | ОГРН должника                                          | Указывается ОГРН должника                   |  |  |  |
| Сведения о         | Наименование                                           | Указывается наименование арбитражного       |  |  |  |
| банкротстве        | арбитражного суда                                      | суда                                        |  |  |  |
|                    | Номер дела о                                           | Указывается номер дела о банкротстве        |  |  |  |
|                    | банкротстве                                            |                                             |  |  |  |
|                    | Основание для                                          | Указывается основание для проведения        |  |  |  |
|                    | проведения торгов                                      | торгов                                      |  |  |  |
| Общие сведения     | Дата начала приема                                     | Указывается дата и время начала приема      |  |  |  |
|                    | заявок                                                 | заявок на участие в торгах.                 |  |  |  |
|                    | Дата окончания приема                                  | Указывается дата и время окончания          |  |  |  |
|                    | заявок                                                 | предоставления заявок на участие в торгах.  |  |  |  |
|                    | Дата подведения итогов                                 | Указывается дата и время, когда организатор |  |  |  |
|                    |                                                        | торгов будет подводить итоги торгов.        |  |  |  |
|                    | Место подведения                                       | Указывается место подведения результатов    |  |  |  |
|                    | результатов торгов                                     | открытых торгов.                            |  |  |  |
|                    | Условия конкурса                                       | Указываются условия проведения конкурса     |  |  |  |

| Сведения, заполняемые организатором во вкладке «ОБЩЕЕ» |                         |                                            |  |  |
|--------------------------------------------------------|-------------------------|--------------------------------------------|--|--|
| Раздел                                                 | Атрибут                 | Комментарий                                |  |  |
|                                                        | Порядок оформления      | Указываются требования организатора торгов |  |  |
|                                                        | участия в торгах,       | по оформлению заявки на участие в торгах и |  |  |
|                                                        | перечень                | требования к документам, представляемым    |  |  |
|                                                        | представляемых          | участниками                                |  |  |
|                                                        | участниками торгов      |                                            |  |  |
|                                                        | документов и            |                                            |  |  |
|                                                        | требования к их         |                                            |  |  |
|                                                        | оформлению              |                                            |  |  |
|                                                        | Сроки и порядок         | Указываются сроки и порядок внесения и     |  |  |
|                                                        | внесения и возврата     | возврата задатка, реквизиты счетов, на     |  |  |
|                                                        | задатка, реквизиты      | которые вносится задаток.                  |  |  |
|                                                        | счетов, на которые      |                                            |  |  |
| вносится задаток                                       |                         |                                            |  |  |
|                                                        | Порядок, место, сроки и | Указывается порядок, место, срок и время   |  |  |
|                                                        | время представления     | представления заявок на участие в открытых |  |  |
|                                                        | заявок на участие в     | торгах и предложений о цене                |  |  |
| торгах и предложений по                                |                         |                                            |  |  |
|                                                        | цене                    |                                            |  |  |
| Определение                                            | Порядок и критерии      | Указываются порядок и критерии             |  |  |
| победителей                                            | определения             | определения победителей торгов             |  |  |
|                                                        | победителей торгов      |                                            |  |  |
| Логовор куппи-                                         | Порядок и срок          | Указывается порядок и срок заключения      |  |  |
| пролажи                                                | заключения договора     | логовора куппи-продажи имущества           |  |  |
|                                                        | купли-продажи           |                                            |  |  |
|                                                        | Сроки платежей.         | Указываются сроки платежей, реквизиты      |  |  |
|                                                        | реквизиты счетов. на    | счетов. на которые вносятся платежи        |  |  |
|                                                        | которые вносятся        |                                            |  |  |
|                                                        | платежи                 |                                            |  |  |
| Информация о                                           | Дата публикации         | Указывается дата публикации сообщения о    |  |  |
| публикации                                             | сообщения о проведении  | проведении торгов в официальном издании    |  |  |
| сообщения о                                            | торгов в официальном    |                                            |  |  |
| проведении торгов                                      | издании                 |                                            |  |  |
|                                                        | Дата публикации         | Указывается дата публикации сообщения в    |  |  |
|                                                        | сообщения в печатном    | печатном органе по месту нахождения        |  |  |
|                                                        | органе по месту         | должника                                   |  |  |
|                                                        | нахождения должника     |                                            |  |  |
|                                                        | Название печатного      | Указывается название печатного издания     |  |  |
|                                                        | издания                 |                                            |  |  |

 После того как необходимые сведения будут заполнены, сохраните черновик торговой процедуры нажав кнопку «Сохранить» (Рис. 65).

| ВЭТП ВСЕРОССИИСЯ ЭЛЕКТРОННАЯ ТОРГОВАЯ ПЛИ | ля 8-800-777-89-17<br>цидек /банкрот 17.08.2021 14.17.42 (МОК)                                                                                                    |  |
|-------------------------------------------|----------------------------------------------------------------------------------------------------|--|
|                                           | приложением проекта данного договора. В случае отказа или уклонения победителя торгов от подписания<br>данного договора в течение пати дней с даты получения указанного предложения конкурсного управляющего<br>внесенный задаток ему не возвращается и конкурсный управляющий вправе предложения конкурсного управляющего<br>купли-продажи участнику торгов, которым предложена наиболее высокая цена по сравнению с ценой,<br>предложенной другими участниками торгов, за исключением победителя торгов.                                                                                                    |  |
|                                           | Сроки платежей, рекакзиты счетов, на которые вносятся платежи                                                                                                    |  |
|                                           | В течение пяти дней с даты подписания протокола о резлутьтатах проведения торгов конкурсный<br>управляющий Должинка направляет победитиото торгов предоквине заключить договор клупин-подажи с<br>приложением проекта данного договора. В случае отказа или уклонения победителя торгов от подписания<br>данного договора в течение пати дней о дать получения указанного предложинк конкурсного управляющего<br>виссенный задаток свиу не возвращается и конкурсный управляющий вправе предложить заключить договор<br>купли-продажи участнику торгов, которым предложена наиболее высокая цена по сравнению с ценой,<br>предложенной другими участниками торгов, за исключением победителя торгов. |  |
|                                           | ИНФОРМАЦИЯ О ПУБЛИКАЦИИ СООБЩЕНИЯ О ПРОВЕДЕНИИ ТОРГОВ                                                                                                    |  |
|                                           | Дата публикации сообщения о проведении торгов в официальном издании                                                                                                    |  |
|                                           | 02.08.2021                                                                                                    |  |
|                                           | Дата публикации сообщения в печатном органе по месту нахождения должника 04.08.2021                                                                                                    |  |
|                                           | Название регионального издания                                                                                                    |  |

 После сохранения торгов, Вы будете переадресованы на страницу «Редактирование». В системе будет сохранен «Черновик торгов». Для добавления лотов перейдите на вкладку «Лоты» (Рис. 66).

| =      | •• ВЭТП всеросновкия<br>электронна<br>Убанкрот                           | 8-800-777-89-17<br>17.08.2021 14:20:39 (MCK) | Ооо "ТЕСТ"<br>Организатор торгов | ወ |
|--------|--------------------------------------------------------------------------|----------------------------------------------|----------------------------------|---|
| ⊗      | Стантовая / Моктония / Велемитизонгов № 280-5К3Ф /<br>< Редактирование   |                                              |                                  |   |
| •      | Изменение торгов прошло успешно                                          |                                              |                                  |   |
| 8<br>5 | общее Лоты • Документы •                                                 |                                              |                                  |   |
| **     | СОХРАНИТЬ ОТМЕНА                                                         |                                              |                                  |   |
| ÷      | Наименование торгов                                                      |                                              |                                  |   |
| å      | Открытый конкурс с закрытой формой представления предло<br>"РИНВЕСТБАНК" | жений о цене, должник ООО РИКБ               |                                  |   |
| ê      | АРБИТРАЖНЫЙ УПРАВЛЯЮЩИЙ                                                  |                                              |                                  |   |
| 趨      | Фамилия<br>Баськов                                                       |                                              |                                  |   |
|        | илия<br>Евгоний                                                          |                                              |                                  |   |
|        | Опиство<br>Степанович                                                    |                                              |                                  |   |
|        | иен<br>123456789987                                                      |                                              |                                  |   |

• Перейдя на вкладку «Лоты», нажмите на кнопку «Добавить лот» (Рис. 67).

| ≡  | ••• ВЭТП всеросникая<br>закагланая<br>лакагланая<br>лакагланая<br>/банкрот 8-800-777-89<br>лакагланая<br>лакагланая<br>лакакала<br>лакагланая<br>лакагланая<br>лакаланая<br>лакагланая<br>лакаланая<br>лакалана<br>лакаланая<br>лакалана<br>лакаланая<br>лакалана<br>лакалана<br>лакала<br>лакала<br>лакала<br>лакала<br>лакалана<br>лакалана<br>лакалана<br>лакала<br>л | -17<br>MCK) | осо "ТЕСТ" (В Организатор торгов) | ወ |
|----|----------------------------------------------------------------------------------------------------|-------------|-----------------------------------|---|
| ∞  | Спектеная / Мокторая / Вереката торгов И/280-0688 /                                                                                                    |             |                                   |   |
|    | Изменение торгов прошло успешно                                                                                                    |             |                                   |   |
| 過  | ОБЩЕЕ ЛОТЫ О ДОКУМЕНТЫ О                                                                                                    |             |                                   |   |
| \$ | + добавить лот                                                                                                    |             |                                   |   |
| Ċ  | в данных торгах нет лотов.                                                                                                    |             |                                   |   |
| å  | СОХРАНИТЬ ОТМЕНА                                                                                                    |             |                                   |   |
| ê  |                                                                                                    |             |                                   |   |
| 8  |                                                                                                    |             |                                   |   |

• Откроется страница «Создать лот» (Рис. 68).

| ртовая / Мои торги / Просмотр торгов № 790-ОКЗФ / Редактирование / |   |
|--------------------------------------------------------------------|---|
| ∣ Создать лот (торги № 790−ОКЗФ)                                   |   |
|                                                                    |   |
| OBNI DOT                                                           |   |
|                                                                    |   |
|                                                                    |   |
|                                                                    |   |
|                                                                    |   |
|                                                                    |   |
| Порядковый номер лота                                              |   |
|                                                                    |   |
| Pananum ad unnum a                                                 |   |
| Сведения оо имуществе                                              |   |
|                                                                    |   |
|                                                                    |   |
|                                                                    |   |
| Поледок ознакомпания с иминастром                                  |   |
| порядок ознакомоления с имуществом                                 |   |
|                                                                    |   |
|                                                                    |   |
|                                                                    |   |
| Начальная цена продажи имущества                                   |   |
|                                                                    |   |
|                                                                    |   |
| Размер задатка                                                     |   |
|                                                                    |   |
|                                                                    |   |
| Тип задатка                                                        |   |
| Проценты                                                           | ~ |
| нас                                                                |   |
|                                                                    | ~ |
| пдо не облагается                                                  | * |
| Классификаторы имущества                                           |   |
|                                                                    |   |
|                                                                    |   |
|                                                                    |   |
| о 01 Материальные активы                                           |   |
| 0 22 Нематериальные активы                                         |   |
| ОЗ ФИНАНСОВЫЕ АКТИВЫ                                               |   |
| 0 04 Имущественные права                                           |   |
| 99 Прочее 🟵                                                        |   |
|                                                                    |   |
|                                                                    |   |
| в сохранить лот                                                    |   |
|                                                                    |   |

| Сведения, запо | Сведения, заполняемые организатором на странице «Создание лота» на вкладке «ОБЩЕЕ» |                                          |  |  |  |
|----------------|------------------------------------------------------------------------------------|------------------------------------------|--|--|--|
| Раздел         | Атрибут                                                                            | Комментарий                              |  |  |  |
| ОБЩЕЕ          | Порядковый номер лота                                                              | Указывается порядковый номер             |  |  |  |
|                | Сведения об имуществе                                                              | Указываются сведения о реализуемом       |  |  |  |
|                |                                                                                    | имуществе                                |  |  |  |
|                | Порядок ознакомления с                                                             | Указывается порядок ознакомления с       |  |  |  |
|                | имуществом                                                                         | имуществом.                              |  |  |  |
|                | Начальная цена продажи                                                             | Указывается начальная цена продажи       |  |  |  |
|                | имущества                                                                          | имущества                                |  |  |  |
|                | Размер задатка                                                                     | Указывается размер задатка для участия в |  |  |  |
|                |                                                                                    | торгах                                   |  |  |  |
|                | Тип задатка                                                                        | Указывается параметр расчета задатка от  |  |  |  |
|                |                                                                                    | начальной цены.                          |  |  |  |
|                | НДС                                                                                | Указывается сумма НДС.                   |  |  |  |
|                | Классификаторы имущества                                                           | Указываются классификаторы имущества     |  |  |  |

 Если все сведения заполнены верно, нажмите кнопку «Сохранить лот», при этом лот будет сохранен в статусе «Черновик» (Рис. 69).

| адтовая / <u>Моиторги</u> / <u>Пеосмотр торгов № 790-0К3Ф</u> / <u>Редактирование</u> /<br>Созлать дот (торги № 790-0К3Ф)                                                                                    |  |
|----------------------------------------------------------------------------------------------------|--|
|                                                                                                    |  |
| Новый лот                                                                                                    |  |
| общее документы                                                                                                    |  |
|                                                                                                    |  |
| Description of a second second                                                                                                    |  |
| Порядковый номер лота 3                                                                                                    |  |
|                                                                                                    |  |
| Сведения об имуществе                                                                                                    |  |
| Автомобиль Марка: Chevrolet Модель: Niva 2123000 Год изготовления: 2008 VIN: X9C21230080237157 Тип TC:                                                                                                    |  |
| легковой универсал № двигателя. 2123, 0246513 кузов, каойна: Х9С21230080237157 цвет кузова: темно-серый<br>металлик Мощность двигателя кВт (л.с.): 58.50 (79,60) Тип двигателя: бензиновый ПТС: 63 МР 160846 |  |
| Государственный регистрационный знак: С046РК43 Место нахождения: Кировская область, Кирово-Чепецкий                                                                                                    |  |
| район, ж/д_ст. Просница, ул. Колхозная, д.2А                                                                                                    |  |
|                                                                                                    |  |
| Порядок ознакомления с имуществом                                                                                                    |  |
| Для ознакомления с характеристиками имущества, необходимо направить письменный запрос с указанием                                                                                                    |  |
| номера торгов, номера и описания лота, интересующей информацией на электронный адрес                                                                                                    |  |
| ОТ(gkkvarta@gmail.com). Осмотр имущества осуществляется по предварительной записи по телефону ОТ по                                                                                                    |  |
| рабочим дням с 12:00 до 16:00. Расшифровка состава лота приложена к сообщению о проведении торгов на<br>сайте ЕФРСБ и на ЭТП                                                                                 |  |
|                                                                                                    |  |
|                                                                                                    |  |
| Начальная цена продажи имущества                                                                                                    |  |
| 180000                                                                                                    |  |
| Размер задатка                                                                                                    |  |
| 5                                                                                                    |  |
|                                                                                                    |  |
| ин задатка                                                                                                    |  |
| - poder to                                                                                                    |  |
| ндс                                                                                                    |  |
| НДС не облагается 🗸 🗸                                                                                                    |  |
| Классификаторы имущества                                                                                                    |  |
| 0106008 Автомобили 🗙                                                                                                    |  |
|                                                                                                    |  |
| 01 Материальные активы                                                                                                    |  |
| 0 2 Нематериальные активы                                                                                                    |  |
| ОЗ Финансовые активы                                                                                                    |  |
| оч имущественные права<br>99 Процее (Э                                                                                                    |  |
| ez ripe ine 🥪                                                                                                    |  |
|                                                                                                    |  |
| В СОХРАНИТЬ ЛОТ                                                                                                    |  |
|                                                                                                    |  |

 После сохранения лота Вы будете перенаправлены на вкладку «Лоты» на странице редактирования торгов. На вкладке Вы можете осуществить следующие действия (Рис. 70).

|   | Стартовая / Монторги / Поосмотр торгов № 42-0А3Ф /<br>€ Редактирование                                                                                                    |
|---|----------------------------------------------------------------------------------------------------|
|   | Сохранено                                                                                                    |
| 1 | ОБЩЕЕ ЛОТЫ О ДОКУМЕНТЫ                                                                                                    |
|   | Номер лота:     Черновик     Удапить и     Удапить пот     Удапить пот     Удапить пот     Редактировать пот     Редактироват |
| 4 | Если все заполнено верно нажмите "Сохранить"                                                                                                    |

 Для прикрепления документов к торгам, перейдите на вкладку «ДОКУМЕНТЫ» и нажмите «Выбрать файл» (Рис. 71).

|          | банкрот 8-800-777-89-17<br>1788 2021 14-39-53 (МСО)                                                                                                    | 5 |
|----------|----------------------------------------------------------------------------------------------------|---|
| 8        | Сантован / Молтаки / Воловити Колови / 200-0628 /<br>🔄 Редактирование                                                                                                    |   |
|          | Сохранно                                                                                                    |   |
| 8<br>1   | общее лоты документы •                                                                                                    |   |
| 8        | Paspeusewar tırılla ğalincar jegilemepingzipirar,7ztar gz.gz.pdf.doc.docu;rtf.xks.xkax                                                                                                    |   |
| Ċ        | Максимальный размер загружаемого файла: 2 мб                                                                                                    |   |
| ð        | Договор на организацию и проведение торгов<br>Внимент загрупи - 1 фай заго них                                                                                                    |   |
| <b>1</b> | ΒυίβΡΑΤΔ ΦΑΫΠ                                                                                                    |   |
|          | I boord zoloboja kylitin hopdawi<br>Bu kana za uzije jaka kene swa<br>Bu kana za uzije za uzije za |   |
|          | Договор о задатке<br>Ви межна заузони 1 байо кого ина<br>ВызБРАТЬ ФАЙЛ                                                                                                    |   |
|          | Другие документы<br>Вы коже заууми. Федика или типа<br>Выбрять Файл                                                                                                    |   |
|          | Документов не приложено                                                                                                    |   |
|          | СОХРАНИТЬ ОТМЕНА                                                                                                    |   |

 После того как необходимый файл будет выбран, нажмите «Подписать и загрузить». После загрузки файл появится в списке загруженных файлов.
 Если все документы прикреплены и сведения заполнены, нажмите «Сохранить» (Рис. 72).

| =        | ••••••••••••••••••••••••••••••••••••• | ККРОТ 8-800-777-89-17<br>17/8/2021 152056 (МСК)                                                   | 000 "TECT" | С |
|----------|---------------------------------------|---------------------------------------------------------------------------------------------------|------------|---|
| ∞        | Craen                                 | ина / Мантаки / Гононетикиение 700-0000 /<br>Редактирование                                       |            | _ |
|          | Cox                                   | φωιού                                                                                             |            |   |
|          | o                                     | кщее лоты документы о                                                                             |            |   |
|          |                                       | Разрешенные типы файлов: joeg.hmg.png.zip.rai.7z.tar.gz.gz.pdf.doc.doc.vrtf.sks.vtax              |            |   |
| da l     |                                       | Максимальный размер загружаемого файла: 2 мб                                                      |            |   |
| å        |                                       | Проект договора куплиниродажи                                                                     |            |   |
| ø        |                                       | аналитериуна таран ана на<br>ВыБРАТЬ олАЛ<br>Проект договора куллинира                            |            |   |
| <b>1</b> |                                       | в, подписать и загрузить                                                                          |            |   |
|          |                                       | ани инаралия<br>на инаралия<br>выбрать одийл Доловер о задатке.rar                                |            |   |
|          |                                       | R, ПОДПИСАТЬ И ЗАГРУЗИТЬ                                                                          |            |   |
|          |                                       | Другие документы<br>Ви нижен жизунить 40 файнов илиз ника                                         |            |   |
|          |                                       | BSEPATE SAMT                                                                                      |            |   |
|          |                                       | Договор на срганизацию и проведение торгов ла<br>В Договор на срганизацию и проведение торгов лаг |            |   |
|          |                                       |                                                                                                   |            |   |
|          |                                       | СОХРАНИТЬ ОТМЕНА                                                                                  |            |   |

При сохранении торгов Вы будете перенаправлены в «Просмотр торгов», где можно просмотреть все заполненные данные и приложенные файлы к торгам. Если данные заполнены неверно, нажмите «Редактировать». Если данные заполнены верно, нажмите «Создать торги» (Рис. 73).

| =  | ВЭТП ВСЕРОССИЙ | ая<br>ляпошадка /банкрот                                         | 8-800-777-89-17<br>1708-2021 1522-21 (MCK)                                              | Д <sup>0</sup> (ОСО "ТЕСТ" Срганизатор торгов | ሳ |
|----|----------------|------------------------------------------------------------------|-----------------------------------------------------------------------------------------|-----------------------------------------------|---|
|    |                | Стартовая / Монторси /                                           | 790-ОКЗФ                                                                                |                                               |   |
| Ŀ  |                | Изменение торгов прошло успешно                                  |                                                                                         |                                               |   |
|    |                | РЕДАКТИРОВАТЬ СОЗДАТЬ                                            | торги                                                                                   |                                               |   |
| ŧ  |                | общее лоты (1) документ                                          | bl (3)                                                                                  |                                               |   |
| Ŷ  |                | ОРГАНИЗАТОР ТОРГОВ                                               |                                                                                         |                                               |   |
| đ  |                | Наименование                                                     | Общество с ограниченной ответственностью "ТЕСТ"                                         |                                               |   |
| 2  |                | Адрес электронной почты                                          | org.test@inbox.ru                                                                       |                                               |   |
| é  |                | арбитражный управляющий                                          |                                                                                         |                                               |   |
| ٤ª |                | Фамилия, имя, отчество                                           | Баськов Евгений Степанович                                                              |                                               |   |
|    |                | Название саморегулируемой<br>организации арбитражных управляющих | СРО АУ "Лига" - Ассоциация "Саморегулируемая организация арбитражных управляющих "Лига" |                                               |   |
|    |                | ИНФОРМАЦИЯ ДЛЯ ИНТЕГРАЦИИ С ЕФРС                                 | Б                                                                                       |                                               |   |
|    |                | Идентификационный номер торгов на<br>ЕФРСБ                       | 1663246                                                                                 |                                               |   |
|    |                | сведения о должнике                                              |                                                                                         |                                               |   |
|    |                | Наименование                                                     | ООО РИКБ 'РИНВЕСТБАНК'                                                                  |                                               |   |
|    |                | ОГРН                                                             | 1234567899874                                                                           |                                               |   |
|    |                | ИНН                                                              | 1234567899                                                                              |                                               |   |
|    |                | СВЕДЕНИЯ О БАНКРОТСТВЕ                                           |                                                                                         |                                               |   |

 После перехода по кнопке «Создать торги», торги перейдут в статус «На утверждении» и системой будет предложено опубликовать торги на ЭТП. Для того чтобы опубликовать торги, нажмите «Опубликовать»(Рис. 74).

|   | ВЭТП Веспоссийская<br>вестроскийская<br>торговиля /банкрот |                                                                  | 8-800-777-89-17<br>17.58.001 (Sec15 MOK)                                                       | 000 'TECT' | ወ |  |  |  |  |  |
|---|------------------------------------------------------------|------------------------------------------------------------------|------------------------------------------------------------------------------------------------|------------|---|--|--|--|--|--|
| 8 | 8                                                          | Станован / Мактонок /<br>€ Просмотр торгов № 7                   | аве / Маское /<br>Просмотр торгов № 790-ОКЗФ                                                   |            |   |  |  |  |  |  |
| l | 3                                                          | Торги отправлены на модерацию.                                   | ри отправлены на модерацию.                                                                    |            |   |  |  |  |  |  |
| J | <b>6</b>                                                   | 🖍 ВЕРНУТЬ В ЧЕРНОВИК                                             | И ВЕРНУТЬ В ЧЕРНОВИК ОПУБЛИКОВАТЬ                                                              |            |   |  |  |  |  |  |
| 1 | <b>≡</b>                                                   | ОБЩЕЕ ЛОТЫ (1) ДОКУМЕНТЫ                                         |                                                                                                |            |   |  |  |  |  |  |
| 4 | 2                                                          | ОРГАНИЗАТОР ТОРГОВ                                               |                                                                                                |            |   |  |  |  |  |  |
| ć | 5                                                          | Наименование                                                     | Общество с ограниченной ответственностью "ТЕСТ"                                                |            |   |  |  |  |  |  |
|   |                                                            | Адрес электронной почты                                          | org.test@inbox.ru                                                                              |            |   |  |  |  |  |  |
|   | ·                                                          | Номер контактного телефона                                       | +7111111111111                                                                                 |            |   |  |  |  |  |  |
| é | 3                                                          | АРБИТРАЖНЫЙ УПРАВЛЯЮЩИЙ                                          |                                                                                                |            |   |  |  |  |  |  |
| 1 | 8                                                          | Фамилия, имя, отчество                                           | Баськов Евгений Степанович                                                                     |            |   |  |  |  |  |  |
|   |                                                            | Название саморегулируемой организации<br>арбитражных управляющих | СРО АУ "Лига" - Ассоцивция "Саморетулируемая организация арбитражных управляющих "Лига"        |            |   |  |  |  |  |  |
|   |                                                            | ИНФОРМАЦИЯ ДЛЯ ИНТЕГРАЦИИ С ЕФРСЕ                                | 5                                                                                              |            |   |  |  |  |  |  |
|   |                                                            | Идентификационный номер торгов на<br>ЕФРСБ                       | 1663246                                                                                        |            |   |  |  |  |  |  |
|   |                                                            | сведения о должнике                                              |                                                                                                |            |   |  |  |  |  |  |
|   |                                                            | Наименование                                                     | ООО РИКБ 'РИНВЕСТБАНК'                                                                         |            |   |  |  |  |  |  |
|   |                                                            | ОГРН                                                             | 1234567899874                                                                                  |            |   |  |  |  |  |  |
|   |                                                            | ИНН                                                              | 1234567899                                                                                     |            |   |  |  |  |  |  |
|   |                                                            | СВЕДЕНИЯ О БАНКРОТСТВЕ                                           |                                                                                                |            |   |  |  |  |  |  |
|   |                                                            | Наименование арбитражного суда                                   | Арбитражный суд Новосибирской области                                                          |            |   |  |  |  |  |  |
|   |                                                            | Номер дела о банкротстве                                         | A54-4157/2016                                                                                  |            |   |  |  |  |  |  |
|   |                                                            | Основание для проведения торгов                                  | Решением Арбитражного судом Новосибирской области от 17.12.2019 г. по делу № А54-4157/20162016 |            |   |  |  |  |  |  |
|   |                                                            | ИНФОРМАЦИЯ О ТОРГАХ                                              |                                                                                                |            |   |  |  |  |  |  |
|   |                                                            | Номер торгов                                                     | 790-ОКЗФ (Открытый конкурс с закрытой формой представления предложений о цене)                 |            |   |  |  |  |  |  |
|   |                                                            | Статус торгов                                                    | • на утверждении                                                                               |            |   |  |  |  |  |  |
|   |                                                            | Начало приема заявок                                             | 18.08.2021 10:00:00                                                                            |            |   |  |  |  |  |  |

 Системой автоматически будет сформирован документ «Сообщение о проведении торгов». Для публикации нажмите «Подписать и отправить» (Рис. 75).

| ПОДТВЕРЖДАЮ СОЗДАНИЕ ПОДПИСИ СЛЕДУЮЩЕГО ЭЛЕКТРОННОГО ДОКУМЕНТА                                                                                            |
|----------------------------------------------------------------------------------------------------|
| Тип документа: Сообщение о проведении торгов                                                                                                    |
| Форма проведения торгов и подачи предложений: Открытый конкурс с закрытой формой представления предложений о цене                                         |
| Организатор торгов Общество с ограниченной ответственностью "ТЕСТ"                                                                                        |
| Адрес электронной почты: org.test@inbox.ru                                                                                                    |
| Номер контактного телефона: +7111111111111                                                                                                    |
| ИНН: 1234567899                                                                                                    |
| Арбитражный управляющий                                                                                                    |
| Ф.И.О.: Баськов Евгений Степанович                                                                                                    |
| ИНН: 123456789987                                                                                                    |
| Название саморегулируемой организации арбитражных управляющих: СРО АУ "Лига" - Ассоциация "Саморегулируемая организация<br>арбитражных управляющих "Лига" |
| Информация о должнике                                                                                                    |
| Должник: ООО РИКБ "РИНВЕСТБАНК"                                                                                                    |
| ИНН: 1234567899                                                                                                    |
| ОГРН: 1234567899                                                                                                    |
| Информация о торгах                                                                                                    |
| ОТМЕНА => ПОДПИСАТЬ И ОТПРАВИТЬ                                                                                                    |

После подписи и отправки, Вы будете перенаправлены в раздел «Мои торги».
 В списке торгов появится опубликованная торговая процедура (Рис. 76).

| = | • ВЭТП ВСЕРОССИ ЭЛЕКТРОНИ | <sup>иская</sup><br>ная<br>площадка <b>/бан</b> | крот                     |           | 8-800- | 777-89-17<br>15:27:17 (MCK) |                        |   |                        |                        |                        |             | ООО "ТЕСТ" | ሳ |
|---|---------------------------|-------------------------------------------------|--------------------------|-----------|--------|-----------------------------|------------------------|---|------------------------|------------------------|------------------------|-------------|------------|---|
| ∞ |                           | Стартовая /<br>← Мои то                         | орги                     |           |        |                             |                        |   |                        |                        |                        |             |            |   |
|   |                           | Торги опубликов                                 | аны.                     |           |        |                             |                        |   |                        |                        |                        |             |            |   |
| J |                           | СОЗДАТЬ Т                                       | орги                     |           |        |                             |                        |   |                        |                        |                        |             |            |   |
| 目 |                           | торги                                           |                          |           |        |                             |                        |   |                        |                        |                        |             |            |   |
| ≌ |                           | ID                                              |                          | Торги     |        |                             |                        |   | Должник                |                        |                        |             |            |   |
| Ċ |                           | Статус                                          | ~                        | Начало ПЗ |        |                             |                        | Ē | Конец ПЗ               |                        |                        | Ē           |            |   |
| å |                           | Итоги                                           |                          | нпцп      |        |                             |                        | Ē |                        |                        |                        | $\sim$      |            |   |
| Ô |                           |                                                 |                          |           |        | /                           |                        |   | ОЧИС                   | тить                   | поиск                  |             |            |   |
| 8 |                           | Выводить по 15                                  | 5 <b>∨</b> записей       |           | /      |                             |                        |   |                        |                        | Показано с             | 1 по 3 из 3 |            |   |
|   |                           | ID • Торги •                                    | Должник •                | Статус •  | Лоты • | Заявки •                    | Начало ПЗ •            | к | онец ПЗ •              | нпцп •                 | Итоги •                |             |            |   |
|   |                           | 790 790-OK30                                    | 000 РИКБ "РИНВЕСТБАНК"   | 0         | 1      | 0                           | 18.08.2021<br>10:00:00 | 2 | 20.09.2021<br>15:00:00 | -                      | 24.09.2021<br>12:00:00 |             |            |   |
|   |                           | 789 <u>789-0A00</u>                             | № 000 РИКБ "РИНВЕСТБАНК" | 0         | 1      | 0                           | 18.08.2021<br>10:00:00 | 2 | 24.09.2021<br>18:00:00 | 29.09.2021<br>11:00:00 | 29.09.2021<br>13:00:00 | •           |            |   |
|   |                           | 788 <u>788-0A30</u>                             | 000 РИКБ "РИНВЕСТБАНК"   | И         | 1      | 0                           | 17.08.2021<br>10:00:00 | 2 | 20.09.2021             | -                      | 24.09.2021<br>12:00:00 |             |            |   |
|   |                           |                                                 |                          |           |        |                             |                        |   |                        |                        |                        |             |            |   |
|   |                           | Получить выгрузк                                | у                        |           |        |                             |                        |   |                        |                        |                        |             |            |   |

3.3.4 Публикация торгов в форме открытого конкурса с открытой формой подачи предложений о цене

 Для того, чтобы опубликовать торговую процедуру необходимо авторизоваться в системе согласно п. 2.2. и перейти в раздел «Мои торги»(Рис. 77).

| BЭТП ВСЕРОССИЙСКАЯ<br>ТОРГСЕВИТОВИЦИКА<br>ТОРГСЕВИТОВИЦИКА |                                | 8-800-777-89-17<br>17.08.2021 16:19:15 (MCK)                  | 000 "TECT" |  |  |  |
|------------------------------------------------------------|--------------------------------|---------------------------------------------------------------|------------|--|--|--|
|                                                            | Стартовая /<br>Эличный кабинет |                                                               |            |  |  |  |
|                                                            | ПЕРСОНАЛЬНЫЕ ДАННЫЕ            |                                                               |            |  |  |  |
| ₽<br>₩                                                     | Роль в торгах<br>Статус        | гах Организатор торгов<br>Проверен                            |            |  |  |  |
| \$                                                         | Правовая форма                 | Юридическое лицо                                              |            |  |  |  |
| à                                                          | Сокращенное наименование       | 000 'TECT'<br>Общество с ограниченной ответственностью 'TECT' |            |  |  |  |
| ð                                                          | ОГРН                           | 1234567989874                                                 |            |  |  |  |
| â                                                          | NHH                            | 1234567899                                                    |            |  |  |  |
| 8                                                          | Фактический адрес              | 000000, г. Тестовый, ул. Тестовая, д.1                        |            |  |  |  |
|                                                            | Контактный телефон             | +711111111111                                                 |            |  |  |  |
|                                                            | Адрес электронной почты        | org.test@inbox.ru                                             |            |  |  |  |

На открывшейся странице перейдите по ссылке «Создать торги» (Рис. 78).

| ВЭТП ВСЕРОССИЙСКАЯ<br>ЭЛЕКТРОННАЯ<br>ТОРГОВАЯПЛОЦИДКА /62 | анкрот                 |                        |           | 8-800-7 | 777-89-17<br>16:20:13 (MCK) |             |                        |                        |                        |             | ООО "ТЕСТ" | ) |
|-----------------------------------------------------------|------------------------|------------------------|-----------|---------|-----------------------------|-------------|------------------------|------------------------|------------------------|-------------|------------|---|
| 8                                                         | Стартовая<br>Мои торги |                        |           |         |                             |             |                        |                        |                        |             |            |   |
|                                                           | СОЗДАТЬ ТОРГИ          |                        |           |         |                             |             |                        |                        |                        |             |            |   |
| J.                                                        | торги                  | _                      |           |         |                             |             |                        |                        |                        |             |            |   |
| Ħ                                                         | ID                     |                        | Торги     |         |                             |             | Должник                |                        |                        |             |            |   |
| &                                                         | Статус                 | ~                      | Начало ПЗ |         |                             |             | 🛃 Конец ПЗ             |                        |                        | m           |            |   |
| Ċ.                                                        | Итоги                  |                        | нпцп      |         |                             |             |                        |                        |                        | ~           |            |   |
| <b>ð</b>                                                  |                        |                        |           |         |                             |             | очис                   | тить                   | поиск                  |             |            |   |
| â                                                         | Выводить по 15 👻 за    | писей                  |           |         |                             |             |                        |                        | Показано с             | 1 по 3 из 3 |            |   |
| <b>8</b>                                                  | ID • Торги •           | Должник •              | Статус •  | Лоты •  | Заявки •                    | Начало ПЗ о | Конец ПЗ 🛛             | нпцп •                 | Итоги •                |             |            |   |
|                                                           | 790 <u>790-ОКЗФ</u>    | OOO PUKE 'PUHBECTEAHK' | 0         | 1       | 0                           | 18.08.2021  | 20.09.2021             | -                      | 24.09.2021<br>12:00:00 | 1           |            |   |
|                                                           | 789 <u>789-0A0Φ</u>    | ООО РИКБ "РИНВЕСТБАНК" | 0         | 1       | 0                           | 18.08.2021  | 24.09.2021<br>18.00:00 | 29.09.2021<br>11.00:00 | 29.09.2021<br>13.00.00 | :           |            |   |
|                                                           | 788 <u>788-0A3Φ</u>    | ООО РИКБ "РИНВЕСТБАНК" | И         | 1       | 0                           | 17.08.2021  | 20.09.2021             | -                      | 24.09.2021<br>12:00:00 | (1)         |            |   |
|                                                           |                        |                        |           |         |                             |             |                        |                        |                        |             |            |   |

 При переходе по ссылке «Создать торги», Вы попадете на форму выбора типа создаваемых торгов. Для того чтобы создать торги в форме открытого конкурса с открытой формой представления предложений о цене, необходимо перейти по соответствующей кнопке (Рис. 79).

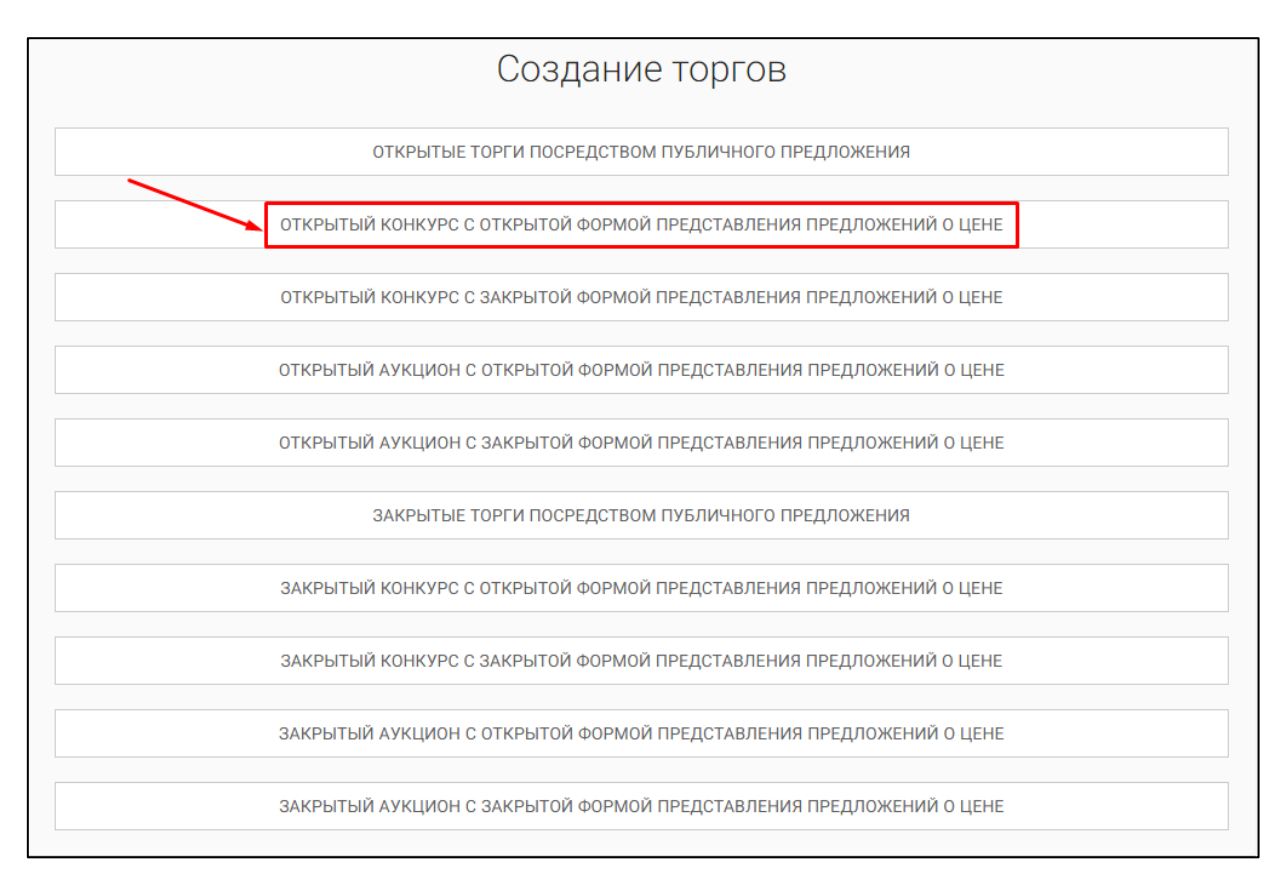

 Вы будете перенаправлены в системный раздел «Создание торгов». В этом разделе Вы сможете заполнить форму заявки на проведение торгов в форме открытого конкурса с открытой формой представления предложений о цене (Рис. 80).

| така / Мактери /<br>Создать торги                                                                                                    |  |
|----------------------------------------------------------------------------------------------------|--|
| OGLIEE INTEL ZERVICENTEL KENEDERIN                                                                                                    |  |
|                                                                                                    |  |
| EOPCS                                                                                                    |  |
|                                                                                                    |  |
| Дата размещения сосъщания в Едином Федеральном Ресстре сведений о банкратстве                                                                                                    |  |
| СОХРАНИТЬ ОТМЕНА                                                                                                    |  |
| получить данные с федресурса                                                                                                    |  |
| АРБИТРАЖНЫЙ УПРАВЛЯЮЩИЙ                                                                                                    |  |
| @awnet                                                                                                    |  |
| Vua                                                                                                    |  |
| Опчество                                                                                                    |  |
| 1664<br>                                                                                                    |  |
| Название саморегулируемой организации арбигранных упривлющих                                                                                                    |  |
| СРОАУ Лига" - Ассоциация "Саморетулируемая организация арбитражных управляющих "Лига" — — — — — — — — — — — — — — — — — — —                                                                                                    |  |
| UPT-ANDAN UPT UPT UB<br>Optimisation propria<br>Observation ormanistication anternational activities of TECTY                                                                                                    |  |
| 99H                                                                                                    |  |
| 1224567899                                                                                                    |  |
| ДОЛЖНИК<br>Теп должника                                                                                                    |  |
| физическое лицо — — — — — — — — — — — — — — — — — — —                                                                                                    |  |
| В И.О. должника                                                                                                    |  |
| ИОН должика                                                                                                    |  |
| CHMIC generations                                                                                                    |  |
| СВЕДЕНИЯ О БАНКРОТСТВЕ                                                                                                    |  |
| Наименсвание арбитражного суда                                                                                                    |  |
| Номер дела о банкропстве                                                                                                    |  |
| Основание для проведения торгов                                                                                                    |  |
| общие сведения                                                                                                    |  |
| Дата начкала причема залкон.                                                                                                    |  |
| Дата окончания прикна завлок                                                                                                    |  |
| Дата начала приема ценсавих предпонения                                                                                                    |  |
| Дата подводочня розультато торгов                                                                                                    |  |
| Ci O                                                                                                    |  |
|                                                                                                    |  |
| Условия на ноурса                                                                                                    |  |
|                                                                                                    |  |
| Порадок оформления участия в торгах, перечны представляемых участнямами торгов донументов и требования к их оформлению                                                                                                    |  |
| ~~~~~~                                                                                                    |  |
| an a nonline officer of construction and the second of a souther and the second officer of the second of the second of the secon |  |
| Порядок, несто, сроки и время градстванения заявок на частие в торгах и подложний по шки-                                                                                                    |  |
|                                                                                                    |  |
|                                                                                                    |  |
| определение поведителей                                                                                                    |  |
| определение поведителей<br>Парадо и аритарии опрадотоки побадитски порта                                                                                                    |  |
| ОПРЕДЕЛЕНИЕ ПОБЕДИТЕЛЕЙ<br>Парадок и пригарни опраделения победителей годите                                                                                                    |  |
| определение поведителей<br>Парадан и данары ороданных подарника порта                                                                                                    |  |
| ОПРЕДЕЛЕНИЕ ПОБЕДИТЕЛЕЙ<br>Прядак и критарии оприделения победителей портав<br>ДОГОВОР КУПЛИ ПРОДАЖИ<br>Паридеа и прок заключния дитакара кулонтараджи                                                                                                    |  |
| определение поведителей<br>Паради и центры опрадитани побарланий партав<br>Договор Куплин Продажки<br>Паради и срок заключния договра кулинградами                                                                                                    |  |
| определение поведителей<br>Парадан и филары ороданным победителя торгая<br>Договор кипли-продажи<br>Парадан и док закличных диговора кулим продажи<br>Сроит плателий, роканила систа, на соприк высотис и пателии                                                                                                    |  |
| ОПРЕДЕЛЕНИЕ ПОБЕДИТЕЛЕЙ<br>Парадак и крипари ородилизи побадилиза порта<br>ДОГОВОР КИПЛИ ПРОДАЖИ<br>Парадак и прок завления детовера кули передаки<br>Сроих платежай, речелиты ситор, на которые высопси платежи                                                                                                    |  |
| ОПРЕДЕЛЕНИЕ ПОБЕДИТЕЛЕЙ<br>Прядак и крипарии определяет победителей порта<br>Договор Куплик Продажки<br>Парадек и срок занонении доповря куплитерадски<br>Сроке платаний, роказона систо, на сопреде висопси платание<br>Инвоормация о Плебликации сообщения о проведении торгов                                                                                                    |  |
| определение поведителей<br>Парадан и критары ороданные победителей торгае<br>ДОГОВОР КУПЛИ-ПРОДАЖИ<br>Парадан и крок заключения договора купли-проданке<br>Сроит пеатовей, рокансита систов, на сопоран высотися платежи<br>Иннеоормациия о птубликации сообщения о проведении торгов<br>Дита публикации сообщения тарка в обнаратьном гадоми                                                                                                    |  |
| ОПРЕДЕЛЕНИЕ ПОБЕДИТЕЛЕЙ<br>Парадак и центара ороденных побадилова порта<br>ДОГОВОР КИПЛИ ПРОДАЖИ<br>Парадак и прок закононных дотовара куллитерадаки<br>Сроит потатикай, рокевани согтав, на которые высотех полтании<br>Инвоормация о прокадника сородне высотех полтании<br>Инвоормация о прокадника сородне высотех полтании<br>Дата публикация собщания в прокадника прокадника                                                                                                    |  |
| определение поведителей Пряден и центрии оределения победителей порта  Пряден и центрии оределения победителей порта  ДОГОВОР КУПЛИ ПРОДАЖИ  Пряден и срок заключина дотовера нули пределен  Сроки полтовик дотовера нули пределения  Сроки полтовик дотовера нули пределения  Сроки полтовик дотовера нули пределения  Риноормация о публикации сообщития прела о официальное ладения  Дото публикации сообщития о проведения тертов о официальное ладения  Дото публикации сообщития о проведения дотоверания  Дото публикации сообщития прела о официальное ладения  Дото публикации сообщития о проведения дотоверания  Дото публикации сообщития прела о официальное ладения                                                                                                    |  |

 Для начала необходимо заполнить сведения во вкладке «ОБЩЕЕ», чтобы иметь возможность сохранить черновик торговой процедуры.

| Сведения, заполняемые организатором во вкладке «ОБЩЕЕ» |                        |                                             |  |  |  |  |  |
|--------------------------------------------------------|------------------------|---------------------------------------------|--|--|--|--|--|
| Раздел                                                 | Атрибут                | Комментарий                                 |  |  |  |  |  |
| ЕФРСБ                                                  | Идентификационный      | Указывается идентификационный номер         |  |  |  |  |  |
|                                                        | номер торгов на ЕФРСБ  | торгов на ЕФРСБ                             |  |  |  |  |  |
|                                                        | Дата размещения        | Указывается дата размещения сообщения в     |  |  |  |  |  |
|                                                        | сообщения в ЕФРСБ      | ЕФРСБ                                       |  |  |  |  |  |
| Арбитражный                                            | Фамилия                | Указывается фамилия арбитражного            |  |  |  |  |  |
| Управляющий                                            |                        | управляющего                                |  |  |  |  |  |
|                                                        | Имя                    | Указывается имя арбитражного                |  |  |  |  |  |
|                                                        |                        | управляющего                                |  |  |  |  |  |
|                                                        | Отчество               | Указывается отчество арбитражного           |  |  |  |  |  |
|                                                        |                        |                                             |  |  |  |  |  |
|                                                        | ИНН                    | Указывается ИНН ароитражного                |  |  |  |  |  |
|                                                        |                        | управляющего                                |  |  |  |  |  |
|                                                        | Название               | указывается название саморегулируемои       |  |  |  |  |  |
|                                                        | саморегулируемои       | организации ароитражных управляющих         |  |  |  |  |  |
|                                                        | организации            |                                             |  |  |  |  |  |
|                                                        | ароитражных            |                                             |  |  |  |  |  |
| <b>D</b> = =======                                     | управляющих            |                                             |  |  |  |  |  |
| должник                                                |                        |                                             |  |  |  |  |  |
| Тип должника                                           |                        |                                             |  |  |  |  |  |
| Физическое Лицо                                        |                        | Указывается Ф.И.О. должника                 |  |  |  |  |  |
|                                                        | ИНН должника           | Указывается ИНН должника                    |  |  |  |  |  |
|                                                        | СНИЛС должника         | Указывается СНИЛС должника                  |  |  |  |  |  |
| Индивидуальныи                                         | Ф.И.О. должника        | Указывается Ф.И.О. должника                 |  |  |  |  |  |
| предприниматель                                        | ИНН должника           | Указывается ИНН должника                    |  |  |  |  |  |
|                                                        | СНИЛС должника         | Указывается СНИЛС должника                  |  |  |  |  |  |
| Юридическое лицо                                       | Краткое наименование   | Указывается краткое наименование должника   |  |  |  |  |  |
|                                                        | ИНН должника           | Указывается ИНН должника                    |  |  |  |  |  |
|                                                        | ОГРН должника          | Указывается ОГРН должника                   |  |  |  |  |  |
| Сведения о                                             | Наименование           | Указывается наименование арбитражного       |  |  |  |  |  |
| банкротстве                                            | арбитражного суда      | суда                                        |  |  |  |  |  |
|                                                        | Номер дела о           | Указывается номер дела о банкротстве        |  |  |  |  |  |
|                                                        | банкротстве            |                                             |  |  |  |  |  |
|                                                        | Основание для          | Указывается основание для проведения        |  |  |  |  |  |
|                                                        | проведения торгов      | торгов                                      |  |  |  |  |  |
| Общие сведения                                         | Дата начала приема     | Указывается дата и время начала приема      |  |  |  |  |  |
|                                                        | заявок                 | заявок на участие в торгах.                 |  |  |  |  |  |
|                                                        | Дата окончания приема  | Указывается дата и время окончания          |  |  |  |  |  |
|                                                        | заявок                 | предоставления заявок на участие в торгах.  |  |  |  |  |  |
|                                                        | Дата начала приёма     | Указывается дата и время начала приёма      |  |  |  |  |  |
|                                                        | ценовых предложений    | ценовых предложений                         |  |  |  |  |  |
|                                                        | Дата подведения итогов | Указывается дата и время, когда организатор |  |  |  |  |  |
|                                                        |                        | торгов будет подводить итоги торгов.        |  |  |  |  |  |
|                                                        | Место подведения       | Указывается место подведения результатов    |  |  |  |  |  |
|                                                        | результатов торгов     | открытых торгов.                            |  |  |  |  |  |
|                                                        | Условия конкурса       | Указываются условия проведения конкурса     |  |  |  |  |  |

| Сведения, заполняемые организатором во вкладке «ОБЩЕЕ» |                         |                                            |
|--------------------------------------------------------|-------------------------|--------------------------------------------|
| Раздел                                                 | Атрибут                 | Комментарий                                |
|                                                        | Порядок оформления      | Указываются требования организатора торгов |
|                                                        | участия в торгах,       | по оформлению заявки на участие в торгах и |
|                                                        | перечень                | требования к документам, представляемым    |
|                                                        | представляемых          | участниками                                |
|                                                        | участниками торгов      |                                            |
|                                                        | документов и            |                                            |
|                                                        | требования к их         |                                            |
|                                                        | оформлению              |                                            |
|                                                        | Сроки и порядок         | Указываются сроки и порядок внесения и     |
|                                                        | внесения и возврата     | возврата задатка, реквизиты счетов, на     |
|                                                        | задатка, реквизиты      | которые вносится задаток.                  |
|                                                        | счетов, на которые      |                                            |
|                                                        | вносится задаток        |                                            |
|                                                        | Порядок, место, сроки и | Указывается порядок, место, срок и время   |
|                                                        | время представления     | представления заявок на участие в открытых |
|                                                        | заявок на участие в     | торгах и предложений о цене                |
|                                                        | торгах и предложений по |                                            |
|                                                        | цене                    |                                            |
| Определение                                            | Порядок и критерии      | Указываются порядок и критерии             |
| победителей                                            | определения             | определения победителей торгов             |
|                                                        | победителей торгов      |                                            |
| Логовор куппи-                                         | Порядок и срок          | Указывается порядок и срок заключения      |
| пролажи                                                | заключения договора     | логовора куппи-продажи имущества           |
|                                                        | купли-продажи           |                                            |
|                                                        | Сроки платежей.         | Указываются сроки платежей, реквизиты      |
|                                                        | реквизиты счетов. на    | счетов. на которые вносятся платежи        |
|                                                        | которые вносятся        |                                            |
|                                                        | ,<br>платежи            |                                            |
| Информация о                                           | Дата публикации         | Указывается дата публикации сообщения о    |
| публикации                                             | сообщения о проведении  | проведении торгов в официальном издании    |
| сообщения о                                            | торгов в официальном    |                                            |
| проведении торгов                                      | издании                 |                                            |
|                                                        | Дата публикации         | Указывается дата публикации сообщения в    |
|                                                        | сообщения в печатном    | печатном органе по месту нахождения        |
|                                                        | органе по месту         | должника                                   |
|                                                        | нахождения должника     |                                            |
|                                                        | Название печатного      | Указывается название печатного издания     |
|                                                        | издания                 |                                            |

 После того как необходимые сведения будут заполнены, сохраните черновик торговой процедуры нажав кнопку «Сохранить» (Рис. 81).

| ВЭТП ВСЕРОССИЙСКАЯ<br>ЗПЕКТРОМАЯ<br>ТОРГОВАЯ ПРОЦИДКА / | банкрот 8-800-777-89-17<br>17 88 2021 163-27 10800                                                                                                    |  |
|---------------------------------------------------------|----------------------------------------------------------------------------------------------------|--|
| ©<br>2<br>₽                                             | Договор купли-продажи<br>Поради и рик заключити диговра чутие прадник<br>В течние пляти, диней с даты подписания протокола о результатах проведения торгов конкурсный управляющий<br>Должника направляет победителю торгов предложение ваключить договор купли продажи с приложением<br>и проекта данего договора в догича стояах или мулонения победитити прогов подижи с приложением<br>в течение пляти дине с даты получения указанного предложения конкурсного управляющито виконования даного<br>ему не возращается и конкурский провитирования владенти таключить заключить договор купли продажи                                                                                 |  |
| కి<br>ఉ                                                 | участнику горгов, которым предложена навлолее высоская цена по сравнению с ценов, предложенной другими<br>участниками торгов, за исключением победителя торгов.                                                                                                    |  |
| <b>a</b><br>B                                           | В течение пяти дней с даты подписония протокова о результатах проведения торгое конкурсный управляющий<br>Должника направлене победителю торгов предложение заключить договор кулини продажи с приложением<br>проекта даного договора В случае опхаза или уписинения кобедитито торгое и поднажи с приложением<br>а течение пити дней с даты получения указанного предложения конкурскиго управляющито викеоный задаток<br>ем не неврищатся и кокоронай троавлеждей вправе предложить заключить докоро кулити продаки<br>участнику торгов, которым предложеная мыболее высокая цена по сравнению с ценой, предложенной другими<br>участниками торгов, за исключением победителя торгов. |  |
| _                                                       | ИНБОРМАЦИЯ О ПУЕЛИКАЦИИ СОСЩЕНИЯ О ПРОВЕДЕНИИ ТОРГОВ<br>Дита промицие сообщание а проездение прота в официальном издение<br>10.03.03.01<br>С<br>Дита промицие сообщание в пречатьом органе по месту накождания должана:<br>02.08.2021<br>С<br>Наказаное ропсолзанного годание<br>Парта Тесторани Издестик <sup>1</sup><br>СОХРАНИТЬ<br>ОТМЕНА                                                                                                    |  |

 После сохранения торгов, Вы будете переадресованы на страницу «Редактирование». В системе будет сохранен «Черновик торгов». Для добавления лотов перейдите на вкладку «Лоты» (Рис. 82).

| =  | <b>ВЭТП</b> всероссийския<br>засточники<br>/банкрот                                                                                                    | 8-800-777-89-17<br>17.08.2021 16:55:45 (MCK) | Д <sup>●</sup> (2) ООО "ТЕСТ" (2) ООО "ТЕСТ" (2) ООО "С" (2) ООО "С" (2) ООО "С" (2) ООО "С" (2) ООО "С" (2) ООО "С" (2) ООО "С" (2) ООО "С" (2) ООО "С" (2) ООО "С" (2) ООО "С" (2) ООО "С" (2) ООО "С" (2) ООО "С" (2) ООО "ТЕСТ" (2) ООО "С" (2) ООО "С" (2) ООО "ООО "ОО "С" "С" "С" "ООО "С" "С" ООО "С" "С" | ወ |
|----|----------------------------------------------------------------------------------------------------|----------------------------------------------|----------------------------------------------------------------------------------------------------|---|
| ∞  | Стаетовая / Макторга / Посоното товгов № 201-0802е /                                                                                                    |                                              |                                                                                                    |   |
| •  | Изменение торгов прошло успешно                                                                                                    |                                              |                                                                                                    |   |
|    | ОБЩЕЕ ЛОТЫ О ДОКУМЕНТЫ О                                                                                                    |                                              |                                                                                                    |   |
| ** | сохранить отмена                                                                                                    |                                              |                                                                                                    |   |
| Ċ, | Наимысевиие торгов                                                                                                    |                                              |                                                                                                    |   |
| å  | Открытый конкурс с открытой формой представления предлож<br>"РИНВЕСТБАНК"                                                                               | ений о цене, должник ООО РИКБ                |                                                                                                    |   |
| ø  | АРБИТРАЖНЫЙ УПРАВЛЯЮЩИЙ                                                                                                    |                                              |                                                                                                    |   |
| 8  | Фамелия<br>Баськов                                                                                                    |                                              |                                                                                                    |   |
|    | Илля<br>Ергенняй                                                                                                    |                                              |                                                                                                    |   |
|    | Отчество                                                                                                    |                                              |                                                                                                    |   |
|    | Степанович                                                                                                    |                                              |                                                                                                    |   |
|    | 123456789987                                                                                                    |                                              |                                                                                                    |   |
|    | <ul> <li>- какейне сакорегулируемсе органозация аронтражных управляющих</li> <li>СРЮ АУ "Лига" - Ассоциация "Саморегулируемая организация ар</li> </ul> | битражных управляющих "Лига" 🗸 🗸             |                                                                                                    |   |

• Перейдя на вкладку «Лоты», нажмите на кнопку «Добавить лот» (Рис. 83).

| ≡      | ВЭТП всероснийска<br>текторная<br>состания<br>состани<br>состания<br>состани<br>состания<br>состани<br>состания<br>состания<br>состания<br>с | 8-800-777-89-17<br>17.86.2021 17:94-41 (MCK) | OCO TECT U |
|--------|----------------------------------------------------------------------------------------------------|----------------------------------------------|------------|
|        | слатаа / Мактаск / Васкостлоров.№21-8002 /<br>€ Редактирование                                                                                                    |                                              |            |
| ı<br>I | Изменение торгов прошло успешно                                                                                                    |                                              |            |
| 蘳      | ОБЩЕЕ ЛОТЫ О ДОКУМЕНТЫ О                                                                                                    |                                              |            |
| \$     | <ul> <li>+ довжить лют</li> <li>В данных торгах нет лотов.</li> </ul>                                                                                                    |                                              |            |
| ð<br>ð | СОХРАНИТЬ ОТМЕНА                                                                                                    |                                              |            |
| ê      |                                                                                                    |                                              |            |
| 8      |                                                                                                    |                                              |            |
|        |                                                                                                    |                                              |            |
|        |                                                                                                    |                                              |            |
|        |                                                                                                    |                                              |            |

| артовая / <u>Мои торги</u> / <u>Просмотр торгов № 791-ОКОФ</u> / <u>Редактирование</u> /<br>Создать лот (торги № 791-ОКОФ) |   |
|----------------------------------------------------------------------------------------------------|---|
| Новый лот                                                                                                    |   |
| ОБЩЕЕ ДОКУМЕНТЫ                                                                                                    |   |
|                                                                                                    |   |
| Порядковый номер лота                                                                                                    |   |
| Сведения об имуществе                                                                                                    |   |
|                                                                                                    |   |
|                                                                                                    |   |
| Порядак ознакомления с имуществом                                                                                          |   |
|                                                                                                    |   |
| Начальная цена продажи имущества                                                                                           |   |
| Шаг повышения цены                                                                                                    |   |
| Тип повышения шага                                                                                                    |   |
| процентов                                                                                                    | ~ |
| Размер задатка                                                                                                    |   |
| Тип задатка                                                                                                    |   |
| Проценты                                                                                                    | ~ |
| Классификаторы имущества                                                                                                   |   |
| 01 Материальные активы                                                                                                    |   |
| <ul> <li>02 Нематериальные активы</li> <li>03 Финангорные активы</li> </ul>                                                |   |
| <ul> <li>о чинансовае актива</li> <li>о 4 Имущественные права</li> </ul>                                                   |   |
| 99 Прочее                                                                                                    |   |
|                                                                                                    |   |
|                                                                                                    |   |

## • Откроется страница «Создать лот» (Рис. 84).

| Сведения, заполняемые организатором на странице «Создание лота» на вкладке «ОБЩЕЕ» |                          |                                          |
|------------------------------------------------------------------------------------|--------------------------|------------------------------------------|
| Раздел                                                                             | Атрибут                  | Комментарий                              |
| ОБЩЕЕ                                                                              | Порядковый номер лота    | Указывается порядковый номер лота        |
|                                                                                    | Сведения об имуществе    | Указывается сведения о реализуемом       |
|                                                                                    |                          | имуществе                                |
|                                                                                    | Порядок ознакомления с   | Указывается порядок ознакомления с       |
|                                                                                    | имуществом               | имуществом.                              |
|                                                                                    | Начальная цена продажи   | Указывается начальная цена продажи       |
|                                                                                    | имущества                | имущества                                |
|                                                                                    | Шаг повышения цены       | Указывается шаг повышения цены           |
|                                                                                    | Тип повышения цены       | Указывается тип повышения цены           |
|                                                                                    | Размер задатка           | Указывается размер задатка для участия в |
|                                                                                    |                          | торгах                                   |
|                                                                                    | Тип задатка              | Указывается параметр расчета задатка от  |
|                                                                                    |                          | начальной цены.                          |
|                                                                                    | Классификаторы имущества | Указываются классификаторы имущества     |

 Если все сведения заполнены верно, нажмите кнопку «Сохранить лот» при этом лот будет сохранен в статусе «Черновик» (Рис. 85).

|                                                                                                    | Case / Mon topra / Opcounty topros NF 791-0000 / Pagastreposaeras /                                                                                                    |  |
|----------------------------------------------------------------------------------------------------|----------------------------------------------------------------------------------------------------|--|
| and and a second second    | создать лот (торги № 791-ОКОФ)                                                                                                    |  |
| Terestander ware status  Torongen in Support Support      | овый лот                                                                                                    |  |
| The second second se                                   | <b>БЩЕЕ</b> ДОКУМЯНТЫ                                                                                                    |  |
| Number Notes           Number Notes           Number Notes </td <td></td> <td></td>                                                                                                    |                                                                                                    |  |
| 1 Cregener of maynet: Amoundorine Mapies: Cherrolet Magenes: Nin 21:2000 Fig. yr or roanen wer: 2000 VIX: NOC:12:20000227157 Tim TC. For encoding immeganes: Rith (n.c.): 58:30 (79:80) Tim gaint amore for encodensi ITC: 68:10 P160865 (Prographettemesing and encodensisting and compares and and and and and and and and and and                                                                                                    | Порядковый номер лога                                                                                                    |  |
| Careparent di Anguarenti<br>Anground daves. Chevrolet Magarente. Nina 21/2000 F0g, ter oronarenet: 2000 VIK: X9C21/2000/0227157 Jim F10: Com<br>terrariona di vangenzati enterna da chevita a si con care a si con care | 1                                                                                                    |  |
| Antoxodorus Mapea: Chevrolet Mageria: Niva 2123000 Гag raronoureves: 2008 VIN: V9C212000802271 ST Im TC:<br>nervanou Muleuros tagan zenem till (n.c.): 38.03 (79.04) Tim gan zenet occ Manenosi HTC: Di Alle N folded<br>fougapartemensi persorapaganomia aua: CodeRHAB Metto isaxoagenemer. Kopososian odnactis, Koposo-Henequol<br>paion, w/L, cr. (Tpoconus, yr. Koncorian, g. 2A                                                                                                    | Сведения об имуществе                                                                                                    |  |
| Парадат понисочникания с инфарателька<br>Для сапакаколичника с инфарателька<br>описанала парадата (сол, Болкар инфиратела осущаствлянето) по предадарительной записа по теклефону ОТ по<br>рабочити дляге с 1200 до 1600. Расшифровка сосстава лота притисиена к сообщенино о проведении торгов на<br>сайте БФРСБ и на ЭТП<br>Ничельная цени прадаке ледициства<br>180 опозо<br>Ша голькания цени прадаке ледициства<br>5<br>Топакакения цата<br><b>продектов</b><br>10<br>Теклефонатация и сущаства<br>10<br>Теклефонатация и сущаства<br>10<br>Теклефонатация и сущаства<br>10<br>Теклефонатация и сущаства<br>10<br>Теклефонатация и сущаства<br>10<br>Теклефонатация и сущаства<br>10<br>Теклефонатация и сущаства<br>10<br>Теклефонатация и сущаства<br>10<br>Теклефонатация и сущаства<br>10<br>Теклефонатация и сущаства<br>10<br>Теклефонатация и сущаства<br>10<br>Теклефонатация и сущаства<br>10<br>10<br>10<br>10<br>10<br>10<br>10<br>10<br>10<br>10                                                                                                    | Автомобиль Марка: Chevrolet Модель: Niva 2123000 Год изготовления: 2008 VIN: X9C21230080237157 Тил TC:<br>летковой универсал № двигателя: 2123, 0248513 Кузов, кабина: X9C21230080237157 Цвет кузова: темно-серый<br>металлик Мощность двигателя кВт (л.с.): 58.50 (79,60) Тил двигателя: бекоиновый ПТС: 63 МР 160846<br>Государственный регистрационный знак: C046PK43 Место нахождения: Кировская область, Кирово-Челецкий<br>район, ж/д_ст. Просница, ул. Колхозная, д.2А |  |
| падарати при при при при при при при при при пр                                                                                                    |                                                                                                    |  |
| Harvationeen upena typeparaneme as typeparaneme as typeparaneme                                   | Для ознакомления с характеристиками имущества, необходимо направить письменный запрос с указанием<br>номера торгов, номера и описания лота, интересующей информацией на электронный адрес<br>OT( <u>gkkvarta@g</u> mail.com). Осмотр имущества осуществляется по предварительной записи по телефону ОТ по<br>рабочим дням с 12:00 до 16:00. Расшифровка состава лота приложена к сообщению о проведении торгов на<br>сайте ЕФРСБ и на ЭТП                                     |  |
| 5<br>Теп самажение чан и<br>Теп самажение чан и<br>10<br>Теп защитая<br>Проценты<br>Кнасофинаторы инущиства<br>106003 Алтомобили ×<br>0 01 Материальные активы<br>0 02 Нематериальные активы<br>0 03 Финаловые активы<br>0 03 Финаловые активы<br>0 04 Инущиственные права<br>90 Прочее ©                                                                                                    | Нанальная цена продежи имущистик<br>180.000.00                                                                                                    |  |
| Тип пазыцания цапа<br>процентов<br>Размар задина<br>10<br>Тип задитая<br>Проценты<br>Спософинаторы имущестия<br>Сосорениты активы<br>9 01 Материальные активы<br>9 02 Нематериальные активы<br>9 04 Имущественные права<br>99 Прочее (9)                                                                                                    | 5                                                                                                    |  |
| процентов         ✓           Ракмар задатка         10           10            Тип задатка         ✓           Проценты         ✓           Классофикаторы имуцастка         ✓           010008 Алтомобили ×         ✓           0104 Материальные активы         ✓           013 Финансовые активы         ✓           014 Мущественные права         99 Прочее (9)                                                                                                    | Ten non-univer users                                                                                                    |  |
| Размер зидатка<br>10<br>Тип задатка<br>Проценты ✓<br>Классофикаторы имущаетка<br>0106008 Автомобили ×<br>0 11 Материальные активы<br>0 22 Нематериальные активы<br>0 24 Нематериальные активы<br>0 23 Финансовые активы<br>0 34 Финансовые активы<br>0 44 Миущественные права<br>99 Прочее ©                                                                                                    | процентов 🗸                                                                                                    |  |
| Тип задатка<br>Проценты   Классофикаторы имущиства<br>0106008 Автомобили ×  0 01 Материальные активы 2 02 Нематериальные активы 2 03 Финансовые активы 2 03 Финансовые активы 2 04 Имущественные права 99 Прочее ©                                                                                                    | Размер задатка<br>10                                                                                                    |  |
| Проценты         ✓           Классификаторы имущиства         106008 Автомобили ×           10 10 Материкальные активы         2           10 10 Материкальные активы         2           10 2 Нематериальные активы         3           10 30 Финансовые активы         3           10 4 Имущественные права         9           10 рочее (в)         1                                                                                                    | Tett augustea                                                                                                    |  |
| Классификиторы миуцистия<br>106008 Автомобили ×<br>106008 Автомобили ×<br>101 Материальные активы<br>102 Нематериальные активы<br>103 Финансовые активы<br>104 Имущественные права<br>109 Прочее (9)                                                                                                    | Проценты                                                                                                    |  |
| 0 106008 Автомобили ×<br>0 01 Материальные активы<br>0 02 Нематериальные активы<br>0 03 Финансовые активы<br>0 04 Имущественные права<br>99 Прочее ⊙                                                                                                    | Классификаторы имусанства                                                                                                    |  |
| <ul> <li>01 Материальные активы</li> <li>02 Нематериальные активы</li> <li>03 Финансовые активы</li> <li>04 Имущественные права</li> <li>99 Прочее (3)</li> </ul>                                                                                                    | 0106008 Автомобили 🗙                                                                                                    |  |
| <ul> <li>0 22 Нематериальные активы</li> <li>0 33 Финансовые активы</li> <li>0 44 Имущественные права<br/>99 Прочее ⊕</li> </ul>                                                                                                    | 0 1 Материальные активы                                                                                                    |  |
| 03 Финансовые активы     04 Имущественные права     99 Прочее ®                                                                                                    | 0 02 Нематериальные активы                                                                                                    |  |
| оч имущественные права<br>99 Прочее (в)<br>I СОХРАНИТЬ ЛОТ                                                                                                    | 0 3 Финансовые активы                                                                                                    |  |
| I СОХРАНИТЬ ЛОТ                                                                                                    | Оч имущественные права<br>99 Прочее ⊕                                                                                                    |  |
| СОХРАНИТЬ ЛОТ                                                                                                    |                                                                                                    |  |
|                                                                                                    | а сохранить лот                                                                                                    |  |

 После сохранения лота, Вы будете перенаправлены на вкладку «Лоты» на странице редактирования торгов. На вкладке Вы можете осуществить следующие действия (Рис. 86).

|   | Стедактирование                                                                                                    |
|---|----------------------------------------------------------------------------------------------------|
|   | Сохранено                                                                                                    |
| 1 | общее лоты Оскументы                                                                                                    |
|   | + ДОБАВИТЬ ЛОТ         Фобавить еще поты к торгам         Удапить пот                                                                                                    |
|   | Нежилое здание - устройство приема сырья с автотранспорта, кадастровый №: 63:09:000000:0000, кол-во этажей, в т.ч. подземных: 2, в т.ч. подземных 1, инв. №<br>008632, литер А23, площадь: 318,8 кв.м, адрес: Самарская область, г. Тольятти, Центральный район, ул. Тестовая, д. 000, стр.00; Земельный участ |
|   | Номер лота: 1 5 000 000.00 р                                                                                                    |
|   | статуслота. • черновик                                                                                                    |
| 4 | Если все заполнено верно нажиите "Сохранить"                                                                                                    |
|   | Сохранить Отмена                                                                                                    |

 Для прикрепления документов к торам, перейдите на вкладку «ДОКУМЕНТЫ» и нажмите «Выбрать файл» (Рис. 87).

| Стартовая / <u>Мои торги</u> / <u>Просмот</u>                                | <u>τρ τοργοε № 791-0K0Φ</u> /<br>IH <i>I</i> HR                 |
|------------------------------------------------------------------------------|-----------------------------------------------------------------|
| Сохранено                                                                    |                                                                 |
| ОБЩЕЕ ЛОТЫ                                                                   | документы •                                                     |
| Разрешенные типы файло                                                       | os: jpeg,bmp,png,zip,rar,7z,tar.gz,gz,pdf,doc,docx,rtf,xls,xlsx |
| Максимальный размер за                                                       | агружаемого файла: 2 мб                                         |
| Договор на организацию і<br>Вы можете загрузить 1 файл этого<br>ВЫБРАТЬ ФАЙЛ | и проведение торгов                                             |
| Проект договора купли-пр<br>Вы можете загрузить 1 файл этого<br>ВЫБРАТЬ ФАЙЛ | родажи<br>з типа                                                |
| Договор о задатке<br>Вы можете загрузить 1 файл этого<br>ВЫБРАТЬ ФАЙЛ        | апм с                                                           |
| Другие документы<br>Вы можете загрузить 40 файлов эт<br>ВЫБРАТЬ ФАЙЛ         | ного типа                                                       |
| Документов не приложено                                                      |                                                                 |
| СОХРАНИТЬ                                                                    | ОТМЕНА                                                          |

 После того как необходимый файл будет выбран, нажмите «Подписать и загрузить». После загрузки файл появится в списке загруженных файлов. Если все документы прикреплены и сведения заполнены, нажмите «Сохранить» (Рис. 88).

| Стартовая / Мои торги / Просмотр торгов № 791-ОКОФ /<br>← Редактирование                                                             |   |
|----------------------------------------------------------------------------------------------------|---|
| Сохранено                                                                                                    |   |
| ОБЩЕЕ ЛОТЫ ДОКУМЕНТЫ Ф                                                                                                    |   |
| Разрешенные типы файлов: jpeg,bmp,png,zip,rar,7z,tar.gz,gz,pdf,doc,docx,rtf,xls,xlsx<br>Максимальный размер загружаемого файла: 2 мб |   |
| Проект договора купли-продажи<br>Вы можете зарузить 1 файл эгого типа<br>Рыскорть, файла Проект логовора кулли-пок                   |   |
| ≡, подписать и загрузить                                                                                                    |   |
| Договор о задатке<br>Вы можете загрузить 1 файл этого типа                                                                           |   |
| ВЫБРАТЬ ФАЙЛ Договор о задатке.rar<br>=, ПОДПИСАТЬ И ЗАГРУЗИТЬ                                                                       |   |
| Другие документы<br>Вы можете загружить 40 файлов этого типа                                                                         |   |
| выбрать файл                                                                                                    |   |
| Договор на организацию и проведение торгов<br>Договор на организацию и проведение торгов.rar<br><u>ООО "TECT"</u>                    | 0 |
| СОХРАНИТЬ ОТМЕНА                                                                                                    |   |

 При сохранении торгов Вы будете перенаправлены в «Просмотр торгов», где можно просмотреть все заполненные данные и приложенные файлы. Если данные заполнены неверно, нажмите «Редактировать». Если данные заполнены верно, нажмите «Создать торги» (Рис. 89).

| <b>ВЭТП</b> всероссийская<br>электеонная<br>торговая площалка /банкрот | 8-800-777-89-17<br>19 08 2021 14:05:49 (MCK)                                            | 000 "TECT" | Ċ |
|------------------------------------------------------------------------|-----------------------------------------------------------------------------------------|------------|---|
| Статовая / Монтовскя /<br>€ Просмотр торгов №                          | 791-ОКОФ                                                                                |            |   |
| Изменение торгов прошло успешно                                        |                                                                                         |            |   |
| РЕДАКТИРОВАТЬ СОЗДАТЬ                                                  | торги                                                                                   |            |   |
| общее лоты (1) документ                                                | Ъ(3)                                                                                    |            |   |
| ОРГАНИЗАТОР ТОРГОВ                                                     |                                                                                         |            |   |
| Наименование                                                           | Общество с ограниченной ответственностью 'TECT*                                         |            |   |
| Адрес электронной почты                                                | org.test@inbox.ru                                                                       |            |   |
| Номер контактного телефона                                             | +7111111111111                                                                          |            |   |
| АРБИТРАЖНЫЙ УПРАВЛЯЮЩИЙ                                                |                                                                                         |            |   |
| Фамилия, имя, отчество                                                 | Баськов Евгений Степанович                                                              |            |   |
| Название саморегулируемой<br>организации арбитражных управляющих       | СРО АУ 'Лига' - Ассоциация "Саморегулируемая организация арбитражных управляющих 'Лига' |            |   |
| ИНФОРМАЦИЯ ДЛЯ ИНТЕГРАЦИИ С ЕФРО                                       | 6                                                                                       |            |   |
| Идентификационный номер торгов на<br>ЕФРСБ                             | 1663246                                                                                 |            |   |
| сведения о должнике                                                    |                                                                                         |            |   |
| Наименование                                                           | ООО РИКБ "РИНВЕСТБАНК"                                                                  |            |   |
| OFPH                                                                   | 1234567899874                                                                           |            |   |
| NHH                                                                    | 1234567899                                                                              |            |   |

 После перехода по кнопке «Создать торги», торги перейдут в статус «На утверждении» и системой будет предложено опубликовать торги на ЭТП. Для того чтобы опубликовать торги, нажмите «Опубликовать» (Рис. 90).

| <b>8-800-777-89-17</b><br>19.08.2021 14:10:23 (MCK)              |                                                                                                |  |  |
|------------------------------------------------------------------|------------------------------------------------------------------------------------------------|--|--|
| Стартовая / Монторги /<br>← Просмотр торгов № 7                  | 791-ОКОФ                                                                                       |  |  |
| Торги отправлены на модерацию.                                   |                                                                                                |  |  |
| 🖍 ВЕРНУТЬ В ЧЕРНОВИК                                             | ОПУБЛИКОВАТЬ                                                                                   |  |  |
| общее лоты (1) документы                                         | ol (3)                                                                                         |  |  |
| ОРГАНИЗАТОР ТОРГОВ                                               |                                                                                                |  |  |
| Наименование                                                     | Общество с ограниченной ответственностью "TECT"                                                |  |  |
| Адрес электронной почты                                          | org.test@inbox.ru                                                                              |  |  |
| Номер контактного телефона                                       | +711111111111                                                                                  |  |  |
| АРБИТРАЖНЫЙ УПРАВЛЯЮЩИЙ                                          |                                                                                                |  |  |
| Фамилия, имя, отчество                                           | Баськов Евгений Степанович                                                                     |  |  |
| Название саморегулируемой организации<br>арбитражных управляющих | СРО АУ "Лига" - Ассоциация "Саморегулируемая организация арбитражных управляющих "Лига"        |  |  |
| ИНФОРМАЦИЯ ДЛЯ ИНТЕГРАЦИИ С ЕФРС                                 | 5                                                                                              |  |  |
| Идентификационный номер торгов на<br>ЕФРСБ                       | 1663246                                                                                        |  |  |
| СВЕДЕНИЯ О ДОЛЖНИКЕ                                              |                                                                                                |  |  |
| Наименование                                                     | ООО РИКБ "РИНВЕСТБАНК"                                                                         |  |  |
| ОГРН                                                             | 1234567899874                                                                                  |  |  |
| ИНН                                                              | 1234567899                                                                                     |  |  |
| СВЕДЕНИЯ О БАНКРОТСТВЕ                                           | СВЕДЕНИЯ О БАНКРОТСТВЕ                                                                         |  |  |
| Наименование арбитражного суда                                   | Арбитражный суд Новосибирской области                                                          |  |  |
| Номер дела о банкротстве                                         | A54-4157/2016                                                                                  |  |  |
| Основание для проведения торгов                                  | Решением Арбитражного судом Новосибирской области от 17.12.2019 г. по делу № А54-4157/20162016 |  |  |
| ИНФОРМАЦИЯ О ТОРГАХ                                              |                                                                                                |  |  |
| Номер торгов                                                     | 791–ОКОФ (Открытый конкурс с открытой формой представления предложений о цене)                 |  |  |
| Статус торгов                                                    | • на утверждении                                                                               |  |  |
| Начало приема заявок                                             | 20.08.2021 10:00:00                                                                            |  |  |

 Системой автоматически будет сформирован документ «Сообщение о проведении торгов». Для публикации нажмите «Подписать и отправить» (Рис. 91).

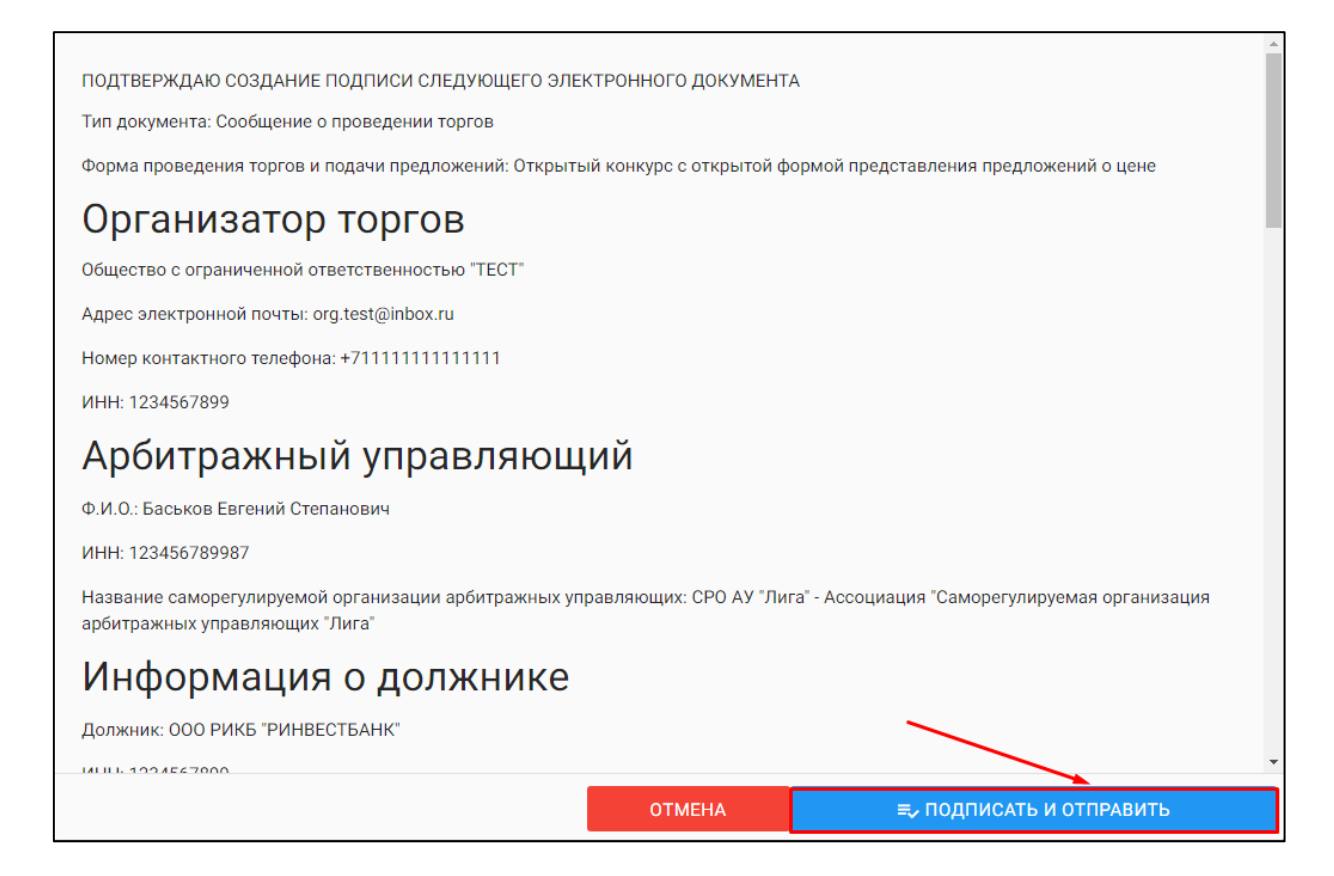

После подписи и отправки Вы будете перенаправлены в раздел «Мои торги».
 В списке торгов появится опубликованная торговая процедура (Рис. 92).

| ВЭТП ВСЕРОССИЙ<br>ЭЛЕКТРОННИ<br>ТОРГОВАЯ П | СКАЯ<br>19<br>ЛОЩАДКА | /банкр          | тот                    |           | 8-800-7 | 777-89-17<br>14:21:23 (MCK) |                        |                        |                        |                        |           | Ų | ООО "Т<br>Организа | ООО "ТЕСТ"<br>Организатор то |
|--------------------------------------------|-----------------------|-----------------|------------------------|-----------|---------|-----------------------------|------------------------|------------------------|------------------------|------------------------|-----------|---|--------------------|------------------------------|
|                                            | CTADIOBAS             | 7<br>Лои торг   | И                      |           |         |                             |                        |                        |                        |                        |           |   |                    |                              |
|                                            | Торги                 | опубликованы.   |                        |           |         |                             |                        |                        |                        |                        |           |   |                    |                              |
|                                            | C                     | ОЗДАТЬ ТОРГИ    | •                      |           |         |                             |                        |                        |                        |                        |           |   |                    |                              |
|                                            | торги                 | 1               |                        |           |         |                             |                        |                        |                        |                        |           |   |                    |                              |
|                                            | ID                    |                 |                        | Торги     |         |                             |                        | Должник                |                        |                        |           |   |                    |                              |
|                                            | Статус                | 0               | ~                      | Начало ПЗ |         |                             |                        | 营 Конец ПЗ             |                        |                        | Ē         |   |                    |                              |
|                                            | Итоги                 |                 | Ē                      | нпцп      |         |                             |                        | Ē                      |                        |                        | $\sim$    |   |                    |                              |
|                                            |                       |                 |                        |           |         |                             |                        | очи                    | стить                  | поиск                  |           |   |                    |                              |
| Выводить по 15 🗸 записей                   |                       |                 |                        |           | /       |                             |                        |                        |                        | Показано с 1           | по 4 из 4 |   |                    |                              |
|                                            | ID •                  | Торги •         | Должник •              | Статус •  | Поты •  | Заявки •                    | Начало ПЗ 🛛            | Конец ПЗ •             | нпцп •                 | Итоги •                |           |   |                    |                              |
|                                            | 791                   | <u>791-0K0Ф</u> | ООО РИКБ 'РИНВЕСТБАНК" | •         | 1       | 0                           | 20.08.2021<br>10:00:00 | 20.09.2021<br>15:00:00 | 24.09.2021<br>10:00:00 | 24.09.2021<br>12:00:00 | •         |   |                    |                              |
|                                            | 790                   | <u>790-0K3Ф</u> | ООО РИКБ 'РИНВЕСТБАНК" | И         | 1       | 0                           | 18.08.2021<br>10:00:00 | 20.09.2021             | -                      | 24.09.2021<br>12:00:00 | :         |   |                    |                              |
|                                            | 789                   | <u>789-0A0Ф</u> | ООО РИКБ "РИНВЕСТБАНК" | И         | 1       | 0                           | 18.08.2021<br>10:00:00 | 24.09.2021<br>18:00:00 | 29.09.2021<br>11:00:00 | 29.09.2021<br>13:00:00 | ()        |   |                    |                              |
|                                            | 788                   | <u>788-0A3Ф</u> | 000 РИКБ "РИНВЕСТБАНК" | И         | 1       | 0                           | 17.08.2021             | 20.09.2021             | -                      | 24.09.2021<br>12:00:00 | :         |   |                    |                              |
|                                            |                       |                 |                        |           |         |                             |                        |                        |                        |                        |           |   |                    |                              |

3.3.5 Публикация торгов в форме закрытого конкурса с открытой формой представления предложений о цене

 Для того, чтобы опубликовать торговую процедуру необходимо авторизоваться в системе согласно п. 2.2. и перейти в раздел «Мои торги» (Рис. 93).

| BЭТП ВСЕРОССІ<br>ЭЛЕКТРОН<br>ТОРГОВАЯ | <sup>ийская</sup><br>площадка /банкрот     | 8-800-777-89-17<br>24.08.2021 13:02:59 (MCK) |                                                               | Д <sup>●</sup> (2000 "ТЕСТ")<br>Организатор торгов (1000) |
|---------------------------------------|--------------------------------------------|----------------------------------------------|---------------------------------------------------------------|-----------------------------------------------------------|
| МОИ ТОРГИ                             | Стастовая                                  |                                              |                                                               |                                                           |
|                                       | СОЗДАТЬ ТОРГИ                              |                                              |                                                               |                                                           |
| #<br>&<br>                            | ID                                         | Торги                                        | Должник                                                       |                                                           |
|                                       | Статус 🗸                                   | Начало ПЗ                                    | 🖻 Конец ПЗ                                                    | 3                                                         |
| å                                     | Итоги                                      | нлцп                                         | очистить поиск                                                |                                                           |
| â                                     | Выводить по 15 🗸 записей                   |                                              | Показано с 1 по 4 из                                          | 4                                                         |
| 8                                     | ID • Торги • Должник •                     | Статус « Лоты « Заявки « Начало ПЗ «         | ≎ Конец ПЗ ÷ НПЦП ÷ Итоги ÷                                   |                                                           |
|                                       | 791 <u>791-ОКОФ</u> 000 РИКБ "РИНВЕСТБАНК" | И 1 0 20.08.2021                             | 1 20.09.2021 24.09.2021 24.09.2021 15.00.00 10.000 12.00.00 1 |                                                           |
|                                       | 790 <u>790-ОКЗФ</u> 000 РИКБ "РИНВЕСТБАНК" | И 1 0 18.08.2021 10:00:00                    | 1 20.09.2021 - 24.09.2021 I                                   |                                                           |
|                                       | 789 <u>789-0А0Ф</u> 000 РИКБ "РИНВЕСТБАНК" | И 1 0 18.08.2021 10.00.00                    | 1 24.09.2021 29.09.2021 29.09.2021 i                          |                                                           |
|                                       | 788 <u>788-0А3Ф</u> 000 РИКБ "РИНВЕСТБАНК" | И 1 0 17.08.2021<br>10:00:00                 | 1 20.09.2021 - 24.09.2021 i                                   |                                                           |
|                                       | Получить выгрузку                          |                                              |                                                               |                                                           |

• На открывшейся странице перейдите по ссылке «Создать торги» (Рис. 94).

| (        | СОЗДАТЬ ТОРГИ   |                        |           |        |          |                        |     |                      |                        |                        |             |  |  |
|----------|-----------------|------------------------|-----------|--------|----------|------------------------|-----|----------------------|------------------------|------------------------|-------------|--|--|
| TOP      | ги              |                        |           |        |          |                        |     |                      |                        |                        |             |  |  |
| ID       |                 |                        | Торги     | Торги  |          |                        |     |                      | Должник                |                        |             |  |  |
| Статус 🗸 |                 |                        | Начало ПЗ |        |          |                        | Ē P | Конец ПЗ             |                        |                        | Ē           |  |  |
| Итог     | и               |                        | нпцп      |        |          |                        | Ē   |                      |                        |                        | ~           |  |  |
|          |                 |                        |           |        |          |                        |     | очист                | ить                    | поиск                  |             |  |  |
| Выво     | дить по 15 👻    | записей                |           |        |          |                        |     |                      |                        | Показано с 1           | I по 4 из 4 |  |  |
| ID •     | Торги •         | Должник •              | Статус •  | Лоты • | Заявки • | Начало ПЗ 🔹            | Кон | нец ПЗ о             | нпцп •                 | Итоги •                |             |  |  |
| 791      | <u>791-ОКОФ</u> | ООО РИКБ "РИНВЕСТБАНК" | И         | 1      | 0        | 20.08.2021             | 20. | .09.2021             | 24.09.2021<br>10:00:00 | 24.09.2021<br>12:00:00 | ()          |  |  |
| 790      | <u>790-0K3Ф</u> | 000 РИКБ "РИНВЕСТБАНК" | И         | 1      | 0        | 18.08.2021             | 20  | 09.2021              |                        | 24.09.2021<br>12:00:00 | :           |  |  |
| 789      | <u>789-0A0Ф</u> | ООО РИКБ "РИНВЕСТБАНК" | И         | 1      | 0        | 18.08.2021<br>10:00:00 | 24. | .09.2021<br>18:00:00 | 29.09.2021<br>11:00:00 | 29.09.2021<br>13:00:00 | ()          |  |  |
| 799      | 788-0A3Φ        | ООО РИКБ "РИНВЕСТБАНК" | И         | 1      | 0        | 17.08.2021             | 20  | .09.2021             | -                      | 24.09.2021             | (:)         |  |  |

 При переходе по ссылке «Создать торги» Вы попадете на форму выбора типа создаваемых торгов. Для того чтобы создать торги в форме закрытого конкурса с открытой формой представления предложений о цене, необходимо перейти по соответствующей кнопке (Рис. 95).
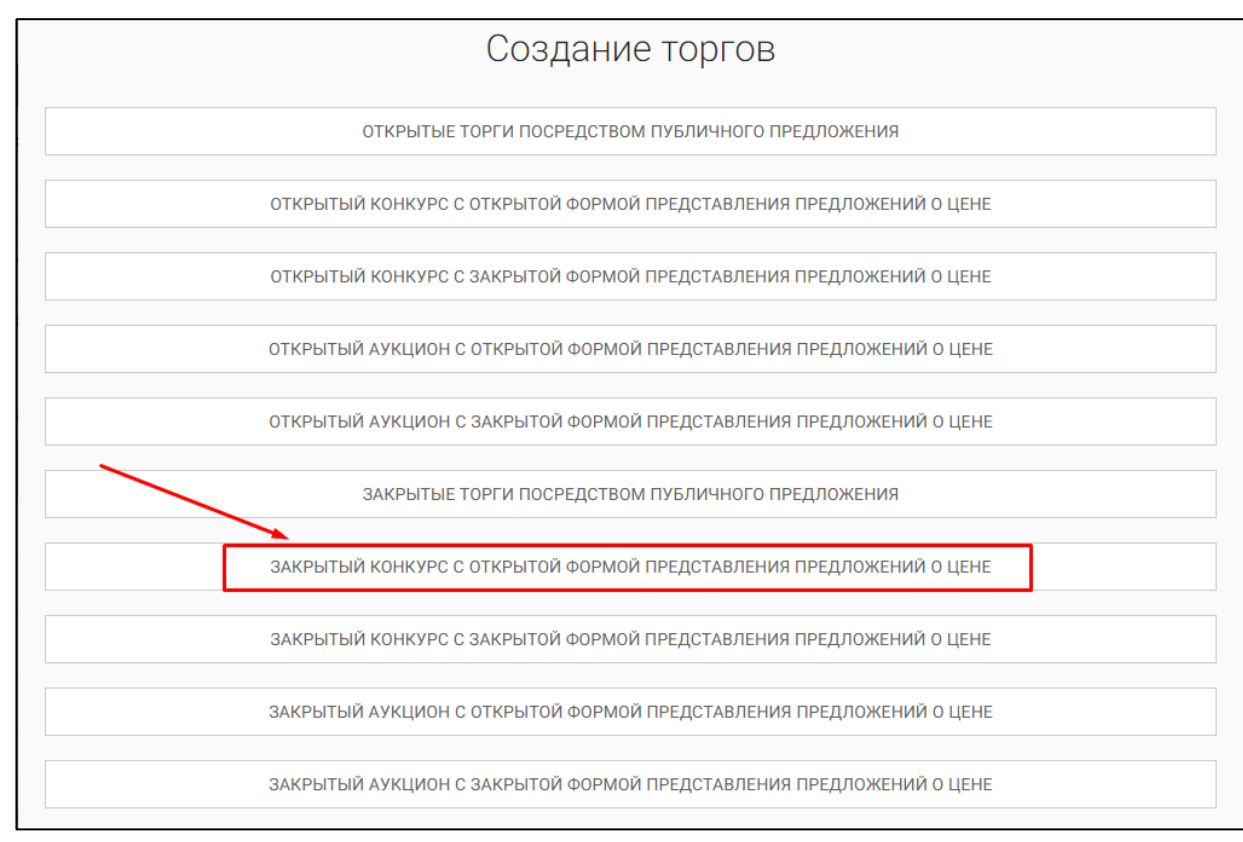

 Вы будете перенаправлены в системный раздел «Создание торгов». В этом разделе Вы сможете заполнить форму заявки на проведение торгов в форме закрытого конкурса с открытой формой представления предложений о цене (Рис. 96).

| сантаная / Мактаная /<br>€ Создать торги                                                     |  |
|----------------------------------------------------------------------------------------------|--|
|                                                                                              |  |
|                                                                                              |  |
| ΕΦΡCБ                                                                                        |  |
| Идентифинационный номер торгов на ЕФРСБ                                                      |  |
| Дата размящения в сообщения в Едином Федеральном Ресстре сведений в Конкретстве              |  |
|                                                                                              |  |
| СОХРАНИТЬ. ОТМЕНА                                                                            |  |
| ПОЛУЧИТЬ ДАННЫЕ С ФЕДРЕСУРСА                                                                 |  |
| АРБИТРАЖНЫЙ УПРАВЛЯЮЩИЙ<br>Фамлин                                                            |  |
|                                                                                              |  |
|                                                                                              |  |
| 0rwette                                                                                      |  |
| WHK .                                                                                        |  |
| Назалине саморегулируемой организации арбитражных управляющих                                |  |
| СРО АУ "Лига" - Ассоциация "Саморегулируемая организация арбитражных управляющих "Лига" — >  |  |
| OPFAHUSATOP TOPFOB Opro-wastop toproe                                                        |  |
| Общество с ограниченной ответственностью "ТЕСТ"                                              |  |
| 1234567899                                                                                   |  |
| должник                                                                                      |  |
| Тип должнаа<br>физическое лицо                                                               |  |
| ФИО, дотязняз                                                                                |  |
| Ингдолюниа                                                                                   |  |
|                                                                                              |  |
| CHERC gamewike                                                                               |  |
| СВЕДЕНИЯ О БАНКРОТСТВЕ                                                                       |  |
| Наменование арбитражного суда                                                                |  |
| Номер дела о банкротстве                                                                     |  |
| Основнике для проведения торгов                                                              |  |
|                                                                                              |  |
| Овацие Соедения<br>Дата начала прынов заявок                                                 |  |
| Дата сихи-нания приема закок                                                                 |  |
| () <b>(</b> )                                                                                |  |
| Дата начала принова цановани продпожении<br>😰 💿                                              |  |
| Zana nogeogeniem prophilatarios troprios                                                     |  |
| Место подведения результатов торгов                                                          |  |
| Тробования к участичкам закрытых торгов                                                      |  |
|                                                                                              |  |
| Усласни кончурса                                                                             |  |
|                                                                                              |  |
|                                                                                              |  |
|                                                                                              |  |
|                                                                                              |  |
| Сроки и порядок внесение и возврата задатка, реканияты счетоя, на которые вноситоя задаток   |  |
|                                                                                              |  |
| тарядок, место, орони и время представляеми заявок на учестие в торгах и продложении по цене |  |
|                                                                                              |  |
| ОПРЕДЕЛЕНИЕ ПОБЕДИТЕЛЕЙ                                                                      |  |
| Поридок и критерии оприделения побидителной тергов                                           |  |
|                                                                                              |  |
| договор купли-продажи                                                                        |  |
| Парядек и срок заключныя догозора кулян продажи                                              |  |
|                                                                                              |  |
| Сроии платеней, рекананты счетов, на которые вносется платени                                |  |
|                                                                                              |  |
| ИНФОРМАЦИЯ О ПУБЛИКАЦИИ СООБЩЕНИЯ О ПРОВЕДЕНИИ ТОРГОВ                                        |  |
| Дита публикации сообщиния о проведении торгов в официальном издания                          |  |
| Са                                                                                           |  |
|                                                                                              |  |
| Названит регионального издания                                                               |  |
| СОХРАНИТЬ ОТМЕНА                                                                             |  |

 Для начала необходимо заполнить сведения во вкладке «ОБЩЕЕ», чтобы иметь возможность сохранить черновик торговой процедуры.

| Сведения, заполняемые организатором во вкладке «ОБЩЕЕ» |                        |                                             |  |  |  |
|--------------------------------------------------------|------------------------|---------------------------------------------|--|--|--|
| Раздел                                                 | Атрибут                | Комментарий                                 |  |  |  |
| ЕФРСБ                                                  | Идентификационный      | Указывается идентификационный номер         |  |  |  |
|                                                        | номер торгов на ЕФРСБ  | торгов на ЕФРСБ                             |  |  |  |
|                                                        | Дата размещения        | Указывается дата размещения сообщения в     |  |  |  |
|                                                        | сообщения в ЕФРСБ      | ЕФРСБ                                       |  |  |  |
| Арбитражный                                            | Фамилия                | Указывается фамилия арбитражного            |  |  |  |
| Управляющий                                            |                        | управляющего                                |  |  |  |
|                                                        | Имя                    | Указывается имя арбитражного                |  |  |  |
|                                                        |                        | управляющего                                |  |  |  |
|                                                        | Отчество               | Указывается отчество арбитражного           |  |  |  |
|                                                        |                        | управляющего                                |  |  |  |
|                                                        | ИНН                    | Указывается ИНН арбитражного                |  |  |  |
|                                                        |                        | управляющего                                |  |  |  |
|                                                        | Название               | Указывается название саморегулируемой       |  |  |  |
|                                                        | саморегулируемой       | организации арбитражных управляющих         |  |  |  |
|                                                        | организации            |                                             |  |  |  |
|                                                        | арбитражных            |                                             |  |  |  |
| _                                                      | управляющих            |                                             |  |  |  |
| Должник                                                |                        |                                             |  |  |  |
| Тип должника                                           |                        |                                             |  |  |  |
| Физическое лицо                                        | Ф.И.О. должника        | Указывается Ф.И.О. должника                 |  |  |  |
|                                                        | ИНН должника           | Указывается ИНН должника                    |  |  |  |
|                                                        | СНИЛС должника         | Указывается СНИЛС должника                  |  |  |  |
| Индивидуальный                                         | Ф.И.О. должника        | Указывается Ф.И.О. должника                 |  |  |  |
| предприниматель                                        | ИНН должника           | Указывается ИНН должника                    |  |  |  |
|                                                        | СНИЛС должника         | Указывается СНИЛС должника                  |  |  |  |
| Юридическое лицо                                       | Краткое наименование   | Указывается краткое наименование должника   |  |  |  |
|                                                        | ИНН должника           | Указывается ИНН должника                    |  |  |  |
|                                                        | ОГРН должника          | Указывается ОГРН должника                   |  |  |  |
| Сведения о                                             | Наименование           | Указывается наименование арбитражного       |  |  |  |
| банкротстве                                            | арбитражного суда      | суда                                        |  |  |  |
|                                                        | Номер дела о           | Указывается номер дела о банкротстве        |  |  |  |
|                                                        | банкротстве            |                                             |  |  |  |
|                                                        | Основание для          | Указывается основание для проведения        |  |  |  |
|                                                        | проведения торгов      | торгов                                      |  |  |  |
| Общие сведения                                         | Дата начала приема     | Указывается дата и время начала приема      |  |  |  |
|                                                        | заявок                 | заявок на участие в торгах.                 |  |  |  |
|                                                        | Дата окончания приема  | Указывается дата и время окончания          |  |  |  |
|                                                        | заявок                 | предоставления заявок на участие в торгах.  |  |  |  |
|                                                        | Дата начала приёма     | Указывается дата и время начала приёма      |  |  |  |
|                                                        | ценовых предложений    | ценовых предложений                         |  |  |  |
|                                                        | Дата подведения итогов | Указывается дата и время, когда организатор |  |  |  |
|                                                        |                        | торгов будет подводить итоги торгов.        |  |  |  |
|                                                        | Место подведения       | Указывается место подведения результатов    |  |  |  |
|                                                        | результатов торгов     | открытых торгов.                            |  |  |  |

| Сведения, заполняемые организатором во вкладке «ОБЩЕЕ» |                         |                                            |  |  |  |
|--------------------------------------------------------|-------------------------|--------------------------------------------|--|--|--|
| Раздел                                                 | Атрибут                 | Комментарий                                |  |  |  |
|                                                        | Требования к            | Указываются требования к участникам        |  |  |  |
|                                                        | участникам закрытых     | закрытых торгов                            |  |  |  |
|                                                        | торгов                  |                                            |  |  |  |
|                                                        | Условия конкурса        | Указываются условия проведения конкурса    |  |  |  |
|                                                        | Порядок оформления      | Указываются требования организатора торгов |  |  |  |
|                                                        | участия в торгах,       | по оформлению заявки на участие в торгах и |  |  |  |
|                                                        | перечень                | требования к документам, представляемым    |  |  |  |
|                                                        | представляемых          | участниками                                |  |  |  |
|                                                        | участниками торгов      |                                            |  |  |  |
|                                                        | документов и            |                                            |  |  |  |
|                                                        | требования к их         |                                            |  |  |  |
|                                                        | оформлению              |                                            |  |  |  |
|                                                        | Сроки и порядок         | Указываются сроки и порядок внесения и     |  |  |  |
|                                                        | внесения и возврата     | возврата задатка, реквизиты счетов, на     |  |  |  |
|                                                        | задатка, реквизиты      | которые вносится задаток.                  |  |  |  |
|                                                        | счетов, на которые      |                                            |  |  |  |
|                                                        | вносится задаток        |                                            |  |  |  |
|                                                        | Порядок, место, сроки и | Указывается порядок, место, срок и время   |  |  |  |
|                                                        | время представления     | представления заявок на участие в открытых |  |  |  |
|                                                        | заявок на участие в     | торгах и предложений о цене                |  |  |  |
|                                                        | торгах и предложений по |                                            |  |  |  |
|                                                        | цене                    |                                            |  |  |  |
| Определение                                            | Порядок и критерии      | Указываются порядок и критерии             |  |  |  |
| победителей                                            | определения             | определения победителей торгов             |  |  |  |
|                                                        | победителей торгов      |                                            |  |  |  |
| Договор купли-                                         | Порядок и срок          | Указывается порядок и срок заключения      |  |  |  |
| продажи                                                | заключения договора     | договора купли-продажи имущества           |  |  |  |
|                                                        | купли-продажи           |                                            |  |  |  |
|                                                        | Сроки платежей,         | Указываются сроки платежей, реквизиты      |  |  |  |
|                                                        | реквизиты счетов, на    | счетов, на которые вносятся платежи        |  |  |  |
|                                                        | которые вносятся        |                                            |  |  |  |
|                                                        | платежи                 |                                            |  |  |  |
| Информация о                                           | Дата публикации         | Указывается дата публикации сообщения о    |  |  |  |
| публикации                                             | сообщения о проведении  | проведении торгов в официальном издании    |  |  |  |
| сообщения о                                            | торгов в официальном    |                                            |  |  |  |
| проведении торгов                                      | издании                 |                                            |  |  |  |
|                                                        | Дата публикации         | Указывается дата публикации сообщения в    |  |  |  |
|                                                        | сообщения в печатном    | печатном органе по месту нахождения        |  |  |  |
|                                                        | органе по месту         | должника                                   |  |  |  |
|                                                        | нахождения должника     |                                            |  |  |  |
|                                                        | Название печатного      | Указывается название печатного издания     |  |  |  |
|                                                        | издания                 |                                            |  |  |  |

 После того как необходимые сведения будут заполнены, сохраните черновик торговой процедуры, нажав кнопку «Сохранить» (Рис. 97).

| В течение пяти дней с даты подписания протокола о результатах проведения торгов конкурсный<br>управляющий Должника направляет победителю торгов предложение заключить договор купли-продажи с<br>приложением проекта данного договора. В случае отказа или уклонения победителя торгов от подписания<br>данного договора в течение пяти дней с даты получения указанного предложения конкурсного управляющего<br>внесенный задаток ему не возвращается и конкурсный управляющий вправе предложить заключить договор<br>купли-продажи участнику торгов, которым предложена наиболее высокая цена по сравнению с ценой,<br>предложенной другими участниками торгов, за исключением победителя торгов.<br>Информация о публикации сообщения о проведении торгов, за исключением победителя торгов.<br>Дата публикации сообщения о проведении торгов в официальном издании<br>01.08.2021 | В течение пяти дней с даты подписания протокола о результатах проведения торгов конкурсный<br>управляющий Должника направляет победителю торгов предложение заключить договор купли-продажи с<br>приложением проекта данного договора. В случае отказа или уклонения победителя торгов от подписания<br>данного договора в течение пяти дней с даты получения указанного предложение конкурсного управляющието<br>внесенный задаток ему не возвращается и конкурсный управляющий вправе предложить заключить договор<br>купли-продажи участнику торгов, которым предложена наиболее высокая цена по сравнению с ценой,<br>предложенной другими участниками торгов, за исключением победителя торгов.<br>ИНФОРМАЦИЯ О ПУБЛИКАЦИИ СООБЩЕНИЯ О ПРОВЕДЕНИИ ТОРГОВ<br>Дата публикации сообщения о проведении торгов в официальном издании<br>01.08.2021 |
|----------------------------------------------------------------------------------------------------|----------------------------------------------------------------------------------------------------|
| ИНФОРМАЦИЯ О ПУБЛИКАЦИИ СООБЩЕНИЯ О ПРОВЕДЕНИИ ТОРГОВ<br>Дата публикации сообщения о проведении торгов в официальном издании<br>01.08.2021<br>Дата публикации сообщения в печатном органе по месту нахождения должника<br>01.08.2021<br>Название регионального издания                                                                                                    | ИНФОРМАЦИЯ О ПУБЛИКАЦИИ СООБЩЕНИЯ О ПРОВЕДЕНИИ ТОРГОВ<br>Дата публикации сообщения о проведении торгов в официальном издании<br>01.08.2021<br>Дата публикации сообщения в печатном органе по месту нахождения должника<br>01.08.2021<br>Вазвание регионального издания<br>Газета "Тестовые известия"                                                                                                    |
| нформация о публикации сообщения о проведении торгов<br>ата публикации сообщения о проведении торгов в официальном издании<br>01.08.2021<br>ата публикации сообщения в печатном органе по месту нахождения должника<br>01.08.2021<br>азвание регионального издания                                                                                                    | нформация о публикации сообщения о проведении торгов<br>ата публикации сообщения о проведении торгов в официальном издании<br>01.08.2021<br>ата публикации сообщения в печатном органе по месту нахождения должника<br>01.08.2021<br>азвание регионального издания<br>азета "Тестовые известия"                                                                                                    |
| цата публикации сообщения о проведении торгов в официальном издании<br>01.08.2021<br>дата публикации сообщения в печатном органе по месту нахождения должника<br>01.08.2021<br>азвание регионального издания                                                                                                    | ата публикации сообщения о проведении торгов в официальном издании 01.08.2021 ата публикации сообщения в печатном органе по месту нахождения должника 01.08.2021 азвание регионального издания азета "Тестовые известия"                                                                                                    |
| 01.08.2021       З         Дата публикации сообщения в печатном органе по месту нахождения должника         01.08.2021         Название регионального издания                                                                                                    | 01.08.2021       З         Дата публикации сообщения в печатном органе по месту нахождения должника         01.08.2021       З         Название регионального издания         Газета "Тестовые известия"                                                                                                    |
| Дата публикации сообщения в печатном органе по месту нахождения должника 01.08.2021 Вазвание регионального издания                                                                                                    | Дата публикации сообщения в печатном органе по месту нахождения должника 01.08.2021 Вазвание регионального издания Газета "Тестовые известия"                                                                                                    |
| 01.08.2021                                                                                                    | 01.08.2021 📑<br>Іазвание регионального издания<br>азета "Тестовые известия"                                                                                                    |
| Название регионального издания                                                                                                    | Название регионального издания<br>Газета «Тестовые известия»                                                                                                    |
| Название регионального издания                                                                                                    | Название регионального издания<br>Газета «Тестовые известия»                                                                                                    |
|                                                                                                    | Газета "Тестовые известия"                                                                                                    |

 После сохранения торгов Вы будете переадресованы на страницу «Редактирование». В системе будет сохранен «Черновик торгов». Для добавления лотов перейдите на вкладку «Лоты» (Рис. 98).

| <b>ВЭТП</b> ВСЕРОССИЙСКАЯ<br>ЭПЕКТРОННАЯ<br>ТОРГОВАЯ ПЛОЩАДКА / БАНКРОТ | 8-800-777-89-17<br>24.08.2021 13:54:67 (MCK)                                                         |   | Д <sup>0</sup> (Останисатор Торгов | ወ |
|-------------------------------------------------------------------------|----------------------------------------------------------------------------------------------------|---|------------------------------------|---|
| Статовая / Монтонти / Персинот<br>← Редактирова                         | 1100r08/MF782-3KO0F //                                                                               |   |                                    |   |
| Изменение торгов прошло ус                                              | пешно                                                                                                |   |                                    |   |
| ОБЩЕЕ ЛОТЫ •                                                            | документы 🛛                                                                                          |   |                                    |   |
| СОХРАНИТЬ                                                               | отмена                                                                                               |   |                                    |   |
| Наименование торгов<br>Закрытый конкурс с отку<br>"РИНВЕСТБАНК"         | ытой формой представления предложений о цене, должник ООО РИКБ                                       |   |                                    |   |
| АРБИТРАЖНЫЙ УПРАВЛЯ                                                     | ющий                                                                                                 |   |                                    |   |
| Фамилия                                                                 |                                                                                                    |   |                                    |   |
| Баськов                                                                 |                                                                                                    |   |                                    |   |
| Ими                                                                     |                                                                                                    |   |                                    |   |
| Евгений                                                                 |                                                                                                    |   |                                    |   |
| Отчество                                                                |                                                                                                    |   |                                    |   |
| Степанович                                                              |                                                                                                    |   |                                    |   |
| . Man                                                                   |                                                                                                    |   |                                    |   |
| 123456789987                                                            |                                                                                                    |   |                                    |   |
|                                                                         |                                                                                                    |   |                                    |   |
| Название саморегулируемой ор<br>СРО АУ "Лига" - Ассоциа                 | анизации арбитражных угравляющих<br>имя "Саморегулируемая организация арбитражных управляющих "Лига" | × |                                    |   |
| or one man a mooding                                                    |                                                                                                    |   |                                    |   |

• Перейдя на вкладку «Лоты», нажмите на кнопку «Добавить лот» (Рис. 99).

| ≡           | <b>ОВЭТП</b> ВСЕРОСИНСКИЯ<br>ВЕСЕРОСИНСКИЯ<br>ВЕСЕРОСИНСКИИ<br>ВЕСЕРОСИНСКИИ<br>ВЕСЕРОСИНСКИНОННОННИ В<br>ВЕСЕРОСИНСКИИ<br>ВЕСЕРОСИНСКИИ<br>ВЕСЕ | Д <sup>●</sup> ⊗ ООО "ТЕСТ" ()<br>Организатор торгов |
|-------------|----------------------------------------------------------------------------------------------------|------------------------------------------------------|
| ∞           | Слантивая / Мактиона / Пасамита такона № 722-3600 /<br>Редактирование                                                                                                    |                                                      |
| •           | Изменение торгов прошло успешно                                                                                                    |                                                      |
| ar<br>ar    | ОБЩЕЕ ЛОТЫ О ДОКУМЕНТЫ О                                                                                                    |                                                      |
| \$          | + ДОБАВИТЬ ЛОТ                                                                                                    |                                                      |
| Ċ           | В данных торгах нет лотов.                                                                                                    |                                                      |
| å           | СОХРАНИТЬ ОТМЕНА                                                                                                    |                                                      |
| ê           |                                                                                                    |                                                      |
| <b>\$</b> 2 |                                                                                                    |                                                      |

• Откроется страница «Создать лот» (Рис. 100).

Тип повышения цены

Классификаторы имущества

Размер задатка

Тип задатка

| Стартовая / <u>Мои торги</u> /<br>Создать .            | <u>Просмотр торгов № 792-3КОФ</u> / <u>Редактирование</u> /<br>лот (торги № 792-3КОФ) |                                       |             |
|--------------------------------------------------------|---------------------------------------------------------------------------------------|---------------------------------------|-------------|
| Новый лот                                              |                                                                                       |                                       |             |
|                                                        |                                                                                       |                                       |             |
| <b>ОБЩЕЕ</b> ДОКУ                                      |                                                                                       |                                       |             |
|                                                        |                                                                                       |                                       |             |
| Порядковый номер л                                     | 1073                                                                                  |                                       |             |
| Сведения об имущест                                    | TBP                                                                                   |                                       |             |
|                                                        |                                                                                       |                                       |             |
|                                                        |                                                                                       |                                       |             |
| Порядок ознакомлен                                     | IN C MANUECTROM                                                                       |                                       |             |
|                                                        |                                                                                       |                                       |             |
|                                                        |                                                                                       |                                       |             |
| Начальная цена прод                                    | SSKI MAVULECTIS                                                                       |                                       |             |
|                                                        |                                                                                       |                                       |             |
| Шаг повышения цень                                     | si .                                                                                  |                                       |             |
|                                                        |                                                                                       |                                       |             |
| Тип повышения шага                                     | 1                                                                                     |                                       |             |
| процентов                                              |                                                                                       | , , , , , , , , , , , , , , , , , , , |             |
| Размер задатка                                         |                                                                                       |                                       |             |
| Тип задатка                                            |                                                                                       |                                       |             |
| Проценты                                               |                                                                                       | $\sim$                                |             |
| Классификаторы иму                                     | ущества                                                                               |                                       |             |
|                                                        |                                                                                       |                                       |             |
| 🕠 01 Материаль                                         | ьные активы                                                                           |                                       |             |
| <ul> <li>02 Нематериа</li> <li>03 Финансова</li> </ul> | альные активы<br>ые активы                                                            |                                       |             |
| о 04 Имуществ                                          | енные права                                                                           |                                       |             |
| 99 Прочее 🕀                                            |                                                                                       |                                       |             |
|                                                        |                                                                                       |                                       |             |
| СОХРАНИТЬ ЛО                                           | т                                                                                     |                                       |             |
|                                                        | PROPHENIN OF PHASTOROM HE                                                             |                                       |             |
| азделия, за<br>Раздел                                  |                                                                                       | Комментарий                           | дке «Орщее» |
| БЩЕЕ                                                   | Порядковый номер лота                                                                 | Указывается порядковый номер          | лота        |
|                                                        | Сведения об имуществе                                                                 | Указывается сведения о реализ         | уемом       |
|                                                        |                                                                                       | имуществе                             |             |
|                                                        | Порядок ознакомления с                                                                | Указывается порядок ознакомле         | ения с      |
|                                                        | имуществом                                                                            | имуществом.                           |             |
|                                                        | Начальная цена продажи                                                                | Указывается начальная цена пр         | одажи       |
|                                                        | имущества                                                                             | имущества                             | _           |
|                                                        | Шаг повышения цены                                                                    | Указывается шаг повышения це          | ны          |

Указывается тип повышения цены

торгах

начальной цены.

Указывается размер задатка для участия в

Указывается параметр расчета задатка от

Указываются классификаторы имущества

 Если все сведения заполнены верно, нажмите кнопку «Сохранить лот», при этом лот будет сохранен в статусе «Черновик» (Рис. 101).

| Сведения об имуществе                                                                                                    |
|----------------------------------------------------------------------------------------------------|
| Автомобиль Марка: Chevrolet Модель: Niva 2123000 Год изготовления: 2008 VIN: X9C21230080237157 Тип TC:<br>легковой универсал № двигателя: 2123, 0248513 Кузов, кабина: X9C21230080237157 Цвет кузова: темно-серый<br>металлик Мощность двигателя кВт (л.с.): 58.50 (79,60) Тип двигателя: бензиновый ПТС: 63 МР 160846<br>Государственный регистрационный знак: C046PK43 Место нахождения: Кировская область, Кирово-Чепецкий<br>район, ж/д_ст. Просница, ул. Колхозная, д.2А |
| Порядок ознакомления с имуществом                                                                                                    |
| Для ознакомления с характеристиками имущества, необходимо направить письменный запрос с указанием<br>номера торгов, номера и описания лота, интересующей информацией на электронный адрес 01, Осмотр<br>имущества осуществляется по предварительной записи по телефону ОТ по рабочим дням с 12:00 до 16:00.<br>Расшифровка состава лота приложена к сообщению о проведении торгов на сайте ЕФРСБ и на ЭТП                                                                     |
| Начальная цена продажи имущества<br>180000                                                                                                    |
|                                                                                                    |
| Шаг повышения цены                                                                                                    |
| 10                                                                                                    |
| Тип повышения шага                                                                                                    |
| процентов                                                                                                    |
|                                                                                                    |
| Размер задатка                                                                                                    |
| 10                                                                                                    |
| Y                                                                                                    |
|                                                                                                    |
| проценты                                                                                                    |
| Классификаторы имущества                                                                                                    |
| 0106008 Автомобили ×                                                                                                    |
|                                                                                                    |
| 01 Материальные активы                                                                                                    |
| 02 Нематериальные активы                                                                                                    |
| ОЗ Финансовые активы                                                                                                    |
| 04 Имущественные права                                                                                                    |
| 99 Прочее 🛞                                                                                                    |
|                                                                                                    |
|                                                                                                    |
|                                                                                                    |
|                                                                                                    |

 После сохранения лота, Вы будете перенаправлены на вкладку «Лоты» на странице редактирования торгов. На вкладке Вы можете осуществить следующие действия (Рис. 102).

|   | Статовая / Монторги / Просмотр торгов № 42-0АЗФ /<br>Редактирование                                                                                                    |  |  |  |  |
|---|----------------------------------------------------------------------------------------------------|--|--|--|--|
|   | Сохранено                                                                                                    |  |  |  |  |
| 1 | общее документы                                                                                                    |  |  |  |  |
|   | Нежилое здание - устройство приема сырья с автотранспорта, кадастровый №: 63:09:0000000:0000, кол-во этажей, в т.ч. подземных: 2, в т.ч. подземных: 2, в т.ч. подземных: 2, в т.ч. подземных: 2, в т.ч. подземных: 318,8 кв.м. адрес: Самарская область, г. Тольятти, Центральный район, ул. Тестовая, д. 000, стр.00; Земельный участ |  |  |  |  |
|   | Номер лота: 1 5 000 000.00 ₽                                                                                                    |  |  |  |  |
| 4 | Статус лота: • Черновик<br>Если все заполнено верно нажмите "Сохранить"<br>СОХРАНИТЬ ОТМЕНА                                                                                                    |  |  |  |  |

 Для прикрепления документов к торгам перейдите на вкладку «ДОКУМЕНТЫ» и нажмите «Выбрать файл» (Рис. 103).

| = | ВЭТП ВСЕРОССИРСКАЯ<br>ЭЛЕКТРОННАЯ<br>ТОРГОВАЯ ПЛОЩАДКА / | банкрот 8-                                                                                 | <b>-800-777-89-17</b><br>08.2021 1402 57 (MCK) | ОСО "ТЕСТ" | ወ |
|---|----------------------------------------------------------|--------------------------------------------------------------------------------------------|------------------------------------------------|------------|---|
| 8 | 2                                                        | Стантовая / Монтооги / Поосмата тоогов № 792-3800 /<br>С Редактирование                    |                                                |            |   |
| 6 |                                                          | Сохранено                                                                                  |                                                |            |   |
|   | 9                                                        | ОБЩЕЕ ЛОТЫ ДОКУМЕНТЫ •                                                                     |                                                |            |   |
| < | 2                                                        | Paapeшeнные типы файлов: jpeg.bmp.png.zip.rar,7z,tar.gz,gz,pdf,doc,docx,rtf,               | da,dax                                         |            |   |
| đ | •                                                        | Максимальный размер загружаемого файла: 2 мб                                               |                                                |            |   |
| đ | 5                                                        | Договор на организацию и проведение торгов<br>Ви можете загрузить 1 файл этого типа        |                                                |            |   |
| ć |                                                          | ВЫБРАТЬ ФАЙЛ                                                                               |                                                |            |   |
| 8 |                                                          | Проект договора купли-продажи<br>Вы можете загрузить 1 файл этого тиза<br>Вы Болль, файл п |                                                |            |   |
|   |                                                          | Договор о задатке                                                                          |                                                |            |   |
|   |                                                          | Выможете затруалть 1 файл акого типа<br>ВыБРАТЬ ФАЙЛ                                       |                                                |            |   |
|   |                                                          | Другие документы<br>Вы міжні за рукть 40 байнов этих кина<br>ВЫБГРАТЬ ФАЙЛ                 |                                                |            |   |
|   |                                                          | Документов не приложено                                                                    |                                                |            |   |
|   |                                                          | СОХРАНИТЬ ОТМЕНА                                                                           |                                                |            |   |

 После того как необходимый файл будет выбран, нажмите «Подписать и загрузить». После загрузки файл появится в списке загруженных файлов. Если все документы прикреплены и сведения заполнены, нажмите «Сохранить» (Рис. 104).

| Стартовая / Монтовги / Просмотр товгов № 792-3КОФ /<br>Редактирование                                                                |   |
|----------------------------------------------------------------------------------------------------|---|
| Сохранено                                                                                                    |   |
| ОБЩЕЕ ЛОТЫ ДОКУМЕНТЫ                                                                                                    |   |
| Разрешенные типы файлов: jpeg,bmp,png,zip,rar,7z,tar.gz,gz,pdf,doc,docx,rtf,xls,xlsx<br>Максимальный размер загружаемого файла: 2 мб |   |
| Проект договора купли-продажи<br>Вы можете загрузить 1 файл этого типа<br>ВЫБРАТЬ ФАЙЛ Проект договора купли-про                     |   |
| ≡, ПОДПИСАТЬ И ЗАГРУЗИТЬ<br>Логовор о залатке                                                                                        |   |
| Вы можете загрузить 1 файл этого типа<br>ВЫБРАТЬ ФАЙЛ Договор о задатке.rar                                                          |   |
| що подписать и загрузить<br>Другие документы<br>Вы можете загодань 40 файлов этого типа                                              |   |
| ВЫБРАТЬ ФАЙЛ                                                                                                    |   |
| Договор на организацию и проведение торгов<br>Договор на организацию и проведение торгов.rar<br>000 "TECT"                           | 0 |
| СОХРАНИТЬ ОТМЕНА                                                                                                    |   |

 При сохранении торгов вы будете перенаправлены в «Просмотр торгов», где можно просмотреть все заполненные данные и приложенные к торгам файлы. Если данные заполнены неверно, нажмите «**Редактировать».** Если данные заполнены верно, нажмите «**Создать торги»** (**Рис. 105).** 

| ≡           | <b>ВЭТП</b> ВСЕРОССИЙСКА<br>ЭЛЕКТРОННАЯ<br>ТОРГОВАЯ ПЛОL | <sup>ля</sup> /банкрот                                           | 8-800-777-89-17<br>24.08.2021 14.08.55 (MCK)                                            | Д <sup>0</sup> (Организатор торгов | ወ |
|-------------|----------------------------------------------------------|------------------------------------------------------------------|-----------------------------------------------------------------------------------------|------------------------------------|---|
|             | 571<br>(*                                                | алтовая / Монтооги /<br>€ Просмотр торгов № 1                    | 792-ЗКОФ                                                                                |                                    |   |
|             |                                                          | Изменение торгов прошло успешно                                  |                                                                                         |                                    |   |
| J           |                                                          | РЕДАКТИРОВАТЬ СОЗДАТЬ                                            | торги                                                                                   |                                    |   |
| ŧ           |                                                          | общее лоты (1) документи                                         | al (3)                                                                                  |                                    |   |
|             | (                                                        | ОРГАНИЗАТОР ТОРГОВ                                               |                                                                                         |                                    |   |
| å           |                                                          | Наименование                                                     | Общество с ограниченной ответственностью "TECT"                                         |                                    |   |
| •           | /                                                        | Адрес электронной почты                                          | org.test@inbox.ru                                                                       |                                    |   |
|             | H                                                        | Номер контактного телефона                                       | +711111111111                                                                           |                                    |   |
| ê           | 1                                                        | АРБИТРАЖНЫЙ УПРАВЛЯЮЩИЙ                                          |                                                                                         |                                    |   |
| <b>\$</b> 2 | c                                                        | Фамилия, имя, отчество                                           | Баськов Евгений Степанович                                                              |                                    |   |
|             | i<br>c                                                   | Название саморегулируемой<br>организации арбитражных управляющих | СРО АУ "Лига" - Ассоциация "Саморегулируемая организация арбитражных управляющих "Лига" |                                    |   |
|             |                                                          | ИНФОРМАЦИЯ ДЛЯ ИНТЕГРАЦИИ С ЕФРСБ                                |                                                                                         |                                    |   |
|             | i<br>E                                                   | Идентификационный номер торгов на<br>ЕФРСБ                       | 1663246                                                                                 |                                    |   |
|             | (                                                        | сведения о должнике                                              |                                                                                         |                                    |   |
|             |                                                          | Наименование                                                     | ООО РИКБ 'РИНВЕСТБАНК'                                                                  |                                    |   |
|             | (                                                        | ОГРН                                                             | 1234567899874                                                                           |                                    |   |
|             | l l                                                      | ИНН                                                              | 1234567899                                                                              |                                    |   |
|             |                                                          | СВЕДЕНИЯ О БАНКРОТСТВЕ                                           |                                                                                         |                                    |   |

 После перехода по кнопке «Создать торги», торги перейдут в статус «На утверждении» и системой будет предложено опубликовать торги на ЭТП. Для того чтобы опубликовать торги, нажмите «Опубликовать» (Рис. 106).

| BЭТП встроссийская<br>зактисные<br>тоговая плошадка /банкрот |                                                              | 8-800-777-89-17<br>2481201 1+1039 (MOQ                                                         | Q <sup>0</sup> ⊗ <sup>000 TECT</sup> U |
|--------------------------------------------------------------|--------------------------------------------------------------|------------------------------------------------------------------------------------------------|----------------------------------------|
|                                                              | пава / Монтости /<br>Просмотр торгов № 79                    |                                                                                                |                                        |
| Торг                                                         | оги отправлены на модерацию.                                 |                                                                                                |                                        |
|                                                              | ВЕРНУТЬ В ЧЕРНОВИК О                                         |                                                                                                |                                        |
| ŧ                                                            |                                                              |                                                                                                |                                        |
| a                                                            |                                                              |                                                                                                |                                        |
| OPF                                                          | ГАНИЗАТОР ТОРГОВ                                             |                                                                                                |                                        |
| Наи                                                          | именование                                                   | Общество с ограниченной ответственностью "ТЕСТ"                                                |                                        |
| - Adv                                                        | рес электронной почты                                        | org.testiginbox.ru                                                                             |                                        |
| A                                                            |                                                              |                                                                                                |                                        |
| АРБ                                                          | БИТРАЖНЫЙ УПРАВЛЯЮЩИЙ                                        |                                                                                                |                                        |
| Фам                                                          | милия, имя, отчество                                         | Баськов Евгений Степанович                                                                     |                                        |
| Hast                                                         | звание саморегулируемой организации<br>битражных управляющих | СРО АУ "Лига" - Ассоциация "Саморегулируемая организация арбитражных управляющих "Лига"        |                                        |
|                                                              |                                                              |                                                                                                |                                        |
| ина                                                          | ФОРМАЦИЯ ДЛЯ ИНТЕГРАЦИИ С ЕФРСБ                              |                                                                                                |                                        |
| Иде                                                          | ентификационный номер торгов на<br>госс                      | 1663246                                                                                        |                                        |
| Let .                                                        |                                                              |                                                                                                |                                        |
| CBE,                                                         | едения о должнике                                            |                                                                                                |                                        |
| Наи                                                          | именование                                                   | 000 PIK6 "PIHBECTEAHK"                                                                         |                                        |
| OFP                                                          | PH                                                           | 1234567899874                                                                                  |                                        |
| HH                                                           | H                                                            | 1234567899                                                                                     |                                        |
| CBE                                                          | ЕДЕНИЯ О БАНКРОТСТВЕ                                         |                                                                                                |                                        |
| Нал                                                          | именование арбитражного суда                                 | Арбитражный суд Новосибирской области                                                          |                                        |
| Ном                                                          | мер дела о банкротстве                                       | A54-4157/2016                                                                                  |                                        |
| Осни                                                         | нование для проведения торгов                                | Решением Арбитражного судом Новосибирской области от 17.12.2019 г. по делу № А54-4157/20162016 |                                        |
| ини                                                          | ΧΑΊΘΟΤ Ο RNJIAM 90ΦΙ                                         |                                                                                                |                                        |
| Ном                                                          | мер торгов                                                   | 792-3КОФ (Закрытый конкурс с открытой формой представления предложений о цене)                 |                                        |
| Стат                                                         | атус торгов                                                  | <ul> <li>на утверждении</li> </ul>                                                             |                                        |
| Have                                                         | чало приема заявок                                           | 25.08.2021 11:00:00                                                                            |                                        |

 Системой автоматически будет сформирован документ «Сообщение о проведении торгов». Для публикации нажмите «Подписать и отправить» (Рис. 107).

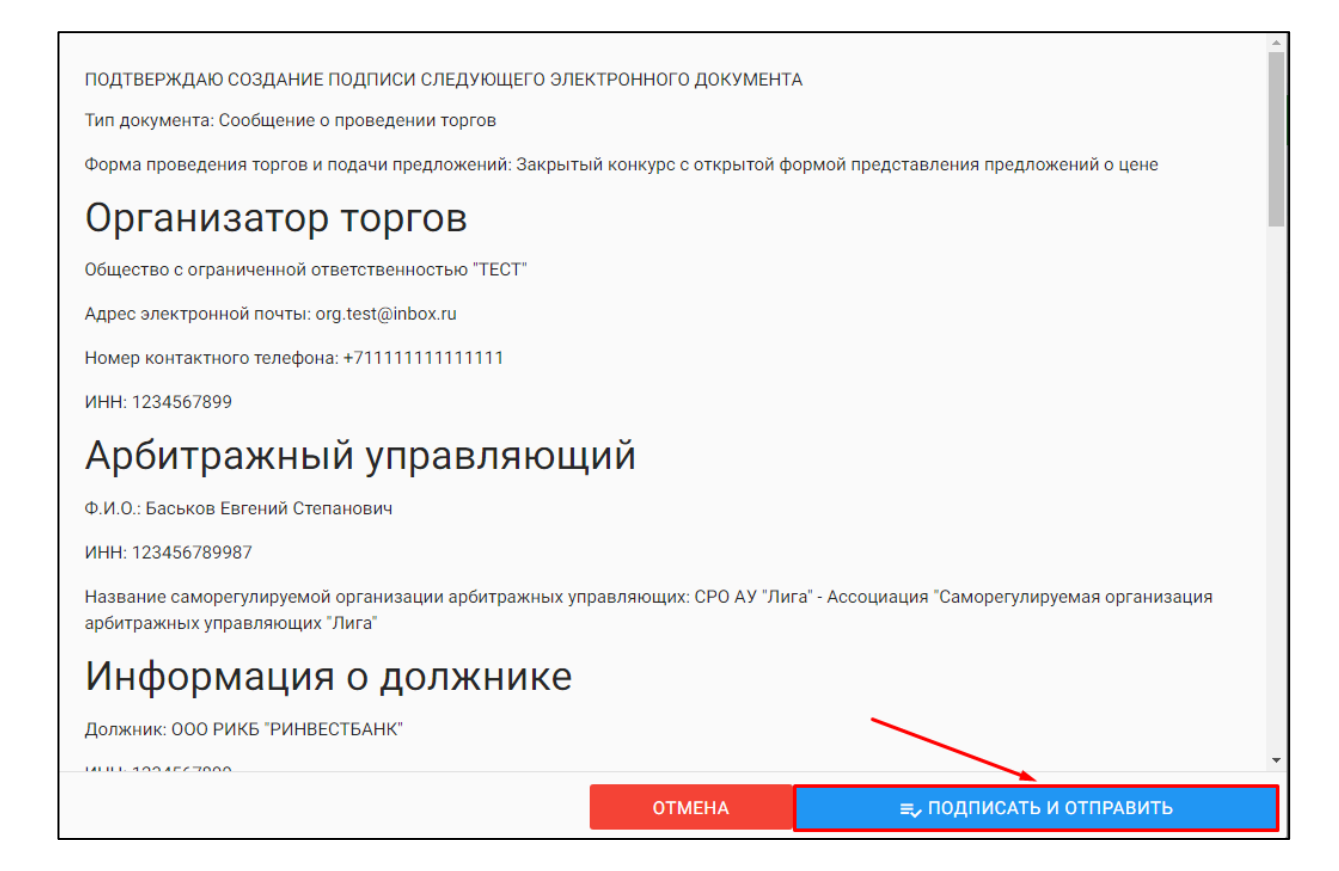

После подписи и отправки Вы будете перенаправлены в раздел «Мои торги».
 В списке торгов появится опубликованная торговая процедура (Рис. 108).

| =      | <b>ВЭТП</b> ВСЕРОССИЙ<br>ЭЛЕКТРОННИ<br>ТОРГОВАЯ П | СКАЯ<br>4Я<br>ЛОЩАДКА | /банкр          | ООТ                    |                    | 8-800-7 | 777-89-17<br>14:12:48 (MCK) |                        |   |                        |                        |                           |                | Д | ООО "ТЕСТ"<br>Организатор торгов | ሳ |
|--------|---------------------------------------------------|-----------------------|-----------------|------------------------|--------------------|---------|-----------------------------|------------------------|---|------------------------|------------------------|---------------------------|----------------|---|----------------------------------|---|
|        |                                                   |                       | Лои торг        | И                      |                    |         |                             |                        |   |                        |                        |                           |                |   |                                  |   |
|        |                                                   | Торги                 | опубликованы.   |                        |                    |         |                             |                        |   |                        |                        |                           |                |   |                                  |   |
| 5<br>5 |                                                   | C                     | ОЗДАТЬ ТОРГИ    |                        |                    |         |                             |                        |   |                        |                        |                           |                |   |                                  |   |
| \$     |                                                   | TOPFI                 | и               |                        |                    |         |                             |                        |   |                        |                        |                           |                |   |                                  |   |
| ÷      |                                                   | ID                    | C               | ~                      | Торги<br>Начало ПЗ |         |                             |                        | Ē | Должник<br>Конец ПЗ    |                        |                           | Ē              |   |                                  |   |
| å      |                                                   | Итоги                 | l.              | Ē                      | нпцп               |         |                             |                        | Ē |                        |                        |                           | ~              |   |                                  |   |
| ê      |                                                   |                       |                 |                        |                    |         |                             |                        |   | очист                  | ить                    | поиск                     |                |   |                                  |   |
| 8      |                                                   | Вывод                 | ить по 15 v     | записей Должник •      | Статус •           | Лоты •  | Заявки •                    | Начало ПЗ +            | к | (онец ПЗ =             | нпцп •                 | Показано с 1 г<br>Итоги • | ю 5 из 5       |   |                                  |   |
|        |                                                   | 792                   | <u>792-3КОФ</u> | ООО РИКБ 'РИНВЕСТБАНК' |                    | 1       | 0                           | 25.08.2021<br>11:00:00 | 2 | 29.09.2021             | 30.09.2021<br>12:00:00 | 30.09.2021<br>13:00:00    | :              |   |                                  |   |
|        |                                                   | 791                   | <u>791-ОКОФ</u> | ООО РИКБ 'РИНВЕСТБАНК' | И                  | 1       | 0                           | 20.08.2021<br>10:00:00 | 1 | 20.09.2021<br>15:00:00 | 24.09.2021<br>10:00:00 | 24.09.2021<br>12:00:00    |                |   |                                  |   |
|        |                                                   | 790                   | <u>790-ОКЗФ</u> | ООО РИКБ 'РИНВЕСТБАНК' | И                  | 1       | 0                           | 18.08.2021<br>10:00:00 | 2 | 20.09.2021<br>15:00:00 | -                      | 24.09.2021<br>12:00:00    | •              |   |                                  |   |
|        |                                                   | 789                   | <u>789-0A0Ф</u> | ООО РИКБ 'РИНВЕСТБАНК' | И                  | 1       | 0                           | 18.08.2021             | 1 | 24.09.2021             | 29.09.2021<br>11:00:00 | 29.09.2021                |                |   |                                  |   |
|        |                                                   | 788                   | <u>788-0A3Φ</u> | ООО РИКБ 'РИНВЕСТБАНК' | И                  | 1       | 0                           | 10:00:00               | 1 | 15:00:00               | -                      | 24.09.2021<br>12:00:00    | $(\mathbf{I})$ |   |                                  |   |
|        |                                                   |                       |                 |                        |                    |         |                             |                        |   |                        |                        |                           |                |   |                                  |   |

3.3.6 Публикация торгов в форме закрытого конкурса с закрытой формой представления предложений о цене

 Для того чтобы опубликовать торговую процедуру, необходимо авторизоваться в системе согласно п. 2.2. и перейти в раздел «Мои торги»(Рис. 109).

| p topros |
|----------|
|          |
|          |
|          |
|          |
|          |
|          |
|          |
|          |
|          |

• На открывшейся странице перейдите по ссылке «Создать торги» (Рис. 110).

| ≡       | <b>ВЭТП</b> ВСЕРОССИЙК<br>ЭЛЕКТРОННА<br>ТОРГОВАЯ ПЛ | ская<br>я<br>10Щадка | /банкр          | ОТ                     |           | 8-800-7 | 777-89-17<br>14:40:13 (MCK) |                        |                    |                              |                        |           | <b>₽</b> ⊗° | 00 "ТЕСТ"<br>ганиаатор торгов | ሳ |
|---------|-----------------------------------------------------|----------------------|-----------------|------------------------|-----------|---------|-----------------------------|------------------------|--------------------|------------------------------|------------------------|-----------|-------------|-------------------------------|---|
| ∞       |                                                     |                      | Иои торги       | 1                      |           |         |                             |                        |                    |                              |                        |           |             |                               |   |
| •       |                                                     | C                    | ОЗДАТЬ ТОРГИ    | •                      |           |         |                             |                        |                    |                              |                        |           |             |                               |   |
| 1<br>1  |                                                     | торг                 | и               |                        |           |         |                             |                        |                    |                              |                        |           |             |                               |   |
| *-<br>& |                                                     | ID                   |                 |                        | Торги     |         |                             |                        | Долж               | ник                          |                        |           |             |                               |   |
| å       |                                                     | Итоги                | 1               | ~                      | Начало ПЗ |         |                             |                        | Коне               | 1 U3                         |                        | •<br>•    |             |                               |   |
| å       |                                                     |                      |                 |                        |           |         |                             |                        |                    | очистить                     | поиск                  |           |             |                               |   |
| ê       |                                                     | Вывод                | џить по 15 🗸    | записей                |           |         |                             |                        |                    |                              | Показано с 1           | по 5 из 5 |             |                               |   |
| 8       |                                                     | ID •                 | Торги •         | Должник •              | Статус •  | Лоты •  | Заявки •                    | Начало ПЗ •            | Конец Г            | 3• нпцп•                     | Итоги •                |           |             |                               |   |
|         |                                                     | 792                  | <u>792-3K0Ф</u> | ООО РИКБ "РИНВЕСТБАНК" | 0         | 1       | 0                           | 25.08.2021<br>11:00:00 | 29.09.2<br>12:00:0 | 021 30.09.2021<br>0 12:00:00 | 30.09.2021<br>13:00:00 | •         |             |                               |   |
|         |                                                     | 791                  | <u>791-ОКОФ</u> | ООО РИКБ "РИНВЕСТБАНК" | Ν         | 1       | 0                           | 20.08.2021             | 20.09.2            | 021 24.09.2021<br>0 10:00:00 | 24.09.2021<br>12:00:00 | ()        |             |                               |   |
|         |                                                     | 790                  | <u>790-ОКЗФ</u> | ООО РИКБ "РИНВЕСТБАНК" | Ν         | 1       | 0                           | 18.08.2021<br>10:00:00 | 20.09.2            | 021 _                        | 24.09.2021<br>12:00:00 |           |             |                               |   |
|         |                                                     | 789                  | <u>789-0A0Ф</u> | ООО РИКБ "РИНВЕСТБАНК" | Ν         | 1       | 0                           | 18.08.2021<br>10:00:00 | 24.09.2<br>18:00:0 | 021 29.09.2021<br>0 11:00:00 | 29.09.2021<br>13:00:00 | :         |             |                               |   |
|         |                                                     | 788                  | <u>788-0A3Ф</u> | ООО РИКБ "РИНВЕСТБАНК" | И         | 1       | 0                           | 17.08.2021<br>10:00:00 | 20.09.2<br>15:00.0 | 021 _                        | 24.09.2021<br>12:00:00 | ()        |             |                               |   |

 При переходе по ссылке «Создать торги», Вы попадете на форму выбора типа создаваемых торгов. Для того, чтобы создать торги в форме закрытого конкурса с закрытой формой представления предложений о цене, необходимо перейти по соответствующей кнопке (Рис. 111).

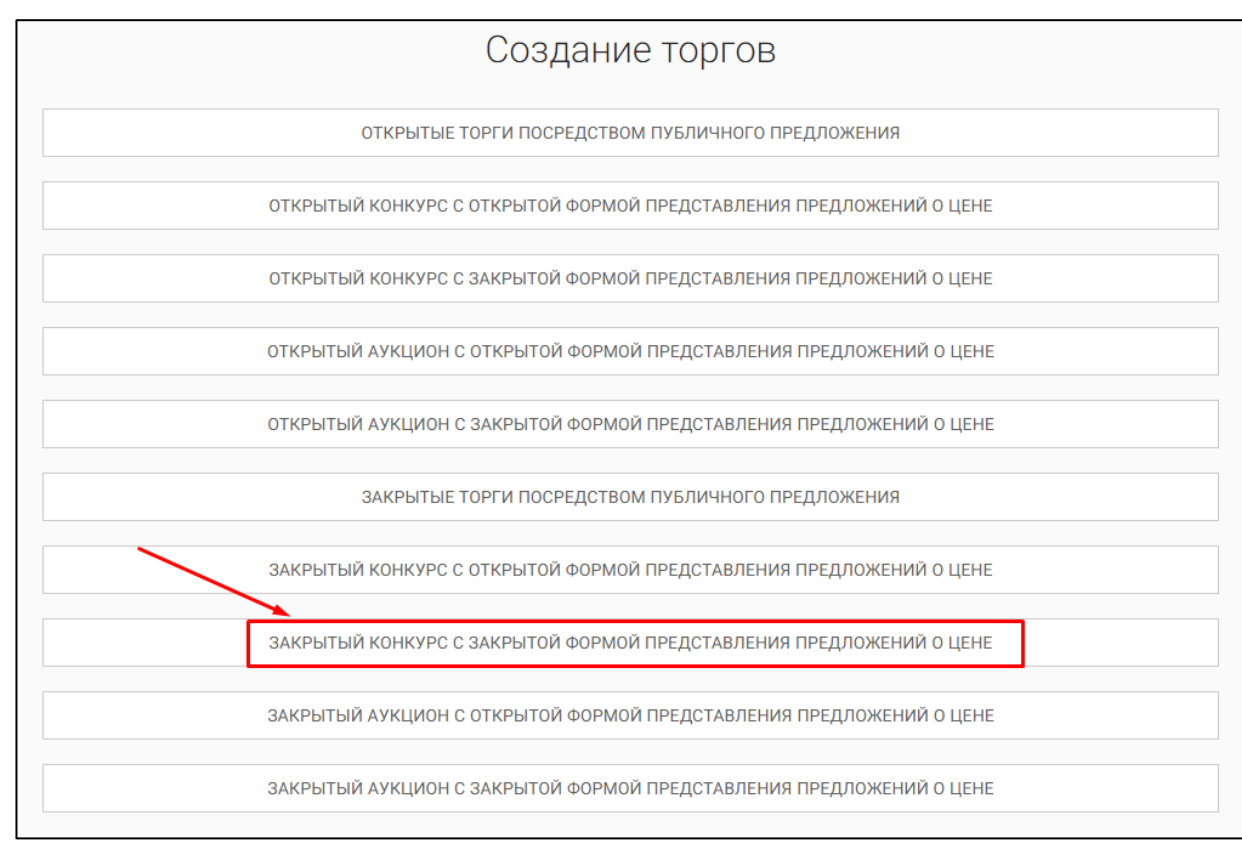

Вы будете перенаправлены в системный раздел «Создание торгов». В этом разделе Вы сможете заполнить форму заявки на проведение торгов в форме закрытого конкурса с закрытой формой представления предложений о цене (Рис. 112).

| Сластавая / Макляков /                                                                                                  |  |
|----------------------------------------------------------------------------------------------------|--|
|                                                                                                    |  |
| SAMARE TO THE REPORT OF CONSIGNED                                                                                       |  |
| Ed/PC5                                                                                                    |  |
| Идентификационный намер таргов на ЕФРСБ                                                                                 |  |
| Дата размещения сообщения в Дрягом Федеральном Рекстре сакдений о банкропстве                                           |  |
|                                                                                                    |  |
| сохранить отмена                                                                                                    |  |
| ПОЛУЧИТЬ ДАННЫЕ С ФЕДРЕСУРСА                                                                                            |  |
| АРБИТРАЖНЫЙ УПРАВЛЯЮЩИЙ<br>Фанлики                                                                                      |  |
|                                                                                                    |  |
| Pive                                                                                                    |  |
| Отмество                                                                                                    |  |
| (Ale)                                                                                                    |  |
| Название саморегуляруеной организации арбитраляных управляющих                                                          |  |
| СРО АУ "Лига" - Ассоциация "Саморегулируемая организация арбитражных управляющих "Лига" — 🗸                             |  |
| OPFAH/J3ATOP TOPFOB<br>Opfah/J3atop topfob                                                                              |  |
| Общество с ограниченной ответственностью "ТЕСТ"                                                                         |  |
| 1234567899                                                                                                    |  |
| лолжник                                                                                                    |  |
| Теп допонка<br>физическое пако                                                                                          |  |
| физическое лицо 🗸                                                                                                    |  |
|                                                                                                    |  |
| ИВН должика                                                                                                    |  |
| CHERTIC generousea                                                                                                    |  |
| СВЕДЕНИЯ О БАНКРОТСТВЕ                                                                                                  |  |
| Наименование врбитражного суда                                                                                          |  |
| Howeg gena o 66-xporcitio                                                                                               |  |
| Основание для проведения тоотов                                                                                         |  |
|                                                                                                    |  |
| ОБЩИЕ СВЕДЕНИЯ                                                                                                    |  |
| Дата начала принява заявах                                                                                              |  |
| Дата окончания приема заявок                                                                                            |  |
| Цат от подведении репультатов торгов                                                                                    |  |
| 0                                                                                                    |  |
| Mecto nagalegevek penyinitation topiton                                                                                 |  |
| Требсовини к участникам закрытык торгов                                                                                 |  |
|                                                                                                    |  |
| Условия канкурса                                                                                                    |  |
|                                                                                                    |  |
| Порядок оформления участия в торгах, перечень гредставляемых участниками торгов документов и требования к их оформление |  |
|                                                                                                    |  |
| Сроки и порядок вносения и возврата задатка, роквизиты счетов, на которые вноситоя задаток                              |  |
|                                                                                                    |  |
|                                                                                                    |  |
| Порядок, место, сроки и время продставлюния заявок на участие в торган и прядложений по цене:                           |  |
|                                                                                                    |  |
| определение поведителей                                                                                                 |  |
| Порядок и критерии определения победителей торгов                                                                       |  |
|                                                                                                    |  |
| договор купли-продажи                                                                                                   |  |
| Порядок и срок заключения договора купли проддики                                                                       |  |
|                                                                                                    |  |
| Coper Intelface& Descripting Control, Hall Kontowie Busynsteine Antelface                                               |  |
|                                                                                                    |  |
|                                                                                                    |  |
| ИНФОРМАЦИЯ О ПУБЛИКАЦИИ СООБЩЕНИЯ О ПРОВЕДЕНИИ ТОРГОВ                                                                   |  |
| Дата публикации сообщинии сортов в официальном наданая<br>С                                                             |  |
| Дата публикации сособщения в печатном органе по месту нахождения должника                                               |  |
| Са Название региснованного издриния                                                                                     |  |
|                                                                                                    |  |
|                                                                                                    |  |

 Для начала необходимо заполнить сведения во вкладке «ОБЩЕЕ», чтобы иметь возможность сохранить черновик торговой процедуры.

| Сведения, заполняемые организатором во вкладке «ОБЩЕЕ» |                        |                                             |  |  |  |  |
|--------------------------------------------------------|------------------------|---------------------------------------------|--|--|--|--|
| Раздел                                                 | Атрибут                | Комментарий                                 |  |  |  |  |
| ЕФРСБ                                                  | Идентификационный      | Указывается идентификационный номер         |  |  |  |  |
|                                                        | номер торгов на ЕФРСБ  | торгов на ЕФРСБ                             |  |  |  |  |
|                                                        | Дата размещения        | Указывается дата размещения сообщения в     |  |  |  |  |
|                                                        | сообщения в ЕФРСБ      | ЕФРСБ                                       |  |  |  |  |
| Арбитражный                                            | Фамилия                | Указывается фамилия арбитражного            |  |  |  |  |
| Управляющий                                            |                        | управляющего                                |  |  |  |  |
|                                                        | Имя                    | Указывается имя арбитражного                |  |  |  |  |
|                                                        |                        | управляющего                                |  |  |  |  |
|                                                        | Отчество               | Указывается отчество арбитражного           |  |  |  |  |
|                                                        |                        | управляющего                                |  |  |  |  |
|                                                        | ИНН                    | Указывается ИНН арбитражного                |  |  |  |  |
|                                                        |                        | управляющего                                |  |  |  |  |
|                                                        | Название               | Указывается название саморегулируемой       |  |  |  |  |
|                                                        | саморегулируемой       | организации арбитражных управляющих         |  |  |  |  |
|                                                        | организации            |                                             |  |  |  |  |
|                                                        | арбитражных            |                                             |  |  |  |  |
|                                                        | управляющих            |                                             |  |  |  |  |
| Должник<br>—                                           |                        |                                             |  |  |  |  |
| Тип должника                                           |                        |                                             |  |  |  |  |
| Физическое лицо                                        | Ф.И.О. должника        | Указывается Ф.И.О. должника                 |  |  |  |  |
|                                                        | ИНН должника           | Указывается ИНН должника                    |  |  |  |  |
|                                                        | СНИЛС должника         | Указывается СНИЛС должника                  |  |  |  |  |
| Индивидуальный                                         | Ф.И.О. должника        | Указывается Ф.И.О. должника                 |  |  |  |  |
| предприниматель                                        | ИНН должника           | Указывается ИНН должника                    |  |  |  |  |
|                                                        | СНИЛС должника         | Указывается СНИЛС должника                  |  |  |  |  |
| Юридическое лицо                                       | Краткое наименование   | Указывается краткое наименование должника   |  |  |  |  |
|                                                        | ИНН должника           | Указывается ИНН должника                    |  |  |  |  |
|                                                        | ОГРН должника          | Указывается ОГРН должника                   |  |  |  |  |
| Сведения о                                             | Наименование           | Указывается наименование арбитражного       |  |  |  |  |
| банкротстве                                            | арбитражного суда      | суда                                        |  |  |  |  |
|                                                        | Номер дела о           | Указывается номер дела о банкротстве        |  |  |  |  |
|                                                        | банкротстве            |                                             |  |  |  |  |
|                                                        | Основание для          | Указывается основание для проведения        |  |  |  |  |
|                                                        | проведения торгов      | торгов                                      |  |  |  |  |
| Общие сведения                                         | Дата начала приема     | Указывается дата и время начала приема      |  |  |  |  |
|                                                        | заявок                 | заявок на участие в торгах.                 |  |  |  |  |
|                                                        | Дата окончания приема  | Указывается дата и время окончания          |  |  |  |  |
|                                                        | заявок                 | предоставления заявок на участие в торгах.  |  |  |  |  |
|                                                        | Дата подведения итогов | Указывается дата и время, когда организатор |  |  |  |  |
|                                                        |                        | торгов будет подводить итоги открытых       |  |  |  |  |
|                                                        |                        | торгов.                                     |  |  |  |  |
|                                                        | Место подведения       | Указывается место подведения результатов    |  |  |  |  |
|                                                        | результатов торгов     | открытых торгов.                            |  |  |  |  |

| Сведения, заполняемые организатором во вкладке «ОБЩЕЕ» |                         |                                            |  |  |  |  |
|--------------------------------------------------------|-------------------------|--------------------------------------------|--|--|--|--|
| Раздел                                                 | Атрибут                 | Комментарий                                |  |  |  |  |
|                                                        | Требования к            | Указываются требования к участникам        |  |  |  |  |
|                                                        | участникам закрытых     | закрытых торгов                            |  |  |  |  |
|                                                        | торгов                  |                                            |  |  |  |  |
|                                                        | Условия конкурса        | Указываются условия конкурса проводимых    |  |  |  |  |
|                                                        |                         | торгов                                     |  |  |  |  |
|                                                        | Порядок оформления      | Указываются требования организатора торгов |  |  |  |  |
|                                                        | участия в торгах,       | по оформлению заявки на участие в торгах и |  |  |  |  |
|                                                        | перечень                | требования к документам, представляемым    |  |  |  |  |
|                                                        | представляемых          | участниками                                |  |  |  |  |
|                                                        | участниками торгов      |                                            |  |  |  |  |
|                                                        | документов и            |                                            |  |  |  |  |
|                                                        | требования к их         |                                            |  |  |  |  |
|                                                        | оформлению              |                                            |  |  |  |  |
|                                                        | Сроки и порядок         | Указываются сроки и порядок внесения и     |  |  |  |  |
|                                                        | внесения и возврата     | возврата задатка, реквизиты счетов, на     |  |  |  |  |
|                                                        | задатка, реквизиты      | которые вносится задаток.                  |  |  |  |  |
|                                                        | счетов, на которые      |                                            |  |  |  |  |
|                                                        | вносится задаток        |                                            |  |  |  |  |
|                                                        | Порядок, место, сроки и | Указывается порядок, место, срок и время   |  |  |  |  |
|                                                        | время представления     | представления заявок на участие в открытых |  |  |  |  |
|                                                        | заявок на участие в     | торгах и предложений о цене                |  |  |  |  |
|                                                        | торгах и предложений по |                                            |  |  |  |  |
|                                                        | цене                    |                                            |  |  |  |  |
| Определение                                            | Порядок и критерии      | Указываются порядок и критерии             |  |  |  |  |
| победителей                                            | определения             | определения победителей торгов             |  |  |  |  |
|                                                        | победителей торгов      |                                            |  |  |  |  |
| Договор купли-                                         | Порядок и срок          | Указывается порядок и срок заключения      |  |  |  |  |
| продажи                                                | заключения договора     | договора купли-продажи имущества           |  |  |  |  |
|                                                        | купли-продажи           |                                            |  |  |  |  |
|                                                        | Сроки платежей,         | Указываются сроки платежей, реквизиты      |  |  |  |  |
|                                                        | реквизиты счетов, на    | счетов, на которые вносятся платежи        |  |  |  |  |
|                                                        | которые вносятся        |                                            |  |  |  |  |
|                                                        | платежи                 |                                            |  |  |  |  |
| Информация о                                           | Дата публикации         | Указывается дата публикации сообщения о    |  |  |  |  |
| публикации                                             | сообщения о проведении  | проведении торгов в официальном издании    |  |  |  |  |
| сообщения о                                            | торгов в официальном    |                                            |  |  |  |  |
| проведении торгов                                      | издании                 |                                            |  |  |  |  |
|                                                        | Дата публикации         | Указывается дата публикации сообщения в    |  |  |  |  |
|                                                        | сообщения в печатном    | печатном органе по месту нахождения        |  |  |  |  |
|                                                        | органе по месту         | должника                                   |  |  |  |  |
|                                                        | нахождения должника     |                                            |  |  |  |  |
|                                                        | Название печатного      | Указывается название печатного издания     |  |  |  |  |
|                                                        | издания                 |                                            |  |  |  |  |

 После того как необходимые сведения будут заполнены, сохраните черновик торговой процедуры нажав кнопку «Сохранить» (Рис. 113).

| ⊗<br>⊡<br>≣ | В честяет тили детот для та подпесьтвое проготова результата на проведения торк за конструствов управляющие<br>Должника в наразитет победително торко пердопознане за аконстить договор упити поражи с приложением<br>проекта данного договора. В случае отказа нати уполнение победители торков от подлискания данного договора<br>в течение плих дейс с далт получения указанного порадопознания конструктов управиле приложением<br>а в течение плих дейс с далт получения изаканное порадопозна законсчить договор уплитеродания<br>еми не воздращиется и конструктови наколене высоклене высокления законсчить договор куллинетродания<br>участниками торков, за исключением победители торков. |  |
|-------------|----------------------------------------------------------------------------------------------------|--|
| ∽           | Сроки платеней, реканилы счеток, на которые вносятся платения                                                                                                    |  |
| Ċ,          | В течение пяти дний с даты подписания протокола о результатах проведения торгов конкурсный управляющий<br>Должника направляет победителю тоогов передложение заключить договор купли-порадких с приложением.                                                                                                    |  |
| å           | проекта данного договора. В случае отказа или уклонания победителя торгов от подписания данного договора<br>в течение пяти дией с даты получения указанного предложения конкурсного управляющего внесенный задаток                                                                                                    |  |
| â           | ему не возвращается и конкурсный управляющий вправе предложить заключить договор купли-продаки<br>участнику торгов, которым предложень наиболее высокая цена по сравнению с ценой, предложенной другими<br>молиции в американие в американие по ображдев закожа                                                                                                    |  |
| 8           | учас нимали торгов, за исслолением поседители портов.                                                                                                    |  |
|             | Информация о публикации сообщения о проведении торгов                                                                                                    |  |
|             | Дата публикации собщении в проведении тергов в официальном издании                                                                                                    |  |
|             | 11.08.2021                                                                                                    |  |
|             | Дата обможноми сообщание на початански органа по мосту назвеждении допонина.                                                                                                    |  |
|             | 22.09.4041 La                                                                                                    |  |
|             | Назвыне ригиснального хадания<br>Газета Пестовые известия                                                                                                    |  |
|             | СОХРАНИТЪ ОТМЕНА                                                                                                    |  |

 После сохранения торгов, Вы будете переадресованы на страницу «Редактирование». В системе будет сохранен «Черновик торгов». Для добавления лотов перейдите на вкладку «Лоты» (Рис. 114).

| =      | <b>ВЭТП</b> Всгоссийская<br>ЗГКЛСНАКА<br>Обанкрот                                                                         | 8-800-777-89-17<br>24.08.2021 15:30.25 (MCK) | Д <sup>6</sup> (2000 "ТЕСТ")<br>Срозникавтор торго | <u>ل</u> |
|--------|----------------------------------------------------------------------------------------------------|----------------------------------------------|----------------------------------------------------|----------|
|        | Спантания / Мактики / Возмити понта И/20-2638 /<br>🐑 Редактирование                                                       |                                              |                                                    |          |
|        | Изменение торгов прошло услешно                                                                                           |                                              |                                                    |          |
| Ħ      | Освщее ЛОТЫ О ДОКУМЕНТЫ О                                                                                                 |                                              |                                                    |          |
| ي<br>ت | COXPAHINTE OTMEHA                                                                                                    |                                              |                                                    |          |
| å      | Закрытый конкурс с закрытой формой представления предло<br>"РИНВЕСТБАНК"                                                  | ожений о цене, должник ООО РИКБ              |                                                    |          |
| 6      | АРБИТРАЖНЫЙ УПРАВЛЯЮЩИЙ                                                                                                   |                                              |                                                    |          |
| 鬯      | Фамляя<br>Баськов                                                                                                    |                                              |                                                    |          |
|        | Ини<br>Евгений                                                                                                    |                                              |                                                    |          |
|        | Ониство<br>Степанович                                                                                                    |                                              |                                                    |          |
|        | инн<br>123456789987                                                                                                    |                                              |                                                    |          |
|        | Название саморегулируемой организации арбитражных управляющих<br>СРО АУ "Лигл" - Ассоциация "Саморегулируемов организация | арбитражных управляющих "Лига" У             |                                                    |          |

• Перейдя на вкладку «Лоты», нажмите на кнопку «Добавить лот» (Рис. 115).

| =        | ••• ВЭТП встоссийска<br>закаточная<br>Авкано-777-89-17<br>2408 2021 153201 (МСК) | Осо ТЕСТ<br>Организатор торгов |
|----------|----------------------------------------------------------------------------------|--------------------------------|
|          | слатова / Местост / Восовст тогов / 202-383€ /<br>€ Редактирование               |                                |
| l<br>I   | Изменение торгов прошло успешно                                                  |                                |
| 鞋        |                                                                                  |                                |
| <b>☆</b> | В данных торгах нет лотов.                                                       |                                |
| ð        | сохранить отмена                                                                 |                                |
| Ô        |                                                                                  |                                |
| <b>8</b> |                                                                                  |                                |

• Откроется страница «Создать лот» (Рис. 116).

| <u>Стартовая / Мон товли / Просмотр товгов № 793-3К3Ф / Редактирование /</u><br>Создать лот (торги № 793-ЗКЗФ)                                                  |   |
|----------------------------------------------------------------------------------------------------|---|
| Новый лот                                                                                                    |   |
| общее документы                                                                                                    |   |
| Порядковый номер лота                                                                                                    |   |
| Сведения об имуществе                                                                                                    |   |
| Порядок ознакомления с имуществом                                                                                                    |   |
| Начальная цена продажи имущества                                                                                                    |   |
| Размер задатка                                                                                                    |   |
| Тип задатка                                                                                                    |   |
| Проценты                                                                                                    | v |
| ндс                                                                                                    |   |
| НДС не облагается                                                                                                    | ~ |
| Классификаторы имущества                                                                                                    |   |
| <ul> <li>01 Материальные активы</li> <li>02 Нематериальные активы</li> <li>03 Финансовые активы</li> <li>04 Имущественные права</li> <li>99 Прочее @</li> </ul> |   |
| СОХРАНИТЬ ЛОТ                                                                                                    |   |

| Сведения, заполняемые организатором на странице «Создание лота» на вкладке «ОБЩЕЕ» |                          |                                          |  |  |  |  |
|------------------------------------------------------------------------------------|--------------------------|------------------------------------------|--|--|--|--|
| Раздел                                                                             | Атрибут                  | Комментарий                              |  |  |  |  |
| ОБЩЕЕ                                                                              | Порядковый номер лота    | Указывается порядковый номер             |  |  |  |  |
|                                                                                    | Сведения об имуществе    | Указывается сведения о реализуемом       |  |  |  |  |
|                                                                                    |                          | имуществе                                |  |  |  |  |
|                                                                                    | Порядок ознакомления с   | Указывается порядок ознакомления с       |  |  |  |  |
|                                                                                    | имуществом               | имуществом.                              |  |  |  |  |
|                                                                                    | Начальная цена продажи   | Указывается начальная цена продажи       |  |  |  |  |
|                                                                                    | имущества                | имущества                                |  |  |  |  |
|                                                                                    | Размер задатка           | Указывается размер задатка для участия в |  |  |  |  |
|                                                                                    |                          | торгах                                   |  |  |  |  |
|                                                                                    | Тип задатка              | Указывается параметр расчета задатка от  |  |  |  |  |
|                                                                                    |                          | начальной цены.                          |  |  |  |  |
|                                                                                    | НДС                      | Указывается сумма НДС.                   |  |  |  |  |
|                                                                                    | Классификаторы имущества | Указываются классификаторы имущества     |  |  |  |  |

• Если все сведения заполнены верно, нажмите кнопку «Сохранить лот» при этом лот будет сохранен в статусе «Черновик» (Рис. 117).

| вый лот                                                                                                    |  |
|----------------------------------------------------------------------------------------------------|--|
| ацее документы                                                                                                    |  |
|                                                                                                    |  |
|                                                                                                    |  |
| Порядковый номер лота                                                                                                    |  |
|                                                                                                    |  |
| Сведения об имуществе                                                                                                    |  |
| Автомобиль Марка: Chevrolet Модель: Niva 2123000 Год изготовления: 2008 VIN: <u>X9C21230080237157</u> Тип TC:<br>легковой универсал № двигателя: 2123, 0248513 Кузов, кабина: <u>X9C21230080237157</u> Цвет кузова: темно-серый<br>металлик Мощность двигателя кВт (л.с.): 58.50 (79,60) Тип двигателя: бензиновый ПТС: 63 МР 160846<br>Государственный регистрационный знак: <u>C046PK43</u> Место нахождения: Кировская область, Кирово-Чепецкий<br>район, ж/д_ст. Просница, ул. Колхозная, д.2А |  |
| Порядок ознакомления с имуществом                                                                                                    |  |
| Для ознакомления с характеристиками имущества, необходимо направить письменный запрос с указанием<br>номера торгов, номера и описания лота, интересующей информацией на электронный адрес<br>OT( <u>gkkyarta@g</u> mail.com). Осмотр имущества осуществляется по предварительной записи по телефону OT по<br>рабочим дням с 12:00 до 16:00. Расшифровка состава лота приложена к сообщению о проведении торгов на<br>сайте ЕФРСБ и на ЭТП                                                          |  |
| Начальная цена продажи имущества<br>200000                                                                                                    |  |
| Размер задатка                                                                                                    |  |
| 10                                                                                                    |  |
| Тип залятка                                                                                                    |  |
| Проценты                                                                                                    |  |
|                                                                                                    |  |
| ндс                                                                                                    |  |
|                                                                                                    |  |
| Классификаторы имущества                                                                                                    |  |
| 0106008 Автомобили 🗙                                                                                                    |  |
|                                                                                                    |  |
| о и материальные активы О 02 Нематериальные активы                                                                                                    |  |
| о 03 Финансовые активы                                                                                                    |  |
|                                                                                                    |  |
| o ov niny decreenter these                                                                                                    |  |
| 99 Прочее Θ                                                                                                    |  |
| 99 Прочее ©                                                                                                    |  |
| 99 Прочее ©                                                                                                    |  |

 После сохранения лота Вы будете перенаправлены обратно на вкладку «Лоты» на странице редактирования торгов. На вкладке Вы можете осуществить следующие действия (Рис. 118).

|   | Ставтовая / <u>Мои товги</u> / <u>Просмотр товгов № 42-0А30</u> /<br><b>• Редактирование</b>                                                                                                    |
|---|----------------------------------------------------------------------------------------------------|
|   | Сохранено                                                                                                    |
| 1 | общее лоты О документы                                                                                                    |
|   | + ДОБАВИТЬ ЛОТ       Добавить еще поты к торгам       Удалить пот         Нежилое здание - устройство приема сырья с автотранспорта, кадастровый №: 63:09:0000000:0000, кол-во этажей, в т.ч. подземных 2, в т.ч. подземных 1, инв. №       Г         008632, литер А23, площадь: 318,8 кв.м, адрес: Самарская область, г. Тольятти, Центральный район, ул. Тестовая, д. 000, стр.00; Земельный участ       О |
|   | Номер лота: 1 5 000 000.00 ₽                                                                                                    |
| 4 | Статус лота: • Черновик<br>Если все заполнено верно нажмите "Сохранить"<br>СОХРАНИТЬ ОТМЕНА                                                                                                    |

 Для прикрепления документов к торгам перейдите на вкладку «ДОКУМЕНТЫ» и нажмите «Выбрать файл» (Рис. 119).

| ВЭТП ВСЕРОССИЙСКАЯ<br>ЭЛЕКТРОННАЯ<br>ТОРГОВАЯ ПЛОШАДИ | дка /банкрот 8-800-777-89-17<br>2408.2021 15-48-55(МОО                    | Д <sup>●</sup> (2) Организатор торгов (1) |
|-------------------------------------------------------|---------------------------------------------------------------------------|-------------------------------------------|
| 8                                                     | Слитиван / Макласся / Васоналласон 1932-1938 /<br>© Редактирование        |                                           |
|                                                       | Соранно                                                                   |                                           |
| الغ<br>*=                                             | общее лоты документы о                                                    |                                           |
| #<br>&                                                | Разрешенные типы файлов: jpeg/mg.rig.rai/7ztar.g.g.g.pd/doc.docx1054-ujgx |                                           |
| Ċ.                                                    | Максимальный размер загружаемого файла: 2 мб                              |                                           |
| å                                                     | Договор на организацию и проведения торгов                                |                                           |
| â                                                     | высрать сайла                                                             |                                           |
| 8                                                     | Проект договора кулли-тродажи<br>Вынжени заруги 1 факазна жа              |                                           |
|                                                       | выбрать файл                                                              |                                           |
|                                                       | Договор о задатке<br>Винонита варуата 1 файл ило ина                      |                                           |
|                                                       |                                                                           |                                           |
|                                                       | дауна дакуманан<br>Виникана вирана 40 факава рако нака<br>ВЫБРАТЬ ФАЙЛ    |                                           |
|                                                       |                                                                           |                                           |
|                                                       | Документов не приложено                                                   |                                           |
|                                                       | СОХРАНИТЬ ОТМЕНА                                                          |                                           |
|                                                       |                                                                           |                                           |

 После того как необходимый файл будет выбран, нажмите «Подписать и загрузить». После загрузки файл появится в списке загруженных файлов. Если все документы прикреплены и сведения заполнены нажмите «Сохранить» (Рис. 120).

| =                                                                                                    | <b>ВЭТП</b> всероссийская<br>злектронная<br>торговая площадка /банкрот | 8-800-777-89-17<br>24.09.2021 155115 (MOQ)                                                                                                    | ወ |
|----------------------------------------------------------------------------------------------------|------------------------------------------------------------------------|----------------------------------------------------------------------------------------------------|---|
|                                                                                                    | <u>стаетовае / Монтооп</u>                                             | и / Перемент закан И 733-3636 /<br>ирование                                                                                                    |   |
| •                                                                                                    | Сохранено                                                              |                                                                                                    |   |
| P                                                                                                    | общее л                                                                | лы документы е                                                                                                    |   |
| ☆                                                                                                    | Разрешенные                                                            | wna djaknos: jpeg.bmp.png.zip.rac/7ztar.gz.gz.pdf.doc.docurtf.sks.ksx                                                                                                    |   |
| å                                                                                                    | Максимальны                                                            | размер загружемого файла: 2 мб                                                                                                    |   |
| å                                                                                                    | Проект догово<br>Вы міжете заручи                                      | Sa sytue opoglikov<br>1 šelo zoo zwa<br>                                                                                                    |   |
| <ul> <li>●</li> <li>●</li></ul> | выврать Ф/                                                             | ил проекталовора кулоница<br>длисать и запрузить                                                                                                    |   |
|                                                                                                    | Договор о зада<br>Вы мажете загруги                                    | TX2                                                                                                    |   |
|                                                                                                    | ВыБРАТЬ ФЛ                                                             | АЛ Договор о заданкелаг                                                                                                    |   |
|                                                                                                    | Другие докуме                                                          | chi and a second second s |   |
|                                                                                                    | вы мажете заруан<br>ВыбРАТЬ Ф/                                         |                                                                                                    |   |
|                                                                                                    | Договор на орг                                                         | вназино и проведние торгов                                                                                                    |   |
|                                                                                                    | Договор на     ООО *ТЕСТ*                                              | рганизацио и проекдение торгов лаг                                                                                                    |   |
|                                                                                                    | <                                                                      |                                                                                                    |   |
|                                                                                                    | СОХРАНІ                                                                | ТЬ ОТМЕНА                                                                                                    |   |

 При сохранении торгов Вы будете перенаправлены в «Просмотр торгов», где можно просмотреть все заполненные данные и приложенные к торгамфайлы. Если данные заполнены неверно, нажмите «Редактировать». Если данные заполнены верно, нажмите «Создать торги» (Рис. 121).

| =        | <b>ВЭТП</b> ВЕГРОССИЙСКАЯ<br>ЗИСКТОРАНА<br>ОСОВАНИИОЦИДКА / БАНКРОТ | 8-800-777-89-17<br>24.08.2021 55.3.19 (MCN)                                             | Oprawator toproa U |
|----------|---------------------------------------------------------------------|-----------------------------------------------------------------------------------------|--------------------|
|          | Стантана / Маклоск /<br>€ Просмотр торгов №                         | 793–ЗКЗФ                                                                                |                    |
| •        | Изменение торгов прошло успешно                                     |                                                                                         |                    |
| J        | РЕДАКТИРОВАТЬ СОЗДАТЬ                                               | торги                                                                                   |                    |
| ŧ        | общее лоты (1) документ                                             | Tai (3)                                                                                 |                    |
| 会        | ОРГАНИЗАТОР ТОРГОВ                                                  |                                                                                         |                    |
| å        | Наименование                                                        | Общество с ограниченной ответственностью "ТЕСТ"                                         |                    |
| -        | Адрес электронной почты                                             | org.test@inbox.ru                                                                       |                    |
| <u> </u> | Номер контактного телефона                                          | +711111111111                                                                           |                    |
| ê        | АРБИТРАЖНЫЙ УПРАВЛЯЮЩИЙ                                             |                                                                                         |                    |
| 88       | Фамилия, имя, отчество                                              | Баськов Евгений Степанович                                                              |                    |
|          | Название саморетулируемой организации<br>арбитрахоных управляющих   | СРО АУ "Лига" - Ассоциация "Саморегулируемая организация арбитражных управляющих "Лига" |                    |
|          | ИНФОРМАЦИЯ ДЛЯ ИНТЕГРАЦИИ С ЕФРО                                    | 35                                                                                      |                    |
|          | Идентификационный номер торгов на<br>ЕФРСБ                          | 1663246                                                                                 |                    |
|          | Сведения о должнике                                                 |                                                                                         |                    |
|          | Наименование                                                        | OOO PIKE 'PUHBECTEAHK'                                                                  |                    |
|          | OFPH                                                                | 1234567899874                                                                           |                    |
|          | HHN                                                                 | 1234567899                                                                              |                    |
|          |                                                                     |                                                                                         |                    |

 Перейдя по кнопке «Создать торги», торги перейдут в статус «На утверждении» и системой будет предложено опубликовать торги на ЭТП. Для того чтобы опубликовать торги, нажмите «Опубликовать»(Рис. 122).

| ВЭТП Всероссийская<br>авкупроная<br>торговая площарка /банкрот |                                                                                                    |                                                                                                    |  |  |  |  |
|----------------------------------------------------------------|----------------------------------------------------------------------------------------------------|----------------------------------------------------------------------------------------------------|--|--|--|--|
| 8                                                              | Стактован / Мактован /<br>€ Просмотр торгов № 7                                                                                |                                                                                                    |  |  |  |  |
| ٥                                                              | Торги отправлены на модерацию.                                                                                                 |                                                                                                    |  |  |  |  |
| J.                                                             | 🖌 ВЕРНУТЬ В ЧЕРНОВИК                                                                                                    |                                                                                                    |  |  |  |  |
| <b>E</b>                                                       |                                                                                                    |                                                                                                    |  |  |  |  |
| a                                                              |                                                                                                    |                                                                                                    |  |  |  |  |
|                                                                | ОРГАНИЗАТОР ТОРГОВ                                                                                                    |                                                                                                    |  |  |  |  |
| <b>ė</b>                                                       | Наименование                                                                                                    | Общество с ограниченной ответственностью "ТЕСТ"                                                                                                    |  |  |  |  |
| <u>a</u>                                                       | Адрес электронной почты                                                                                                    | org.test@inbox.ru                                                                                                    |  |  |  |  |
| 4                                                              | номер контактного телефона                                                                                                    | */                                                                                                    |  |  |  |  |
| 2                                                              | АРБИТРАЖНЫЙ УПРАВЛЯЮЩИЙ                                                                                                    |                                                                                                    |  |  |  |  |
| <b>E</b>                                                       | Фамилия, имя, отчество                                                                                                    | Баськов Евгений Степанович                                                                                                    |  |  |  |  |
|                                                                | Название саморегулируемой организации<br>арбитражных управляющих                                                               | (азвание саморегулируемой организации СРО АУ "Лига" - Ассоциация "Саморегулируемая организация арбитражных управляющих "Лига" - обсятально с илове посняя |  |  |  |  |
|                                                                | информация для интеграции с ефрсе<br>Идентификационный номер торгов на<br>Барсб                                                | i<br>1663246                                                                                                    |  |  |  |  |
|                                                                | СВЕДЕНИЯ О ДОЛЖНИКЕ                                                                                                    |                                                                                                    |  |  |  |  |
|                                                                | Наименование                                                                                                    | OOO PWK5 "PWHBECTEAHK"                                                                                                    |  |  |  |  |
|                                                                | OFPH                                                                                                    | 1234567899874                                                                                                    |  |  |  |  |
|                                                                | ИНН                                                                                                    | 1234567899                                                                                                    |  |  |  |  |
|                                                                | СВЕДЕНИЯ О БАНКРОТСТВЕ                                                                                                    |                                                                                                    |  |  |  |  |
|                                                                | Наименование арбитражного суда                                                                                                 | Арбитражный суд Новосибирской области                                                                                                    |  |  |  |  |
|                                                                | Номер дела о банкротстве                                                                                                    | A54-4157/2016                                                                                                    |  |  |  |  |
|                                                                | Основание для проведения торгов Решением Арбитражного судом Новосибирской области от 17.12.2019 г. по делу № А54-4157/20162016 |                                                                                                    |  |  |  |  |
|                                                                | ИНФОРМАЦИЯ О ТОРГАХ                                                                                                    |                                                                                                    |  |  |  |  |
|                                                                | Номер торгов                                                                                                    | 793-3КЗФ (Закрытый конкурс с закрытой формой представления предложений о цене)                                                                            |  |  |  |  |
|                                                                | Статус торгов                                                                                                    | 🔹 на утверждении                                                                                                    |  |  |  |  |
|                                                                | Начало приема заявок                                                                                                    | 25.08.2021 11:00:00                                                                                                    |  |  |  |  |

 Системой автоматически будет сформирован документ «Сообщение о проведении торгов». Для публикации нажмите «Подписать и отправить» (Рис. 123).

| ПОДТВЕРЖДАЮ СОЗДАНИЕ ПОДПИСИ СЛЕДУЮЩЕГО ЭЛЕКТРОННОГО ДОКУМЕНТА                                                                                            |
|----------------------------------------------------------------------------------------------------|
| Тип документа: Сообщение о проведении торгов                                                                                                    |
| Форма проведения торгов и подачи предложений: Закрытый конкурс с закрытой формой представления предложений о цене                                         |
| Организатор торгов Общество с ограниченной ответственностью "ТЕСТ"                                                                                        |
| Адрес электронной почты: org.test@inbox.ru                                                                                                    |
| Номер контактного телефона: +71111111111111                                                                                                    |
| ИНН: 1234567899                                                                                                    |
| Арбитражный управляющий                                                                                                    |
| Ф.И.О.: Баськов Евгений Степанович                                                                                                    |
| ИНН: 123456789987                                                                                                    |
| Название саморегулируемой организации арбитражных управляющих: СРО АУ "Лига" - Ассоциация "Саморегулируемая организация<br>арбитражных управляющих "Лига" |
| Информация о должнике                                                                                                    |
| Должник: ООО РИКБ "РИНВЕСТБАНК"                                                                                                    |
| ИНН: 1234567899                                                                                                    |
| ОГРН: 1234567899                                                                                                    |
| Информация о торгах                                                                                                    |
| ОТМЕНА => ПОДПИСАТЬ И ОТПРАВИТЬ                                                                                                    |

После подписи и отправки Вы будете перенаправлены в раздел «Мои торги».
 В списке торгов появится опубликованная торговая процедура (Рис. 124).

| ≡       | <b>ВЭТП</b> ВСЕРОССИЙ<br>ЭЛЕКТРОННИ<br>ТОРГОВАЯ П | ская<br>я<br>пощадка | /банк           | крот                   |           | 8-800-7 | 77-89-17<br>15:56:51 (MCK) |                        |                        |                        |                        | Соо чтест. | ሳ |
|---------|---------------------------------------------------|----------------------|-----------------|------------------------|-----------|---------|----------------------------|------------------------|------------------------|------------------------|------------------------|------------|---|
| ∞       |                                                   |                      | ,<br>Лои тор    | ОГИ                    |           |         |                            |                        |                        |                        |                        |            |   |
| •       |                                                   | Торги                | опубликован     | ы.                     |           |         |                            |                        |                        |                        |                        |            |   |
| 8<br>*= |                                                   | C                    | ОЗДАТЬ ТОР      | ги                     |           |         |                            |                        |                        |                        |                        |            |   |
| €       |                                                   | торгі                | и               |                        |           |         |                            |                        |                        |                        |                        |            |   |
| da      |                                                   | ID                   |                 |                        | Торги     |         |                            |                        | Должник                |                        |                        | _          |   |
| å       |                                                   | Стату                |                 | ~                      | Начало ПЗ |         |                            |                        | Е Конец ПЗ             |                        |                        |            |   |
| â       |                                                   |                      |                 |                        |           |         |                            |                        | очист                  | ить                    | поиск                  |            |   |
| 8       |                                                   | Вывод                | ить по 15       | ✓ записей              |           |         |                            |                        |                        |                        | Показано с 1 по        | бизб       |   |
|         |                                                   | ID =                 | Торги •         | Должник ÷              | Статус •  | Лоты +  | Заявки •                   | Начало ПЗ ≎            | Конец ПЗ +             | нпцп •                 | Итоги +                |            |   |
|         |                                                   | 793                  | <u>793-3КЗФ</u> | ООО РИКБ 'РИНВЕСТБАНК" | 0         | 1       | 0                          | 25.08.2021<br>11:00:00 | 27.09.2021<br>15:00:00 | -                      | 28.09.2021<br>11:00:00 | <u>.</u>   |   |
|         |                                                   | 792                  | <u>792-3КОФ</u> | ООО РИКБ 'РИНВЕСТБАНК' | 0         | 1       | 0                          | 25.08.2021<br>11:00:00 | 29.09.2021<br>12:00:00 | 30.09.2021<br>12:00:00 | 30.09.2021<br>13:00:00 | •          |   |
|         |                                                   | 791                  | <u>791-ОКОФ</u> | ООО РИКБ 'РИНВЕСТБАНК" | И         | 1       | 0                          | 20.08.2021             | 20.09.2021<br>15:00:00 | 24.09.2021<br>10:00:00 | 24.09.2021<br>12:00:00 | 1          |   |
|         |                                                   | 790                  | <u>790-0K3Ф</u> | ООО РИКБ "РИНВЕСТБАНК" | И         | 1       | 0                          | 18.08.2021<br>10:00:00 | 20.09.2021<br>15:00:00 | -                      | 24.09.2021<br>12:00:00 | 1          |   |
|         |                                                   | 789                  | <u>789-0A0Ф</u> | ООО РИКБ "РИНВЕСТБАНК" | И         | 1       | 0                          | 18.08.2021             | 24.09.2021<br>18:00:00 | 29.09.2021<br>11:00:00 | 29.09.2021             | 1          |   |
|         |                                                   | 788                  | <u>788-0A3Ф</u> | ООО РИКБ 'РИНВЕСТБАНК' | И         | 1       | 0                          | 17.08.2021             | 20.09.2021<br>15:00:00 | -                      | 24.09.2021<br>12:00:00 | 1          |   |

## 3.3.7 Публикация торгов в форме закрытого аукциона с открытой формой представления предложений о цене

 Для того, чтобы опубликовать торговую процедуру необходимо авторизоваться в системе согласно п. 2.2. и перейти в раздел «Мои торги»(Рис. 125).

| ВЭТП ВСЕРОССИЙ<br>ЭЛЕКТРОНИА<br>ТОРГОВАЯ ПИ<br>ТОРГОВАЯ ПИ | <sup>скля</sup><br>пощадка /банкрот | 8-800-777-89-17<br>24 08 2021 16 10 41 (MCK)    | Ū. | ООО "ТЕСТ"<br>Организатор торгов | ወ |
|------------------------------------------------------------|-------------------------------------|-------------------------------------------------|----|----------------------------------|---|
|                                                            | стантовая /<br>← Личный кабинет     |                                                 |    |                                  |   |
| 0                                                          |                                     |                                                 |    |                                  |   |
| J                                                          | Роль в торгах                       | Организатор торгов                              |    |                                  |   |
| <b>#</b>                                                   | Статус                              | Проверен                                        |    |                                  |   |
| \$                                                         | Правовая форма                      | Юридическое лицо                                |    |                                  |   |
| *                                                          | Сокращенное наименование            | 000 'TECT'                                      |    |                                  |   |
| 0                                                          | Полное наименование                 | Общество с ограниченной ответственностью "ТЕСТ" |    |                                  |   |
| å                                                          | OFPH                                | 1234567989874                                   |    |                                  |   |
| â                                                          | ИНН                                 | 1234567899                                      |    |                                  |   |
| <b>6</b>                                                   | Фактический адрес                   | 000000, г. Тестовый, ул. Тестовая, д.1          |    |                                  |   |
|                                                            | Почтовый адрес                      | 000000, г. Тестовый, ул. Тестовая, д.1          |    |                                  |   |
|                                                            | Контактный телефон                  | +711111111111                                   |    |                                  |   |

• На открывшейся странице перейдите по ссылке «Создать торги» (Рис. 126).

| ВЭТП ВСЕРОССИЙС<br>ЭЛЕКТРОННАЯ<br>ТОРГОВАЯ ПЛ | малалка /банкрот                           | <b>8-800-</b><br>24.08.2021 | 777-89-17<br>16:11:26 (MCK) |                                            |                        | 000 ТЕСТ<br>Организатор торгов |
|-----------------------------------------------|--------------------------------------------|-----------------------------|-----------------------------|--------------------------------------------|------------------------|--------------------------------|
| 2<br>)                                        | Катовая /<br>Кои торги                     |                             |                             |                                            |                        |                                |
|                                               | СОЗДАТЬ ТОРГИ                              |                             |                             |                                            |                        |                                |
| -                                             | торги                                      |                             |                             |                                            |                        |                                |
|                                               | ID                                         | Торги                       |                             | Должник                                    |                        |                                |
|                                               | Статус                                     | Начало ПЗ                   |                             | 🛅 Конец ПЗ                                 |                        |                                |
| 5                                             | Итоги                                      | наца                        |                             | очистить                                   | тоиск                  |                                |
| <b>a</b>                                      | Выводить по 15 🖌 ааписей                   |                             |                             |                                            | Показано с 1 по 6 из 6 |                                |
| 9                                             | ID • Торги • Должник •                     | Статус • Лоты •             | Заявки • Начало ПЗ •        | Конец ПЗ • НПЦП •                          | Итоги •                |                                |
|                                               | 793 <u>793-3К3Ф</u> 000 РИКБ 'РИНВЕСТБАНК' | 0 1                         | 0 25.08.2021 11:00:00       | 27.09.2021                                 | 28.09.2021             |                                |
|                                               | 792 <u>792-3КОФ</u> ООО РИКБ 'РИНВЕСТБАНК' | 0 1                         | 0 25.08.2021                | 29.09.2021 30.09.2021<br>12:00:00 12:00:00 | 30.09.2021<br>13.00.00 |                                |
|                                               | 791 <u>791-0КОФ</u> 000 РИКБ 'РИНВЕСТБАНК' | И 1                         | 0 20.08.2021 10:00:00       | 20.09.2021 24.09.2021<br>15:00:00 10:00:00 | 24.09.2021<br>12:00:00 |                                |
|                                               | 790 <u>790-0К3ф</u> 000 РИКБ 'РИНВЕСТБАНК' | И 1                         | 0 18.08.2021                | 20.09.2021                                 | 24.09.2021<br>12:00:00 |                                |
|                                               | 789 <u>789-ОАОФ</u> ООО РИКБ 'РИНВЕСТБАНК' | И 1                         | 0 18.08.2021<br>10:00:00    | 24.09.2021 29.09.2021<br>18:00:00 11:00:00 | 29.09.2021<br>13:00:00 |                                |
|                                               | 788 <u>788-0А3Ф</u> ООО РИКБ 'РИНВЕСТБАНК' | И 1                         | 0 17.08.2021                | 20.09.2021                                 | 24.09.2021<br>12.00:00 |                                |

 При переходе по ссылке «Создать торги», Вы попадете на форму выбора типа создаваемых торгов. Для того, чтобы создать торги в форме закрытого аукциона с открытой формой подачи предложений о цене, необходимо перейти по соответствующей кнопке (Рис. 127).

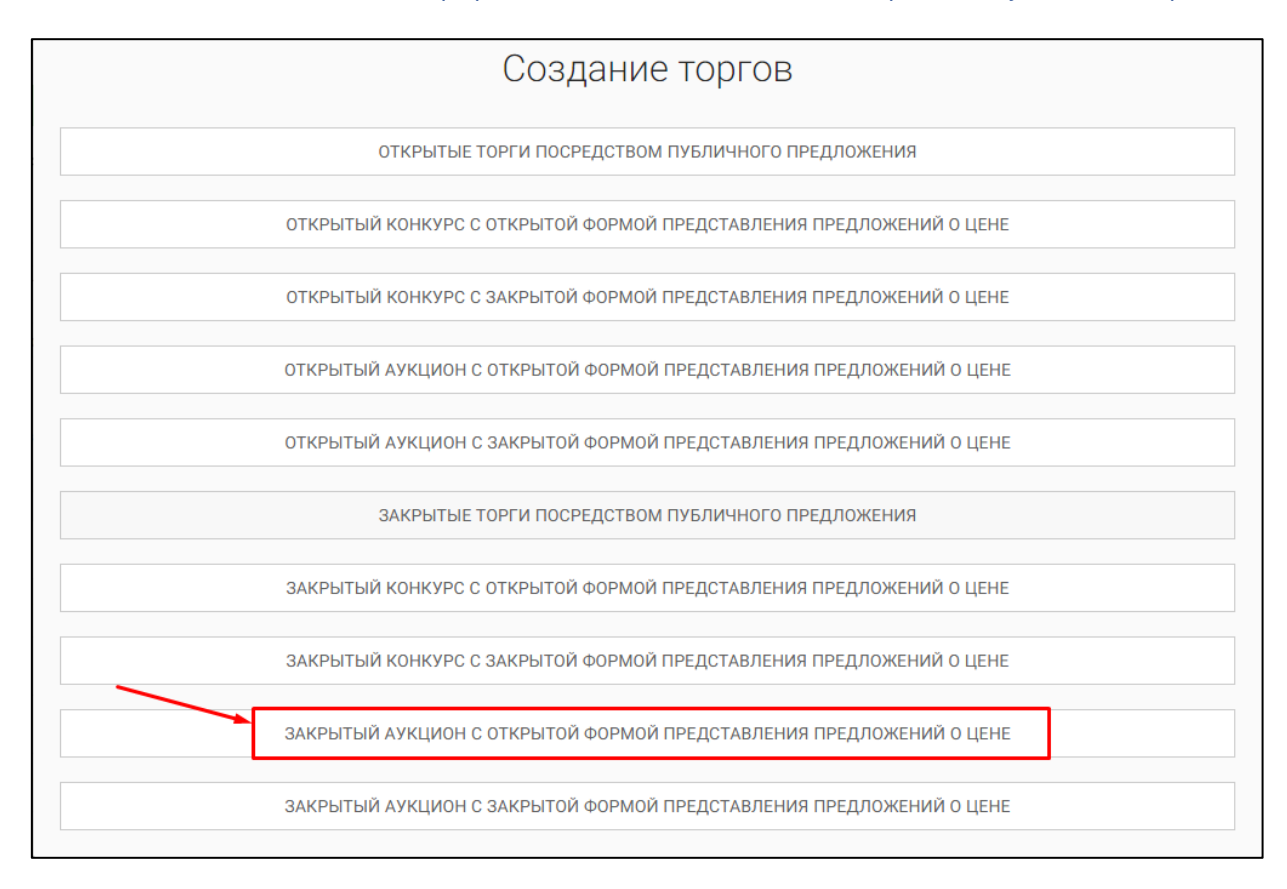

 Вы будете перенаправлены в системный раздел «Создание торгов». В этом разделе Вы сможете заполнить форму заявки на проведение торгов в форме закрытого аукциона с открытой формой представления предложений о цене (Рис. 128).

| истана / Маказак /<br>Создать торги<br>Сецее: Клон сол лосто исто-<br>серсе:<br>Идопофикационный имону труга на САРСБ                                                                                                    |   |
|----------------------------------------------------------------------------------------------------|---|
| CEGALE CONTRACTOR STATEMENTS CEGALE EXPECT                                                                                                    |   |
| CELLEE COTO CONTRACTOR AND AND AND AND AND AND AND AND AND AND                                                                                                    |   |
| EGPCE<br>Идиалификационный намер таргая на EGPCS                                                                                                    |   |
| ЕФРСБ<br>Идентефикационнай конер тертов на БФРСБ :                                                                                                    |   |
| Идентификационный немер торгов на ЕФРОБ                                                                                                    |   |
|                                                                                                    |   |
| Дата размещения сообщения в Едином Федеральном Ресстре сведений о банкропстве                                                                                                    |   |
| ta i                                                                                                    |   |
| СОХРАНИТЬ ОТМЕНА                                                                                                    |   |
|                                                                                                    |   |
| ПОЛУЧИТЬ ДАННЫЕ С ФЕДРЕСУРСА                                                                                                    |   |
| АРБИТРАЖНЫЙ УПРАВЛЯЮЩИЙ                                                                                                    |   |
| Gawener                                                                                                    |   |
| ibre                                                                                                    |   |
|                                                                                                    |   |
| Отчество                                                                                                    |   |
| 19-01                                                                                                    |   |
|                                                                                                    |   |
| Название саморепулируемой организации арбитранных управляющих<br>СРО АУ "Лига" - Ассоциация "Саморегулируемая организация арбитражных управляющих "Лига"                                                                                                    | ~ |
| ОРГАНИЗАТОР ТОРГОВ                                                                                                    |   |
| Opravenanto topros.                                                                                                    |   |
| Viet                                                                                                    | - |
| 1234567899                                                                                                    |   |
|                                                                                                    |   |
| должник                                                                                                    |   |
| физическое лицо                                                                                                    | ~ |
| Ф.И.О. должные                                                                                                    |   |
|                                                                                                    |   |
| инте должника                                                                                                    |   |
| СНИЛС должника                                                                                                    |   |
|                                                                                                    |   |
| СВЕДЕНИЯ О БАНКРОТСТВЕ                                                                                                    |   |
| Наимонасание арбитражного суда                                                                                                    |   |
| Номер дела в Канкролстве                                                                                                    |   |
|                                                                                                    |   |
| Основание для проведения торгов                                                                                                    |   |
| OF THE OPERATING                                                                                                    |   |
| чинить чиницастити<br>Дата начала принив заяван                                                                                                    |   |
| <b>C</b> 9                                                                                                    |   |
| Дата окончания приема заваок                                                                                                    |   |
| Длта начала прилива цановых продложный                                                                                                    |   |
| <b>C</b> (3)                                                                                                    |   |
| Дать подводения результатов торгов                                                                                                    |   |
|                                                                                                    |   |
|                                                                                                    |   |
| Требования к участникам закрытык торгов                                                                                                    |   |
|                                                                                                    |   |
|                                                                                                    |   |
| Порядок оформления участия в торгах, перечень представляемых участниками торгов докумантов и требования к их оформление                                                                                                    |   |
|                                                                                                    |   |
|                                                                                                    |   |
| Сроки и порядок внесения и возврата задатка, реквизиты очетов, на которые вносится задатек.                                                                                                    |   |
|                                                                                                    |   |
| Порядок, место, сроки и время предстваления заявок на участие в торгах и предложный по цене                                                                                                    |   |
| A series of the series of the |   |
|                                                                                                    |   |
| ОПРЕДЕЛЕНИЕ ПОБЕДИТЕЛЕЙ                                                                                                    |   |
| Порядон и критерни определения победителей торгов                                                                                                    |   |
| and a second second secon                                                                                                    |   |
|                                                                                                    |   |
| договор купли-продажи                                                                                                    |   |
| R                                                                                                    |   |
| ттородити и трини закласновника договора куллантродания                                                                                                    |   |
|                                                                                                    |   |
| Сроки платежей, реквизиты счетов, на которые вносится платении                                                                                                    |   |
|                                                                                                    |   |
|                                                                                                    |   |
|                                                                                                    |   |
| информация о публикации сообщения о проведении торгов                                                                                                    |   |
| инеормация о пуеликации сообщения о проведении торгов<br>Для публиции соибщии о проведени торгов в общицьком идени                                                                                                    |   |
| инеормация о публикации сообщения о проведении торгов<br>Дла уфонации сообщени гороведнии горов в официанном издании<br>[2]                                                                                                    |   |
| инеормация о публикации сособщения о проведении торгов<br>Диа публикации соибщения с проведения тергов в общенанном надания<br>Са<br>Диа публикации сообщения в почном прави по месту изахидения доконна                                                                                                    |   |
| инеормация о публикации сособщения о проведении торгов<br>Дла публикации соебщения с проведения тергов в общенанном надания<br>Са<br>Дита публикации соебщения в початоки прави по месту издеждения дожника<br>Са                                                                                                    |   |
| ИНВОРМАЦИЯ О ПУБЛИКАЦИИ СОСОБЩЕНИЯ О ПРОВЕДЕНИИ ТОРГОВ<br>Дита публикации сообщении торгова в официальном издании<br>Дита публикации сообщения в точатьски вражи по мосту надождения должника<br>Надожное ротновального издания                                                                                                    |   |

• Для начала необходимо заполнить сведения во вкладке **«ОБЩЕЕ»**, чтобы иметь возможность сохранить черновик торговой процедуры.

| Сведения, заполняемые организатором во вкладке «ОБЩЕЕ» |                        |                                             |  |  |  |  |  |
|--------------------------------------------------------|------------------------|---------------------------------------------|--|--|--|--|--|
| Раздел                                                 | Атрибут                | Комментарий                                 |  |  |  |  |  |
| ЕФРСБ                                                  | Идентификационный      | Указывается идентификационный номер         |  |  |  |  |  |
|                                                        | номер торгов на ЕФРСБ  | торгов на ЕФРСБ                             |  |  |  |  |  |
|                                                        | Дата размещения        | Указывается дата размещения сообщения в     |  |  |  |  |  |
|                                                        | сообщения в ЕФРСБ      | ЕФРСБ                                       |  |  |  |  |  |
| Арбитражный                                            | Фамилия                | Указывается фамилия арбитражного            |  |  |  |  |  |
| Управляющий                                            |                        | управляющего                                |  |  |  |  |  |
|                                                        | Имя                    | Указывается имя арбитражного                |  |  |  |  |  |
|                                                        |                        | управляющего                                |  |  |  |  |  |
|                                                        | Отчество               | Указывается отчество арбитражного           |  |  |  |  |  |
|                                                        |                        |                                             |  |  |  |  |  |
|                                                        |                        | указывается инн ароитражного                |  |  |  |  |  |
|                                                        | Наараниа               |                                             |  |  |  |  |  |
|                                                        | пазвание               | указывается название саморегулируемой       |  |  |  |  |  |
|                                                        | саморегулируемой       | организации ароитражных управляющих         |  |  |  |  |  |
|                                                        | организации            |                                             |  |  |  |  |  |
|                                                        | ароитражных            |                                             |  |  |  |  |  |
| Полиции                                                | управляющих            |                                             |  |  |  |  |  |
| Должник                                                |                        |                                             |  |  |  |  |  |
| Тип должника                                           |                        |                                             |  |  |  |  |  |
| Физическое лицо                                        |                        |                                             |  |  |  |  |  |
|                                                        |                        | Указывается ИНН должника                    |  |  |  |  |  |
|                                                        |                        | Указывается СНИЛС должника                  |  |  |  |  |  |
| индивидуальныи                                         | Ф.И.О. должника        | указывается Ф.И.О. должника                 |  |  |  |  |  |
| предприниматель                                        | ИНН должника           | Указывается ИНН должника                    |  |  |  |  |  |
|                                                        | СНИЛС должника         | Указывается СНИЛС должника                  |  |  |  |  |  |
| Юридическое лицо                                       | Краткое наименование   | Указывается краткое наименование должника   |  |  |  |  |  |
|                                                        | ИНН должника           | Указывается ИНН должника                    |  |  |  |  |  |
|                                                        | ОГРН должника          | Указывается ОГРН должника                   |  |  |  |  |  |
| Сведения о                                             | Наименование           | Указывается наименование арбитражного       |  |  |  |  |  |
| банкротстве                                            | арбитражного суда      | суда                                        |  |  |  |  |  |
|                                                        | Номер дела о           | Указывается номер дела о банкротстве        |  |  |  |  |  |
|                                                        | банкротстве            |                                             |  |  |  |  |  |
|                                                        | Основание для          | Указывается основание для проведения        |  |  |  |  |  |
|                                                        | проведения торгов      | торгов                                      |  |  |  |  |  |
| Общие сведения                                         | Дата начала приема     | Указывается дата и время начала приема      |  |  |  |  |  |
|                                                        | заявок                 | заявок на участие в торгах.                 |  |  |  |  |  |
|                                                        | Дата окончания приема  | Указывается дата и время окончания          |  |  |  |  |  |
|                                                        | заявок                 | предоставления заявок на участие в торгах.  |  |  |  |  |  |
|                                                        | Дата начала приема     | Указывается дата начала приема ценовых      |  |  |  |  |  |
|                                                        | ценовых предложений    | предложений                                 |  |  |  |  |  |
|                                                        | Дата подведения итогов | Указывается дата и время, когда организатор |  |  |  |  |  |
|                                                        |                        | торгов будет подводить итоги закрытых       |  |  |  |  |  |
|                                                        |                        | торгов.                                     |  |  |  |  |  |
|                                                        | Место подведения       | Указывается место подведения результатов    |  |  |  |  |  |
|                                                        | результатов торгов     | закрытых торгов.                            |  |  |  |  |  |

| Сведения, заполняемые организатором во вкладке «ОБЩЕЕ» |                         |                                            |  |
|--------------------------------------------------------|-------------------------|--------------------------------------------|--|
| Раздел                                                 | Атрибут                 | Комментарий                                |  |
|                                                        | Требования к            | Указываются требования к участникам        |  |
|                                                        | участникам закрытых     | закрытых торгов                            |  |
|                                                        | торгов                  |                                            |  |
|                                                        | Порядок оформления      | Указываются требования организатора торгов |  |
|                                                        | участия в торгах,       | по оформлению заявки на участие в торгах и |  |
|                                                        | перечень                | требования к документам, представляемым    |  |
|                                                        | представляемых          | участниками                                |  |
|                                                        | участниками торгов      |                                            |  |
|                                                        | документов и            |                                            |  |
|                                                        | требования к их         |                                            |  |
|                                                        | оформлению              |                                            |  |
|                                                        | Сроки и порядок         | Указываются сроки и порядок внесения и     |  |
|                                                        | внесения и возврата     | возврата задатка, реквизиты счетов, на     |  |
|                                                        | задатка, реквизиты      | которые вносится задаток.                  |  |
|                                                        | счетов, на которые      |                                            |  |
|                                                        | вносится задаток        |                                            |  |
|                                                        | Порядок, место, сроки и | Указывается порядок, место, срок и время   |  |
|                                                        | время представления     | представления заявок на участие в открытых |  |
|                                                        | заявок на участие в     | торгах и предложений о цене                |  |
|                                                        | торгах и предложений по |                                            |  |
| цене                                                   |                         |                                            |  |
| Определение                                            | Порядок и критерии      | Указываются порядок и критерии             |  |
| победителей                                            | определения             | определения победителей торгов             |  |
|                                                        | победителей торгов      |                                            |  |
| Логовор куппи-                                         | Порядок и срок          | Указывается порядок и срок заключения      |  |
| пролажи                                                | заключения договора     |                                            |  |
| продала                                                | куппи-пролажи           |                                            |  |
|                                                        | Сроки платежей          | Указываются сроки платежей реквизиты       |  |
|                                                        | реквизиты счетов на     | счетов на которые вносятся платежи         |  |
|                                                        |                         |                                            |  |
|                                                        | платежи                 |                                            |  |
| Информация о                                           | Дата публикации         | Указывается дата публикации сообщения о    |  |
| публикации                                             | сообшения о проведении  | проведении торгов в официальном издании    |  |
| сообшения о                                            | торгов в официальном    |                                            |  |
| проведении торгов                                      | издании                 |                                            |  |
|                                                        | Дата публикации         | Указывается дата публикации сообщения в    |  |
|                                                        | сообщения в печатном    | печатном органе по месту нахождения        |  |
|                                                        | органе по месту         | должника                                   |  |
|                                                        | нахождения должника     |                                            |  |
|                                                        | Название печатного      | Указывается название печатного издания     |  |
|                                                        | ИЗПОНИЛ                 |                                            |  |

 После того как необходимые сведения будут заполнены, сохраните черновик торговой процедуры нажав кнопку «Сохранить» (Рис. 129).

| = | •• ВЭТП всегоссийская<br>электороная<br>электороная голидка /банкрот 8-800-777-89-17<br>24 08 2021 16 23 51 (вок)                                                                                                    | Д <sup>6</sup> © Осо "ТЕСТ" () |
|---|----------------------------------------------------------------------------------------------------|--------------------------------|
| ∞ | купли-продажи участнику торгов, которым предложена наиболее высокая цена по сравнению с ценой,<br>предложенной другими участниками торгов, за исключением победителя торгов.                                                                                                    |                                |
| ₽ |                                                                                                    |                                |
| J | Сроии платежей, рекаизаты счетов, на которые вносятся платежи                                                                                                    |                                |
| 韴 | В течение пяти дней с даты подписания протокола о результатах проведения торгов конкурсный<br>управляющий Должника направляет победителю торгов предложение заключить договор купли-продажи с                                                                                   |                                |
| ً | приложением проекта данного договора. В случае отказа или уклонения победителя торгов от подписания<br>данного договора в течение пяти дней с даты получения указанного предложения конкурсного управляющего                                                                    |                                |
| å | внесенный задаток ему не возвращается и конкурсный управляющим вподве предложить заключить договор<br>кулли-продажи участнику торгов, которым предложена наиболее высокая цена по сравнению с ценой,<br>преволющий влигиим мастникамы топостов за исключением победитов тогосв. |                                |
| å |                                                                                                    |                                |
| ø |                                                                                                    |                                |
| 纆 | ИНФОРМАЦИЯ О ПУБЛИКАЦИИ СООБЩЕНИЯ О ПРОВЕДЕНИИ ТОРГОВ                                                                                                    |                                |
|   | Дата публикации сообщеник о проведении торгов в официальном издании<br>20.08.2021                                                                                                    |                                |
|   | Дата публикации сообщения в лечатном органе по месту накождения должника                                                                                                    |                                |
|   | 19.08.2021                                                                                                    |                                |
|   | Название регионального наднии<br>Газета "Тестовые известия"                                                                                                    |                                |
|   | Сохранить отмена                                                                                                    |                                |

 После сохранения торгов, Вы будете переадресованы на страницу «Редактирование». В системе будет сохранен «Черновик торгов». Для добавления лотов перейдите на вкладку «Лоты» (Рис. 130).

| =  | <b>ВЭТП</b> всероссийская<br>электронная<br>торговая площалка /банкрот | 8-800-777-89-17<br>24.08.2021 16:25:17 (MCK)                    | 000 "ТЕСТ"<br>Организатор торгов | Ģ |
|----|------------------------------------------------------------------------|-----------------------------------------------------------------|----------------------------------|---|
| ∞  | Стартовая / Монторги / Поремото торгов М                               | 9 <u>4-340</u> /                                                |                                  |   |
|    | Изменение торгов прошло успешно                                        |                                                                 |                                  |   |
| J. | ОБЩЕЕ ЛОТЫ 🔿 ДОКУГ                                                     | -                                                               |                                  |   |
| 舞  |                                                                        |                                                                 |                                  |   |
| 2  | СОХРАНИТЬ                                                              | ОТМЕНА                                                          |                                  |   |
| ċ  | Наименование торгов                                                    |                                                                 |                                  |   |
| å  | Закрытый аукцион с открытой ф                                          | мой подачи ценового предложения, должник ООО РИКБ 'РИНВЕСТБАНК' |                                  |   |
| ø  |                                                                        |                                                                 |                                  |   |
| æ  | АРБИТРАЖНЫЙ УПРАВЛЯЮЩИЙ<br>Фамллия<br>Баськов                          |                                                                 |                                  |   |
|    | Имп                                                                    |                                                                 |                                  |   |
|    | Евгений                                                                |                                                                 |                                  |   |
|    | Отчество<br>Степанович                                                 |                                                                 |                                  |   |

• Перейдя на вкладку «Лоты», нажмите на кнопку «Добавить лот» (Рис. 131).

| =      | ••• ВЭТП всеросниска<br>закаточна<br>закаточна<br>лакаточна<br>лакаточна<br>лакаточна<br>лакаточна<br>лакаточна<br>лакаточна<br>лакаточна<br>лакаточна | -777-89-17<br>1 1626:16 (MCK) | ООО "ТЕСТ" Организатор торгов | ወ |
|--------|----------------------------------------------------------------------------------------------------|-------------------------------|-------------------------------|---|
|        | Слатовая / Маклося / Посолета тогла № 74-3408 /<br>© Редактирование                                                                                    |                               |                               |   |
| J.     | Изменение торгов прошло успешно                                                                                                    |                               |                               |   |
| 奲      |                                                                                                    |                               |                               |   |
| &<br>+ | на довномто лого.<br>В данных торгах нет лотов.                                                                                                    |                               |                               |   |
| ů<br>ů | Сохранить Отмена                                                                                                    |                               |                               |   |
| ê      |                                                                                                    |                               |                               |   |
| 8      |                                                                                                    |                               |                               |   |

• Откроется страница «Создать лот» (Рис. 132).

| аетовая / <u>Мои торги / Просмоте торгов № 794-3АОФ</u> / <u>Редактирование</u> /<br>Создать лот (торги № 794–ЗАОФ) |  |
|----------------------------------------------------------------------------------------------------|--|
| Новый лот                                                                                                    |  |
| ОБЩЕЕ ДОКУМЕНТЫ                                                                                                    |  |
|                                                                                                    |  |
| Порядковый номер лота                                                                                               |  |
| Сведения об имуществе                                                                                               |  |
|                                                                                                    |  |
|                                                                                                    |  |
| Порядок ознакомления с имуществом                                                                                   |  |
|                                                                                                    |  |
| Начальная цена продажи имущества                                                                                    |  |
| Шаг повышения цены                                                                                                  |  |
| Тип повышения шага                                                                                                  |  |
| процентов 🗸                                                                                                    |  |
| Размер задатка                                                                                                    |  |
| Тип задатка                                                                                                    |  |
| Проценты 🗸                                                                                                    |  |
|                                                                                                    |  |
| 01 Материальные активы                                                                                              |  |
| <ul> <li>ОЗ Финансовые активы</li> <li>ОЗ Финансовые активы</li> </ul>                                              |  |
| О4 Имущественные права<br>99 Полнее (Ф)                                                                             |  |
|                                                                                                    |  |
| В СОХРАНИТЬ ЛОТ                                                                                                    |  |
|                                                                                                    |  |

| Сведения, запол | пняемые организатором на стр | анице «Создание лота» на вкладке «ОБЩЕЕ» |
|-----------------|------------------------------|------------------------------------------|
| Раздел          | Атрибут                      | Комментарий                              |
| ОБЩЕЕ           | Порядковый номер лота        | Указывается порядковый номер лота        |
|                 | Сведения об имуществе        | Указывается сведения о реализуемом       |
|                 |                              | имуществе                                |
|                 | Порядок ознакомления с       | Указывается порядок ознакомления с       |
|                 | имуществом                   | имуществом.                              |
|                 | Начальная цена продажи       | Указывается начальная цена продажи       |
|                 | имущества                    | имущества                                |
|                 | Шаг повышения цены           | Указывается шаг повышения цены           |
|                 | Тип повышения цены           | Указывается тип повышения цены           |
|                 | Размер задатка               | Указывается размер задатка для участия в |
|                 |                              | торгах                                   |
|                 | Тип задатка                  | Указывается параметр расчета задатка от  |
|                 |                              | начальной цены.                          |
|                 | Классификаторы имущества     | Указываются классификаторы имущества     |

 Если все сведения заполнены верно, нажмите кнопку «Сохранить лот» при этом лот будет сохранен в статусе «Черновик» (Рис. 133).

| овый лот<br>ХБЩЕЕ ДОКУМЕНТЫ<br>Порядковый номер лота                                                                                                    |    |
|----------------------------------------------------------------------------------------------------|----|
| ОБЩЕЕ ДОКУМЕНТЫ<br>Порядковый номер лога                                                                                                    |    |
| Порядковый номер лота                                                                                                    |    |
| Порядковый номер лога                                                                                                    |    |
|                                                                                                    |    |
| 1                                                                                                    | _  |
| Centerin of intercention                                                                                                    |    |
| Автомобиль Марка: Chevrolet Модель: Niva 2123000 Год изготовления: 2008 VIN: X9C21230080237157 Тип TC<br>легковой универсал № двигателя: 2123, 0248513 Кузов, кабина: X9C21230080237157 Цвет кузова: темно-сер<br>металлик Моцность двигателя кВг (л.с.): 58.50 (79,60) Тип двигателя: бегозновый ПТС: 63 МР 160846<br>Государственный регистрационный знак: C046РК43 Место нахождения: Кировская область, Кирово-Челецк<br>район, ж/д_ст. Просница, ул. Колхозная, д.2А | พี |
| Disserve researchings in annual familie                                                                                                    |    |
| Для ознакомления с характеристиками имущества, необходимо направить письменный запрос с указанием<br>номера торгов, номера и описания лота, интересующей информацией на электронный адрес ОТ. Осмотр<br>имущества осуществляется по предварительной записи по телефону ОТ по рабочим дням с 12:00 до 16:00.<br>Расшифровка состава лота приложена к сообщению о проведении торгов на сайте ЕФРСБ и на ЭТП                                                                |    |
| Нанальная цена продажи имущества<br>250000<br>Шаг повышения цены<br>10                                                                                                    | -  |
|                                                                                                    | -  |
| Inn non-useros uses                                                                                                    |    |
| Размер задатка<br>10                                                                                                    | -  |
| Ten sanariya                                                                                                    | -  |
| Проценты                                                                                                    |    |
| Krannebastresa ususaertaa                                                                                                    |    |
| 0106008 Автомобили ×                                                                                                    |    |
|                                                                                                    | -  |
| 0 01 Материальные активы                                                                                                    |    |
| Uz нематериальные активы     ОЗ Флеансовые активы                                                                                                    |    |
| 0 04 Имущественные права                                                                                                    |    |
| 99 Прочее 🛞                                                                                                    |    |
|                                                                                                    |    |
| В СОХРАНИТЬ ЛОТ                                                                                                    |    |
|                                                                                                    |    |

 Вы будете перенаправлены обратно на вкладку «Лоты» на странице редактирования торгов. На вкладке Вы можете осуществить следующие действия (Рис. 134).

|           |   | Ставтовая / Монтовги / Просмотр торгов № 42-0А3Ф /<br>€ Редактирование                                                        |  |  |  |  |
|-----------|---|----------------------------------------------------------------------------------------------------|--|--|--|--|
|           |   | Сохранено                                                                                                    |  |  |  |  |
| (         | 1 | общее лоты О документы                                                                                                    |  |  |  |  |
|           |   | Номер лота: 1     Статус лота: ● Черновик     Статус лота: ● Черновик     Статус лота: ● Черновик     Статус лота: ● Черновик |  |  |  |  |
| $\langle$ | 4 | Сохранить ОТМЕНА                                                                                                    |  |  |  |  |

 Для прикрепления документов к торгам перейдите на вкладку «ДОКУМЕНТЫ» и нажмите «Выбрать файл» (Рис. 135).

| =       | <b>ВЭТП</b> ВСЕРОССИЙСКАЯ<br>ЭЛЕКТРОННАЯ<br>ТОРГОВАЯ ПЛОЩАДКА / 6 | банкрот <u>8-800-777-89-17</u><br>24/8 2021 1632 254 (МОК)                                                                                                    | ООО ТЕСТ Организатор торгов |
|---------|-------------------------------------------------------------------|----------------------------------------------------------------------------------------------------|-----------------------------|
|         |                                                                   | Станала / Мактака / Паканал такая М.794-3406 /                                                                                                    |                             |
| l<br>I  |                                                                   | Софанено                                                                                                    |                             |
| 靜       |                                                                   | оещее лоты документы о                                                                                                    |                             |
| 经       |                                                                   | Разрешенные типы файлов: jpeg.tmp.png.zip.ar.7.ztar.y.og.zpdf.doc.doc.vrtf.da.vdax<br>Максимальный размер загрожаемого файла: 2 ию                                                                                                    |                             |
| Ċ∎<br>♠ |                                                                   |                                                                                                    |                             |
| <u></u> |                                                                   | Ale volary to the first set of the set of the set of th |                             |
| 8       |                                                                   | Проект договора купли-продажи<br>Ви чожита звругить 1 фейр клася или                                                                                                    |                             |
|         |                                                                   | BUEPATE GARN                                                                                                    |                             |
|         |                                                                   | Дотовор о задатие<br>Вы часник труми. 1 фай кото нич<br>ВыБРАТЬ ФАЙЛ                                                                                                    |                             |
|         |                                                                   |                                                                                                    |                             |
|         |                                                                   | Выбрать ФАЙЛ                                                                                                    |                             |
|         |                                                                   | Документов не приложено                                                                                                    |                             |
|         |                                                                   | СОХРАНИТЬ ОТМЕНА                                                                                                    |                             |

 После того как необходимый файл будет выбран, нажмите «Подписать и загрузить». После загрузки файл появится в списке загруженных файлов.
 Если все документы прикреплены и сведения заполнены, нажмите «Сохранить» (Рис. 136). Руководство организатора торгов при работе на ЭТП «ВЭТП» в секции «Продажа имущества банкротов»

| =        |                | HKPOT 8-800-777-89-17<br>24/8/2021 15:3318 (MOI)                                               | 000 °ТЕСТ"<br>Организатор торгов | ወ |
|----------|----------------|------------------------------------------------------------------------------------------------|----------------------------------|---|
| ∞        | Croc           | итана / Мастоля / Посонотитила М.2H-3600 /<br>Редактирование                                   |                                  |   |
| 6        | Cc             | афиено                                                                                         |                                  |   |
| ال<br>*= |                | общее лоты документы о                                                                         |                                  |   |
| #<br>&   |                | Paspeшенные типы файлов: jpeg.bmp.png.zip.rar.7z.tar.gz.gz.pdf.doc.docu;tf.xla.xlax.           |                                  |   |
| Ċ        |                | Максимальный размер загружаемого файла: 2 мб                                                   |                                  |   |
| å        |                | Проект договора куллин продажи<br>Биламет авгрилы 1 файн экон ина                              |                                  |   |
| •        |                | Выбрать файл Проект договора куллинири                                                         |                                  |   |
| 趨        |                | е, подписать и зап'ячанть<br>Догевор о задатие                                                 |                                  |   |
|          |                | Вы может закрать 1 байн кого инка<br>ВЫБРАТЬ ФАЙЛ Договор о задатие лаг                        |                                  |   |
|          |                | е <sub>и</sub> подписать и загрузить                                                           |                                  |   |
|          |                | Apprine Doptimentu<br>Di venerera apprine di daleksa area tenna<br>Del FRONTS, del Adu         |                                  |   |
|          | ~              |                                                                                                |                                  |   |
|          |                | Дотовор на организацию и проведение торгов<br>В договор на организацию и проведение торгов лаг |                                  |   |
|          | $\backslash 1$ | 000 TECT                                                                                       |                                  |   |
|          | ) ľ            | СОХРАНИТЬ ОТМЕНА                                                                               |                                  |   |
|          |                |                                                                                                |                                  |   |

 При сохранении торгов Вы будете перенаправлены в «Просмотр торгов», где можно просмотреть все заполненные данные и приложенные к торгамфайлы. Если данные заполнены неверно, нажмите «Редактировать». Если данные заполнены верно, нажмите «Создать торги» (Рис. 137).

| ≡  |                                             | HKPOT 8-800-777-89-17<br>2408/2021 16-3655 (MOK)                                                                              | Д <sup>6</sup> (Останизатор торгов) | Ģ |
|----|---------------------------------------------|----------------------------------------------------------------------------------------------------|-------------------------------------|---|
| ∞  | <u>стаетовая</u> / <u>Мок то</u><br>← Просм | иотр торгов № 794-ЗАОФ                                                                                                    |                                     |   |
|    | Изменение торг                              | ов прошло успешно                                                                                                    |                                     |   |
| ſ  | РЕДАКТИРО                                   | вать создать торги                                                                                                    |                                     |   |
| 韴  | ОБЩЕЕ                                       | лоты (1) документы (3)                                                                                                    |                                     |   |
| ∽  | ОРГАНИЗАТОР                                 | торгов                                                                                                    |                                     |   |
| å  | Наименование                                | Общество с ограниченной ответственностью "ТЕСТ"                                                                               |                                     |   |
| æ  | Адрес электрон                              | ной почты org.test@inbox.ru                                                                                                   |                                     |   |
| Ľ. | Номер контакти                              | ого телефона +711111111111                                                                                                    |                                     |   |
| ê  | АРБИТРАЖНЫЙ                                 | а управляющий                                                                                                    |                                     |   |
| 8  | Фамилия, имя, о                             | лчество Баськов Евгений Степанович                                                                                            |                                     |   |
|    | Название самор<br>организации ар            | зегулируемой СРО АУ "Лига" - Ассоциация "Саморегулируемая организация арбитражных управляющих "Лига"<br>битраменх управляющих |                                     |   |
|    | информация                                  | ДЛЯ ИНТЕГРАЦИИ С ЕФРСБ                                                                                                    |                                     |   |
|    | Идентификацию<br>ЕФРСБ                      | нењий номер торгов на 1663246                                                                                                 |                                     |   |
|    | СВЕДЕНИЯ О ДО                               | олжнике                                                                                                    |                                     |   |
|    | Наименование                                | 000 PIKE 'PHBECTEAHK'                                                                                                    |                                     |   |
|    | ОГРН                                        | 1234567899874                                                                                                    |                                     |   |
|    | ИНН                                         | 1234567899                                                                                                    |                                     |   |

 После перехода по кнопке «Создать торги», торги перейдут в статус «На утверждении» и системой будет предложено опубликовать торги на ЭТП. Для того чтобы опубликовать торги, нажмите «Опубликовать» (Рис. 138).

| ВЭТП ИСТРОССИЙСКАЯ<br>ЗПЕТЕТОНИКА<br>И ВАНТОВИЛ ПОДИДКА / БАНКРОТ |                                                                  | 8-800-777-89-17<br>24.08 2001 %4.08 00 MGKX                                                     | A <sup>o</sup> Oco 'TECT' |
|-------------------------------------------------------------------|------------------------------------------------------------------|-------------------------------------------------------------------------------------------------|---------------------------|
| 8                                                                 | Статовае / Мактанте /<br>Просмотр торгов № 7                     | 794-3AOΦ                                                                                        |                           |
|                                                                   | Торги отправлены на модерацию.                                   |                                                                                                 |                           |
| 28                                                                | 🖌 ВЕРНУТЬ В ЧЕРНОВИК                                             | опубликовать                                                                                    |                           |
|                                                                   | ОБЩЕЕ ЛОТЫ (1) ДОКУМЕНТЫ                                         | x(3)                                                                                            |                           |
| 24                                                                | ОРГАНИЗАТОР ТОРГОВ                                               |                                                                                                 |                           |
| <b>a</b>                                                          | Наимонование                                                     | Общество с ограниченной ответственностью "ТЕСТ"                                                 |                           |
| å                                                                 | Адрес электронной понты                                          | org test (ülinbox ru                                                                            |                           |
|                                                                   |                                                                  | +/                                                                                              |                           |
| a                                                                 | АРБИТРАЖНЫЙ УПРАВЛЯЮЩИЙ                                          |                                                                                                 |                           |
| (四)                                                               | Фамилыя, имя; отчество                                           | Баськов Евгений Степанович                                                                      |                           |
|                                                                   | Название саморегулируемой организации<br>арбитранных управляющих | СРО АУ "Лига" - Ассоциация "Саморегулируемая организация арбитражных управляющих "Лига"         |                           |
|                                                                   | ИНФОРМАЦИЯ ДЛЯ ИНТЕГРАЦИИ С ЕФРСЕ                                | 5                                                                                               |                           |
|                                                                   | Идентификационный номер торгов на<br>ВФРСБ                       | 1663246                                                                                         |                           |
|                                                                   | сведения о должнике                                              |                                                                                                 |                           |
|                                                                   | Hamesoldmet                                                      | ODO PUKE 'PUHBECTEAHK'                                                                          |                           |
|                                                                   |                                                                  | 1234567899874                                                                                   |                           |
|                                                                   |                                                                  | 123435/899                                                                                      |                           |
|                                                                   | СВЕДЕНИЯ О БАНКРОТСТВЕ                                           |                                                                                                 |                           |
|                                                                   | Наименование арбитражного суда                                   | Арбитражный суд Новосибирской области                                                           |                           |
|                                                                   | Номер дела о банкротстве                                         | A54-4157/2016                                                                                   |                           |
|                                                                   | ochoesine the choecterine rotube                                 | Решением нроктранного судом повосномрском области от 17.12.2019 Г. по делу не ночен 57720162016 |                           |
|                                                                   | ИНФОРМАЦИЯ О ТОРГАХ                                              |                                                                                                 |                           |
|                                                                   | Howep ropros                                                     | 794-ЗАОФ (Закрытый аукцион с открытой формой представления предлажений о цене)                  |                           |
|                                                                   | Cruryo topros                                                    | • W0 yThepseldowar                                                                              |                           |
|                                                                   |                                                                  | 25.08.2021 11:00:00                                                                             |                           |
|                                                                   | Понем ценовых предскатый                                         | 30.09.2021 11:00:00                                                                             |                           |
|                                                                   | Подведение результатов торгов                                    | 30.09.2021 12:00:00                                                                             |                           |

 Системой автоматически будет сформирован документ «Сообщение о проведении торгов». Для публикации нажмите «Подписать и отправить» (Рис. 139).

| ПОЛТВЕРЖЛАЮ СОЗЛАНИЕ ПОЛПИСИ СЛЕДУЮЩЕГО ЭЛЕКТРОННОГО ЛОКУМЕНТА                                                                                            |
|----------------------------------------------------------------------------------------------------|
| Тип документа: Сообщение о проведении торгов                                                                                                    |
| Форма проведения торгов и повлии предложений: Законтый аккника с открытой формой продотавления продложений с нено                                         |
| Форма проведения торгов и подачи предложении. Закрытый аукцион с открытой формой представления предложении о цене                                         |
| Организатор торгов                                                                                                    |
| Общество с ограниченной ответственностью "ТЕСТ"                                                                                                    |
| Адрес электронной почты: org.test@inbox.ru                                                                                                    |
| Номер контактного телефона: +7111111111111                                                                                                    |
| ИНН: 1234567899                                                                                                    |
| Арбитражный управляющий                                                                                                    |
| Ф.И.О.: Баськов Евгений Степанович                                                                                                    |
| ИНН: 123456789123                                                                                                    |
| Название саморегулируемой организации арбитражных управляющих: СРО АУ "Лига" - Ассоциация "Саморегулируемая организация<br>арбитражных управляющих "Лига" |
| Информация о должнике                                                                                                    |
| Должник: ООО РИКБ "РИНВЕСТБАНК"                                                                                                    |
| ОТМЕНА ≡, ПОДПИСАТЬ И ОТПРАВИТЬ                                                                                                    |

После подписи и отправки Вы будете перенаправлены в раздел «Мои торги».
 В списке торгов появится опубликованная торговая процедура (Рис. 140).

Руководство организатора торгов при работе на ЭТП «ВЭТП» в секции «Продажа имущества банкротов»

| =       | <b>ВЭТП</b> ВСЕРОССИЙ<br>ЭЛЕКТРОННА<br>ТОРГОВАЯ ПИ | <sup>ская</sup><br><sup>ка</sup> /банкр | ОТ                     |           | 8-800-7 | 77-89-17<br>16:40:41 (MCK) |                        |                        |                        |                        |             | ООО "ТЕСТ"<br>Организатор торгов | ሳ |
|---------|----------------------------------------------------|-----------------------------------------|------------------------|-----------|---------|----------------------------|------------------------|------------------------|------------------------|------------------------|-------------|----------------------------------|---|
| ∞       |                                                    | Стартовая /<br>Мои торги                |                        |           |         |                            |                        |                        |                        |                        |             |                                  |   |
| •       |                                                    | Торги опубликованы.                     | _                      |           |         |                            |                        |                        |                        |                        |             |                                  |   |
|         |                                                    | СОЗДАТЬ ТОРГИ                           |                        |           |         |                            |                        |                        |                        |                        |             |                                  |   |
| ₽       |                                                    | торги                                   |                        |           |         |                            |                        |                        |                        |                        |             |                                  |   |
| °<br>di |                                                    | ID                                      |                        | Торги     |         |                            |                        | Должник                |                        |                        |             |                                  |   |
| å       |                                                    | Статус                                  | ~                      | Начало ПЗ |         |                            |                        | 🖻 Конец ПЗ             |                        |                        | Ē           |                                  |   |
| ê       | × 1                                                | итоги                                   |                        | ници      |         |                            |                        | очист                  | ИТЬ                    | поиск                  | ~           |                                  |   |
| 趨       |                                                    | Выводить по 15 👻 з                      | аписей                 |           |         |                            |                        |                        |                        | Показано с             | 1 по 7 из 7 |                                  |   |
|         |                                                    | ID • Торги •                            | Должник ∘              | Статус •  | Лоты •  | Заявки •                   | Начало ПЗ 🔹            | Конец ПЗ •             | нпцп •                 | Итоги •                |             |                                  |   |
|         |                                                    | 794 <u>794-3A0Φ</u>                     | ООО РИКБ 'РИНВЕСТБАНК' | 0         | 1       | 0                          | 25.08.2021<br>11:00:00 | 28.09.2021<br>15:00:00 | 30.09.2021<br>11:00:00 | 30.09.2021<br>12:00:00 |             |                                  |   |
|         |                                                    | 793 <u>793-3КЗФ</u>                     | ООО РИКБ 'РИНВЕСТБАНК' | 0         | 1       | 0                          | 25.08.2021<br>11:00:00 | 27.09.2021<br>15:00:00 | -                      | 28.09.2021<br>11:00:00 |             |                                  |   |
|         |                                                    | 792 <u>792-3K0Φ</u>                     | ООО РИКБ "РИНВЕСТБАНК" | 0         | 1       | 0                          | 25.08.2021<br>11:00:00 | 29.09.2021<br>12:00:00 | 30.09.2021<br>12:00:00 | 30.09.2021<br>13:00:00 | :           |                                  |   |
|         |                                                    | 791 <u>791-ОКОФ</u>                     | ООО РИКБ 'РИНВЕСТБАНК' | И         | 1       | 0                          | 20.08.2021             | 20.09.2021<br>15:00:00 | 24.09.2021<br>10:00:00 | 24.09.2021<br>12:00:00 |             |                                  |   |
|         |                                                    | 790 <u>790-ОКЗФ</u>                     | 000 РИКБ 'РИНВЕСТБАНК' | И         | 1       | 0                          | 18.08.2021<br>10:00:00 | 20.09.2021<br>15:00:00 | -                      | 24.09.2021<br>12:00:00 | •           |                                  |   |

3.3.8 Публикация торгов в форме закрытого аукциона с закрытой формой представления предложений о цене

 Для того, чтобы опубликовать торговую процедуру необходимо авторизоваться в системе согласно п. 2.2. и перейти в раздел «Мои торги» (Рис. 141).

| ВЭТП ВСЕРОССИЯ<br>ЭЛЕКТРОННА<br>ТОРГОВАЯ ПИ<br>ТОРГОВАЯ ПИ | <sub>яя</sub><br><sub>лощадка</sub> /банкрот | 8-800-777-89-17<br>24.08.2021 16:59:14 (MCR)                     | Д <sup>9</sup> ( | OCO "TECT" | ወ |
|------------------------------------------------------------|----------------------------------------------|------------------------------------------------------------------|------------------|------------|---|
| 🔊 мои торги                                                | Стастовая /<br>Личный кабинет                |                                                                  |                  |            |   |
| Мон торги                                                  | ПЕРСОНАЛЬНЫЕ ДАННЫЕ                          |                                                                  |                  |            |   |
|                                                            | Роль в торгах                                | Организатор торгов                                               |                  |            |   |
| E                                                          | Статус<br>Правовая форма                     | Проверен<br>Юридическое лицо                                     |                  |            |   |
| *                                                          | Сокращенное наименование                     | 000 'TECT'                                                       |                  |            |   |
| -<br>-                                                     | Полное наименование                          | Общество с ограниченной ответственностью "ТЕСТ"<br>1234567090874 |                  |            |   |
| a                                                          | NHH                                          | 1234567899                                                       |                  |            |   |
| <b>a</b>                                                   | Фактический адрес                            | 000000, г. Тестовый, ул. Тестовая, д. 1                          |                  |            |   |
|                                                            | і ючтовый адрес<br>Контактный телефон        | иииии, г. нестован, ул. нестован, д.1<br>+7111111111111          |                  |            |   |

• На открывшейся странице перейдите по ссылке «Создать торги» (Рис. 142).

| BЭТП ВСЕРОССИ<br>ЭЛЕКТРОН<br>ЗЛЕКТРОН<br>ТОРГОВАЯ |                          | 8-800-77               | 77-89-17        |   |   |                        |                        |                        | Д <sup>0</sup> (Организатор торгов |             |  |  |
|---------------------------------------------------|--------------------------|------------------------|-----------------|---|---|------------------------|------------------------|------------------------|------------------------------------|-------------|--|--|
| 8                                                 | Стантовая /<br>Кои торги |                        |                 |   |   |                        |                        |                        |                                    |             |  |  |
|                                                   | СОЗДАТЬ ТОРГИ            | •                      |                 |   |   |                        |                        |                        |                                    |             |  |  |
|                                                   | торги                    |                        |                 |   |   |                        |                        |                        |                                    |             |  |  |
| ₽<br>&                                            | ID                       |                        | Торги           |   |   |                        | Должник                |                        |                                    |             |  |  |
| ÷                                                 | Итоги                    | ×<br>                  | Начало ПЗ       |   |   |                        | Конец ПЗ               |                        |                                    | •           |  |  |
| 5                                                 |                          |                        |                 |   |   |                        | очист                  | ИТЬ                    | поиск                              |             |  |  |
|                                                   | Выводить по 15 у за      | писей                  | <b>C</b> -1-1-1 |   | 2 | Havena D2 a            | Kausa (12) -           | 4010 -                 | Показано с                         | 1 по 7 из 7 |  |  |
|                                                   | 794 <u>794-ЗАОФ</u>      | 000 РИКБ "РИНВЕСТБАНК" | 0               | 1 | 0 | 25.08.2021<br>11:00:00 | 28.09.2021<br>15:00:00 | 30.09.2021<br>11:00:00 | 30.09.2021<br>12:00:00             | (1)         |  |  |
|                                                   | 793 <u>793-3К3Ф</u>      | 000 РИКБ 'РИНВЕСТБАНК' | •               | 1 | 0 | 25.08.2021<br>11:00:00 | 27.09.2021<br>15:00:00 | -                      | 28.09.2021<br>11:00:00             | :           |  |  |
|                                                   | 792 <u>792-3КОФ</u>      | ООО РИКБ "РИНВЕСТБАНК" | 0               | 1 | 0 | 25.08.2021<br>11:00:00 | 29.09.2021<br>12:00:00 | 30.09.2021<br>12:00:00 | 30.09.2021<br>13:00:00             | :           |  |  |

При переходе по ссылке «Создать торги», Вы попадете на форму выбора типа создаваемых торгов. Для того, чтобы создать торги в форме закрытогоаукциона с закрытой формой подачи предложений о цене, необходимо перейти по соответствующей кнопке (Рис. 143).

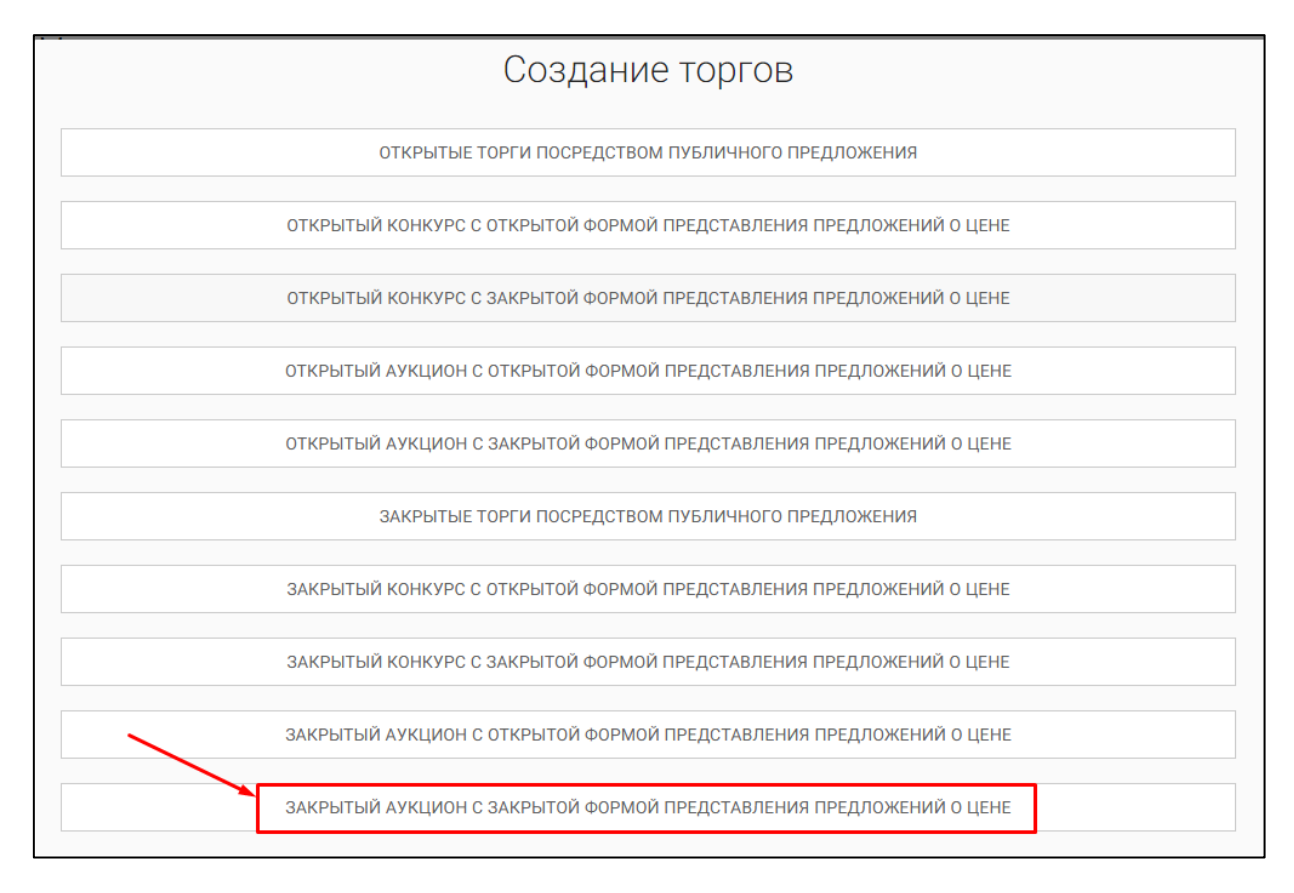

 Вы будете перенаправлены в системный раздел «Создание торгов». В этом разделе Вы сможете заполнить форму заявки на проведение торгов в форме закрытого аукциона с закрытой формой представления предложений о цене (Рис. 144).

| тана / Мактани /<br>Создать торги                                                                                                    |  |
|----------------------------------------------------------------------------------------------------|--|
| OGUIEE NOTA ZENOVARINTU DIRAJENDINAN                                                                                                    |  |
| FART                                                                                                    |  |
| EOPCE                                                                                                    |  |
|                                                                                                    |  |
| Дата размещения сообщания в Едином Федеральном Ресстре сведений о банротстве                                                                                                    |  |
| СОХРАНИТЬ ОТМЕНА                                                                                                    |  |
| ПОЛУЧИТЬ ДАННЫЕ С ФЕДРЕСУРСА                                                                                                    |  |
| АРБИТРАЖНЫЙ УПРАВЛЯЮЩИЙ                                                                                                    |  |
| duawites                                                                                                    |  |
| Vius                                                                                                    |  |
| Опчество                                                                                                    |  |
| 1991                                                                                                    |  |
|                                                                                                    |  |
| СРО АУ "Лига" - Ассоциация "Саморегулируемая организация арбитражных управляющих "Лига" — У                                                                                                    |  |
| OPFAHUSATOP TOPFOB<br>Oprawusatop Topros                                                                                                    |  |
| Общество с ограниченной ответственностью "ТЕСТ"                                                                                                    |  |
| иен<br>1234567899                                                                                                    |  |
| должник                                                                                                    |  |
| Теп должина<br>физическое лицо 🗸                                                                                                    |  |
| -<br>О И.О. должника                                                                                                    |  |
| VHH должница                                                                                                    |  |
| CHIRT STORAGE                                                                                                    |  |
|                                                                                                    |  |
| СВЕДЕНИЯ О БАНКРОТСТВЕ Наименование аркитранного одда                                                                                                    |  |
|                                                                                                    |  |
| nowe were compositive                                                                                                    |  |
| Основание для проведения торгов                                                                                                    |  |
| ОБЩИЕ СВЕДЕНИЯ                                                                                                    |  |
| Дата начала приема заласк                                                                                                    |  |
| Дата окончания приема заявок                                                                                                    |  |
| Дата подредения результатов торгов                                                                                                    |  |
| 1 (B)                                                                                                    |  |
|                                                                                                    |  |
| Требовния к унастникам вакрытых торгов                                                                                                    |  |
|                                                                                                    |  |
| Порадок оформления участия в торгох, перечны-традставлянии участниками торгов документов и трабования к их оформлению                                                                                                    |  |
|                                                                                                    |  |
| Сроки и порядок вносения и возврата задатих, реканзиты счетов, на ноторые вносится задаток                                                                                                    |  |
|                                                                                                    |  |
| Порядок, место, сроки и время представления заявок на участие в торгах и предложений по цене                                                                                                    |  |
|                                                                                                    |  |
| определение победителей                                                                                                    |  |
| Порадак и критерии определения победителей торгов                                                                                                    |  |
|                                                                                                    |  |
| договор купли-продажи                                                                                                    |  |
| Перядок и срок заклочения дотовора кулли-продоки                                                                                                    |  |
|                                                                                                    |  |
| Сроки платений, реканзиты счетов, на хоторые вносятся платени                                                                                                    |  |
|                                                                                                    |  |
|                                                                                                    |  |
| ИНФОРМАЦИЯ О ПУБЛИКАЦИИ СООБЩЕНИЯ О ПРОВЕДЕНИИ ТОРГОВ                                                                                                    |  |
| инвоогмация о птубликации сообщения о проведении тоягов<br>Для публикации сообщении торгов в официальных идания<br>С                                                                                                    |  |
| инвоогмация о птубликации сообщения о птобедении тоятов<br>Дата публикации сообщения тартов в офицатички издания<br>Са                                                                                                    |  |
| инноогмация о птистикации сообщитния о птисединии тоятов<br>Дита публикации сообщиния с просединит тортов в официалися издания<br>Са дата публикации сообщиния в печати ок органа по месту назвидения должника<br>Пазавине догонованиото издания |  |

 Для начала необходимо заполнить сведения во вкладке «ОБЩЕЕ», чтобы иметь возможность сохранить черновик торговой процедуры.

| Сведения, заполняемые организатором во вкладке «ОБЩЕЕ» |                                            |                                             |  |  |  |  |  |  |
|--------------------------------------------------------|--------------------------------------------|---------------------------------------------|--|--|--|--|--|--|
| Раздел                                                 | Атрибут                                    | Комментарий                                 |  |  |  |  |  |  |
| ЕФРСБ                                                  | Идентификационный                          | Указывается идентификационный номер         |  |  |  |  |  |  |
|                                                        | номер торгов на ЕФРСБ                      | торгов на ЕФРСБ                             |  |  |  |  |  |  |
|                                                        | Дата размещения                            | Указывается дата размещения сообщения в     |  |  |  |  |  |  |
|                                                        | сообщения в ЕФРСБ                          | ЕФРСБ                                       |  |  |  |  |  |  |
| Арбитражный                                            | Фамилия                                    | Указывается фамилия арбитражного            |  |  |  |  |  |  |
| Управляющий                                            |                                            | управляющего                                |  |  |  |  |  |  |
|                                                        | Имя                                        | Указывается имя арбитражного                |  |  |  |  |  |  |
|                                                        |                                            | управляющего                                |  |  |  |  |  |  |
|                                                        | Отчество                                   | Указывается отчество арбитражного           |  |  |  |  |  |  |
|                                                        |                                            | управляющего                                |  |  |  |  |  |  |
|                                                        | ИНН                                        | Указывается ИНН арбитражного                |  |  |  |  |  |  |
|                                                        |                                            | управляющего                                |  |  |  |  |  |  |
|                                                        | Название                                   | Указывается название саморегулируемой       |  |  |  |  |  |  |
|                                                        | саморегулируемой                           | организации арбитражных управляющих         |  |  |  |  |  |  |
|                                                        | организации                                |                                             |  |  |  |  |  |  |
|                                                        | арбитражных                                |                                             |  |  |  |  |  |  |
|                                                        | управляющих                                |                                             |  |  |  |  |  |  |
| должник<br>т                                           |                                            |                                             |  |  |  |  |  |  |
| Тип должника                                           | φ 14 Q = = = = = = = = = = = = = = = = = = |                                             |  |  |  |  |  |  |
| Физическое лицо                                        | Ф.И.О. должника                            | указывается Ф.И.О. должника                 |  |  |  |  |  |  |
|                                                        | ИНН должника                               | Указывается ИНН должника                    |  |  |  |  |  |  |
|                                                        | СНИЛС должника                             | Указывается СНИЛС должника                  |  |  |  |  |  |  |
| Индивидуальныи                                         | Ф.И.О. должника                            | Указывается Ф.И.О. должника                 |  |  |  |  |  |  |
| предприниматель                                        | ИНН должника                               | Указывается ИНН должника                    |  |  |  |  |  |  |
|                                                        | СНИЛС должника                             | Указывается СНИЛС должника                  |  |  |  |  |  |  |
| Юридическое лицо                                       | Краткое наименование                       | Указывается краткое наименование должника   |  |  |  |  |  |  |
|                                                        | ИНН должника                               | Указывается ИНН должника                    |  |  |  |  |  |  |
|                                                        | ОГРН должника                              | Указывается ОГРН должника                   |  |  |  |  |  |  |
| Сведения о                                             | Наименование                               | Указывается наименование арбитражного       |  |  |  |  |  |  |
| банкротстве                                            | арбитражного суда                          | суда                                        |  |  |  |  |  |  |
|                                                        | Номер дела о                               | Указывается номер дела о банкротстве        |  |  |  |  |  |  |
|                                                        | банкротстве                                |                                             |  |  |  |  |  |  |
|                                                        | Основание для                              | Указывается основание для проведения        |  |  |  |  |  |  |
|                                                        | проведения торгов                          | торгов                                      |  |  |  |  |  |  |
| Общие сведения                                         | Дата начала приема                         | Указывается дата и время начала приема      |  |  |  |  |  |  |
|                                                        | заявок                                     | заявок на участие в торгах.                 |  |  |  |  |  |  |
|                                                        | Дата окончания приема                      | Указывается дата и время окончания          |  |  |  |  |  |  |
|                                                        | заявок                                     | предоставления заявок на участие в торгах.  |  |  |  |  |  |  |
|                                                        | Дата подведения итогов                     | Указывается дата и время, когда организатор |  |  |  |  |  |  |
|                                                        |                                            | торгов будет подводить итоги закрытых       |  |  |  |  |  |  |
|                                                        |                                            | торгов.                                     |  |  |  |  |  |  |
|                                                        | Место подведения                           | Указывается место подведения результатов    |  |  |  |  |  |  |
|                                                        | результатов торгов                         | закрытых торгов.                            |  |  |  |  |  |  |
| Раздел Атрибут Комментарий                                               |             |  |  |
|--------------------------------------------------------------------------|-------------|--|--|
|                                                                          | Комментарий |  |  |
| Требования к Заполняются требования организатора то                      | огов        |  |  |
| участникам закрытых к участникам закрытых торгов                         |             |  |  |
| торгов                                                                   |             |  |  |
| Порядок оформления Указываются требования организатора то                | огов        |  |  |
| участия в торгах, по оформлению заявки на участие в торга                | хи          |  |  |
| перечень требования к документам, представляемь                          | М           |  |  |
| представляемых участниками                                               |             |  |  |
| участниками торгов                                                       |             |  |  |
| документов и                                                             |             |  |  |
| требования к их                                                          |             |  |  |
| оформлению                                                               |             |  |  |
| Сроки и порядок Указываются сроки и порядок внесения и                   |             |  |  |
| внесения и возврата возврата задатка, реквизиты счетов, на               |             |  |  |
| задатка, реквизиты которые вносится задаток.                             |             |  |  |
| счетов, на которые                                                       |             |  |  |
| вносится задаток                                                         |             |  |  |
| Порядок, место, сроки и Указывается порядок, место, срок и время         |             |  |  |
| время представления представления заявок на участие в открыт             | ЪΙΧ         |  |  |
| заявок на участие в торгах и предложений о цене                          |             |  |  |
| торгах и предложений по                                                  |             |  |  |
| цене                                                                     |             |  |  |
| Определение Порядок и критерии Указываются порядок и критерии            |             |  |  |
| победителей определения определения победителей торгов                   |             |  |  |
| победителей торгов                                                       |             |  |  |
| Договор купли- Порядок и срок Указывается порядок и срок заключения      |             |  |  |
| продажи заключения договора договора купли-продажи имущества             |             |  |  |
| купли-продажи                                                            |             |  |  |
| Сроки платежей, Указываются сроки платежей, реквизиты                    |             |  |  |
| реквизиты счетов, на счетов, на которые вносятся платежи                 |             |  |  |
| которые вносятся                                                         |             |  |  |
| платежи                                                                  |             |  |  |
| Информация о Дата публикации Указывается дата публикации сообщения       | 0           |  |  |
| публикации сообщения о проведении проведении торгов в официальном издани | И           |  |  |
| сообщения о торгов в официальном                                         |             |  |  |
| проведении торгов издании                                                |             |  |  |
| Дата публикации Указывается дата публикации сообщения                    | В           |  |  |
| сообщения в печатном печатном органе по месту нахождения                 |             |  |  |
| органе по месту должника                                                 |             |  |  |
| нахождения должника                                                      |             |  |  |
| Название печатного Указывается название печатного издания                |             |  |  |
| издания                                                                  |             |  |  |

 После того как необходимые сведения будут заполнены, сохраните черновик торговой процедуры нажав кнопку «Сохранить» (Рис. 145).

| =        | • ВЭТП ВСЕРОССИЙСК | ила <mark>8-800-777-89-17</mark><br><sub>2408 2021 17.27.35 (МОК)</sub>                                                                                                    | Организатор торгов | ሳ |
|----------|--------------------|----------------------------------------------------------------------------------------------------|--------------------|---|
| ∞        |                    | купли-продажи участнику торгов, которым предложена наиболее высокая цена по сравнению с ценой,<br>предложенной другими участниками торгов, за исключением победителя торгов.                                                                                                    |                    |   |
| D        |                    |                                                                                                    |                    |   |
| J        |                    | Сроих платежей, реконзиты счетов, на которые вносятся платежи                                                                                                    |                    |   |
| ŧ.       |                    | В течение пяти дней с даты подписания протокола о результатах проведения торгов конкурсный<br>управляющий Должинка направляет победителю торгов предложение заключить договор унли-продажи с                                                                                                    |                    |   |
| 2        |                    | приложенные проекта данного доловора, а солучее уклаза кли уконских посединских проекта со от подписания<br>Данного договора в течение пати диней с дать получения укразанисто предложить законското градаловицего<br>внесенный задаток ему не возвращается и конкурсный управляющий вправе предложить заключить договор |                    |   |
| ċ        |                    | купли-продажи участнику торгов, которым предложена наиболее высокая цена по сравнению с ценой,<br>предложенной другими участниками торгов, за исключением победителя торгов.                                                                                                    |                    |   |
|          |                    |                                                                                                    |                    |   |
| 50<br>52 |                    | ИНФОРМАЦИЯ О ПУБЛИКАЦИИ СООБЩЕНИЯ О ПРОВЕДЕНИИ ТОРГОВ                                                                                                    |                    |   |
|          |                    | Дата публикации сообщении о проведении торгов в официальном ездении<br>11.08.2021                                                                                                    |                    |   |
|          |                    | Дита публикации сообщения в печатиси органе по месту накождения должника<br>18.08.2021                                                                                                    |                    |   |
|          |                    | Название ритионального издания<br>Газета "Тестовые известия"                                                                                                    |                    |   |
|          |                    | СОХРАНИТЬ ОТМЕНА                                                                                                    |                    |   |

 После сохранения торгов Вы будете переадресованы на страницу «Редактирование». В системе будет сохранен «Черновик торгов». Для добавления лотов перейдите на вкладку «Лоты» (Рис. 146).

| =               | <b>ВЭТП</b> Всероссийская<br>электонные<br>убанкрот                                                      | 8-800-777-89-17<br>2408.2021 17:4225 (MCK) 000 TECT<br>2408.2021 17:4225 (MCK) | ڻ<br>ا |
|-----------------|----------------------------------------------------------------------------------------------------|--------------------------------------------------------------------------------|--------|
|                 | Стактовая / Монглония / Шонското ля 795-3АЗФ /<br>🔄 Редактирование                                       |                                                                                |        |
| •               | Изменение торгов прошло услешно                                                                          |                                                                                |        |
| 問題              | ОБЩЕЕ ЛОТЫ Ф ДОКУМЕНТЫ Ф                                                                                 |                                                                                |        |
| \$              | СОХРАНИТЬ ОТМЕНА                                                                                         |                                                                                |        |
| å               | Наименование торгов                                                                                      |                                                                                |        |
| å               | Закрытый аукцион с закрытой формой представ.<br>"РИНВЕСТБАНК"                                            | ления предложения о цене, должник ООО РИКБ                                     |        |
| <i>ि</i><br>इन् | АРБИТРАЖНЫЙ УПРАВЛЯЮЩИЙ                                                                                  |                                                                                |        |
| 2               | Фамлиия<br>Баськов                                                                                       |                                                                                |        |
|                 | йын<br>Евгений                                                                                           |                                                                                |        |
|                 | отчество<br>Степанович                                                                                   |                                                                                |        |
|                 | инн<br>123456789987                                                                                      |                                                                                |        |
|                 | Название саморегулируемой организации арбитражным уграва<br>СРО АУ "Лига" - Ассоциация "Саморегулируемая | ляноцих<br>организация арбитражных управляющих "Лига"                          |        |

• Перейдя на вкладку «Лоты» нажмите на кнопку «Добавить лот» (Рис. 147).

| ≡  | ВЭТП встросниккая<br>электорена<br>электорена<br>ули водинование<br>ули водинование<br>у строботора<br>ули водинование<br>ули водинование<br>строботори водинование<br>строботори водинование<br>строботори водинование<br>строботори водинование<br>строботори водинование<br>строботори водинование<br>строботори водинование<br>строботори водинование<br>строботори водинование<br>строботори водинование<br>строботори водинование<br>строботори<br>строботори<br>стробот | 8-800-777-89-17<br>24.05.2021 17.49.05 (MCR) | ООО "ТЕСТ"<br>Организатор торгов | Φ |
|----|----------------------------------------------------------------------------------------------------|----------------------------------------------|----------------------------------|---|
|    | Спантыая / Мактион / Соокант тоогов № 735-3438 /                                                                                                    |                                              |                                  |   |
| T  | Изменение торгов прошло успешно                                                                                                    |                                              |                                  |   |
|    | ОБЩЕЕ ЛОТЫ О ДОКУМЕНТЫ О                                                                                                    |                                              |                                  |   |
|    | + ДОБАВИТЬ ЛОТ<br>В данных торгах нет лотов.                                                                                                    |                                              |                                  |   |
| ċ. |                                                                                                    |                                              |                                  |   |
| ê  |                                                                                                    |                                              |                                  |   |

| овая / <u>Монторги</u> / <u>Просмотр торгов № 795-3А3Ф</u> / <u>Редактирование</u> /<br>Создать лот (торги № 795-ЗАЗФ)                                          |  |
|----------------------------------------------------------------------------------------------------|--|
| овый лот                                                                                                    |  |
| <b>ЭБЩЕЕ</b> ДОКУМЕНТЫ                                                                                                    |  |
| Порядковый номер лота                                                                                                    |  |
| Сведения об имуществе                                                                                                    |  |
| Порядок ознакомления с имуществом                                                                                                    |  |
| Начальная цена продажи имущества                                                                                                    |  |
| Тип задатка<br>Проценты У                                                                                                    |  |
| Классификаторы имущества                                                                                                    |  |
| <ul> <li>01 Материальные активы</li> <li>02 Нематериальные активы</li> <li>03 Финансовые активы</li> <li>04 Имущественные права</li> <li>99 Прочее ⊕</li> </ul> |  |
| COXPAHITЬ ЛОТ                                                                                                    |  |

## • Откроется страница «Создать лот» (Рис. 148).

| Сведения, запо | Сведения, заполняемые организатором на странице «Создание лота» на вкладке «ОБЩЕЕ» |                                          |  |  |  |
|----------------|------------------------------------------------------------------------------------|------------------------------------------|--|--|--|
| Раздел         | Атрибут                                                                            | Комментарий                              |  |  |  |
| ОБЩЕЕ          | Порядковый номер лота                                                              | Указывается порядковый номер лота        |  |  |  |
|                | Сведения об имуществе                                                              | Указывается сведения о реализуемом       |  |  |  |
|                |                                                                                    | имуществе                                |  |  |  |
|                | Порядок ознакомления с                                                             | Указывается порядок ознакомления с       |  |  |  |
|                | имуществом                                                                         | имуществом.                              |  |  |  |
|                | Начальная цена продажи                                                             | Указывается начальная цена продажи       |  |  |  |
|                | имущества                                                                          | имущества                                |  |  |  |
|                | Размер задатка                                                                     | Указывается размер задатка для участия в |  |  |  |
|                |                                                                                    | торгах                                   |  |  |  |
|                | Тип задатка                                                                        | Указывается параметр расчета задатка от  |  |  |  |
|                |                                                                                    | начальной цены.                          |  |  |  |
|                | Классификаторы имущества                                                           | Указываются классификаторы имущества     |  |  |  |

 Если все сведения заполнены верно, нажмите кнопку «Сохранить лот» при этом лот будет сохранен в статусе «Черновик» (Рис. 149).

| адтовая / <u>Монторги / Просмотр торгов № 795-3А3Ф</u> / <u>Редактирование</u> /<br>СОЗДАТЬ ЛОТ (ТОРГИ № 795-ЗАЗФ)                                                                                                    |  |
|----------------------------------------------------------------------------------------------------|--|
|                                                                                                    |  |
| Новый лот                                                                                                    |  |
| общее документы                                                                                                    |  |
|                                                                                                    |  |
| P                                                                                                    |  |
| порядковыи номер лота                                                                                                    |  |
|                                                                                                    |  |
| Сведения об имуществе                                                                                                    |  |
| Автомобиль Марка: Chevrolet Модель: Niva 2123000 Год изготовления: 2008 VIN: <u>X9C21230080237157</u> Тип TC:<br>легковой универсал № двигателя: 2123, 0248513 Кузов, кабина: <u>X9C21230080237157</u> Цвет кузова: темно-серый<br>металлик Мощность двигателя кВт (л.с.): 58.50 (79,60) Тип двигателя: бензиновый ПТС: 63 МР 160846<br>Государственный регистрационный знак: <u>C046PK43</u> Место нахождения: Кировская область, Кирово-Чепецкий<br>район, ж/д_ст. Просница, ул. Колхозная, д.2А |  |
| Порядок ознакомления с имуществом                                                                                                    |  |
| Для ознакомления с характеристиками имущества, необходимо направить письменный запрос с указанием<br>номера торгов, номера и описания лота, интересующей информацией на электронный адрес ОТ. Осмотр<br>имущества осуществляется по предварительной записи по телефону ОТ по рабочим дням с 12:00 до 16:00.<br>Расшифровка состава лота приложена к сообщению о проведении торгов на сайте ЕФРСБ и на ЭТП                                                                                          |  |
| Начальная цена продажи имущества                                                                                                    |  |
| 251000                                                                                                    |  |
| Размер задатка<br>5                                                                                                    |  |
| Tun sanatka                                                                                                    |  |
| Проценты                                                                                                    |  |
| Классилисторы малшатая                                                                                                    |  |
| 0106008 Автомобили ×                                                                                                    |  |
| о П Мателиальные активы                                                                                                    |  |
| 0 22 Нематериальные активы                                                                                                    |  |
| оз Финансовые активы                                                                                                    |  |
| 04 Имущественные права                                                                                                    |  |
| 99 Прочее 🕀                                                                                                    |  |
|                                                                                                    |  |
|                                                                                                    |  |
| В СОХРАНИТЬ ЛОТ                                                                                                    |  |
|                                                                                                    |  |

 После сохранения лота Вы будете перенаправлены на вкладку «Лоты» на странице редактирования торгов. На вкладке Вы можете осуществить следующие действия (Рис. 150).

| ſ | 9 | Стартовая / Монторги / Просмотр торгов № 42-0А3Ф /<br>Редактирование                                                                                                    |
|---|---|----------------------------------------------------------------------------------------------------|
|   |   | Сохранено                                                                                                    |
|   | 1 | ОБЩЕЕ ЛОТЫ О ДОКУМЕНТЫ                                                                                                    |
|   |   | Номер лота: 1     Уданить пот     Уданить пот     Уданить пот     Редактировать пот     Редактировать п |
| ( | 4 | Статуслота. • Черновик<br>Если все заполнено верно нажмите "Сохранить"<br>СОХРАНИТЬ<br>ОТМЕНА                                                                                                    |

 Для прикрепления документов к торгам перейдите на вкладку «ДОКУМЕНТЫ» и нажмите «Выбрать файл» (Рис. 151).

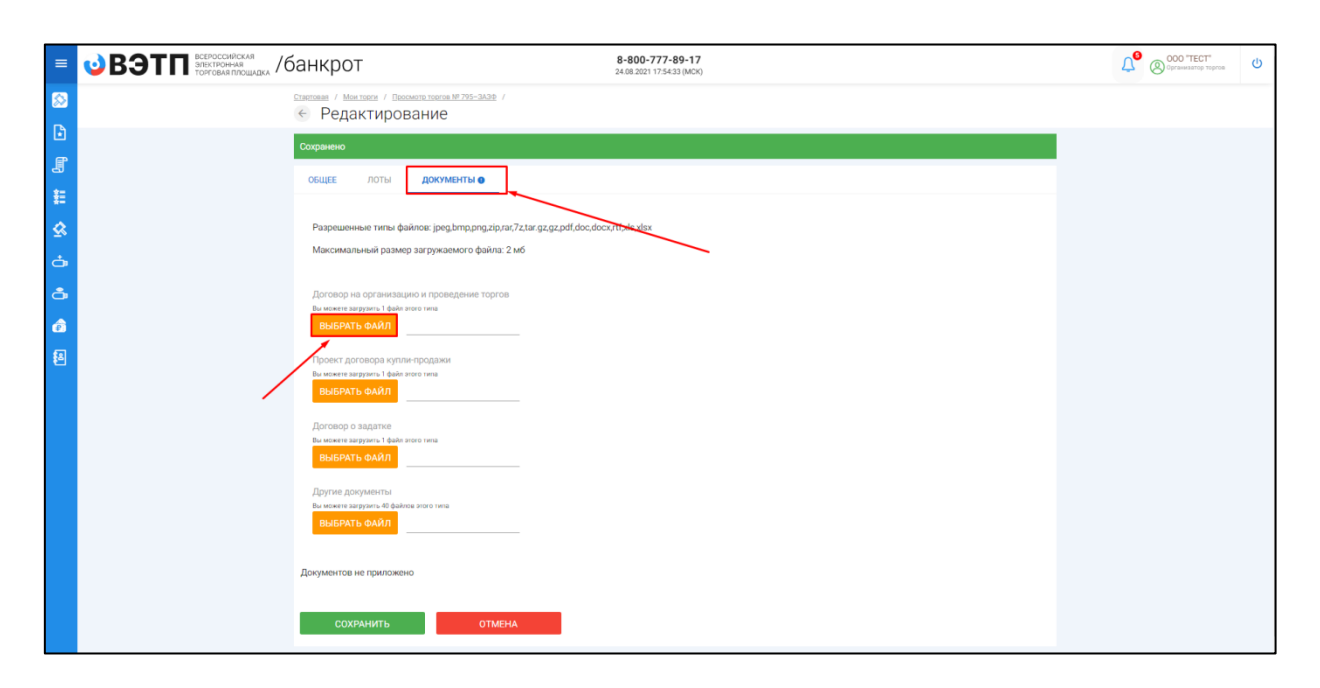

 После того как необходимый файл будет выбран, нажмите «Подписать и загрузить». После загрузки файл появится в списке загруженных файлов. Если все документы прикреплены и сведения заполнены, нажмите «Сохранить» (Рис. 152).

| Стантовая / Монтории / Поснинте торгов № 788-0430 /<br>С Редактирование                                                             |  |
|----------------------------------------------------------------------------------------------------|--|
| Сохранено                                                                                                    |  |
| ОБЩЕЕ ЛОТЫ ДОКУМЕНТЫ                                                                                                    |  |
| Разрешенные типы файлов: jpeg.bmp.png.zip.ra;7z.tar.gz.gz.pdf.doc.docx.rtf.xls.xlsx<br>Максимальный размер загружаемого файла: 2 мб |  |
| Проект договора купли-продажи<br>Ви изина загурить 1 фай алого пла<br>ВЫБРАТЬ ФАЙЛ<br>Проект договора купли-прк                     |  |
| Договор о задатке<br>Ви можете загрузна 1 фейя этого типа<br>ВыБРАТЬ ФАЙЛ Договор о задатке.гаг<br>с., ПОДПИСАТЬ И ЗАГРУЗИТЬ        |  |
| Другие документы<br>Ви может загрупить Фейлоса это типа<br>ВЫБРАТЬ ФАЙЛ                                                             |  |
| Договор на организацию и проведение торгов<br>Договор на организацию и проведение торгов.rar<br>000 ТЕСТ:                           |  |
| сохранить отмена                                                                                                    |  |

 При сохранении торгов Вы будете перенаправлены в «Просмотр торгов», где можно просмотреть все заполненные данные и приложенные к торгамфайлы. Если данные заполнены неверно, нажмите «Редактировать». Если данные заполнены верно, нажмите «Создать торги» (Рис. 153).

| =           | <b>ВЭТП</b> ВСЕРОССИЙСКАЯ<br>ЭЛЕКТРОННАЯ<br>ТОРГОВАЯ ПЛОЩАДКА | /банкрот                                               | 8-800-777-89-17<br>24.08.2021 17:57:32 (MCK)                                            | Осо "ТЕСТ"<br>Организатор торгов | ሳ |
|-------------|---------------------------------------------------------------|--------------------------------------------------------|-----------------------------------------------------------------------------------------|----------------------------------|---|
| ∞           | Стартовая                                                     | а / мактория /<br>Просмотр торгов № 7                  | 95-ЗАЗФ                                                                                 |                                  |   |
| €           | Измене                                                        | ение торгов прошло услешно                             |                                                                                         |                                  |   |
| J           | РЕД                                                           | актировать Создать т                                   | орги                                                                                    |                                  |   |
| 籠           | обще                                                          | ее лоты (1) документы                                  |                                                                                         |                                  |   |
|             | орган                                                         | ИЗАТОР ТОРГОВ                                          |                                                                                         |                                  |   |
| å           | Наимен                                                        | нование                                                | Общество с ограниченной ответственностью "TECT"                                         |                                  |   |
| a           | Адрес з                                                       | электронной почты                                      | org.test@inbox.ru                                                                       |                                  |   |
| â           | Номер і                                                       | контактного телефона                                   | ************                                                                            |                                  |   |
| <b>\$</b> 8 | Фамили                                                        | -<br>1ИЯ, ИМЯ, ОТЧЕСТВО                                | Баськов Евгений Степанович                                                              |                                  |   |
|             | Назван<br>организ                                             | ние саморегулируемой<br>изации арбитражных управляющих | СРО АУ "Лига" - Ассоциация "Саморегулируемая организация арбитражных управляющих "Лига" |                                  |   |
|             | ИНФОР                                                         | РМАЦИЯ ДЛЯ ИНТЕГРАЦИИ С ЕФРСБ                          |                                                                                         |                                  |   |
|             | Иденти<br>ЕФРСБ                                               | ификационный номер торгов на<br>5                      | 1663246                                                                                 |                                  |   |
|             | СВЕДЕН                                                        | ения о должнике                                        |                                                                                         |                                  |   |
|             | Наимен                                                        | нование                                                | ООО РИКБ "РИНВЕСТБАНК"                                                                  |                                  |   |
|             | ОГРН                                                          |                                                        | 1234567899874                                                                           |                                  |   |
|             | ИНН                                                           |                                                        | 1234567899                                                                              |                                  |   |
|             | СВЕДЕН                                                        | ЕНИЯ О БАНКРОТСТВЕ                                     |                                                                                         |                                  |   |

 После перехода по кнопке «Создать торги», торги перейдут в статус «На утверждении» и системой будет предложено опубликовать торги на ЭТП. Для того чтобы опубликовать торги, нажмите «Опубликовать» (Рис. 154).

| = | •• ВЭТП всегоссийская<br>электичная<br>терговаяплошаяка /банкрот |                                                                  | 8-800-777-89-17<br>24.68.222 117368 (bOO)                                                      | 000 'TECT' | ወ |
|---|------------------------------------------------------------------|------------------------------------------------------------------|------------------------------------------------------------------------------------------------|------------|---|
|   |                                                                  | Стартован / Моктории /<br>€ Просмотр торгов № 7                  | 795-ЗАЗФ                                                                                       |            |   |
| 6 |                                                                  | Торги отправлены на модерацию.                                   |                                                                                                |            |   |
|   |                                                                  | 🖌 ВЕРНУТЬ В ЧЕРНОВИК                                             | опубликовать                                                                                   |            |   |
| ŧ |                                                                  |                                                                  |                                                                                                |            |   |
| 0 |                                                                  | овщее лоты (1) документы                                         | ( ( ) )                                                                                        |            |   |
|   |                                                                  | ОРГАНИЗАТОР ТОРГОВ                                               |                                                                                                |            |   |
| Ċ |                                                                  | Наименование                                                     | Общество с ограниченной ответственностью "ТЕСТ"                                                |            |   |
| å |                                                                  | Адрес электронной почты                                          | org.test@inbox.ru                                                                              |            |   |
|   |                                                                  | номер контактного телефона                                       | +/11111111111                                                                                  |            |   |
|   |                                                                  | АРБИТРАЖНЫЙ УПРАВЛЯЮЩИЙ                                          |                                                                                                |            |   |
| 8 |                                                                  | Фамилия, имя, отчество                                           | Баськов Евгений Степанович                                                                     |            |   |
|   |                                                                  | Название саморегулируемой организации<br>арбитражных управляющих | СРО АУ "Лига" - Ассоциация "Саморегулируемая организация арбитражных управляющих "Лига"        |            |   |
|   |                                                                  |                                                                  |                                                                                                |            |   |
|   |                                                                  | ИНФОРМАЦИЯ ДЛЯ ИНТЕГРАЦИИ С ЕФРСБ                                |                                                                                                |            |   |
|   |                                                                  | Идентификационный номер торгов на<br>ЕФРСБ                       | 1663246                                                                                        |            |   |
|   |                                                                  |                                                                  |                                                                                                |            |   |
|   |                                                                  | СВЕДЕНИЯ О ДОЛЖНИКЕ                                              |                                                                                                |            |   |
|   |                                                                  | Наименование                                                     | OOO PMK5 'PMHBECT5AHK'                                                                         |            |   |
|   |                                                                  | OFPH                                                             | 1234567899874                                                                                  |            |   |
|   |                                                                  |                                                                  | 1734301033                                                                                     |            |   |
|   |                                                                  | СВЕДЕНИЯ О БАНКРОТСТВЕ                                           |                                                                                                |            |   |
|   |                                                                  | Наименование арбитражного суда                                   | Арбитражный суд Новосибирской области                                                          |            |   |
|   |                                                                  | Номер дела о банкротстве                                         | A54-4157/2016                                                                                  |            |   |
|   |                                                                  | Основание для проведения торгов                                  | Решением Арбитражного судом Новосибирской области от 17.12.2019 г. по делу № А54-4157/20162016 |            |   |
|   |                                                                  | ИНФОРМАЦИЯ О ТОРГАХ                                              |                                                                                                |            |   |
|   |                                                                  | Номер торгов                                                     | 795-3АЗФ (Закрытый аукцион с закрытой формой представления предложений о цене)                 |            |   |
|   |                                                                  | Статус торгов                                                    | • на утверждении                                                                               |            |   |
|   |                                                                  | Начало приема заявок                                             | 25.08.2021 11:00:00                                                                            |            |   |

 Системой автоматически будет сформирован документ «Сообщение о проведении торгов». Для публикации нажмите «Подписать и отправить» (Рис. 155).

| ПОДТВЕРЖДАЮ СОЗДАНИЕ ПОДПИСИ СЛЕДУЮЩЕГО ЭЛЕКТРОННОГО ДОКУМЕНТА                                                                                            |
|----------------------------------------------------------------------------------------------------|
| Тип документа: Сообщение о проведении торгов                                                                                                    |
| Форма проведения торгов и подачи предложений: Закрытый аукцион с закрытой формой представления предложений о цене                                         |
| Организатор торгов Общество с ограниченной ответственностью "ТЕСТ"                                                                                        |
| Адрес электронной почты: org.test@inbox.ru                                                                                                    |
| Номер контактного телефона: +71111111111111                                                                                                    |
| ИНН: 1234567899                                                                                                    |
| Арбитражный управляющий                                                                                                    |
| Ф.И.О.: Баськов Евгений Степанович                                                                                                    |
| ИНН: 123456789987                                                                                                    |
| Название саморегулируемой организации арбитражных управляющих: СРО АУ "Лига" - Ассоциация "Саморегулируемая организация<br>арбитражных управляющих "Лига" |
| Информация о должнике                                                                                                    |
| Должник: ООО РИКБ "РИНВЕСТБАНК"                                                                                                    |
| ИНН: 1234567899                                                                                                    |
| ОГРН: 1234567899                                                                                                    |
| Информация о торгах                                                                                                    |
| ОТМЕНА                                                                                                    |

После подписи и отправки Вы будете перенаправлены в раздел «Мои торги».
 В списке торгов появится опубликованная торговая процедура (Рис. 156).

|   | •ВЭТП ВСЕРОССИЙ<br>ЭЛЕКТРОННА<br>ТОРГОВАЯ П | ская<br>я<br>10ЩАДКА | /банкро         | T                      |           | 8-800-7 | 777-89-17<br>18:00:32 (MCK) |                        |   |                        |                                |                        |           | Осо 'ТЕСТ'<br>Организатор торгов | ወ |
|---|---------------------------------------------|----------------------|-----------------|------------------------|-----------|---------|-----------------------------|------------------------|---|------------------------|--------------------------------|------------------------|-----------|----------------------------------|---|
|   |                                             | CTADTORIAN<br>← N    | Лои торги       |                        |           |         |                             |                        |   |                        |                                |                        |           |                                  |   |
| D |                                             | Торги                | опубликованы.   |                        |           |         |                             |                        |   |                        |                                |                        |           |                                  |   |
| J |                                             | c                    | ОЗЛАТЬ ТОРГИ    |                        |           |         |                             |                        |   |                        |                                |                        |           |                                  |   |
| 耕 |                                             | торги                | и               |                        |           |         |                             |                        |   |                        |                                |                        |           |                                  |   |
| ≌ |                                             | ID                   |                 |                        | Торги     |         |                             |                        |   | Должник                |                                |                        |           |                                  |   |
| à |                                             | Стату                | ÷               | ~                      | Начало ПЗ |         |                             |                        |   | Конец ПЗ               |                                |                        |           |                                  |   |
| å |                                             | Итоги                | L.              | <b></b>                | нпцп      |         |                             |                        | Ē |                        |                                |                        | ~         |                                  |   |
| ô |                                             |                      |                 |                        |           |         |                             |                        |   | очист                  | ить                            | поиск                  |           |                                  |   |
| 8 |                                             | Вывод                | ить по 15 👻 за  | писей                  |           |         |                             |                        |   |                        | 1.0                            | Показано с 1           | по 8 из 8 |                                  |   |
|   |                                             | ID +                 | Торги •         | Должник •              | Статус •  | Лоты •  | Заявки •                    | Начало ПЗ •            | K | онец ПЗ •<br>Сортирова | НПЦП •<br>ть по окончание прие | Итоги •                |           |                                  |   |
|   |                                             | 795                  | <u>795-3A3Φ</u> | 000 РИКБ "РИНВЕСТБАНК" | 0         | 1       | 0                           | 25.08.2021<br>11:00:00 | 2 | 9.09.2021              | -                              | 30.09.2021<br>11:00:00 | ()        |                                  |   |
|   |                                             | 794                  | <u>794-3A0Ф</u> | 000 РИКБ "РИНВЕСТБАНК" | 0         | 1       | 0                           | 25.08.2021<br>11:00:00 | 2 | 8.09.2021              | 30.09.2021<br>11.00.00         | 30.09.2021<br>12:00:00 | ()        |                                  |   |
|   |                                             | 793                  | <u>793-3K3Φ</u> | 000 РИКБ "РИНВЕСТБАНК" | 0         | 1       | 0                           | 25.08.2021<br>11.00.00 | 2 | 7.09.2021              | -                              | 28.09.2021<br>11.00.00 | :         |                                  |   |
|   |                                             | 792                  | <u>792-3K0Ф</u> | 000 РИКБ "РИНВЕСТБАНК" | 0         | 1       | 0                           | 25.08.2021<br>11.00:00 | 2 | 9.09.2021              | 30.09.2021<br>12.00:00         | 30.09.2021<br>13:00:00 | •         |                                  |   |
|   |                                             | 791                  | <u>791-0K0Ф</u> | 000 РИКБ "РИНВЕСТБАНК" | И         | 1       | 0                           | 20.08.2021             | 2 | 0.09.2021              | 24.09.2021<br>10:00:00         | 24.09.2021<br>12:00:00 | :         |                                  |   |
|   |                                             |                      |                 |                        |           |         |                             | 18 08 2021             | 2 | 0 00 0001              |                                | 24.00.2021             |           |                                  |   |

3.3.9 Публикация торгов в форме открытых торгов посредством публичного предложения

 Для того чтобы опубликовать торговую процедуру, необходимо авторизоваться в системе согласно п. 2.2. и перейти в раздел «Мои торги» (Рис. 157).

|           | СЕРОССИЙ<br>ЛЕКТРОННА<br>ОРГОВАЯ ПІ | <sup>ская</sup><br>пощадка /банкрот | 8-800-777-89-17<br>24.08.2021 18.04.53 (MCK)    | Ū | ООО "ТЕСТ"<br>Органикаатор торгов | ሳ |
|-----------|-------------------------------------|-------------------------------------|-------------------------------------------------|---|-----------------------------------|---|
| Мои торги |                                     | Стадтавая /<br>🔄 Личный кабинет     |                                                 |   |                                   |   |
|           |                                     | ПЕРСОНАЛЬНЫЕ ДАННЫЕ                 |                                                 |   |                                   |   |
|           | <b>1</b>                            | Роль в торгах                       | Организатор торгов                              |   |                                   |   |
| #         | 1                                   | Статус                              | Проверен                                        |   |                                   |   |
| &         |                                     | Правовая форма                      | Юридическое лицо                                |   |                                   |   |
|           |                                     | Сокращенное наименование            | 000 "TECT"                                      |   |                                   |   |
| Ŏ.        |                                     | Полное наименование                 | Общество с ограниченной ответственностью "ТЕСТ" |   |                                   |   |
| å         |                                     | ОГРН                                | 1234567989874                                   |   |                                   |   |
| â         |                                     | ИНН                                 | 1234567899                                      |   |                                   |   |
|           |                                     | Фактический адрес                   | 000000, г. Тестовый, ул. Тестовая, д.1          |   |                                   |   |
| 8         |                                     | Почтовый адрес                      | 000000, г. Тестовый, ул. Тестовая, д.1          |   |                                   |   |
|           |                                     | Контактный телефон                  | +7111111111111                                  |   |                                   |   |
|           |                                     | A 5000 0 500 TO 100 TO 100          | ara tast©iphay ni                               |   |                                   |   |

На открывшейся странице перейдите по ссылке «Создать торги» (Рис. 158).

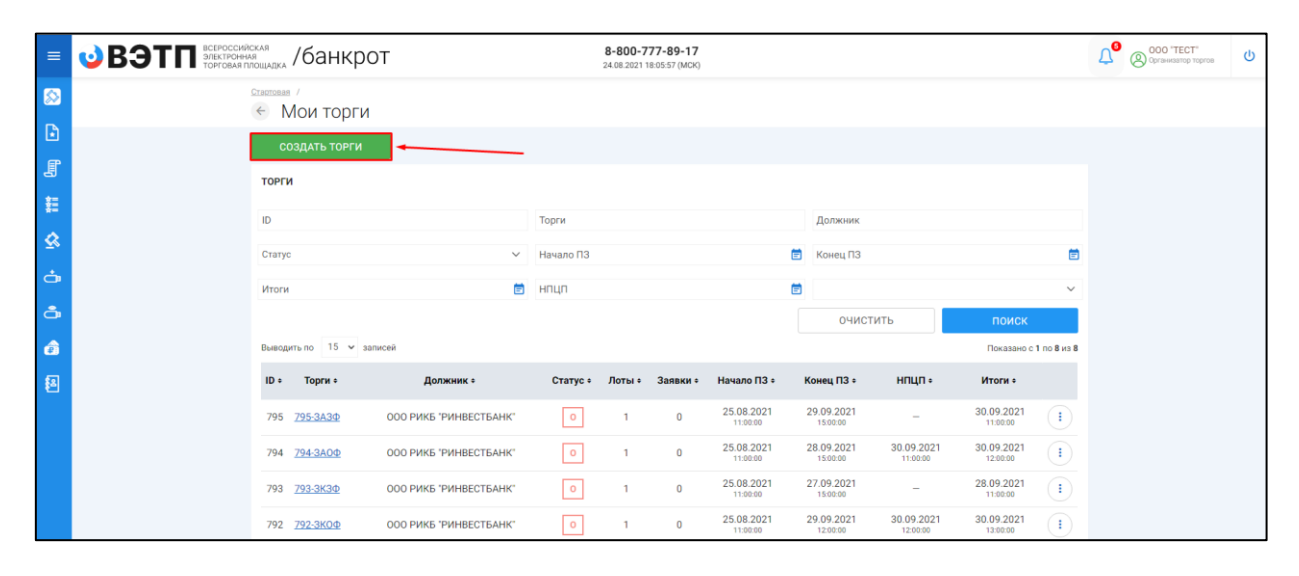

 При переходе по ссылке «Создать торги» Вы попадете на форму выбора типа создаваемых торгов. Для того чтобы создать открытые торги посредством публичного предложения, необходимо перейти по соответствующей кнопке (Рис. 159).

## Руководство организатора торгов при работе на ЭТП «ВЭТП» в секции «Продажа имущества банкротов»

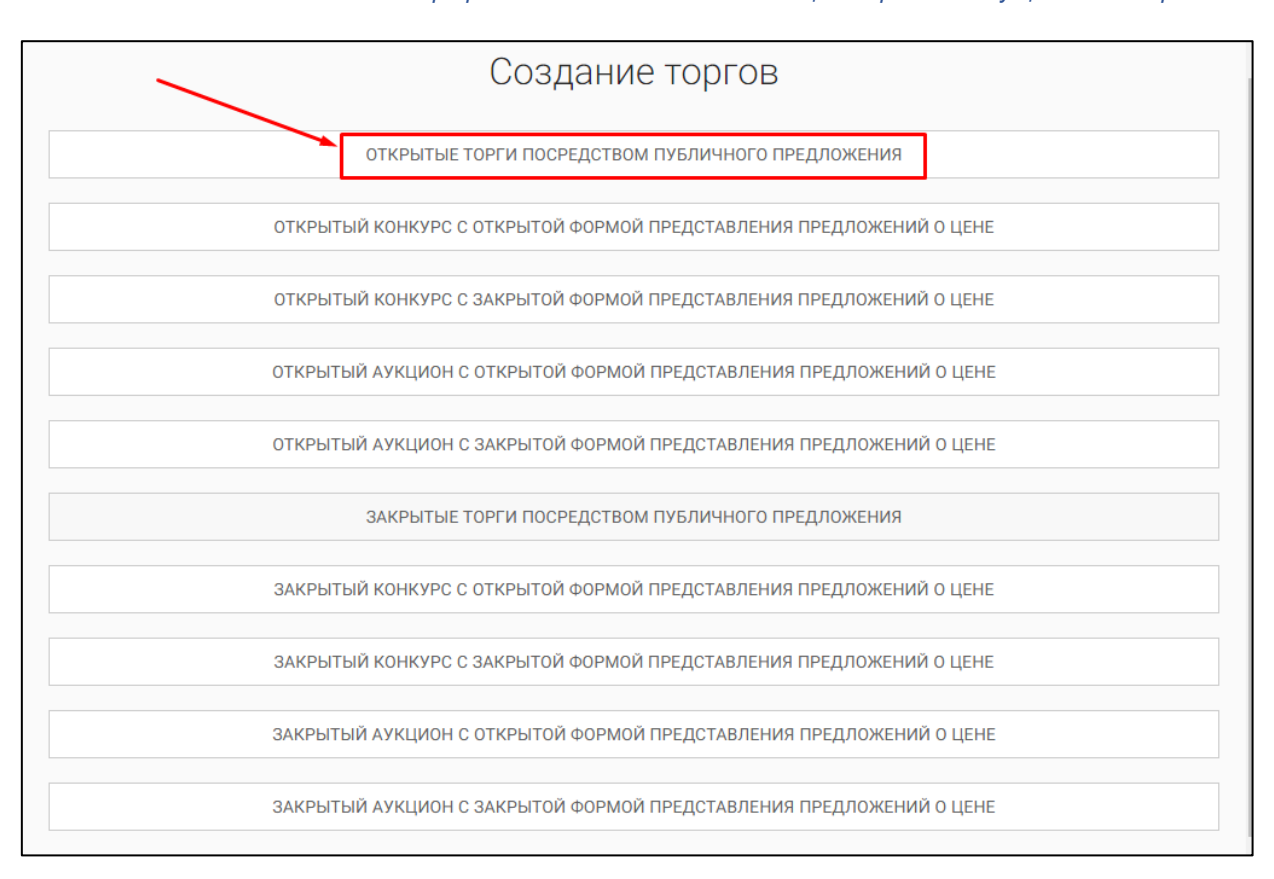

 Вы будете перенаправлены в системный раздел «Создание торгов». В этом разделе Вы сможете заполнить форму заявки на проведение открытых торгов посредством публичного предложения (Рис. 160).

| свае / Мандост /<br>Создать торги                                                                                       |   |  |
|----------------------------------------------------------------------------------------------------|---|--|
|                                                                                                    |   |  |
| SELEE 2005 MEETEN AKAMERENNIN                                                                                           |   |  |
| СОХРАНИТЬ ОТМЕНА                                                                                                    |   |  |
| EADYE                                                                                                    |   |  |
| Exercit                                                                                                    |   |  |
| Идентификационный номер торгов на ЕФРСБ                                                                                 |   |  |
| Дата размещения сообщения в Едином Федеральном Реестре сведений о банкротстве                                           |   |  |
|                                                                                                    |   |  |
| ПОЛУЧИТЬ ДАННЫЕ С ФЕДРЕСУРСА                                                                                            |   |  |
| АРБИТРАЖНЫЙ УПРАВЛЯЮЩИЙ                                                                                                 |   |  |
| volking yn t                                                                                                    |   |  |
| lifura                                                                                                    |   |  |
| 01460780                                                                                                    |   |  |
|                                                                                                    |   |  |
| 10-91                                                                                                    |   |  |
| Название саморегулируемой организации арбитражных управлиющих                                                           |   |  |
| СРО АУ "Лига" - Ассоциация "Саморегулируемая организация арбитражных управляющих "Лига"                                 | ~ |  |
| ОРГАНИЗАТОР ТОРГОВ                                                                                                    |   |  |
| Организатор торгов<br>Общества с оставлянанира ответственирось на техот                                                 |   |  |
| engen de la punktionne ordener benefor 1601.                                                                            |   |  |
| 1234567899                                                                                                    |   |  |
|                                                                                                    |   |  |
| цоликник<br>Тип должника                                                                                                |   |  |
| физическое лицо                                                                                                    | ~ |  |
| Ф.И.О. должника                                                                                                    |   |  |
| 1894 должника                                                                                                    |   |  |
|                                                                                                    |   |  |
| СНИЛС должника                                                                                                    |   |  |
|                                                                                                    |   |  |
| виненование добитранного суда                                                                                           |   |  |
| номер дела о озниротстве                                                                                                |   |  |
| Основание для проведения торгов                                                                                         |   |  |
|                                                                                                    |   |  |
| OBLIVIE CBEDEHIN9 Mecto nagaegewis pozymotanio topros                                                                   |   |  |
|                                                                                                    |   |  |
| Дата подведения репультатов торгов (ниобязательно)<br>🗎 🕓                                                               |   |  |
| Порядок оформления участия в торгах, перечень представляемых участниками торгов документов и требования к их оформлению |   |  |
|                                                                                                    |   |  |
|                                                                                                    |   |  |
| Сроки и порядок внесения и возврата задатка, реквизиты счетов, на которые вносится задаток                              |   |  |
|                                                                                                    |   |  |
| Порядок, место, сроки и время представления заявок на участие в торгах и предложений по цене                            |   |  |
|                                                                                                    |   |  |
|                                                                                                    |   |  |
| ОПРЕДЕЛЕНИЕ ПОБЕДИТЕЛЕЙ                                                                                                 |   |  |
| Порядок и критерии определения победителей торгов                                                                       |   |  |
|                                                                                                    |   |  |
|                                                                                                    |   |  |
| договор купли-продажи                                                                                                   |   |  |
| Порядок и срок заключения договора купли продажи                                                                        |   |  |
|                                                                                                    |   |  |
|                                                                                                    |   |  |
| Срони платежей, рекажанты счетов, на которые вносятся платежи                                                           |   |  |
|                                                                                                    |   |  |
| ИНФОРМАЦИЯ О ПУБЛИКАЦИИ СООБЩЕНИЯ О ПРОВЕДЕНИИ ТОРГОВ                                                                   |   |  |
| Дата публикации сообщения о проведении торгов в официальном издании                                                     |   |  |
| C                                                                                                    |   |  |
| Дата публикация сообщения в печатном органе по месту нахождения должника<br>Га                                          |   |  |
| сая                                                                                                    |   |  |
|                                                                                                    |   |  |
|                                                                                                    |   |  |
| СОХРАНИТЬ ОТМЕНА                                                                                                    |   |  |

• Для начала необходимо заполнить сведения во вкладке **«ОБЩЕЕ»**, чтобы иметь возможность сохранить черновик торговой процедуры.

| Сведения, заполняе | Сведения, заполняемые организатором во вкладке «ОБЩЕЕ» |                                             |  |  |  |  |  |  |
|--------------------|--------------------------------------------------------|---------------------------------------------|--|--|--|--|--|--|
| Раздел             | Атрибут                                                | Комментарий                                 |  |  |  |  |  |  |
| ЕФРСБ              | Идентификационный                                      | Указывается идентификационный номер         |  |  |  |  |  |  |
|                    | номер торгов на ЕФРСБ                                  | торгов на ЕФРСБ                             |  |  |  |  |  |  |
|                    | Дата размещения                                        | Указывается дата размещения сообщения в     |  |  |  |  |  |  |
|                    | сообщения в ЕФРСБ                                      | ЕФРСБ                                       |  |  |  |  |  |  |
| Арбитражный        | Фамилия                                                | Указывается фамилия арбитражного            |  |  |  |  |  |  |
| Управляющий        |                                                        | управляющего                                |  |  |  |  |  |  |
|                    | Имя                                                    | Указывается имя арбитражного                |  |  |  |  |  |  |
|                    |                                                        | управляющего                                |  |  |  |  |  |  |
|                    | Отчество                                               | Указывается отчество арбитражного           |  |  |  |  |  |  |
|                    |                                                        | управляющего                                |  |  |  |  |  |  |
|                    | ИНН                                                    | Указывается ИНН арбитражного                |  |  |  |  |  |  |
|                    |                                                        | управляющего                                |  |  |  |  |  |  |
|                    | Название                                               | Указывается название саморегулируемой       |  |  |  |  |  |  |
|                    | саморегулируемой                                       | организации арбитражных управляющих         |  |  |  |  |  |  |
|                    | организации                                            |                                             |  |  |  |  |  |  |
|                    | арбитражных                                            |                                             |  |  |  |  |  |  |
|                    | управляющих                                            |                                             |  |  |  |  |  |  |
| Должник            |                                                        |                                             |  |  |  |  |  |  |
| Тип должника       |                                                        |                                             |  |  |  |  |  |  |
| Физическое лицо    | Ф.И.О. должника                                        | Указывается Ф.И.О. должника                 |  |  |  |  |  |  |
|                    | ИНН должника                                           | Указывается ИНН должника                    |  |  |  |  |  |  |
|                    | СНИЛС должника                                         | Указывается СНИЛС должника                  |  |  |  |  |  |  |
| Индивидуальный     | Ф.И.О. должника                                        | Указывается Ф.И.О. должника                 |  |  |  |  |  |  |
| предприниматель    | ИНН должника                                           | Указывается ИНН должника                    |  |  |  |  |  |  |
|                    | СНИЛС должника                                         | Указывается СНИЛС должника                  |  |  |  |  |  |  |
| Юридическое лицо   | Краткое наименование                                   | Указывается краткое наименование должника   |  |  |  |  |  |  |
|                    | ИНН должника                                           | Указывается ИНН должника                    |  |  |  |  |  |  |
|                    | ОГРН должника                                          | Указывается ОГРН должника                   |  |  |  |  |  |  |
| Сведения о         | Наименование                                           | Указывается наименование арбитражного       |  |  |  |  |  |  |
| банкротстве        | арбитражного суда                                      | суда                                        |  |  |  |  |  |  |
|                    | Номер дела о                                           | Указывается номер дела о банкротстве        |  |  |  |  |  |  |
|                    | банкротстве                                            |                                             |  |  |  |  |  |  |
|                    | Основание для                                          | Указывается основание для проведения        |  |  |  |  |  |  |
|                    | проведения торгов                                      | торгов                                      |  |  |  |  |  |  |
| Общие сведения     | Место подведения                                       | Указывается место подведения результатов    |  |  |  |  |  |  |
|                    | результатов торгов                                     | торгов.                                     |  |  |  |  |  |  |
|                    | Дата подведения итогов                                 | Указывается дата и время, когда организатор |  |  |  |  |  |  |
|                    | (необязательно).                                       | торгов будет подводить итоги открытых       |  |  |  |  |  |  |
|                    |                                                        | торгов (необязательно).                     |  |  |  |  |  |  |

| Сведения, заполняе | Сведения, заполняемые организатором во вкладке «ОБЩЕЕ» |                                            |  |  |  |  |  |  |
|--------------------|--------------------------------------------------------|--------------------------------------------|--|--|--|--|--|--|
| Раздел             | Атрибут                                                | Комментарий                                |  |  |  |  |  |  |
|                    | Порядок оформления                                     | Указываются требования организатора торгов |  |  |  |  |  |  |
|                    | участия в торгах,                                      | по оформлению заявки на участие в торгах и |  |  |  |  |  |  |
|                    | перечень                                               | требования к документам, представляемым    |  |  |  |  |  |  |
|                    | представляемых                                         | участниками                                |  |  |  |  |  |  |
|                    | участниками торгов                                     |                                            |  |  |  |  |  |  |
|                    | документов и                                           |                                            |  |  |  |  |  |  |
|                    | требования к их                                        |                                            |  |  |  |  |  |  |
|                    | оформлению                                             |                                            |  |  |  |  |  |  |
|                    | Сроки и порядок                                        | Указываются сроки и порядок внесения и     |  |  |  |  |  |  |
|                    | внесения и возврата                                    | возврата задатка, реквизиты счетов, на     |  |  |  |  |  |  |
|                    | задатка, реквизиты                                     | которые вносится задаток.                  |  |  |  |  |  |  |
|                    | счетов, на которые                                     |                                            |  |  |  |  |  |  |
|                    | вносится задаток                                       |                                            |  |  |  |  |  |  |
|                    | Порядок, место, сроки и                                | Указывается порядок, место, срок и время   |  |  |  |  |  |  |
|                    | время представления                                    | представления заявок на участие в открытых |  |  |  |  |  |  |
|                    | заявок на участие в                                    | торгах и предложений о цене                |  |  |  |  |  |  |
|                    | торгах и предложений по                                |                                            |  |  |  |  |  |  |
|                    | цене                                                   |                                            |  |  |  |  |  |  |
| Определение        | Порядок и критерии                                     | Указываются порядок и критерии             |  |  |  |  |  |  |
| победителей        | определения                                            | определения победителей торгов             |  |  |  |  |  |  |
|                    | победителей торгов                                     |                                            |  |  |  |  |  |  |
| Логовор куппи-     | Порялок и срок                                         | Указывается порядок и срок заключения      |  |  |  |  |  |  |
| продажи            | заключения договора                                    | договора купли-продажи имущества           |  |  |  |  |  |  |
|                    | купли-продажи                                          |                                            |  |  |  |  |  |  |
|                    | Сроки платежей,                                        | Указываются сроки платежей, реквизиты      |  |  |  |  |  |  |
|                    | реквизиты счетов, на                                   | счетов, на которые вносятся платежи        |  |  |  |  |  |  |
|                    | которые вносятся                                       |                                            |  |  |  |  |  |  |
|                    | платежи                                                |                                            |  |  |  |  |  |  |
| Информация о       | Дата публикации                                        | Указывается дата публикации сообщения о    |  |  |  |  |  |  |
| публикации         | сообщения о проведении                                 | проведении торгов в официальном издании    |  |  |  |  |  |  |
| сообщения о        | торгов в официальном                                   |                                            |  |  |  |  |  |  |
| проведении торгов  | издании                                                |                                            |  |  |  |  |  |  |
|                    | Дата публикации                                        | Указывается дата публикации сообщения в    |  |  |  |  |  |  |
|                    | сообщения в печатном                                   | печатном органе по месту нахождения        |  |  |  |  |  |  |
|                    | органе по месту                                        | должника                                   |  |  |  |  |  |  |
|                    | нахождения должника                                    |                                            |  |  |  |  |  |  |
|                    | Название печатного                                     | Указывается название печатного издания     |  |  |  |  |  |  |
|                    | издания                                                |                                            |  |  |  |  |  |  |

 После того как необходимые сведения будут заполнены, сохраните черновик торговой процедуры нажав кнопку «Сохранить» (Рис. 161).

| =  | <b>ВЭТП</b> ВСЕРОССИЙСК.<br>ЭЛЕКТРОННАЯ<br>ТОРГОВАЯ ПЛОИ | ля /банкрот 8-800-777-89-17<br>                                                                                                    | ООО "ТЕСТ"<br>Организатор торгов | ሳ |
|----|----------------------------------------------------------|----------------------------------------------------------------------------------------------------|----------------------------------|---|
| ∞  |                                                          | купли-продажи участнику торгов, которым предложена наиболее высокая цена по сравнению с ценой,<br>предложенной другими участниками торгов, за исключением победителя торгов.                                                                                                    |                                  |   |
| D  |                                                          |                                                                                                    |                                  |   |
| J  |                                                          | Сроки платежей, реканзиты счетов, на которые вносится платежи                                                                                                    |                                  |   |
| 翻  |                                                          | В течение пяти дней с даты подписания протокола о результатах проведения торгов конкурсный<br>управляющий Должника направляет победителю торгов предложение заключить договор купли-продажи с                                                                                                    |                                  |   |
| ً  |                                                          | приложением проекта данного договора. В случае отказа или уклонения победителя торгов от подписания<br>данного договора в течение пяти дней с даты получения указанного предложения конкурсного управляющего                                                                                                    |                                  |   |
| å  |                                                          | внесенный задаток ему не возвращается и конкурсный управляющий вправе предложить заключить договор<br>купли-продажи участнику торгов, которым предложена наиболее высокая цена по сравнению с ценой,<br>правлеживших влитики наистики потосле за исполнатора потоследного потоследного потоследного потоследного потосл |                                  |   |
| å  |                                                          | предложенной другими участниками торгов, за исключением поседителя торгов.                                                                                                    |                                  |   |
| ê  |                                                          |                                                                                                    |                                  |   |
| 88 |                                                          | ИНФОРМАЦИЯ О ПУБЛИКАЦИИ СООБЩЕНИЯ О ПРОВЕДЕНИИ ТОРГОВ                                                                                                    |                                  |   |
|    |                                                          | Дата публикации сообщении о гроведении торгов в официальном издании<br>18.08.2021                                                                                                    |                                  |   |
|    |                                                          | Дата публикации сообщения в печатном органе по месту нахождения должника<br>19.08.2021 🔁                                                                                                    |                                  |   |
|    |                                                          | Название регионального издания                                                                                                    |                                  |   |
|    |                                                          | Газета "Тестовые известия"                                                                                                    |                                  |   |
|    |                                                          | СОХРАНИТЬ ОТМЕНА                                                                                                    |                                  |   |
|    |                                                          |                                                                                                    |                                  |   |

 После сохранения торгов Вы будете переадресованы на страницу «Редактирование». В системе будет сохранен «Черновик торгов». Для добавления лотов перейдите на вкладку «Лоты» (Рис. 162).

| =        | <b>ВЭТП</b> всероссийская<br>этехнореная<br>убанкрот                                        | 8-800-777-89-17<br>24 08 2021 18 19 58 (MCK) | Ū0 | ООО "ТЕСТ"<br>Организатор торгов | Ċ |
|----------|---------------------------------------------------------------------------------------------|----------------------------------------------|----|----------------------------------|---|
| ∞        | Стантовая / Моктония / Понникотовения М. 398-0000 /<br>Редактирование                       |                                              |    |                                  |   |
| •        | Изменение торгов прошло услешно                                                             |                                              |    |                                  |   |
| 10<br>10 | общее лоты • документы •                                                                    |                                              |    |                                  |   |
| ଛ        |                                                                                             |                                              |    |                                  |   |
| å        | СОХРАНИТЬ ОТМЕНА                                                                            |                                              |    |                                  |   |
| å        | ΕΦΡΟ5                                                                                       |                                              |    |                                  |   |
| ê        | Идентификационный номер торгов на ЕФРСБ<br>1663246                                          |                                              |    |                                  |   |
| 8        | Дита размещения сообщения в Едином Федеральном Реестре сведений о банкротстве<br>01.03.2021 |                                              |    |                                  |   |
|          | получить данные с федресурса                                                                |                                              |    |                                  |   |

• Перейдя на вкладку «Лоты», нажмите на кнопку «Добавить лот» (Рис. 163).

| 8  | становая / Мокторя / Бесоветалиская № 266-0000 /<br>Редактирование |
|----|--------------------------------------------------------------------|
| J. | Изменение торгов прошло успешно                                    |
| ŧ  | ОБЩЕЕ ЛОТЫ О ДОКУМЕНТЫ О                                           |
| \$ | + добавить лот                                                     |
| Ċ. | В данных торгах нет лотов.                                         |

• Откроется страница «Создать лот» (Рис. 164).

| тавговая / <u>Мои товги</u> / <u>Просмоть торгов № 796-ОПП</u> / <u>Редактирование</u> /<br>Є Создать лот (торги № 796-ОТПП)                                                                      |  |
|----------------------------------------------------------------------------------------------------|--|
| Новый лот                                                                                                    |  |
| общее периоды документы                                                                                                    |  |
| Порядковый номер лота                                                                                                    |  |
| Сведения об имуществе                                                                                                    |  |
| Порядок ознакомления с имуществом                                                                                                    |  |
|                                                                                                    |  |
| Начальная цена продажи имущества                                                                                                    |  |
| Классификаторы имущества                                                                                                    |  |
| <ul> <li>01 Материальные активы</li> <li>02 Нематериальные активы</li> <li>03 Финансовые активы</li> <li>03 Финансовые активы</li> <li>04 Имущественные права</li> <li>99 Прочее (&gt;</li> </ul> |  |
| СОХРАНИТЬ ЛОТ                                                                                                    |  |

| Сведения, заполняемые организатором на странице «Создание лота» на вкладке «ОБЩЕЕ» |                          |                                      |  |  |  |  |
|------------------------------------------------------------------------------------|--------------------------|--------------------------------------|--|--|--|--|
| Раздел                                                                             | Атрибут                  | Комментарий                          |  |  |  |  |
| ОБЩЕЕ                                                                              | Порядковый номер лота    | Указывается порядковый номер лота    |  |  |  |  |
|                                                                                    | Сведения об имуществе    | Указывается сведения о реализуемом   |  |  |  |  |
|                                                                                    |                          | имуществе                            |  |  |  |  |
|                                                                                    | Порядок ознакомления с   | Указывается порядок ознакомления с   |  |  |  |  |
|                                                                                    | имуществом               | имуществом.                          |  |  |  |  |
|                                                                                    | Начальная цена продажи   | Указывается начальная цена продажи   |  |  |  |  |
|                                                                                    | имущества                | имущества                            |  |  |  |  |
|                                                                                    | Классификаторы имущества | Указываются классификаторы имущества |  |  |  |  |

 Если все сведения заполнены верно, нажмите кнопку «Сохранить лот» при этом лот будет сохранен в статусе «Черновик» (Рис. 165).

| Стартовая / Мои торги / Просмотр торгов № 796-ОППП / Редактирование /                                                                                                    |  |
|----------------------------------------------------------------------------------------------------|--|
| <ul> <li>Создать лот (торги № 796-ОТПП)</li> </ul>                                                                                                    |  |
| Новый лот                                                                                                    |  |
| ОБЩЕЕ ПЕРИОДЫ ДОКУМЕНТЫ                                                                                                    |  |
|                                                                                                    |  |
| 0                                                                                                    |  |
| порядковыи номер лота                                                                                                    |  |
| 1                                                                                                    |  |
| Сведения об имуществе                                                                                                    |  |
| Автомобиль Марка: Chevrolet Модель: Niva 2123000 Год изготовления: 2008 VIN: <u>X9C21230080237157</u> Тип TC:<br>легковой универсал № двигателя: 2123, 0248513 Кузов, кабина: <u>X9C21230080237157</u> Цвет кузова: темно-серы<br>металлик Мощность двигателя кВт (л.с.): 58.50 (79,60) Тип двигателя: бензиновый ПТС: 63 МР 160846<br>Государственный регистрационный знак: <u>C046PK43</u> Место нахождения: Кировская область, Кирово-Чепецкий<br>район, ж/д_ст. Просница, ул. Колхозная, д.2А |  |
| Порядок ознакомления с имуществом                                                                                                    |  |
| Для ознакомления с характеристиками имущества, необходимо направить письменный запрос с указанием<br>номера торгов, номера и описания лота, интересующей информацией на электронный адрес ОТ. Осмотр<br>имущества осуществляется по предварительной записи по телефону ОТ по рабочим дням с 12:00 до 16:00.<br>Расшифровка состава лота приложена к сообщению о проведении торгов на сайте ЕФРСБ и на ЭТП                                                                                         |  |
| Начальная цена продажи имущества<br>150000                                                                                                    |  |
| Классификаторы имущества                                                                                                    |  |
| 0106008 Автомобили X                                                                                                    |  |
| 01 Материальные активы                                                                                                    |  |
| —————————————————————————————————————                                                                                                    |  |
| — 03 Финансовые активы                                                                                                    |  |
| 💿 04 Имущественные права                                                                                                    |  |
| 99 Прочее 🟵                                                                                                    |  |
|                                                                                                    |  |
| В СОХРАНИТЬ ЛОТ                                                                                                    |  |
|                                                                                                    |  |

 После сохранения лота, Вы будете перенаправлены на страницу «Редактирование торгов», для добавления периодов Вам необходимо нажать на кнопку «Изменить лот» и перейти на вкладку «Периоды» (Рис. 166, 167).

|        | <b>ОВЭТП</b> ВСЕРОССИЙСИАЛ<br>STREE TOPALES<br>STREE TOPALES<br>STREE TOPALE | 000 "TECT" | Ċ |
|--------|----------------------------------------------------------------------------------------------------|------------|---|
|        | Слатовал / Масклоск / Пассметского № 766-0000 /                                                                                                    |            |   |
| ı<br>I | Сохранено                                                                                                    | 1          |   |
| 韴      | ОБЩЕЕ ЛОТЫ ДОКУМЕНТЫ •                                                                                                    | /          |   |
| &      | + ДОБАВИТЬ ЛОТ<br>Автомобиль Марка: Chevrolet Mogenь: Niva 2123000 Год изготовления: 2008 VIN: X9C21230080237157 Тип ТС: легковой универсал № двигателя: 2123, » 🗖 🔳 📝 🔿                                                                                                    |            |   |
| •      | 0248513 Кузов, кабина: X9C21230080237157 Цвет кузова: темно-серый металлик Моцность двигателя кВт (л.с.): 58.50 (79,60) Тип двигателя:<br>бензиновый ПТС: 63 МР 16                                                                                                    |            |   |
| ê      | Номер лота: 1 750 000.00 р                                                                                                    |            |   |
| 2      |                                                                                                    |            |   |

| ВЭТП Всероссийская<br>электронная<br>тооговая плошадка // | банкрот 8-800-777-89-17<br>24.08.2021 18:30-48,4000                                                                                                    | Q <sup>OO</sup> (Construction Construction Constructio |
|-----------------------------------------------------------|----------------------------------------------------------------------------------------------------|----------------------------------------------------------------------------------------------------|
| 8                                                         | Слетана / Маскет / Послетските и ВСИ-ССШП / Винстраниент /                                                                                                    |                                                                                                    |
|                                                           | Astowośwn. Mapuz: Chevrolet Mogens: Nira 2123000 Fog Harorosnews: 2008 VIN: X9C21220080237157 Twn TC: nerkosoś ywsepcan NF gewrarens: 2123, 0248513 K                                                                                                    |                                                                                                    |
| *=                                                        | авщие периоды документы                                                                                                    |                                                                                                    |
| 2                                                         | Передосний номер лога.<br>1                                                                                                    |                                                                                                    |
| å                                                         | Севдения об мущистве<br>Автомобиль Марки: Chevrolet Mogenь: Niva 2123000 Год няготовления: 2008 VIN: X9C21230080237157 Тип ТС:<br>листовой у инверсал № двигатоля: 2123, 0248513 Куров, набина: X9C21230080237157 Цвит курова: темно-серьий                                                           |                                                                                                    |
| 8                                                         | металлик Модность двигатели «Эт (л.с.): 58.50 (79.60) Тия двигатели: бензиновый ПТС-03 МР 160846<br>Передах свыкомения с муществои<br>по до сокомения с муществои                                                                                                    |                                                                                                    |
|                                                           | дии ознакомлении с хиранствристиками млущества, неоходимно направить письменных запрос С указанием<br>номера торко номера а опсинани плат, интерескиони неофомщие на оанкеронны даде СО Секотр<br>имущества осуществляется по предварительной записи по телефону ОТ по рабочим дням с 12:00 до 16:00. |                                                                                                    |
|                                                           | скопировать во все лоты<br>Началича вла годажи иницаства                                                                                                    |                                                                                                    |
|                                                           | 150000                                                                                                    |                                                                                                    |
|                                                           | Knacedewattov innjuectna<br>Ch106008 Astronoformi ×                                                                                                    |                                                                                                    |

 После перехода на вкладку «Периоды» Вам будет доступно редактирование периодов проведения торгов (Рис. 168).

| =       | •• ВЭТП вспосниска<br>закагочна<br>27 везет 1132202                                 | <b>39-17</b><br>2 (MCK)                                                                                             | Д <sup>0</sup> (Сродникаватор таргоза) | ወ |
|---------|-------------------------------------------------------------------------------------|----------------------------------------------------------------------------------------------------|----------------------------------------|---|
| ∞       | стинования / Монсторой / Велектитизанов № 806-01110 / Велектичевание /              | 1)                                                                                                    |                                        |   |
| •       | автомобиль легковой, КІА RIO, г.в. 2012, г.н. В089РТ62, VIN 294CB41AADR089331, мощи | ность 107 л.с., цвет серый. Имущество находится на ответственном хра                                                |                                        |   |
| 奲       | общее периоды документы                                                             |                                                                                                    |                                        |   |
| ଛ       | РЕДАКТИРОВАНИЕ ПЕРИОДОВ ПРОВЕДЕНИЯ ТОРГОВ                                           |                                                                                                    |                                        |   |
| å       | В РАССЧИТАТЬ ₩ ДОБАВИТЬ СТРОКУ × ОЧИСТИТЬ                                           |                                                                                                    |                                        |   |
| ے۔<br>1 | Начало и окончание периода Цена на периоде                                          | Задаток от нач. Задаток на<br>периоде<br>Размер задатка от размер задатка от<br>нечатокой виза, и сумен о периода % |                                        |   |
| 8       | В СОХРАНИТЬ ЛОТ                                                                     |                                                                                                    |                                        |   |
|         |                                                                                     |                                                                                                    |                                        |   |

 На данной вкладке Вам доступен автоматический расчёт периодов нажатием кнопки «Рассчитать», либо ручной ввод периодов нажатием кнопки «Добавить строку» (Рис. 169).

| автомобиль легковой, KIA RIO, г.в. 2012, г.н. В089РТ62, VIN Z94CB41                                                  | AADR089331, мощность | 107 л.с., цвет серый. Иму | щество находится                                                         | на ответственном хра                                             |
|----------------------------------------------------------------------------------------------------|----------------------|---------------------------|--------------------------------------------------------------------------|------------------------------------------------------------------|
| ОБЩЕЕ ПЕРИОДЫ ДОКУМЕНТЫ                                                                                              |                      |                           |                                                                          |                                                                  |
| РЕДАКТИРОВАНИЕ ПЕРИОДОВ ПРОВЕДЕНИЯ ТОРГОВ<br>■ РАССЧИТАТЬ Ф ДОБАВИТЬ СТРОКУ × ОЧИСТИТЬ<br>Начало и окончание периода | Цена на периоде      | Размер задатка            | <b>Задаток от нач.</b><br>цены<br>Размер задатка от<br>начальной цень, % | Задаток на<br>периоде<br>Размер задатка от<br>цены на периоде, % |
| В СОХРАНИТЬ ЛОТ                                                                                                    |                      |                           |                                                                          |                                                                  |

 После нажатия на кнопку «Рассчитать», перед Вами откроется окно расчета периодов (Рис. 170).

| Начало периода                                                                     | Окончание периода              |
|------------------------------------------------------------------------------------|--------------------------------|
| <b>—</b> •                                                                         |                                |
| Длительность первого периода снижения начальной цены (в календарных днях)          |                                |
| <br>Длительность последующих периодов снижения начальной цены (в календарных днях) |                                |
|                                                                                    |                                |
| 10:00 (5)                                                                          |                                |
| Время завершения приема заявок в день завершения                                   |                                |
| каждого периода                                                                    |                                |
| 23:59 🕒                                                                            |                                |
| Способ задания снижения начальной цены после завершения периода                    | Размер снижения начальной цены |
| В процентах от начальной цены предыдущего периода 🛛 🗸 🗸                            |                                |
| Способ задания размера задатка                                                     | Размер задатка на периоде      |
| В процентах от начальной нены периода                                              |                                |

| Сведения, заполняемые орга | анизатором на странице «Расчет периодов»               |
|----------------------------|--------------------------------------------------------|
| Атрибут                    | Комментарий                                            |
| Начало периода             | Указывается начало периода торгов                      |
|                            |                                                        |
| Окончание периода          | Указывается окончание периодов торгов                  |
| Длительность первого       | Указывается длительность первого периода снижения      |
| периода снижения начальной | начальной цены (в календарных днях).                   |
| цены                       |                                                        |
|                            |                                                        |
| длительность последующих   | Указывается длительность последующих периодов снижения |
| периодов снижения цены     | начальнои цены (указывается в календарных днях).       |
| Время начала приёма        | Указывается время начала приёма заявок каждого дня     |
| заявок в день начала       | периода                                                |
| каждого периода            |                                                        |
| Время завершения приёма    | Указывается время завершения приёма заявок каждого дня |
| заявок в день завершения   | периода                                                |
| каждого периода            |                                                        |
| Способ задания снижения    | Выбирается способ снижения начальной цены после        |
| начальной цены после       | завершения периода                                     |
| завершения периода         |                                                        |
| Размер снижения начальной  | Указывается размер снижения начальной цены             |
| цены                       |                                                        |
| Способ задания размера     | Выбирается способ задания размера задатка на периодах  |
| задатка                    |                                                        |
| Размер задатка на периоде  | Указывается размер задатка на периоде                  |

 Если все сведения заполнены верно нажмите кнопку «Рассчитать» (Рис. 171).

| Начало периода                                                            |                | Окончание периода              |            |
|---------------------------------------------------------------------------|----------------|--------------------------------|------------|
| 30.08.2021 10:00                                                          | <b>I</b> (9    | 08.11.2021 18:00               | <b>=</b> • |
| Длительность первого периода снижения начальной цены (в календарных<br>15 | : днях)        |                                |            |
| Длительность последующих периодов снижения начальной цены (в кал<br>10    | ендарных днях) |                                |            |
| Время начала приема заявок в день начала каждого<br>периода               |                |                                |            |
| 10:00 🕒                                                                   |                |                                |            |
| Время завершения приема заявок в день завершения<br>каждого периода       |                |                                |            |
| 18:00 🕒                                                                   |                |                                |            |
| Способ задания снижения начальной цены после завершения периода           | I.             | Размер снижения начальной цены |            |
| В процентах от начальной цены предыдущего периода                         | $\sim$         | 10                             |            |
| Способ задания размера задатка                                            |                | Размер задатка на периоде      |            |
| В процентах от начальной нены периода                                     | $\sim$         | 5                              |            |

 После нажатия на кнопку «Рассчитать», система рассчитает периоды по заданным параметрам и переведёт Вас на редактирование периодов проведения торгов (Рис. 172).

| Стартовая / <u>Мои торги</u> / Пр<br>← Редактиро | осмотр торгов N<br>Вание J | <u>® 806-отпп</u> / <u>Редактиров</u><br>10та № 1(тор | <sub>ание</sub> /<br>ГИ № 8 | 806-ОТПП)           |                          |                                                                          |                                                                  |       |
|--------------------------------------------------|----------------------------|-------------------------------------------------------|-----------------------------|---------------------|--------------------------|--------------------------------------------------------------------------|------------------------------------------------------------------|-------|
| автомобиль легковой,                             | KIA RIO, г.в. 2            | 2012, г.н. В089РТ62, VI                               | N Z94CB41A                  | ADR089331, мощность | 107 л.с., цвет серый. Им | ущество находится н                                                      | а ответственном )                                                | фа    |
| ОБЩЕЕ ПЕРИОД                                     | ы док                      | УМЕНТЫ                                                |                             |                     |                          |                                                                          |                                                                  |       |
| РЕДАКТИРОВАНИЕ ПЕ                                | РИОДОВ ПРС<br>₩ ДОБАВИТ    | оведения торгов<br>ь строку × очи                     | СТИТЬ                       |                     |                          | 2010204 02 1001                                                          | 2000000                                                          |       |
| Начало и окончание п                             | ериода                     |                                                       |                             | Цена на периоде     | Размер задатка           | <b>задаток от нач.</b><br>цены<br>Размер задатка от<br>начальной цены, % | Задаток на<br>периоде<br>Размер задатка от<br>цены на периоде, % |       |
| 30.08.2021 10:00                                 | <b>i</b> ©                 | 14.09.2021 18:00                                      | <b>:</b> •                  | 200000.00           | 100000.00                | 5.00                                                                     | 5.00                                                             | P 🗋   |
| 15.09.2021 10:00                                 | <b>:</b> ©                 | 24.09.2021 18:00                                      | <b>:</b> •                  | 1800000.00          | 90000.00                 | 4.50                                                                     | 5.00                                                             | P 🗋   |
| 25.09.2021 10:00                                 | <b>:</b> •                 | 04.10.2021 18:00                                      | <b>:</b> •                  | 1620000.00          | 81000.00                 | 4.05                                                                     | 5.00                                                             | Ş 🕞 盲 |
| 05.10.2021 10:00                                 | <b>:</b> •                 | 14.10.2021 18:00                                      | <b>:</b> •                  | 1458000.00          | 72900.00                 | 3.65                                                                     | 5.00                                                             | P     |
| 15.10.2021 10:00                                 | <b>i</b> ©                 | 24.10.2021 18:00                                      | <b>:</b> •                  | 1312200.00          | 65610.00                 | 3.28                                                                     | 5.00                                                             | Ş 🕞 盲 |
| 25.10.2021 10:00                                 | <b>:</b> •                 | 03.11.2021 18:00                                      | <b>:</b> •                  | 1180980.00          | 59049.00                 | 2.95                                                                     | 5.00                                                             | P 🕞 盲 |
| 04.11.2021 10:00                                 | <b>i</b> ©                 | 08.11.2021 18:00                                      | <b>:</b> •                  | 1062882.00          | 53144.10                 | 2.66                                                                     | 5.00                                                             | P     |
| В СОХРАНИТЬ ЛОТ                                  |                            |                                                       |                             |                     |                          |                                                                          |                                                                  |       |

Для того, чтобы завершить редактирование периодов, нажмите «Сохранить лот» (Рис. 173).

| Стартовая / <u>Мои торги</u> / Про<br>ФРедактиро | осмотр торгов N<br>Вание J | <u>° 806-отпп</u> / <u>Редактиров</u><br>10та № 1(тор | ание /<br>ЭГИ № 8 | 806-ОТПП)          |                            |                                                                   |                                                                  |     |   |
|--------------------------------------------------|----------------------------|-------------------------------------------------------|-------------------|--------------------|----------------------------|-------------------------------------------------------------------|------------------------------------------------------------------|-----|---|
| автомобиль легковой, І                           | KIA RIO, г.в. 2            | 2012, г.н. В089РТ62, VI                               | N Z94CB41A        | ADR089331, мощност | ь 107 л.с., цвет серый. Им | ущество находится н                                               | а ответственном :                                                | кра |   |
| ОБЩЕЕ ПЕРИОДЫ                                    | ы док                      | УМЕНТЫ                                                |                   |                    |                            |                                                                   |                                                                  |     |   |
| РЕДАКТИРОВАНИЕ ПЕЛ                               | РИОДОВ ПРО                 | ОВЕДЕНИЯ ТОРГОВ                                       | ІСТИТЬ            |                    |                            |                                                                   |                                                                  |     |   |
| Начало и окончание пе                            | ериода                     |                                                       |                   | Цена на периоде    | Размер задатка             | Задаток от нач.<br>цены<br>Размер задатка от<br>начальной цены, % | Задаток на<br>периоде<br>Размер задатка от<br>цены на периоде, % |     |   |
| 30.08.2021 10:00                                 | <b>:</b> •                 | 14.09.2021 18:00                                      | <b>:</b> •        | 200000.00          | 100000.00                  | 5.00                                                              | 5.00                                                             | Ģ   | 0 |
| 15.09.2021 10:00                                 | <b>:</b> ©                 | 24.09.2021 18:00                                      | <b>:</b> •        | 1800000.00         | 90000.00                   | 4.50                                                              | 5.00                                                             | Ģ   | Ē |
| 25.09.2021 10:00                                 | <b>:</b> •                 | 04.10.2021 18:00                                      | <b>:</b> •        | 1620000.00         | 81000.00                   | 4.05                                                              | 5.00                                                             | Ģ   | 0 |
| 05.10.2021 10:00                                 | <b>:</b> •                 | 14.10.2021 18:00                                      | <b>:</b> ©        | 1458000.00         | 72900.00                   | 3.65                                                              | 5.00                                                             | ē   | ē |
| 15.10.2021 10:00                                 | <b>:</b> ©                 | 24.10.2021 18:00                                      | <b>:</b> ©        | 1312200.00         | 65610.00                   | 3.28                                                              | 5.00                                                             | Ģ   | ۵ |
| 25.10.2021 10:00                                 | <b>:</b> •                 | 03.11.2021 18:00                                      | <b>:</b> •        | 1180980.00         | 59049.00                   | 2.95                                                              | 5.00                                                             | Ş   | ē |
| 04.11.2021 10:00                                 | <b>:</b> •                 | 08.11.2021 18:00                                      | <b>:</b> ©        | 1062882.00         | 53144.10                   | 2.66                                                              | 5.00                                                             | Ģ   | Ē |
| СОХРАНИТЬ ЛОТ                                    | 4                          |                                                       |                   |                    |                            |                                                                   |                                                                  |     |   |

 Для ручного ввода периодов необходимо нажать на кнопку «Добавить строку» (Рис. 174).

| Стартовая / Мои торги / Просмотя торгов №<br>← Редактирование л | <u>806-отпп</u> / <u>Редактирование</u> /<br>ота № 1(торги № 8 | 306-ОТПП)                      |                                        |                                         |
|-----------------------------------------------------------------|----------------------------------------------------------------|--------------------------------|----------------------------------------|-----------------------------------------|
| автомобиль легковой, KIA RIO, г.в. 20                           | 012, г.н. В089РТ62, VIN Z94CB414                               | AADR089331, мощность 107 л.с., | цвет серый. Имущество на               | аходится на ответственном хра           |
| ОБЩЕЕ ПЕРИОДЫ ДОКУ                                              | МЕНТЫ                                                          |                                |                                        |                                         |
| РЕДАКТИРОВАНИЕ ПЕРИОДОВ ПРОВ<br>П РАССЧИТАТЬ Ф ДОБАВИТЬ         | зедения торгов                                                 |                                | Задаток от нач.<br>цены                | Задаток на периоде                      |
| Начало и окончание периода                                      | Цена на периоде                                                | Размер задатка                 | Размер задатка от<br>начальной цены, % | Размер задатка от цены на<br>периоде, % |
| В СОХРАНИТЬ ЛОТ                                                 |                                                                |                                |                                        |                                         |

 После чего необходимо задать необходимые параметры на периоде (Рис. 175).

| Ставтовая / Мон торги / Пеосмотр торгов № 806-ОТПП / Релактирование /                                                                            | -                                                                                                    |                                                                                              |
|----------------------------------------------------------------------------------------------------|----------------------------------------------------------------------------------------------------|----------------------------------------------------------------------------------------------|
| автомобиль легковой, KIA RIO, г.в. 2012, г.н. В089РТ62, VIN Z94CB41AADR089331, мощнос                                                            | ть 107 л.с., цвет серый. Имущество находится                                                                       | на ответственном хра                                                                         |
| ОБЩЕЕ ПЕРИОДЫ ДОКУМЕНТЫ ДЛЯ ДОбавления следующего периода<br>необходимо нажать "Добавить<br>строку"<br>РЕДАКТИРОВАНИЕ ПЕРИОДОВ ПРОВЕДЕНИЯ ТОРГОВ | Размер задатка на перио,<br>1) Вводом суммы вручну<br>2) Указанием процентов<br>3) Указанием процентов<br>периоде. | е указывается:<br>о;<br>от НМЦ лота;<br>от цены лота на                                      |
| Указывается дата и время<br>начала приёма заявок на<br>периоде<br>Начало и окончание периода Цена на периоде                                     | Задаток от на<br>Размер задатка<br>Размер задатка<br>начальной цены, %                                             | <ul> <li>Задаток на<br/>периоде</li> <li>Размер задатка от<br/>цены на периоде, %</li> </ul> |
| 27.08.2021 11:42 🛱 🕒 27.08.2021 11:42 🛱 🕒 2000000                                                                                                | 0                                                                                                    | _ <u>●</u> 📮 📮 🗍 📋                                                                           |
| ■ СОХРАНИТЬ ЛОТ           Указывается дата и время           окончания приёма заявок на<br>периоде                                               | 1 2                                                                                                    | 3                                                                                            |

 После добавления всех периодов, необходимо нажать «Сохранить лот» (Рис. 176).

| аатоваа / <u>Мои торги</u> / <u>Просмота торгов № 806-ОТПП</u> / <u>Редактирование</u> /<br>Э Редактирование лота № 1(торги № 806-ОТПП) |                                                                                                    |                 |                |                                                                   |                                                                  |     |
|----------------------------------------------------------------------------------------------------|----------------------------------------------------------------------------------------------------|-----------------|----------------|-------------------------------------------------------------------|------------------------------------------------------------------|-----|
| автомобиль легковой, KIA RIO, I                                                                                                    | автомобиль легковой, KIA RIO, г.в. 2012, г.н. B089PT62, VIN Z94CB41AADR089331, мощность 107 л.с., цвет серый. Имущество находится на ответственном хра |                 |                |                                                                   |                                                                  |     |
| ОБЩЕЕ ПЕРИОДЫ                                                                                                    | документы                                                                                                    |                 |                |                                                                   |                                                                  |     |
| РЕДАКТИРОВАНИЕ ПЕРИОДОВ                                                                                                    | ПРОВЕДЕНИЯ ТОРГОВ<br>ВИТЬ СТРОКУ × ОЧИСТИТЬ                                                                                                    |                 |                |                                                                   |                                                                  |     |
| Начало и окончание периода                                                                                                    |                                                                                                    | Цена на периоде | Размер задатка | Задаток от нач.<br>цены<br>Размер задатка от<br>начальной цены, % | Задаток на<br>периоде<br>Размер задатка от<br>цены на периоде, % |     |
| 27.08.2021 11:42                                                                                                    | 27.08.2021 11:42                                                                                                    | 2000000         | 200000.00      | 10.00                                                             | 10.00                                                            | F 🗍 |
| 27.08.2021 12:02                                                                                                    | 27.08.2021 12:02                                                                                                    | 1800000         | 180000.00      | 9.00                                                              | 10.00                                                            | P 🗋 |
| 27.08.2021 12:02                                                                                                    | 27.08.2021 12:02                                                                                                    | 1500000         | 150000.00      | 7.50                                                              | 10.00                                                            | F 🗍 |
| 27.08.2021 12:02                                                                                                    | 27.08.2021 12:02                                                                                                    | 1400000         | 140000.00      | 7.00                                                              | 10.00                                                            | P 🗋 |
| 27.08.2021 12:02                                                                                                    | <ul> <li>≥ 27.08.2021 12:02 <sup>™</sup> .</li> </ul>                                                                                                  | 1200000         | 120000.00      | 6.00                                                              | 10.00                                                            | P 🗋 |
| СОХРАНИТЬ ЛОТ                                                                                                    |                                                                                                    |                 |                |                                                                   |                                                                  |     |

 Если Вам необходимо прикрепить документы к лоту, перейдите на вкладку «ДОКУМЕНТЫ» и нажмите «Приложить документы» (Рис. 177).

| Стартовая / <u>Мои торги</u> / <u>Просмот</u>                      | <u>р торгов № 796-0ТПП</u> / <u>Реактирование</u> /<br>ние лота № 1(торги № 796-ОТПП)                                         |
|--------------------------------------------------------------------|----------------------------------------------------------------------------------------------------|
| Автомобиль Марка: Chevrol                                          | et Модель: Niva 2123000 Год изготовления: 2008 VIN: Х9С21230080237157 Тип ТС: легковой универсал № двигателя: 2123, 0248513 К |
| ОБЩЕЕ ПЕРИОДЫ                                                      | документы                                                                                                    |
| Документов не приложено      Приложить документы     СОХРАНИТЬ ЛОТ |                                                                                                    |

 После того как необходимый файл будет выбран, нажмите «Подписать и загрузить». После чего необходимо нажать «Отправить» (Рис. 178).

| Приложить файлы к торгам                                                                                                    |       |
|----------------------------------------------------------------------------------------------------|-------|
| Разрешенные типы файлов: jpeg,bmp,png,zip,rar,7z,tar.gz,gz,pdf,doc,docx,rtf,xls,xlsx<br>Максимальный размер загружаемого файла: 2 мб            |       |
| Дополнительная документация<br>Выможете аагрузить 5 файлов чего типа<br>ВыБРАТЬ ФАЙЛ Документы. гаг<br>■> ПОДПИСАТЬ И ЗАГРУЗИТЬ<br>ЗАКРЫТЬ ОТПР | авить |

 Для того, чтобы завершить редактирование лота нажмите «Сохранить лот» (Рис.179).

| Ставтовая / Мои товли / Веосмотр товгов № 796-ОТПП / Редактирование /                                                                         |                     |
|----------------------------------------------------------------------------------------------------|---------------------|
| Автомобиль Марка: Chevrolet Модель: Niva 2123000 Год изготовления: 2008 VIN: Х9С21230080237157 Тип ТС: легковой универсал № двигател          | ıя: 2123, 0248513 К |
| ОБЩЕЕ ПЕРИОДЫ ДОКУМЕНТЫ                                                                                                    |                     |
| Дополнительная документация<br>В Документы.rar<br>Подписано ЭП + 24.08.2021 19:22:11 + 000 "ТЕСТ"<br>↑ Приложить документы<br>В СОХРАНИТЬ ЛОТ | 0                   |

 Вы будете перенаправлены обратно на вкладку «Лоты» на странице редактирования торгов.На вкладке Вы можете осуществить следующие действия (Рис. 180).

| стаетовая / Мои товги / Просмотр товгов № 796-ОТПП /<br><- Редактирование                                                                                                    |                                          |
|----------------------------------------------------------------------------------------------------|------------------------------------------|
| Сохранено                                                                                                    |                                          |
| ОБЩЕЕ ЛОТЫ ДОКУМЕНТЫ<br>+ ДОБАВИТЬ ЛОТ - Лобавить ещё лоты к торгам<br>Скопировать периоды во все лоты                                                                                                    | Удалить лот                              |
| Автомобиль Марка: Chevrolet Модель: Niva 2123000 Год изготовления: 2008 VIN: X9C21230080237157 Тип TC: легковой универсал № двигателя: 2123,<br>0248513 Кузов, кабина: X9C21230080237157 Цвет кузова: темно-серый металлик Мощность двигателя кВт (л.с.): 58.50 (79,60) Тип двигателя:<br>бензиновый ПТС: 63 МР 16<br>Номер лота: 1 | » □ ■ → → Редактировать лот 150 000.00 р |
| Статус лота: • Черновик                                                                                                    |                                          |

 Для прикрепления документов к торгам перейдите на вкладку «ДОКУМЕНТЫ» и нажмите «Выбрать файл» (Рис. 181).

| ВЭТП ВСЕРОССИЙ<br>ЭЛЕКТРОН-<br>ТОРГОВАЯГ | аская<br>на на на на на на на на на на на на на н                                                      | <b>۵</b> | 000 "ТЕСТ"<br>Организатор торгов | ¢ |
|------------------------------------------|----------------------------------------------------------------------------------------------------|----------|----------------------------------|---|
| 8                                        | Стантама / Мактоса / Паканата 102766-01011 /                                                           |          |                                  |   |
| ₽                                        | Сохранено                                                                                              |          |                                  |   |
| ÷                                        | общее лоты Документы •                                                                                 |          |                                  |   |
| \$                                       | Paapewennee turna файлов: jpeg.bmp.png.zip.rat/7z.tar.gz.gz.pdf.doc.docx.rtf.xis.xisx                  |          |                                  |   |
| <b>⇔</b>                                 | Максимальный размер загружаемого файла: 2 мб                                                           |          |                                  |   |
| â                                        | Договор на организацию и проведение торгов<br>Вы чакие: вирушит 1 дана или тив<br>в использона и во По |          |                                  |   |
| 8                                        | Проект договора купли продажи                                                                          |          |                                  |   |
|                                          | Вы мажите заруми 1 файлатого типа<br>ВыБРАТЬ ФАЙЛ                                                      |          |                                  |   |
|                                          | Договор о задатке<br>Вы изыкте ворунить 1 фака этого типа                                              |          |                                  |   |
|                                          |                                                                                                    |          |                                  |   |
|                                          | Вы изокете зирурить 45 вийная зотот типа<br>ВЫБРАТЬ ФАЙЛ                                               |          |                                  |   |
|                                          |                                                                                                    |          |                                  |   |

 После того как необходимый файл будет выбран, нажмите «Подписать и загрузить». После загрузки файл появится в списке загруженных файлов (Рис. 182).

|   | ОБЩЕЕ                   | ЛОТЫ             | ДОКУМЕНТЫ                               |                            |   |  |
|---|-------------------------|------------------|-----------------------------------------|----------------------------|---|--|
|   |                         |                  | · · · · · · ·                           |                            |   |  |
|   | Разрешен                | ные типы ф       | аилов: jpeg,pmp,png,zip,rar,/z,tar.gz,g | z,pat,aoc,aocx,rtt,xis,xis | x |  |
|   | Максимал                | тьный разме      | ер загружаемого файла: 2 мб             |                            |   |  |
|   |                         |                  |                                         |                            |   |  |
|   | Проект до               | говора купл      | и-продажи                               |                            |   |  |
|   | Вы можете за            | агрузить 1 файл  | этого типа                              |                            |   |  |
|   | выбрат                  | ъ файл           | Проект договора купли-про               |                            |   |  |
|   |                         |                  | -                                       |                            |   |  |
|   | =                       | 👽 подписл        | АТЬ И ЗАГРУЗИТЬ                         |                            |   |  |
|   | Логовор с               | залатке          |                                         |                            |   |  |
|   | Вы можете за            | агрузить 1 файл  | этого типа                              |                            |   |  |
|   | выбрат                  | ъ файл           | Договор о задатке.rar                   |                            |   |  |
|   |                         |                  |                                         |                            |   |  |
|   | =                       | 👽 подписл        | АТЬ И ЗАГРУЗИТЬ                         |                            |   |  |
|   | Лругие до               | кументы          |                                         |                            |   |  |
|   | Вы можете за            | агрузить 40 фай. | лов этого типа                          |                            |   |  |
|   | выбрат                  | ъ файл           |                                         |                            |   |  |
|   |                         |                  |                                         |                            |   |  |
|   |                         |                  |                                         |                            |   |  |
|   | <mark>Догов</mark> ор н | а организац      | ию и проведение торгов                  |                            |   |  |
| 1 | 🗋 Догово                | р на органи      | зацию и проведение торгов.rar           | <b></b>                    |   |  |
|   | 000 "TEC"               | Γ"               |                                         |                            |   |  |
|   |                         |                  |                                         | _                          |   |  |
|   |                         |                  |                                         |                            |   |  |

 Для сохранения торгов необходимо перейти на вкладку «ОБЩЕЕ» и нажать кнопку «Сохранить» (Рис. 183).

| = | <b>ВЭТП</b> Всероссияская<br>ЭТЕКТОНАВА<br>УКАНКРОТ                        | 8-800-777-89-17<br>24.08.2021 19:54:41 (MCK) | Д <sup>6</sup> (Организатор торгов | ወ |
|---|----------------------------------------------------------------------------|----------------------------------------------|------------------------------------|---|
|   | Стактовая / Монтоки / Воксиктатокова № 796-0110 /<br>< Редактирование      |                                              |                                    |   |
|   | Сохранено                                                                  |                                              |                                    |   |
| 語 | ОБЩЕЕ ЛОТЫ ДОКУМЕНТЫ •                                                     |                                              |                                    |   |
| ∽ | /                                                                          | _                                            |                                    |   |
| đ | Сохранить Отмена                                                           |                                              |                                    |   |
| å | ΕΦΡCБ                                                                      |                                              |                                    |   |
| â | Идентификационный номер торгов на ЕВРСБ<br>1663246                         |                                              |                                    |   |
| 8 | Дата размещения сообщении в Едином Федеральном Реестре сан<br>01.03.2021 🛤 | едений о банкротстве                         |                                    |   |
|   |                                                                            |                                              |                                    |   |
|   | получить данные с федресурса                                               |                                              |                                    |   |
|   | Фамилия                                                                    |                                              |                                    |   |
|   | Баськов                                                                    |                                              |                                    |   |
|   | Ими<br>Евгений                                                             |                                              |                                    |   |

 При сохранении торгов Вы будете перенаправлены в «Просмотр торгов», где можно просмотреть все заполненные данные и приложенные к торгам файлы. Если данные заполнены неверно, нажмите «Редактировать». Если данные заполнены верно, нажмите «Создать торги» (Рис. 184). Руководство организатора торгов при работе на ЭТП «ВЭТП» в секции «Продажа имущества банкротов»

| =  | ВЭТП ВСЕРОССИЙСКАЯ<br>ЭЛЕКТРОНИМАЯ<br>ТОРГОВАЯ ПЛОШАЛКА          | 8-800-777-89-17<br>24.08.2021 19:55:99 (MCK)                                            | D | ООО "ТЕСТ" | ሳ |
|----|------------------------------------------------------------------|-----------------------------------------------------------------------------------------|---|------------|---|
|    | Стантовая / Мон торсия /                                         | 796-ОТПП                                                                                |   |            |   |
| Ŀ  | Изменение торгов прошло успешно                                  |                                                                                         |   |            |   |
| ſ  | РЕДАКТИРОВАТЬ СОЗДАТЬ                                            | торги                                                                                   |   |            |   |
| 籠  | общее лоты (1) докумен                                           | ы (3)                                                                                   |   |            |   |
|    | ОРГАНИЗАТОР ТОРГОВ                                               |                                                                                         |   |            |   |
| å  | Наименование                                                     | Общество с ограниченной ответственностью "ТЕСТ"                                         |   |            |   |
| å  | Адрес электронной почты                                          | org.test@inbox.ru                                                                       |   |            |   |
| ô  | Номер контактного телефона<br>АРБИТРАЖНЫЙ УПРАВЛЯЮЩИЙ            | +71111111111                                                                            |   |            |   |
| 83 | Фамилия, имя, отчество                                           | Баськов Евгений Степанович                                                              |   |            |   |
|    | Название саморегулируемой<br>организации арбитражных управляющих | СРО АУ "Лига" - Ассоциация "Саморегулируемая организация арбитражных управляющих "Лига" |   |            |   |
|    | ИНФОРМАЦИЯ ДЛЯ ИНТЕГРАЦИИ С ЕФР                                  | δ                                                                                       |   |            |   |
|    | Идентификационный номер торгов на<br>ЕфРСБ                       | 1663246                                                                                 |   |            |   |

 После перехода по кнопке «Создать торги», торги перейдут в статус «На утверждении» и системой будет предложено опубликовать торги на ЭТП. Для того чтобы опубликовать торги, нажмите «Опубликовать» (Рис. 185).

| € Просмотр торгов №                                           | 796-ОТПП                                                                                       |
|---------------------------------------------------------------|------------------------------------------------------------------------------------------------|
| Торги отправлены на модерацию.                                |                                                                                                |
| 🖍 ВЕРНУТЬ В ЧЕРНОВИК                                          | ОПУБЛИКОВАТЬ                                                                                   |
| общее лоты (1) документи                                      | sl (3)                                                                                         |
| ОРГАНИЗАТОР ТОРГОВ                                            |                                                                                                |
| Наименование                                                  | Общество с ограниченной ответственностью "TECT"                                                |
| Адрес электронной почты                                       | org.test@inbox.ru                                                                              |
| Номер контактного телефона                                    | +711111111111                                                                                  |
| АРБИТРАЖНЫЙ УПРАВЛЯЮЩИЙ                                       |                                                                                                |
| Фамилия, имя, отчество                                        | Баськов Евгений Степанович                                                                     |
| Название саморегулируемой организации арбитражных управляющих | СРО АУ "Лига" - Ассоциация "Саморегулируемая организация арбитражных управляющих "Лига"        |
| ИНФОРМАЦИЯ ДЛЯ ИНТЕГРАЦИИ С ЕФРСІ                             | 5                                                                                              |
| Идентификационный номер торгов на<br>ЕФРСБ                    | 1663246                                                                                        |
| сведения о должнике                                           |                                                                                                |
| Наименование                                                  | ООО РИКБ "РИНВЕСТБАНК"                                                                         |
| ОГРН                                                          | 1234567899874                                                                                  |
| ИНН                                                           | 1234567899                                                                                     |
| СВЕДЕНИЯ О БАНКРОТСТВЕ                                        |                                                                                                |
| Наименование арбитражного суда                                | Арбитражный суд Новосибирской области                                                          |
| Номер дела о банкротстве                                      | A54-4157/2016                                                                                  |
| Основание для проведения торгов                               | Решением Арбитражного судом Новосибирской области от 17.12.2019 г. по делу № А54-4157/20162016 |
| ИНФОРМАЦИЯ О ТОРГАХ                                           |                                                                                                |
| Номер торгов                                                  | 796-ОТПП (Открытые торги посредством публичного предложения)                                   |
| Статус торгов                                                 | • на утверждении                                                                               |
| Начало приема заявок                                          | 25.08.2021 11:00:00                                                                            |

 Системой автоматически будет сформирован документ «Сообщение о проведении торгов». Для публикации нажмите «Подписать и отправить» (Рис. 186).

|                                                                                                    | * |
|----------------------------------------------------------------------------------------------------|---|
| ПОДТВЕРЖДАЮ СОЗДАНИЕ ПОДПИСИ СЛЕДУЮЩЕГО ЭЛЕКТРОННОГО ДОКУМЕНТА                                                                                            |   |
| Тип документа: Сообщение о проведении торгов                                                                                                    |   |
| Форма проведения торгов и подачи предложений: Открытые торги посредством публичного предложения                                                           |   |
| Организатор торгов Общество с ограниченной ответственностью "ТЕСТ"                                                                                        | Ī |
| Адрес электронной почты: org.test@inbox.ru                                                                                                    |   |
| Номер контактного телефона: +7111111111111                                                                                                    |   |
| ИНН: 1234567899                                                                                                    |   |
| Арбитражный управляющий                                                                                                    |   |
| Ф.И.О.: Баськов Евгений Степанович                                                                                                    |   |
| ИНН: 123456789987                                                                                                    |   |
| Название саморегулируемой организации арбитражных управляющих: СРО АУ "Лига" - Ассоциация "Саморегулируемая организация<br>арбитражных управляющих "Лига" |   |
| Информация о должнике                                                                                                    |   |
| Должник: ООО РИКБ "РИНВЕСТБАНК"                                                                                                    |   |
| ИНН: 1234567899                                                                                                    |   |
| ОГРН: 1234567899                                                                                                    |   |
| Информация о торгах                                                                                                    | Ŧ |
| ОТМЕНА => ПОДПИСАТЬ И ОТПРАВИТЬ                                                                                                    |   |

После подписи и отправки Вы будете перенаправлены в раздел «Мои торги».
 В списке торгов появится опубликованная торговая процедура (Рис. 187).

| ≡ | <b>ВЭТП</b> ВСЕРОССИЙ:<br>ЭЛЕКТРОННА<br>ТОРГОВАЯ ПЛ | ская<br>я<br>ЮЩАДКА | /банкр          | ОТ                     |           | 8-800-7 | 77-89-17<br>9:58:43 (MCK) |                        |                        |            |                        |             | Д <sup>0</sup> (ОСО "ТЕСТ")<br>Организатор торгов | ሳ |
|---|-----------------------------------------------------|---------------------|-----------------|------------------------|-----------|---------|---------------------------|------------------------|------------------------|------------|------------------------|-------------|---------------------------------------------------|---|
| ∞ |                                                     | CTADTOBAS           | Лои торги       | 1                      |           |         |                           |                        |                        |            |                        |             |                                                   |   |
| Ð |                                                     | Торги               | опубликованы.   |                        |           |         |                           |                        |                        |            |                        |             |                                                   |   |
| J |                                                     | 0                   |                 |                        |           |         |                           |                        |                        |            |                        |             |                                                   |   |
| 顓 |                                                     | торг                | 4               |                        |           |         |                           |                        |                        |            |                        |             |                                                   |   |
| ଛ |                                                     | TOPTI               |                 |                        |           |         |                           |                        |                        |            |                        |             |                                                   |   |
| ÷ |                                                     | ID                  |                 |                        | Торги     |         |                           |                        | Должник                |            |                        |             |                                                   |   |
|   |                                                     | Стату               | 5               | ~                      | Начало ПЗ |         |                           |                        | 📄 Конец ПЗ             |            |                        | Ē           |                                                   |   |
| ă |                                                     | Итоги               | I.              | <b>=</b>               | нпцп      |         |                           |                        | Ē                      |            |                        | $\sim$      |                                                   |   |
| ô |                                                     |                     |                 |                        |           |         |                           |                        | очи                    | стить      | поиск                  |             |                                                   |   |
| 8 |                                                     | Вывод               | ить по 15 🛩 з   | аписей                 |           |         |                           |                        |                        |            | Показано с             | 1 по 9 из 9 |                                                   |   |
|   |                                                     | ID •                | Торги •         | Должник •              | Статус •  | Лоты •  | Заявки •                  | Начало ПЗ •            | Конец ПЗ •             | нпцп •     | Итоги •                |             |                                                   |   |
|   |                                                     | 796                 | <u>796-0TПП</u> | ООО РИКБ 'РИНВЕСТБАНК' | 0         | 1       | 2                         | 25.08.2021<br>11:00:00 | 22.10.2021<br>18:00:00 | -          | -                      | ()          |                                                   |   |
|   |                                                     | 795                 | <u>795-3A3Φ</u> | ООО РИКБ 'РИНВЕСТБАНК' | 0         | 1       | 0                         | 25.08.2021<br>11:00:00 | 29.09.2021<br>15:00:00 | -          | 30.09.2021<br>11:00:00 |             |                                                   |   |
|   |                                                     | 794                 | <u>794-3A0Φ</u> | ООО РИКБ "РИНВЕСТБАНК" | 0         | 1       | 0                         | 25.08.2021             | 28.09.2021             | 30.09.2021 | 30.09.2021             | (1)         |                                                   |   |

3.3.10 Публикация торгов в форме закрытых торгов посредством публичного предложения.

 Для того, чтобы опубликовать торговую процедуру, необходимо авторизоваться в системе согласно п. 2.2. и перейти в раздел «Мои торги»(Рис. 188).

| = 🕹 BЭТП 🖁 | СЕРОССИЙС<br>ЛЕКТРОННА<br>ОРГОВАЯ ПЛ | кая<br>Кощалка /банкрот     | 8-800-777-89-17<br>24.08.2021 18.04.53 (MCK)    | Ū | ООО "ТЕСТ"<br>Органикаатор торгов | ሳ |
|------------|--------------------------------------|-----------------------------|-------------------------------------------------|---|-----------------------------------|---|
| Мои торги  |                                      | Стартовая                   |                                                 |   |                                   |   |
|            |                                      | ПЕРСОНАЛЬНЫЕ ДАННЫЕ         |                                                 |   |                                   |   |
| <b>*</b> = | $\backslash$                         | Роль в торгах               | Организатор торгов                              |   |                                   |   |
| *-         | `                                    | Статус                      | Проверен                                        |   |                                   |   |
| 8          |                                      | Правовая форма              | юридическое лицо                                |   |                                   |   |
| <b>.</b>   |                                      | Сокращенное наименование    | 000 "TECT"                                      |   |                                   |   |
|            |                                      | Полное наименование         | Общество с ограниченной ответственностью 'ТЕСТ' |   |                                   |   |
| å          |                                      | ОГРН                        | 1234567989874                                   |   |                                   |   |
| ô          |                                      | NHH                         | 1234567899                                      |   |                                   |   |
|            |                                      | Фактический адрес           | 000000, г. Тестовый, ул. Тестовая, д.1          |   |                                   |   |
| <b>€</b> ≜ |                                      | Почтовый адрес              | 000000, г. Тестовый, ул. Тестовая, д.1          |   |                                   |   |
|            |                                      | Контактный телефон          | +7111111111111                                  |   |                                   |   |
|            |                                      | Aspec energypouried pours i | ora test⊘inhov n                                |   |                                   |   |

На открывшейся странице перейдите по ссылке «Создать торги» (Рис. 189).

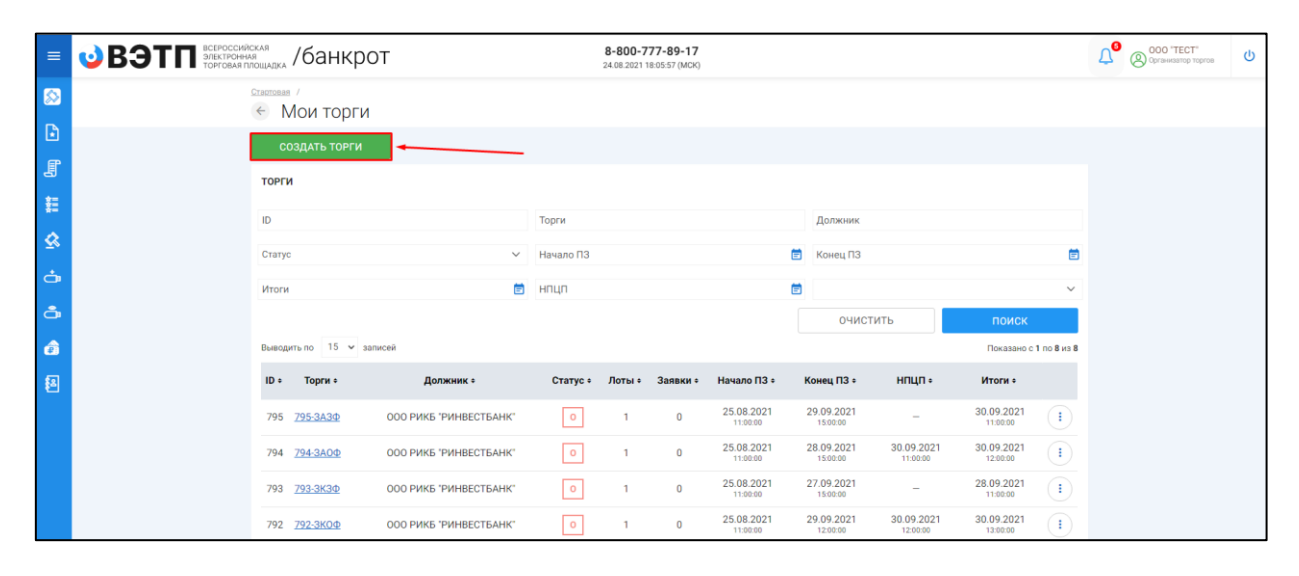

 При переходе по ссылке «Создать торги», Вы попадете на форму выбора типа создаваемых торгов. Для того, чтобы создать закрытые торги посредством публичного предложения, необходимо перейти по соответствующей кнопке (Рис. 190).

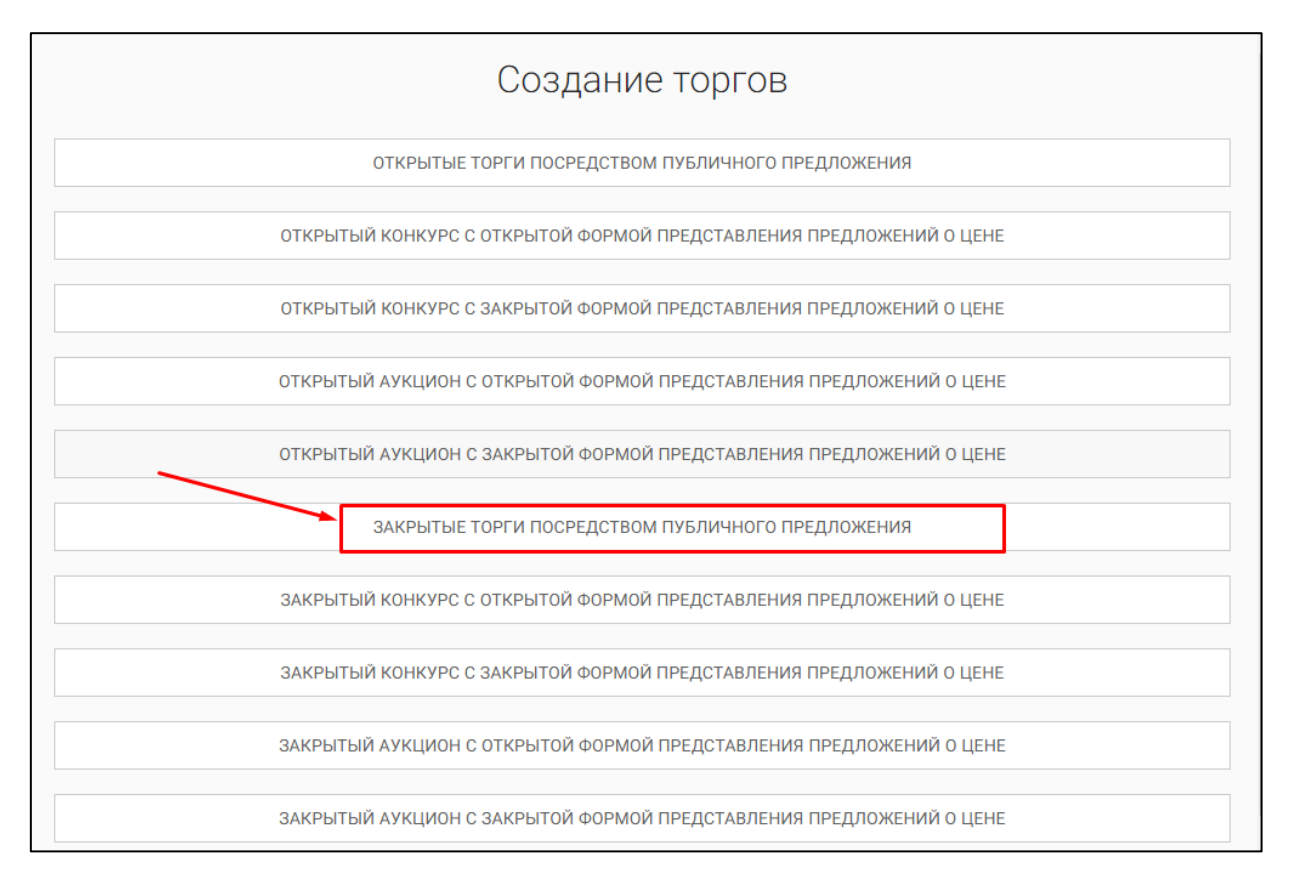

 Вы будете перенаправлены в системный раздел «Создание торгов». В этом разделе Вы сможете заполнить форму заявки на проведение закрытых торгов посредством публичного предложения (Рис. 191).

| naar / Moretoppe /                                                                                                    |  |
|----------------------------------------------------------------------------------------------------|--|
| Создать торги                                                                                                    |  |
| SUIFE Acros assessment assessmention                                                                                                    |  |
|                                                                                                    |  |
| СОХРАНИТЬ ОТМЕНА                                                                                                    |  |
| COPCE                                                                                                    |  |
| urub                                                                                                    |  |
| Дентификационный номор торгоо на БФРСБ                                                                                                    |  |
| Цата размещения сообщения в Едином Федеральном Реестре сведений о банкротстве                                                                                                    |  |
| a                                                                                                    |  |
| ПОЛУЧИТЬ ДАННЫЕ С ФЕДРЕСУРСА                                                                                                    |  |
| АРБИТРАЖНЫЙ УПРАВЛЯЮЩИЙ                                                                                                    |  |
| Dawnowe                                                                                                    |  |
| tura                                                                                                    |  |
|                                                                                                    |  |
| 7406780                                                                                                    |  |
| 291                                                                                                    |  |
|                                                                                                    |  |
| Іазвание саморегулируемой организации арбитражных управляющих.<br>СРО АУ "Лига" - Ассоциация "Саморегулируемая организация арбитражных управляющих "Лига" →                                                                                                    |  |
|                                                                                                    |  |
| prevenance repros                                                                                                    |  |
| Общество с ограниченной ответственностью "ТЕСТ"                                                                                                    |  |
| 984<br>2234567899                                                                                                    |  |
|                                                                                                    |  |
| должник                                                                                                    |  |
|                                                                                                    |  |
| ин дохическое лицо 🗸                                                                                                    |  |
| падаточна<br>физическое лицо ~ ~                                                                                                    |  |
| та должна<br>физическое лицо ~<br>И.О. должна                                                                                                    |  |
| та должна<br>физическое лицо ~ ~<br>340. должна<br>981 должна                                                                                                    |  |
| та далжина<br>физическое лицо<br>M.0. должина<br>981 должина<br>Эмоб должина                                                                                                    |  |
| м датачка<br>физическое лицо                                                                                                    |  |
| in gatawaa<br>Magaawaa<br>Mi 0 ganawaa<br>Bil Ganawaa<br>DilaC gatawaa<br>DilaC gatawaa<br>DilaC gatawaa<br>DilaC gatawaa<br>DilaC gatawaa<br>DilaC gatawaa<br>DilaC gatawaa<br>DilaC gatawaa                                                                                                    |  |
| ing parawaka<br>digarawekako inkujo → ✓<br>M.O. gorowaka<br>BH (gorowaka<br>SHITO GANKPOTCTBE<br>Bunescasawe gido riposegioweti toproa<br>Doubeze gira njosegioweti toproa                                                                                                    |  |
| ing parameta<br>dig angenerence nutgo vi<br>2010 generence<br>2010 generence<br>2010 g                                                          |  |
| ing generated<br>digets received nutgo v v<br>10.0 generated<br>10.0 generated<br>10.                                                           |  |
| ing parawaka<br>dparawekake nugo v v<br>310.0 garawaka<br>318.00 garawaka<br>318.00 garawaka<br>318.                                                                         |  |
| ing parawaka<br>diparawaka<br>diparawaka<br>PBI garawaka<br>PBI g                     |  |
| ing pasawa<br>generation mugo voor<br>SII 0. genowena<br>BH panowena<br>BH pa |  |
| ting Jacomena<br>Strid D. gartewood<br>Strid D. gartewood<br>Strid D. ga                                                                                                    |  |
| ing gatawala<br>dig gatawala<br>2010 gatawala<br>2010 gat                                        |  |
| ing gatewines<br>de gatewines and get and and and and and and and and and and                                                                                                    |  |
| ing parameta<br>M D gatavence ANLO<br>SM D gatavence ANLO<br>SM D gatavence AN                                                                                                    |  |
| ing parameta<br>de parameta on nugo vor<br>SU 40 gantemena<br>SU 40 gantemena<br>S                                                                        |  |
|                                                                                                    |  |
|                                                                                                    |  |
|                                                                                                    |  |
|                                                                                                    |  |
|                                                                                                    |  |
|                                                                                                    |  |
|                                                                                                    |  |
|                                                                                                    |  |
|                                                                                                    |  |
|                                                                                                    |  |
|                                                                                                    |  |
|                                                                                                    |  |
|                                                                                                    |  |
|                                                                                                    |  |
|                                                                                                    |  |
|                                                                                                    |  |
|                                                                                                    |  |
|                                                                                                    |  |

• Для начала необходимо заполнить сведения во вкладке **«ОБЩЕЕ»**, чтобы иметь возможность сохранить черновик торговой процедуры.

| Сведения, заполняемые организатором во вкладке «ОБЩЕЕ» |                        |                                             |  |  |
|--------------------------------------------------------|------------------------|---------------------------------------------|--|--|
| Раздел                                                 | Атрибут                | Комментарий                                 |  |  |
| ЕФРСБ                                                  | Идентификационный      | Указывается идентификационный номер         |  |  |
|                                                        | номер торгов на ЕФРСБ  | торгов на ЕФРСБ                             |  |  |
|                                                        | Дата размещения        | Указывается дата размещения сообщения в     |  |  |
|                                                        | сообщения в ЕФРСБ      | ЕФРСБ                                       |  |  |
| Арбитражный                                            | Фамилия                | Указывается фамилия арбитражного            |  |  |
| Управляющий                                            |                        | управляющего                                |  |  |
|                                                        | Имя                    | Указывается имя арбитражного                |  |  |
|                                                        |                        | управляющего                                |  |  |
|                                                        | Отчество               | Указывается отчество арбитражного           |  |  |
|                                                        |                        | управляющего                                |  |  |
|                                                        | инн                    | Указывается ИНН арбитражного                |  |  |
|                                                        |                        | управляющего                                |  |  |
|                                                        | Название               | Указывается название саморегулируемой       |  |  |
|                                                        | саморегулируемой       | организации арбитражных управляющих         |  |  |
|                                                        | организации            |                                             |  |  |
|                                                        | ароитражных            |                                             |  |  |
|                                                        | управляющих            |                                             |  |  |
| должник                                                |                        |                                             |  |  |
| Тип должника                                           |                        |                                             |  |  |
| Физическое лицо                                        |                        |                                             |  |  |
|                                                        |                        |                                             |  |  |
|                                                        |                        |                                             |  |  |
| предприциматель                                        | Ф.И.О. должника        | Указывается Ф.И.О. должника                 |  |  |
| предприниматель                                        | ИНН должника           | Указывается ИНН должника                    |  |  |
|                                                        | СНИЛС должника         | Указывается СНИЛС должника                  |  |  |
| Юридическое лицо                                       | Краткое наименование   | Указывается краткое наименование должника   |  |  |
|                                                        | ИНН должника           | Указывается ИНН должника                    |  |  |
|                                                        | ОГРН должника          | Указывается ОГРН должника                   |  |  |
| Сведения о                                             | Наименование           | Указывается наименование арбитражного       |  |  |
| банкротстве                                            | арбитражного суда      | суда                                        |  |  |
|                                                        | Номер дела о           | Указывается номер дела о банкротстве        |  |  |
|                                                        | банкротстве            |                                             |  |  |
|                                                        | Основание для          | Указывается основание для проведения        |  |  |
|                                                        | проведения торгов      | торгов                                      |  |  |
| Общие сведения                                         | Место подведения       | Указывается место подведения результатов    |  |  |
|                                                        | результатов торгов     | торгов.                                     |  |  |
|                                                        | Дата подведения итогов | Указывается дата и время, когда организатор |  |  |
|                                                        | (необязательно).       | торгов будет подводить итоги закрытых       |  |  |
|                                                        |                        | торгов. (необязательно).                    |  |  |
|                                                        | Требования к           | Указывается требования организатора к       |  |  |
|                                                        | участникам закрытых    | участникам закрытых торгов                  |  |  |
|                                                        | торгов                 |                                             |  |  |

| Сведения, заполняемые организатором во вкладке «ОБЩЕЕ» |                         |                                            |  |
|--------------------------------------------------------|-------------------------|--------------------------------------------|--|
| Раздел                                                 | Атрибут                 | Комментарий                                |  |
|                                                        | Порядок оформления      | Указываются требования организатора торгов |  |
|                                                        | участия в торгах,       | по оформлению заявки на участие в торгах и |  |
|                                                        | перечень                | требования к документам, представляемым    |  |
|                                                        | представляемых          | участниками                                |  |
|                                                        | участниками торгов      |                                            |  |
|                                                        | документов и            |                                            |  |
|                                                        | требования к их         |                                            |  |
|                                                        | оформлению              |                                            |  |
|                                                        | Сроки и порядок         | Указываются сроки и порядок внесения и     |  |
|                                                        | внесения и возврата     | возврата задатка, реквизиты счетов, на     |  |
|                                                        | задатка, реквизиты      | которые вносится задаток.                  |  |
|                                                        | счетов, на которые      |                                            |  |
|                                                        | вносится задаток        |                                            |  |
|                                                        | Порядок, место, сроки и | Указывается порядок, место, срок и время   |  |
|                                                        | время представления     | представления заявок на участие в открытых |  |
|                                                        | заявок на участие в     | торгах и предложений о цене                |  |
|                                                        | торгах и предложений по |                                            |  |
|                                                        | цене                    |                                            |  |
| Определение                                            | Порядок и критерии      | Указываются порядок и критерии             |  |
| победителей                                            | определения             | определения победителей торгов             |  |
|                                                        | победителей торгов      |                                            |  |
|                                                        | Порядок и срок          |                                            |  |
| договор купли                                          |                         |                                            |  |
| продалля                                               | куппи-продажи           | договора кулым продажи имущества           |  |
|                                                        | Сроки платежей          | Указываются сроки платежей реквизиты       |  |
|                                                        | реквизиты счетов на     | счетов на которые вносятся платежи         |  |
|                                                        |                         |                                            |  |
|                                                        | платежи                 |                                            |  |
| Информация о                                           | Лата публикации         | Указывается дата публикации сообшения о    |  |
| публикации                                             | сообщения о проведении  | проведении торгов в официальном издании    |  |
| сообшения о                                            | торгов в официальном    |                                            |  |
| проведении торгов                                      | издании                 |                                            |  |
|                                                        | Дата публикации         | Указывается дата публикации сообщения в    |  |
|                                                        | сообшения в печатном    | печатном органе по месту нахождения        |  |
|                                                        | органе по мести         | должника                                   |  |
|                                                        | нахождения должника     | · · ·                                      |  |
|                                                        | Название печатного      | Указывается название печатного издания     |  |
|                                                        | издания                 |                                            |  |

 После того как необходимые сведения будут заполнены, сохраните черновик торговой процедуры нажав кнопку «Сохранить» (Рис. 192).

| =  | <b>ВЭТП</b> Всероссийск.<br>Электронная<br>торговая пло | ля 8-800-777-89-17<br>иласки /банкрот 8-800-777-89-17<br>25.08.2022 11530-48 (МОК)                                                                                                    | ወ |
|----|---------------------------------------------------------|----------------------------------------------------------------------------------------------------|---|
|    |                                                         | купли-продажи участнику торгов, которым предложена наиболее высокая цена по сравнению с ценой,<br>предложенной другими участниками торгов, за исключением победителя торгов.                                                                                                    |   |
| ٦  |                                                         |                                                                                                    |   |
| J  |                                                         | Сроки платежей, рекаизиты счетов, на которые вноотгоя платежи                                                                                                    |   |
| 籠  |                                                         | В течение пяти дней с даты подписания протокола о результатах проведения торгов конкурсный<br>управляющий Должника направляет победителю торгов предложение заключить договор кулли-продажи с                                                                                          |   |
| \$ |                                                         | приложением проекта данного договора. В случае отказа или уклонения победителя торгов от подписания<br>данного договора в течение пяти дней с даты получения указанного предложения конкурсного управляющего                                                                           |   |
| å  |                                                         | антоститния задагок кму те возвращается и конкурсным правликощим вправет придложить заключить договор<br>купли-продажи участнику торгов, которым предложена наиболее высокая цена по сравнению с ценой,<br>предложенной другими участниками торгов, за експлечением победителя торгов. |   |
| å  |                                                         |                                                                                                    |   |
| â  |                                                         |                                                                                                    |   |
| 8  |                                                         | ИНФОРМАЦИЯ О ПУБЛИКАЦИИ СООБЩЕНИЯ О ПРОВЕДЕНИИ ТОРГОВ                                                                                                    |   |
|    |                                                         | Дата публикация сообщения о гроведения торгов в официальном издения<br>18.08.2021 🔁                                                                                                    |   |
|    |                                                         | Дата тибличации сообщения в печатиски органи по месту накождения должника                                                                                                    |   |
|    |                                                         | 19.08.2021                                                                                                    |   |
|    |                                                         | Название региснального ходании<br>Газета "Тестовые известия"                                                                                                    |   |
|    |                                                         |                                                                                                    |   |
|    |                                                         | СОХРАНИТЬ ОТМЕНА                                                                                                    |   |

 После сохранения торгов, Вы будете переадресованы на страницу «Редактирование». В системе будет сохранен «Черновик торгов». Для добавления лотов перейдите на вкладку «Лоты» (Рис. 193).

| = | ВЭТП всегоссийския<br>электорные<br>устроная процадка /банкрот           | 8-800-777-89-17<br>2508-2021 15:31:57 (MOK) | Д <sup>9</sup> ⊗ <sup>000</sup> ТЕСТ" U |
|---|--------------------------------------------------------------------------|---------------------------------------------|-----------------------------------------|
|   | Стактован / Мон.товски / Поконто токтов И 200-3000 /<br>🕤 Редактирование |                                             |                                         |
|   | Изменение торгов прошло успешно                                          |                                             |                                         |
| 翻 | ОБЩЕЕ ЛОТЫ О ДОКУМЕНТЫ О                                                 |                                             |                                         |
| ଛ | сохранить отмена                                                         |                                             |                                         |
| ÷ | EØPC5                                                                    |                                             |                                         |
| â | Идентлафикационный номер торгов на БЕРСБ<br>1662746                      |                                             |                                         |
| 8 | Тородно Тородно Собщения в Едином Федеральном Реестре свед               | ний о баниротстве                           |                                         |
|   | ПОЛУЧИТЬ ДАННЫЕ С ФЕДРЕСУРСА                                             |                                             |                                         |

• Перейдя на вкладку «Лоты», нажмите на кнопку «Добавить лот» (Рис. 194).

| ≡        | <b>ВЭТП</b> Вакторина<br>Закторина<br>Убанкрот        | 8-800-777-89-17<br>25.08.2021 1532-51 (MCK) | Ооо "ТЕСТ"<br>Организатор торгов | ባ |
|----------|-------------------------------------------------------|---------------------------------------------|----------------------------------|---|
|          | Стантовая / Мен токие / Перемето токлов № 798-31101 / |                                             |                                  |   |
| •        | Изменение торгов прошло успешно                       |                                             |                                  |   |
|          | ОБЩЕЕ ЛОТЫ О ДОКУМЕНТЫ О                              |                                             |                                  |   |
| ♦        | + добавить лот                                        |                                             |                                  |   |
| Ċ        | В данных торгах нет лотов.                            |                                             |                                  |   |
| å        |                                                       |                                             |                                  |   |
| e)<br>82 |                                                       |                                             |                                  |   |

• Откроется страница «Создать лот» (Рис. 195).

| Создать лот (торги № 798-ЗТПП)              |  |
|---------------------------------------------|--|
| овый лот                                    |  |
| БЩЕЕ ПЕРИОДЫ ДОКУМЕНТЫ                      |  |
| Порядковый номер лота                       |  |
| Сведения об имуществе                       |  |
|                                             |  |
| Порядок ознакомления с имуществом           |  |
|                                             |  |
| Начальная цена продажи имущества            |  |
| Классификаторы имущества                    |  |
| 01 Материальные активы                      |  |
| 0 02 Нематериальные активы                  |  |
| <ul> <li>О 4 Имущественные права</li> </ul> |  |
| 99 Прочее ⊙                                 |  |
| СОХРАНИТЬ ЛОТ                               |  |

| Сведения, заполняемые организатором на странице «Создание лота» на вкладке «ОБЩЕЕ» |                          |                                      |  |
|------------------------------------------------------------------------------------|--------------------------|--------------------------------------|--|
| Раздел                                                                             | Атрибут                  | Комментарий                          |  |
| ОБЩЕЕ                                                                              | Порядковый номер лота    | Указывается порядковый номер лота    |  |
|                                                                                    | Сведения об имуществе    | Указывается сведения о реализуемом   |  |
|                                                                                    |                          | имуществе                            |  |
|                                                                                    | Порядок ознакомления с   | Указывается порядок ознакомления с   |  |
|                                                                                    | имуществом               | имуществом.                          |  |
|                                                                                    | Начальная цена продажи   | Указывается начальная цена продажи   |  |
|                                                                                    | имущества                | имущества                            |  |
|                                                                                    | Классификаторы имущества | Указываются классификаторы имущества |  |

 Если все сведения заполнены верно, нажмите кнопку «Сохранить лот» при этом лот будет сохранен в статусе «Черновик» (Рис. 196).

| Стартовая / <u>Мои торги</u> / <u>Просмотр горгов № 798-31ПП</u> / <u>Редактирование</u> /<br>← Создать лот (торги № 798-31ПП)                                                                                                    |  |
|----------------------------------------------------------------------------------------------------|--|
| Новый лот                                                                                                    |  |
| общее периоды. документы                                                                                                    |  |
| Порядковый номер лота<br>1                                                                                                    |  |
| Сведения об имуществе                                                                                                    |  |
| Автомобиль Марка: Chevrolet Модель: Niva 2123000 Год изготовления: 2008 VIN: Х9С21230080237157 Тип ТС:<br>легковой универсал № двигателя: 2123, 0248513 К                                                                                                    |  |
| Порядок ознакомления с имуществом                                                                                                    |  |
| Для ознакомления с характеристиками имущества, необходимо направить письменный запрос с указанием<br>номера торгов, номера и описания лота, интересующей информацией на электронный адрес ОТ. Осмотр<br>имущества осуществляется по предварительной записи по телефону ОТ по рабочим дням с 12:00 до 16:00.<br>Расшифровка состава лота приложена к сообщению о проведении торгов на сайте ЕФРСБ и на ЭТП |  |
| Начальная цена продажи имущества<br>150000                                                                                                    |  |
| Классификаторы имущества                                                                                                    |  |
| 0106008 Автомобили ×                                                                                                    |  |
| 01 Материальные активы                                                                                                    |  |
| 02 Нематериальные активы                                                                                                    |  |
| 03 Финансовые активы                                                                                                    |  |
| <ul> <li>У4 Имущественные права</li> <li>99 Прочее ⊕</li> </ul>                                                                                                    |  |
|                                                                                                    |  |
| СОХРАНИТЬ ЛОТ                                                                                                    |  |
|                                                                                                    |  |

 После сохранения лота Вы будете перенаправлены на страницу «Редактирование торгов», для добавления периодов Вам необходимо нажать на кнопку «Изменить лот» и перейти на вкладку «Периоды» (Рис. 197, 198).

| Стактовая / Мон токти / Просмото токтов № 807-31111 /<br>Редактирование                                                                                                    |              |
|----------------------------------------------------------------------------------------------------|--------------|
| Сохранено                                                                                                    |              |
| общее лоты документы •                                                                                                    |              |
| + ДОБАВИТЬ ЛОТ<br>автомобиль легковой, КІА RIO, г.в. 2012, г.н. 8089РТ62, VIN Z94CB41AADR089331, мощность 107 л.с., цвет серый. Имущество находится на<br>ответственном хранении у Махотина М.А представителя Банка ВТБ 24 (ПАО) по адресу: г. Рязань, ул. Куйбышевское шоссе, д.14 (стоянка).<br>Залогодержатель Банк ВТБ 24 (ПА | » © ∎ ≠ →    |
| Номер лота: 1<br>Статус лота: •Черновик                                                                                                    | 895 000.00 P |
|                                                                                                    |              |

| <u>Стартовая</u> / <u>Мои торги</u> / <u>Пеосмото торгов № 807-31ПП</u> / <u>Редактирование</u> /                                                                                                    |                                         |
|----------------------------------------------------------------------------------------------------|-----------------------------------------|
| автомобиль легковой, KIA RIO, г.в. 2012, г.н. В089РТ62, VIN Z94CB41AADR089331, мощность 107 л.с., цвет серый. И                                                                                                    | мущество находится на ответственном хра |
| ОБЩЕЕ ПЕРИОДЫ ДОКУМЕНТЫ                                                                                                    |                                         |
|                                                                                                    |                                         |
| Порядковый номер лота                                                                                                    |                                         |
| 1                                                                                                    |                                         |
|                                                                                                    |                                         |
| Сведения об имуществе                                                                                                    |                                         |
| автомобиль легковой, KIA RIO, г.в. 2012, г.н. 8089РТ62, VIN Z94CB41AADR089331, мощность 107 л.с., цвет<br>серый. Имущество находится на ответственном хранении у Махотина М.А представителя Банка ВТБ 24 (ПАО)<br>по адресу: г. Рязань, ул. Куйбышевское шоссе, д.14 (стоянка). Залогодержатель Банк ВТБ 24 (ПАО). |                                         |
| Порядок ознакомления с имуществом                                                                                                    |                                         |
| Осмото имищество осиществляется лицом желоющим принять участие в торгах, самостоятельно при участии                                                                                                    |                                         |
| ответственного хранителя, указанного в акте ареста, а также судебного пристава-исполнителя, передавшего                                                                                                    |                                         |
| имущество на реализацию. Контактные данные отделов судебных приставов находятся в свободном доступе.                                                                                                    |                                         |
|                                                                                                    |                                         |
| скопировать во все лоты                                                                                                    |                                         |
| Начальная цена продажи имущества                                                                                                    |                                         |
| 895000                                                                                                    |                                         |
|                                                                                                    |                                         |
| Классификаторы имущества                                                                                                    |                                         |
| 0106008 Автомобили ×                                                                                                    |                                         |
|                                                                                                    |                                         |
| 🕠 01 Материальные активы                                                                                                    |                                         |
| 02 Нематериальные активы                                                                                                    |                                         |
| ОЗ Финансовые активы                                                                                                    |                                         |
| 🧿 04 Имущественные права                                                                                                    |                                         |
| 99 Прочее 🕀                                                                                                    |                                         |
|                                                                                                    |                                         |
|                                                                                                    |                                         |
|                                                                                                    |                                         |
|                                                                                                    |                                         |

 После перехода на вкладку «Периоды» Вам будет доступно редактирование периодов проведения торгов (Рис. 199).

| <u>Стактовая</u> / <u>Мои товги</u> / <u>Просмотр товгов № 807-31ПП</u> / <u>Редактирование</u> /                                                      |                 |                |                                                                   |                                                                  |  |  |
|----------------------------------------------------------------------------------------------------|-----------------|----------------|-------------------------------------------------------------------|------------------------------------------------------------------|--|--|
| автомобиль легковой, KIA RIO, г.в. 2012, г.н. B089PT62, VIN Z94CB41AADR089331, мощность 107 л.с., цвет серый. Имущество находится на ответственном хра |                 |                |                                                                   |                                                                  |  |  |
| ОБЩЕЕ ПЕРИОДЫ ДОКУМЕНТЫ                                                                                                    |                 |                |                                                                   |                                                                  |  |  |
| РЕДАКТИРОВАНИЕ ПЕРИОДОВ ПРОВЕДЕНИЯ ТОРГОВ<br>РАССЧИТАТЬ Ф ДОБАВИТЬ СТРОКУ × ОЧИСТИТЬ                                                                   |                 |                |                                                                   |                                                                  |  |  |
| Начало и окончание периода                                                                                                    | Цена на периоде | Размер задатка | Задаток от нач.<br>цены<br>Размер задатка от<br>начальной цены, % | Задаток на<br>периоде<br>Размер задатка от<br>цены на периоде, % |  |  |
| СОХРАНИТЬ ЛОТ                                                                                                    |                 |                |                                                                   |                                                                  |  |  |
|                                                                                                    |                 |                |                                                                   |                                                                  |  |  |

 На данной вкладке Вам доступен автоматический расчёт периодов нажатием кнопки «Рассчитать», либо ручной ввод периодов нажатием кнопки «Добавить строку» (Рис. 200).

| <u>Стартовая</u> / <u>Мои торги</u> / <u>Просмотр торгов № 807-3TПП</u> / <u>Редактирование</u> /                                                      |  |                |                                                                   |                                                                         |  |
|----------------------------------------------------------------------------------------------------|--|----------------|-------------------------------------------------------------------|-------------------------------------------------------------------------|--|
| автомобиль легковой, KIA RIO, г.в. 2012, г.н. В089РТ62, VIN Z94CB41AADR089331, мощность 107 л.с., цвет серый. Имущество находится на ответственном хра |  |                |                                                                   |                                                                         |  |
| общее периоды документы                                                                                                    |  |                |                                                                   |                                                                         |  |
| РЕДАКТИРОВАНИЕ ПЕРИОДОВ ПРОВЕДЕНИЯ ТОРГОВ<br>РАССЧИТАТЬ Ф ДОБАВИТЬ СТРОКУ × ОЧИС<br>Начало и окончание перияда                                         |  | Размер задатка | Задаток от нач.<br>цены<br>Размер задатка от<br>начальной цень, % | <b>Задаток на</b><br>периоде<br>Размер задатка от<br>цены на периоде, % |  |
| В СОХРАНИТЬ ЛОТ                                                                                                    |  |                |                                                                   |                                                                         |  |
|                                                                                                    |  |                |                                                                   |                                                                         |  |

 После нажатия на кнопку «Рассчитать», перед Вами откроется окно расчета периодов (Рис. 201).

| Начало периода                                                            | Окончание периода              |   |
|---------------------------------------------------------------------------|--------------------------------|---|
| <b>—</b> •                                                                |                                | 6 |
| Длительность первого периода снижения начальной цены (в календарных днях) |                                |   |
|                                                                           |                                |   |
| Время начала приема заявок в день начала каждого                          |                                |   |
| периода                                                                   |                                |   |
| 10:00 🕒                                                                   |                                |   |
| Время завершения приема заявок в день завершения<br>каждого периода       |                                |   |
| 23:59 🕒                                                                   |                                |   |
| Способ задания снижения начальной цены после завершения периода           | Размер снижения начальной цены |   |
| В процентах от начальной цены предыдущего периода 🛛 🗸 🗸                   |                                |   |
| Способ задания размера задатка                                            | Размер задатка на периоде      |   |
| В процентах от начальной цены периода                                     |                                |   |

| Сведения, заполняемые организатором на странице «Расчет периодов» |                                                   |  |  |  |
|-------------------------------------------------------------------|---------------------------------------------------|--|--|--|
| Атрибут                                                           | Комментарий                                       |  |  |  |
| Начало периода                                                    | Указывается начало периода торгов                 |  |  |  |
| Окончание периода                                                 | Указывается окончание периодов торгов             |  |  |  |
| Длительность первого                                              | Указывается длительность первого периода снижения |  |  |  |
| периода снижения начальной                                        | начальной цены (в календарных днях).              |  |  |  |
| цены                                                              |                                                   |  |  |  |

| Сведения, заполняемые организатором на странице «Расчет периодов» |                                                        |  |  |  |
|-------------------------------------------------------------------|--------------------------------------------------------|--|--|--|
| Атрибут                                                           | Комментарий                                            |  |  |  |
| Длительность последующих                                          | Указывается длительность последующих периодов снижения |  |  |  |
| периодов снижения цены                                            | начальной цены (указывается в календарных днях).       |  |  |  |
| Время начала приёма                                               | Указывается время начала приёма заявок каждого дня     |  |  |  |
| заявок в день начала                                              | периода                                                |  |  |  |
| каждого периода                                                   |                                                        |  |  |  |
| Время завершения приёма                                           | Указывается время завершения приёма заявок каждого дня |  |  |  |
| заявок в день завершения                                          | периода                                                |  |  |  |
| каждого периода                                                   |                                                        |  |  |  |
| Способ задания снижения                                           | Выбирается способ снижения начальной цены после        |  |  |  |
| начальной цены после                                              | завершения периода                                     |  |  |  |
| завершения периода                                                |                                                        |  |  |  |
| Размер снижения начальной                                         | Указывается размер снижения начальной цены             |  |  |  |
| цены                                                              |                                                        |  |  |  |
| Способ задания размера                                            | Выбирается способ задания размера задатка на периодах  |  |  |  |
| задатка                                                           |                                                        |  |  |  |
| Размер задатка на периоде                                         | Указывается размер задатка на периоде                  |  |  |  |

## Если все сведения заполнены верно, нажмите кнопку «Рассчитать» (Рис. 202).

| Начало периода                                                         |              | Окончание периода              |             |  |
|------------------------------------------------------------------------|--------------|--------------------------------|-------------|--|
| 30.08.2021 10:00                                                       | <b>B (</b> ) | 08.11.2021 18:00               | <b>I</b> (9 |  |
| Длительность первого периода снижения начальной цены (в календарных де | нях)         |                                |             |  |
| 15                                                                     |              |                                |             |  |
| Длительность последующих периодов снижения начальной цены (в кален,    | дарных днях) |                                |             |  |
| 10                                                                     |              |                                |             |  |
| Время начала приема заявок в день начала каждого                       |              |                                |             |  |
| периода                                                                |              |                                |             |  |
| 10:00 🕒                                                                |              |                                |             |  |
| Время завершения приема заявок в день завершения                       |              |                                |             |  |
| каждого периода                                                        |              |                                |             |  |
| 18:00 🕒                                                                |              |                                |             |  |
| Способ задания снижения начальной цены после завершения периода        |              | Размер снижения начальной цены |             |  |
| В процентах от начальной цены предыдущего периода                      | $\sim$       | 10                             |             |  |
| Способ задания размера задатка                                         |              | Размер задатка на периоде      |             |  |
| В процентах от начальной цены периода                                  | $\sim$       | 5                              |             |  |

 После нажатия на кнопку «Рассчитать», система рассчитает периоды по заданным параметрам и переведёт Вас на редактирование периодов проведения торгов (Рис. 203).
| Стартовая / <u>Мои торги</u> / <u>При</u><br>← Редактиро | вание Л                        | <u>2807-зтпп</u> / <u>Редактиров</u><br>10та № 1(тор | <sub>ание</sub> ∕<br>ГИ № 8 | 307-ЗТПП)              |                         |                                                                   |                                                                  |       |  |
|----------------------------------------------------------|--------------------------------|------------------------------------------------------|-----------------------------|------------------------|-------------------------|-------------------------------------------------------------------|------------------------------------------------------------------|-------|--|
| автомобиль легковой,                                     | KIA RIO, г.в. 2                | 012, г.н. В089РТ62, VI                               | N Z94CB414                  | AADR089331, мощность 1 | 07 л.с., цвет серый. Им | ущество находится н                                               | а ответственном х                                                | .pa   |  |
| ОБЩЕЕ ПЕРИОДІ                                            | ы док                          | УМЕНТЫ                                               |                             |                        |                         |                                                                   |                                                                  |       |  |
| РЕДАКТИРОВАНИЕ ПЕ<br>РАССЧИТАТЬ                          | <b>РИОДОВ ПРО</b><br>₩ ДОБАВИТ | ВЕДЕНИЯ ТОРГОВ<br>Ь СТРОКУ X ОЧИ                     | СТИТЬ                       |                        |                         |                                                                   |                                                                  |       |  |
| Начало и окончание п                                     | ериода                         |                                                      |                             | Цена на периоде        | Размер задатка          | Задаток от нач.<br>цены<br>Размер задатка от<br>начальной цены, % | Задаток на<br>периоде<br>Размер задатка от<br>цены на периоде, % |       |  |
| 30.08.2021 10:00                                         | <b>:</b> ©                     | 13.09.2021 18:59                                     | <b>:</b> ©                  | 895000.00              | 44750.00                | 5.00                                                              | 5.00                                                             | P 「   |  |
| 14.09.2021 10:00                                         | <b>:</b> ©                     | 23.09.2021 18:59                                     | <b>:</b> ©                  | 805500.00              | 40275.00                | 4.50                                                              | 5.00                                                             | P     |  |
| 24.09.2021 10:00                                         | <b>:</b> •                     | 04.10.2021 18:00                                     | <b>:</b> ©                  | 724950.00              | 36247.50                | 4.05                                                              | 5.00                                                             | P 🗇 📋 |  |
| 19.09.2021 10:00                                         | <b>:</b> •                     | 23.09.2021 18:59                                     | <b>:</b> ©                  | 652455.00              | 32622.75                | 3.65                                                              | 5.00                                                             | P     |  |
| 24.09.2021 10:00                                         | <b>:</b> •                     | 28.09.2021 18:59                                     | <b>:</b> ©                  | 587209.50              | 29360.48                | 3.28                                                              | 5.00                                                             | Ş 🗋   |  |
| 29.09.2021 10:00                                         | <b>:</b> •                     | 04.10.2021 18:00                                     | <b>:</b> ©                  | 528488.55              | 26424.43                | 2.95                                                              | 5.00                                                             | P     |  |
| СОХРАНИТЬ ЛОТ                                            |                                |                                                      |                             |                        |                         |                                                                   |                                                                  |       |  |

Для того, чтобы завершить редактирование периодов нажмите «Сохранить лот» (Рис. 204).

| Стартовая / <u>Мои торги</u> / <u>Пр</u> | вание л                 | <u>807-зтпп</u> / <u>Редактиров</u><br>10та № 1(тор | <sub>ание</sub> /<br>)ГИ № 8 | 307-ЗТПП)            |                            |                                                                   |                                                                  |       |
|------------------------------------------|-------------------------|-----------------------------------------------------|------------------------------|----------------------|----------------------------|-------------------------------------------------------------------|------------------------------------------------------------------|-------|
| автомобиль легковой,                     | KIA RIO, г.в. 2         | 2012, г.н. В089РТ62, VI                             | N Z94CB41/                   | AADR089331, мощностн | ь 107 л.с., цвет серый. Им | ущество находится н                                               | а ответственном >                                                | фа    |
| ОБЩЕЕ ПЕРИОД                             | ы док                   | УМЕНТЫ                                              |                              |                      |                            |                                                                   |                                                                  |       |
| РЕДАКТИРОВАНИЕ ПЕ                        | РИОДОВ ПРО<br>₩ ДОБАВИТ | ВЕДЕНИЯ ТОРГОВ                                      | ІСТИТЬ                       |                      |                            |                                                                   |                                                                  |       |
| Начало и окончание п                     | ериода                  |                                                     |                              | Цена на периоде      | Размер задатка             | Задаток от нач.<br>цены<br>Размер задатка от<br>начальной цены, % | Задаток на<br>периоде<br>Размер задатка от<br>цены на периоде, % |       |
| 30.08.2021 10:00                         | <b>:</b> •              | 13.09.2021 18:59                                    | <b>i</b> 0                   | 895000.00            | 44750.00                   | 5.00                                                              | 5.00                                                             | P     |
| 14.09.2021 10:00                         | <b>:</b> •              | 23.09.2021 18:59                                    | <b>i</b> ©                   | 805500.00            | 40275.00                   | 4.50                                                              | 5.00                                                             | P 🗇 🔋 |
| 24.09.2021 10:00                         | <b>:</b> ©              | 04.10.2021 18:00                                    | <b>i</b> ©                   | 724950.00            | 36247.50                   | 4.05                                                              | 5.00                                                             | Ş     |
| 19.09.2021 10:00                         | <b>:</b> ©              | 23.09.2021 18:59                                    | <b>i</b> ©                   | 652455.00            | 32622.75                   | 3.65                                                              | 5.00                                                             | Ş 🗋 🛢 |
| 24.09.2021 10:00                         | <b>i</b> •              | 28.09.2021 18:59                                    | <b>i</b> ©                   | 587209.50            | 29360.48                   | 3.28                                                              | 5.00                                                             | Ş 🗋   |
| 29.09.2021 10:00                         | <b>:</b> •              | 04.10.2021 18:00                                    | <b>:</b> •                   | 528488.55            | 26424.43                   | 2.95                                                              | 5.00                                                             | P     |
| СОХРАНИТЬ ЛОТ                            |                         |                                                     |                              |                      |                            |                                                                   |                                                                  |       |

 Для ручного ввода периодов необходимо нажать на кнопку «Добавить строку» (Рис. 205).

| Стаютовая / Мои торги / Просмотр торгов № 807-311П / Редактирование / | 07-ЗТПП)                      |                                                                   |                                                               |
|-----------------------------------------------------------------------|-------------------------------|-------------------------------------------------------------------|---------------------------------------------------------------|
| автомобиль легковой, KIA RIO, г.в. 2012, г.н. В089РТ62, VIN Z94CB41A/ | ADR089331, мощность 107 л.с., | цвет серый. Имущество на                                          | аходится на ответственном хра                                 |
| общее периоды документы                                               |                               |                                                                   |                                                               |
| РЕДАКТИРОВАНИЕ ПЕРИОДОВ ПРОВЕДЕНИЯ ТОРГОВ                             |                               |                                                                   |                                                               |
| Начало и окончание периода Цена на периоде                            | Размер задатка                | Задаток от нач.<br>цены<br>Размер задатка от<br>начальной цены, % | Задаток на периоде<br>Размер задатка от ценетна<br>периоде, % |
| СОХРАНИТЬ ЛОТ                                                         |                               |                                                                   |                                                               |
|                                                                       |                               |                                                                   |                                                               |

 После чего необходимо задать необходимые параметры на периоде (Рис. 206).

| БЩЕЕ ПЕРИОДЫ ДОКУМЕНТЫ Для добавло<br>необходимо<br>строку"<br>ЕДАКТИРОВАНИЕ ПЕРИОДОВ ПРОВЕДЕНИЯ ТОРГОВ<br>В РАССЧИТАТЬ ₩ ДОБАВИТЬ СТРОКУ | ения следующего периода<br>нажать "Добавить                     | Размер 3<br>1) Вводо<br>2) Указа<br>3) Указа<br>периоде | адатка на периоде<br>м суммы вручную;<br>нием процентов от<br>нием процентов от | указывается:<br>ТНМЦ лота;<br>г цены лота на                     |               |
|----------------------------------------------------------------------------------------------------|-----------------------------------------------------------------|---------------------------------------------------------|---------------------------------------------------------------------------------|------------------------------------------------------------------|---------------|
| Казывается дата и время<br>начала приёма заявок на<br>периоде<br>ачало и окончание периода                                                | казывается начальная<br>цена лота на периоде<br>Цена на периоде | Размер задатка                                          | Задаток от нач.<br>цены<br>Размер задатка от<br>начальной цены, %               | Задаток на<br>периоде<br>Размер задатка от<br>цены на периоде, % |               |
| 27.08.2021 11:42 🛱 🕒 27.08.2021 11:42                                                                                                    | C 200000                                                        | 0                                                       |                                                                                 | 0                                                                | <b>9</b> () ( |
| • СОХРАНИТЬ ЛОТ<br>Указывается дата и вре                                                                                                 | RMS                                                             |                                                         |                                                                                 |                                                                  |               |
| окончания приема заяво<br>периоде                                                                                                    | кна                                                             | 1 2                                                     |                                                                                 | 3                                                                |               |

 После добавления всех периодов, необходимо нажать «Сохранить лот» (Рис. 207).

| тартовая / <u>Мои торги</u> / ∏ри<br>← Редактиро | осмотр торгов №<br>Вание Ј | <u>° 807-зтпп</u> / <u>Редактиров</u><br>10та № 1(тор | <sub>ание</sub> /<br>ГИ № | 807-ЗТПП)            |                            |                                                                   |                                                                  |       |
|--------------------------------------------------|----------------------------|-------------------------------------------------------|---------------------------|----------------------|----------------------------|-------------------------------------------------------------------|------------------------------------------------------------------|-------|
| автомобиль легковой,                             | KIA RIO, г.в. 2            | 2012, г.н. B089PT62, VI                               | N Z94CB4                  | 1AADR089331, мощност | ь 107 л.с., цвет серый. Им | ущество находится н                                               | а ответственном >                                                | кра   |
| ОБЩЕЕ ПЕРИОДІ                                    | ы док                      | УМЕНТЫ                                                |                           |                      |                            |                                                                   |                                                                  |       |
| РЕДАКТИРОВАНИЕ ПЕІ                               | РИОДОВ ПРС<br>₩ ДОБАВИТ    | <b>ВЕДЕНИЯ ТОРГОВ</b><br>Ь СТРОКУ × ОЧИ               | ІСТИТЬ                    |                      |                            |                                                                   |                                                                  |       |
| Начало и окончание пе                            | ериода                     |                                                       |                           | Цена на периоде      | Размер задатка             | Задаток от нач.<br>цены<br>Размер задатка от<br>начальной цены, % | Задаток на<br>периоде<br>Размер задатка от<br>цены на периоде, % |       |
| 27.08.2021 12:16                                 | <b>:</b> •                 | 03.09.2021 12:16                                      | <b>i</b> (                | 895000               | 89500.00                   | 10.00                                                             | 10.00                                                            | F 🗇   |
| 06.09.2021 12:16                                 | <b>:</b> •                 | 15.09.2021 12:16                                      | <b>:</b> (                | 800000               | 80000.00                   | 8.94                                                              | 10.00                                                            | Ş 🗋   |
| 16.09.2021 12:16                                 | <b>i</b> ©                 | 22.09.2021 12:16                                      | <b>i</b> (                | 750000               | 75000.00                   | 8.38                                                              | 10.00                                                            | P 🗇 🗎 |
| 23.09.2021 12:16                                 | <b>:</b> •                 | 05.10.2021 12:16                                      | ti (                      | 700000               | 70000.00                   | 7.82                                                              | 10.00                                                            | P 🗋 🗎 |
| В СОХРАНИТЬ ЛОТ                                  |                            |                                                       |                           |                      |                            |                                                                   |                                                                  |       |
|                                                  |                            |                                                       |                           |                      |                            |                                                                   |                                                                  |       |

 Если Вам необходимо прикрепить документы к лоту, перейдите на вкладку «ДОКУМЕНТЫ» и нажмите «Приложить документы» (Рис. 208).

| Автомобиль Марка: Chevro                                        | olet Модель: Niva 2123000 Год изготовления: 2008 VIN: Х9С21230080237157 Тип ТС: легковой универсал № двигателя: 2123, 0248513 К |
|-----------------------------------------------------------------|----------------------------------------------------------------------------------------------------|
| ОБЩЕЕ ПЕРИОДЫ                                                   | документы                                                                                                    |
| Документов не приложено<br>Приложить документы<br>СОХРАНИТЬ ЛОТ |                                                                                                    |

 После того как необходимый файл будет выбран, нажмите «Подписать и загрузить». После чего необходимо нажать «Отправить»(Рис. 209).

| Приложить файлы к торга                                                              | М       |           |
|--------------------------------------------------------------------------------------|---------|-----------|
| Разрешенные типы файлов: jpeg,bmp,png,zip,rar,7z,tar.gz,gz,pdf,doc,docx,rtf,xls,xlsx |         |           |
| Максимальный размер загружаемого файла: 2 мб                                         |         |           |
| Дополнительная документация<br>Вы можете загрузить 5 файдов негот ила                |         |           |
| ВЫБРАТЬ ФАЙЛ Документы.rar                                                           |         |           |
|                                                                                      |         |           |
|                                                                                      | ЗАКРЫТЬ | ОТПРАВИТЬ |

Страница 147 из 164

 Для того, чтобы завершить редактирование лота, нажмите «Сохранить лот» (Рис. 210).

| общее периоды документы<br>Дополнительная документация                    | Автомобиль Марка: Che                                                                             | evrolet Модель: Niva 2123000 Год изготовления: 2008 VIN: Х9С21230080237157 Тип ТС: легковой универсал № двигателя: 2123, 0248513 К |  |
|---------------------------------------------------------------------------|---------------------------------------------------------------------------------------------------|----------------------------------------------------------------------------------------------------|--|
| Дополнительная документация                                               | ОБЩЕЕ ПЕРИОДЬ                                                                                     | ы документы                                                                                                    |  |
| В Документы.гаг<br>Подписано ЭП + 24.08.2021 19:22:11 + <u>000 "ТЕСТ"</u> | Дополнительная доку<br>Документы.rar<br>Подписано ЭП • 24.0<br>Приложить докумен<br>СОХРАНИТЬ ЛОТ | ументация<br>08.2021 19:22:11 • <u>000 "тест"</u><br>нты                                                                           |  |

 Вы будете перенаправлены обратно на вкладку «Лоты» на странице редактирования торгов. На вкладке Вы можете осуществить следующие действия (Рис. 211).

| 🗧 Редактирование                                                                                                    |                                                                                                    |
|----------------------------------------------------------------------------------------------------|----------------------------------------------------------------------------------------------------|
| Сохранено                                                                                                    |                                                                                                    |
| ОБЩЕЕ ЛОТЫ ДОКУМЕНТЫ •                                                                                                    | Удалить лот                                                                                              |
| + ДОБАВИТЬ ЛОТ<br>Автомобиль Марка: Chevrolet Модель: Niva 2123000 Год изготовления: 2008 VIN: Х9С21230080237157 Тип ТС: легков<br>0248513 Кузов, кабина: Х9С21230080237157 Цвет кузова: темно-серый металлик Мощность двигателя кВт (л.с.): 58<br>бензиновый ПТС: 63 МР 16<br>Номер лота: 1<br>Статус лота: • Черновик | Скопировать периоды во все лоты<br>ой универсал № двигателя: 2123, » С С С С С С С С С С С С С С С С С С |

 Для прикрепления документов к торгам перейдите на вкладку «ДОКУМЕНТЫ» и нажмите «Выбрать файл» (Рис. 212).

| ~  | 🔄 Редактирование                                                                                                    |  |
|----|----------------------------------------------------------------------------------------------------|--|
| 6  | Сохранено                                                                                                    |  |
| J  |                                                                                                    |  |
| ŧ  | ОБЩЕЕ ЛОТЫ ДОКУМЕНТЫ О                                                                                                    |  |
| ✿  | Разрешенные типы файлов: jpeg.hmp.png.zip.rar/z.tar.gz.gz.pdf.doc.docx.rtf.xis.xisx                                                                                                    |  |
| Ċ  | Максимальный размер загружаемого файла: 2 мб                                                                                                    |  |
| å  | Договор на организацию и проведение торгов                                                                                                    |  |
| â  | Bu waxete sarpyawa 1 daala stroor rana<br>BIJGPATE ФАЙЛ                                                                                                    |  |
| 88 | Порект поговора куличегоражки                                                                                                    |  |
|    | The second second |  |
|    | вырать факл                                                                                                    |  |
|    | Aprovoso o sagarke                                                                                                    |  |
|    | выбрать файл                                                                                                    |  |
|    | Другие документы                                                                                                    |  |
|    | Вы можете загругить 40 файлов этого типа                                                                                                    |  |
|    | выбрать Фаил                                                                                                    |  |
|    |                                                                                                    |  |

 После того как необходимый файл будет выбран, нажмите «Подписать и загрузить». После загрузки файл появится в списке загруженных файлов(Рис. 213).

| Papeuuennee runnis daaknoe: jeeg.bmp.png.zip.rat, 7z.tar.gz.gz.pdf,doc.docx.rtf.xls,xlsx<br>Makcumanaensisk paaseep aarpyskaeemoro daakna: 2 ad<br>Poekrt gorosopa kyrnni-ripogaski<br>BalsePATL & DAAR Prosent<br>Reverere aarpyserts 1 daaka strore time<br>Reverere aarpyserts 1 daaka strore time<br>Revererererere aarpyserts 1 daaka strore time<br>Revererererererere time<br>Reverererererererererererererererererere | ОБЩЕЕ                   | ЛОТЫ                          | документы                                |                           |               |  |
|----------------------------------------------------------------------------------------------------|-------------------------|-------------------------------|------------------------------------------|---------------------------|---------------|--|
| Максимальный размер загружаемого файла: 2 мб                                                                                                    | Разреше                 | нные типы ф                   | райлов: jpeg,bmp,png,zip,rar,7z,tar.g;   | gz,pdf,doc,docx,rtf,xls,x | sx            |  |
| Detect gorosopa kynnu-npogasuk   BLIEPATL GARIN   Pockt gorosopa kynnu-npr   Image: Program a oprahusauuko u nposegehuke topros.rst                                                                                                    | Максима                 | льный разм                    | ер загружаемого файла: 2 мб              |                           |               |  |
| Вы кажете загрузить 1 файл этого типа<br>Вы Кажете загрузить 1 файл этого типа<br>Вы Кажете загрузить 1 файл этого типа<br>Вы Кажете загрузить 4 файлов этого типа<br>Вы Кажете загрузить 40 файлов этого типа<br>Вы Кажете загрузить 40 файлов этого типа<br>Вы Кажете загрузить 40 файлов этого типа<br>Вы Кажете загрузить 40 файлов этого типа<br>Вы Кажете загрузить 40 файлов этого типа<br>Вы Кажете загрузить 40 файлов этого типа<br>Вы Кажете загрузить 40 файлов этого типа<br>Вы Кажете загрузить 40 файлов этого типа<br>Вы Кажете загрузить 40 файлов этого типа<br>Вы Кажете загрузить 40 файлов этого типа<br>Вы Кажете загрузить 40 файлов этого типа<br>Соговор на организацию и проведение торгов.гаг<br>осо «ТЕСТ»                                                                                                    | Проект д                | оговора куп.                  | ли-продажи                               |                           |               |  |
| <ul> <li>              ПОДПИСАТЬ И ЗАГРУЗИТЬ      </li> <li>             Договор о задатке         </li> <li>             ВыБРАТЬ ФАЙЛ             Договор о задатке.rar         </li> <li>             Договор из адатке.rar         </li> <li>             Договор из адатке изгрузить         </li> <li>             Договор из адатке отот типа         </li> <li>             Договор из адатке отот типа         </li> <li>             Договор из адатке отот типа         </li> <li>             Договор из адатке отот типа         </li> <li>             Договор на организацию и проведение торгов         </li> <li>             Договор на организацию и проведение торгов.rar             ООО "ТЕСТ"         </li> </ul>                                                                                                    | вы можете :             | агрузить 1 файл<br>ТЬ ФАЙЛ    | потого типа<br>Проект договора купли-пре |                           |               |  |
| Договор о задатке<br>выбять файл этого типа<br>БЫБЯТЬ фАЙЛ Договор о задатке.rar<br>с, ПОДПИСАТЬ И ЗАГРУЗИТЬ<br>Договор на организацию и проведение торгов<br>Договор на организацию и проведение торгов.rar<br>ООО ТЕСТ                                                                                                    |                         | ≡, подпис                     | АТЬ И ЗАГРУЗИТЬ                          |                           |               |  |
| ВыБРАТЬ ФАЙЛ Договор о задатке.rar<br>продписать и Загрузить<br>Другие документы<br>Вы можете загрузить 40 файлов этого типа<br>ВыБРАТЬ ФАЙЛ<br>Договор на организацию и проведение торгов<br>Поговор на организацию и проведение торгов.rar<br>ООО ТЕСТ                                                                                                    | Договор<br>Вы можете :  | о задатке<br>загрузить 1 файл | л этого типа                             |                           |               |  |
| <ul> <li>подписать и загрузить</li> <li>Другие документы</li> <li>вы кожете загрузить 40 файлов этого типа</li> <li>ВыБРАТЬ ФАЙЛ</li> <li>Договор на организацию и проведение торгов</li> <li>Договор на организацию и проведение торгов.rar</li> <li>Осо "тЕСТ"</li> </ul>                                                                                                    | выбра                   | ТЬ ФАЙЛ                       | Договор о задатке.rar                    |                           |               |  |
| Другие документы<br>Вы можете загрузить 40 файлов этого типа<br>ВЫБРАТЬ ФАЙЛ<br>Договор на организацию и проведение торгов<br>№ Договор на организацию и проведение торгов.rar<br>000 "ТЕСТ"                                                                                                    |                         | ≡, подпис                     | АТЬ И ЗАГРУЗИТЬ                          |                           |               |  |
| ВыБРАТЬ ФАЙЛ<br>Договор на организацию и проведение торгов<br>Договор на организацию и проведение торгов.rar<br>000 "TECT"                                                                                                    | Другие д<br>Вы можете : | окументы<br>загрузить 40 фай  | ілов этого типа                          |                           | $\rightarrow$ |  |
| Договор на организацию и проведение торгов<br>Договор на организацию и проведение торгов.rar<br>000 "ТЕСТ"                                                                                                    | ВЫБРА                   | ть файл                       |                                          |                           |               |  |
| Договор на организацию и проведение торгов<br>Договор на организацию и проведение торгов.rar<br>000 "ТЕСТ"                                                                                                    |                         |                               |                                          |                           |               |  |
| В Договор на организацию и проведение торгов.rar<br>000 "тЕСТ"                                                                                                    | Договор                 | на организа.                  | цию и проведение торгов                  |                           |               |  |
|                                                                                                    | Догов<br>000 "ТЕС       | ор на органи<br>т"            | ізацию и проведение торгов.rar           |                           |               |  |
|                                                                                                    | 000 120                 |                               |                                          |                           |               |  |

 Для сохранения торгов необходимо перейти на вкладку «ОБЩЕЕ» и нажать кнопку «Сохранить» (Рис. 214).

| <u>~</u>     |                                                                                             |
|--------------|---------------------------------------------------------------------------------------------|
|              |                                                                                             |
| <b></b>      | Сохранено                                                                                   |
| 5            |                                                                                             |
| E .          | ОБЩЕЕ ЛОТЫ ДОКУМЕНТЫ •                                                                      |
| <u>&amp;</u> | /                                                                                           |
| <b>.</b>     | Сохранить Отмена                                                                            |
| å            | ΕΦΡΟΒ                                                                                       |
| a            | Идентлфикационный номер торгов на ЕВРС5<br>1663246                                          |
| 8            |                                                                                             |
|              | Дата размещения совощения в едином Федеральном Реестре сведении о ванкротстве<br>01.03.2021 |
|              |                                                                                             |
|              | получить данные с федресурса                                                                |
|              | АРБИТРАЖНЫЙ УПРАВЛЯЮЩИЙ                                                                     |
|              | Фамилия                                                                                     |
|              | Баськов                                                                                     |
|              | Have                                                                                        |
|              | Евгений                                                                                     |

 При сохранении торгов Вы будете перенаправлены в «Просмотр торгов» где можно просмотреть все заполненные данные и приложенные к торгам файлы. Если данные заполнены неверно, нажмите «Редактировать». Если данные заполнены верно, нажмите «Создать торги» (Рис. 215).

| =  | ВЭТП Всерессийская<br>электерния<br>точеская поршалка<br>/банкрот                          | 8-800-777-89-17<br>25.06 2021 1543-44 (MCK)                                                                           | ₽. | Oprasection topros | ტ |  |  |  |  |
|----|--------------------------------------------------------------------------------------------|----------------------------------------------------------------------------------------------------|----|--------------------|---|--|--|--|--|
|    | Стактовка / Мектовка /<br>€ Просмотр торгов №                                              |                                                                                                    |    |                    |   |  |  |  |  |
| E  | Изменение торгов прошло успешно                                                            |                                                                                                    |    |                    |   |  |  |  |  |
| #  | РЕДАКТИРОВАТЬ                                                                              | редактировать создать торги                                                                                           |    |                    |   |  |  |  |  |
| \$ | ОБЩЕЕ ЛОТЫ (1) ДОКУМЕН                                                                     | (I)                                                                                                    |    |                    |   |  |  |  |  |
| å  | организатор торгов<br>Наименование                                                         | Общество с ограниченной ответственностью "ТЕСТ"                                                                       |    |                    |   |  |  |  |  |
| å  | Адрес электронной почты<br>Номер контактного телефона                                      | org.test@inbox.ru<br>+711111111111                                                                                    |    |                    |   |  |  |  |  |
| â  | арбитражный управляющий                                                                    |                                                                                                    |    |                    |   |  |  |  |  |
|    | Фамилии, имя, отчество<br>Название саморегулируемой<br>организации арбитражных управляющих | Баськов Евгений Степанович<br>СРО АУ "Лига" - Ассоциация "Саморегулируемая организация арбитражных управляющих "Лига" |    |                    |   |  |  |  |  |
|    | ИНФОРМАЦИЯ ДЛЯ ИНТЕГРАЦИИ С ЕФР                                                            | C5                                                                                                    |    |                    |   |  |  |  |  |
|    | Идентификационный номер торгов на<br>ЕФРСБ                                                 | 1663246                                                                                                    |    |                    |   |  |  |  |  |
|    | сведения о должнике                                                                        |                                                                                                    |    |                    |   |  |  |  |  |
|    | Наименование                                                                               | ООО РИКБ "РИНВЕСТБАНК"                                                                                                |    |                    |   |  |  |  |  |
|    | OFPH                                                                                       | 1234567899874                                                                                                    |    |                    |   |  |  |  |  |
|    | NHH                                                                                        | 1234567899                                                                                                    |    |                    |   |  |  |  |  |

 После перехода по кнопке «Создать торги» торги перейдут в статус «На утверждении» и системой будет предложено опубликовать торги на ЭТП. Для того чтобы опубликовать торги, нажмите «Опубликовать» (Рис. 216).

| Стартовая / Мои торги /<br>€ Просмотр торгов № 798–ЗТПП          |                                                                                                |  |  |  |  |  |  |  |
|------------------------------------------------------------------|------------------------------------------------------------------------------------------------|--|--|--|--|--|--|--|
| Торги отправлены на модерацию.                                   |                                                                                                |  |  |  |  |  |  |  |
| 🖍 ВЕРНУТЬ В ЧЕРНОВИК                                             | ОПУБЛИКОВАТЬ                                                                                   |  |  |  |  |  |  |  |
| ОБЩЕЕ ЛОТЫ (1) ДОКУМЕНТЬ                                         | d (3)                                                                                          |  |  |  |  |  |  |  |
| ОРГАНИЗАТОР ТОРГОВ                                               |                                                                                                |  |  |  |  |  |  |  |
| Наименование                                                     | Общество с ограниченной ответственностью "TECT"                                                |  |  |  |  |  |  |  |
| Адрес электронной почты                                          | org.test@inbox.ru                                                                              |  |  |  |  |  |  |  |
| Номер контактного телефона                                       | +711111111111                                                                                  |  |  |  |  |  |  |  |
| АРБИТРАЖНЫЙ УПРАВЛЯЮЩИЙ                                          |                                                                                                |  |  |  |  |  |  |  |
| Фамилия, имя, отчество                                           | Баськов Евгений Степанович                                                                     |  |  |  |  |  |  |  |
| Название саморегулируемой организации<br>арбитражных управляющих | СРО АУ "Лига" - Ассоциация "Саморегулируемая организация арбитражных управляющих "Лига"        |  |  |  |  |  |  |  |
| ИНФОРМАЦИЯ ДЛЯ ИНТЕГРАЦИИ С ЕФРСЕ                                | 5                                                                                              |  |  |  |  |  |  |  |
| Идентификационный номер торгов на<br>ЕФРСБ                       | 1663246                                                                                        |  |  |  |  |  |  |  |
| СВЕДЕНИЯ О ДОЛЖНИКЕ                                              |                                                                                                |  |  |  |  |  |  |  |
| Наименование                                                     | ООО РИКБ "РИНВЕСТБАНК"                                                                         |  |  |  |  |  |  |  |
| ОГРН                                                             | 1234567899874                                                                                  |  |  |  |  |  |  |  |
| ИНН                                                              | 1234567899                                                                                     |  |  |  |  |  |  |  |
| СВЕДЕНИЯ О БАНКРОТСТВЕ                                           |                                                                                                |  |  |  |  |  |  |  |
| Наименование арбитражного суда                                   | Арбитражный суд Новосибирской области                                                          |  |  |  |  |  |  |  |
| Номер дела о банкротстве                                         | A54-4157/2016                                                                                  |  |  |  |  |  |  |  |
| Основание для проведения торгов                                  | Решением Арбитражного судом Новосибирской области от 17.12.2019 г. по делу № А54-4157/20162016 |  |  |  |  |  |  |  |
| ИНФОРМАЦИЯ О ТОРГАХ                                              |                                                                                                |  |  |  |  |  |  |  |
| Номер торгов                                                     | 798–ЗТПП (Закрытые торги посредством публичного предложения)                                   |  |  |  |  |  |  |  |
| Статус торгов                                                    | • на утверждении                                                                               |  |  |  |  |  |  |  |
|                                                                  | 26.00.2021.11:00:00                                                                            |  |  |  |  |  |  |  |

 Системой автоматически будет сформирован документ «Сообщение о проведении торгов». Для публикации нажмите «Подписать и отправить» (Рис. 217).

| ПОДТВЕРЖДАЮ СОЗДАНИЕ ПОДПИСИ СЛЕДУЮЩЕГО ЭЛЕКТРОННОГО ДОКУМЕНТА                                                     |                                                                                                 |  |  |  |  |  |  |  |
|----------------------------------------------------------------------------------------------------|-------------------------------------------------------------------------------------------------|--|--|--|--|--|--|--|
| Тип документа: Сообщение о проведении торгов                                                                       |                                                                                                 |  |  |  |  |  |  |  |
| Форма проведения торгов и подачи предложений: Закрытые торги посредством публичн                                   | Форма проведения торгов и подачи предложений: Закрытые торги посредством публичного предложения |  |  |  |  |  |  |  |
| Организатор торгов Общество с ограниченной ответственностью "ТЕСТ"                                                 |                                                                                                 |  |  |  |  |  |  |  |
| Адрес электронной почты: org.test@inbox.ru                                                                         |                                                                                                 |  |  |  |  |  |  |  |
| Номер контактного телефона: +711111111111111                                                                       |                                                                                                 |  |  |  |  |  |  |  |
| ИНН: 1234567899                                                                                                    |                                                                                                 |  |  |  |  |  |  |  |
| Арбитражный управляющий                                                                                            |                                                                                                 |  |  |  |  |  |  |  |
| Ф.И.О.: Баськов Евгений Степанович                                                                                 |                                                                                                 |  |  |  |  |  |  |  |
| ИНН: 123456789897                                                                                                  |                                                                                                 |  |  |  |  |  |  |  |
| Название саморегулируемой организации арбитражных управляющих: СРО АУ "Лига" - А<br>арбитражных управляющих "Лига" | ссоциация "Саморегулируемая организация                                                         |  |  |  |  |  |  |  |
| Информация о должнике                                                                                              |                                                                                                 |  |  |  |  |  |  |  |
| Должник: ООО РИКБ "РИНВЕСТБАНК"                                                                                    |                                                                                                 |  |  |  |  |  |  |  |
| ИНН: 1234567899                                                                                                    |                                                                                                 |  |  |  |  |  |  |  |
| ОГРН: 1234567899                                                                                                   |                                                                                                 |  |  |  |  |  |  |  |
| Информация о торгах                                                                                                |                                                                                                 |  |  |  |  |  |  |  |
| ОТМЕНА                                                                                                    | ≡, ПОДПИСАТЬ И ОТПРАВИТЬ                                                                        |  |  |  |  |  |  |  |

После подписи и отправки Вы будете перенаправлены в раздел «Мои торги».
 В списке торгов появится опубликованная торговая процедура (Рис. 218).

| =       | <b>ВЭТП</b> ВСЕРОССИЙСКАЯ<br>ЭЛЕКТРОНИАЯ<br>ТОРГОВАЯ ПЛОШАЛКА / БАНКРОТ |                      | 8-800<br>25.08.20 | 1-777-89-17<br>21 15:47:14 (MCK) |                        |                        |        |         | ₽ <mark>°</mark> © | ООО "ТЕСТ"<br>Организатор торгов | ወ |
|---------|-------------------------------------------------------------------------|----------------------|-------------------|----------------------------------|------------------------|------------------------|--------|---------|--------------------|----------------------------------|---|
| ⊗       | Стартовая /                                                             |                      |                   |                                  |                        |                        |        |         |                    |                                  |   |
| •       | Торги опубликованы.                                                     |                      |                   |                                  |                        |                        |        |         |                    |                                  |   |
| JU<br>L | СОЗДАТЬ ТОРГИ                                                           |                      |                   |                                  |                        |                        |        |         |                    |                                  |   |
| \$      | торги                                                                   |                      |                   |                                  |                        |                        |        |         |                    |                                  |   |
| ċ       | Статус                                                                  | → Ha                 | орги<br>ачало ПЗ  |                                  | Ē                      | Должник<br>Конец ПЗ    |        |         |                    |                                  |   |
| å       | Итоги                                                                   | E HI                 | пцп               |                                  | <b></b>                |                        |        | ~       |                    |                                  |   |
| ê       |                                                                         |                      |                   |                                  |                        | очисти                 | ИТЬ    | поиск   |                    |                                  |   |
| 19      | ID : Торги :                                                            | Должник •            | Статус ÷ Лоты     | ≑ Заявки÷                        | Начало ПЗ ÷            | Конец ПЗ ≎             | нпцп • | Итоги с |                    |                                  |   |
|         | 799 <u>799-37111</u> 00                                                 | О РИКБ "РИНВЕСТБАНК" | 0 1               | 2                                | 26.08.2021<br>11:00:00 | 31.10.2021<br>18:00:00 | -      | - (1)   |                    |                                  |   |

#### 3.4.1 Рассмотрение заявок на участие в торгах

 Для того, чтобы ознакомиться с представленными заявками на участие в торгах, необходимо перейти в раздел «Заявки пользователей» (Рис. 219).

| =  | ••••••••••••••••••••••••••••••••••••• | <sup>скля</sup><br>лощадка <b>/банкрот</b> |                   | 2         | <b>B-800-777-89-1</b><br>5.08.2021 16:10:58 (MC | <b>7</b><br>K) |            |                                     |           |                          | Ū | Организатор торгов | ሳ |
|----|---------------------------------------|--------------------------------------------|-------------------|-----------|-------------------------------------------------|----------------|------------|-------------------------------------|-----------|--------------------------|---|--------------------|---|
| ⊗  |                                       | Стартовая<br>Мои торги                     |                   |           |                                                 |                |            |                                     |           |                          |   |                    |   |
|    | ЗАЯВКИ ПОЛЬЗОВАТЕЛЕЙ                  | СОЗДАТЬ ТОРГИ                              |                   |           |                                                 |                |            |                                     |           |                          |   |                    |   |
| 目  |                                       | <b>NHYGOT</b>                              |                   |           |                                                 |                |            |                                     |           |                          |   |                    |   |
| \$ |                                       | ID<br>Occurs                               |                   | Торги     |                                                 |                | -          | Должник                             |           | -                        |   |                    |   |
| ÷  |                                       | Итоги                                      | Ť                 | начало пз |                                                 |                | E<br>E     | конец пз                            |           | E<br>~                   |   |                    |   |
| å  |                                       |                                            |                   |           |                                                 |                |            | очистить                            |           | поиск                    |   |                    |   |
| â  |                                       | Выводить по 15 👻 записей                   |                   |           |                                                 |                | <hr/>      |                                     |           | Показано с 1 по 10 из 10 |   |                    |   |
| 88 |                                       | ID • Торги •                               | Должник •         |           | Статус +                                        | Лоты •         | Заявки • Н | іачало ПЗ + Конец                   | пз• нпцп• | Итоги •                  |   |                    |   |
|    |                                       | 14 <u>14-0Κ3Φ</u>                          | 000 РИКБ "РИНВЕСТ | БАНК"     | И                                               | 1              | 2          | 25.08.2021 25.08.<br>16:08:00 16:15 | 2021 _    | 25.08.2021<br>16:20:00   |   |                    |   |
|    |                                       | 9 <u>9-01111</u> 9                         | 000 РИКБ "РИНВЕСТ | БАНК"     | 3                                               | 1              | 1          | 08.07.2021 08.07.<br>17:07:00 17:20 | 2021 _    | - :                      |   |                    |   |

## 3.4.2 Просмотр представленных заявок на участие в торгах

 После того как претенденты подадут заявки на участие в торгах, организатор торгов должен допустить или отказать заявкам претендентов. Для того чтобы просмотреть заявку нажмите «Просмотр». (Рис. 220).

| <u>\$</u> | стартовая / Мо              | ои торги /<br>ВКИ     |         |                                                |                                           |          |                                    |             |                                                                  |
|-----------|-----------------------------|-----------------------|---------|------------------------------------------------|-------------------------------------------|----------|------------------------------------|-------------|------------------------------------------------------------------|
| ⊡<br>&    | ЗАЯВКИ НА                   | УЧАСТИ                | 1E      |                                                |                                           |          |                                    |             |                                                                  |
| ÷         | ID<br>Заявитель             |                       |         |                                                | 64<br>Имущество                           |          | Лот<br>Дата подачи                 | Ē           |                                                                  |
| , c.      | Статус                      |                       |         | ~                                              |                                           |          |                                    |             |                                                                  |
| 舞         | Выводить по                 | 15 🗸                  | записей |                                                |                                           | Статус з | заявки "Представлена" Показано с 1 | по 2 из 2   | Необходимо нажать, далее<br>появиться иконка просмотра<br>заявки |
| 8         | ID ≎ Toj                    | рги≎                  | Лот •   | Заявитель ≎                                    | Имущество ә                               |          | Статус • Дата подачи •             | <b>1</b> _* |                                                                  |
|           | <u>107 64-0</u><br>106 64-0 | <u>АОФКС</u><br>АОФКС | 1       | Иванов Иван Иванович<br>Козлов Антон Игорьевич | Автомобиль Mitsubishi Outlander, 2015 г.е |          | n 07.08.2020                       |             |                                                                  |
|           |                             |                       |         |                                                |                                           | -        | 17:32 00.226                       | 0           |                                                                  |

Откроется страница, представляющая выбранную заявку на участие в торгах.
 На ней можно просмотреть информацию о заявке и прикрепленные документы (Рис. 221).

| Статус торгов            | <ul> <li>прием заявок завершен</li> </ul>                            |
|--------------------------|----------------------------------------------------------------------|
| Прием заявок             | 07.08.2020 17:31:00 - 07.08.2020 17:34:00                            |
| Лот №1                   | Автомобиль Mitsubishi Outlander, 2015 г.в                            |
| Статус лота              | • прием заявок окончен                                               |
| Начальная цена имущества | 10 000.00 руб.                                                       |
| Дата подачи заявки       | 07.08.2020 17:33:47.071                                              |
| Статус заявки            | <ul> <li>представлена</li> </ul>                                     |
| ПРИНЯТЬ ОТКАЗА           | Ть                                                                   |
| СВЕДЕНИЯ О ЗАЯВИТЕЛЕ     |                                                                      |
| Статус                   | Проверен                                                             |
| Правовая форма           | Юридическое лицо                                                     |
| Сокращенное наименование | ЗАО ЛенМетизМоторСнаб                                                |
| Полное наименование      | ЗАО "ЛенМетиз"                                                       |
| ОГРН                     | 3967992831579                                                        |
| NHH                      | 7838198467                                                           |
| Фактический адрес        | 329581, Амурская область, город Ступино, въезд Ленина, 76            |
| Почтовый адрес           | 779962, Липецкая область, город Павловский Посад, спуск Ладыгина, 75 |
| Контактный телефон       | 8-800-733-5646                                                       |
| Адрес электронной почты  | user@test.ru                                                         |
| ПРИЛОЖЕННЫЕ ДОКУМЕНТЫ    | Просмотр прикрепленных документов                                    |
|                          |                                                                      |
| Screenshot_1.png         |                                                                      |

#### 3.4.3 Допуск/отклонение заявок на участие в торгах

 В случае принятия решения о допуске заявки к участию в торгах необходимо нажать на кнопку «Принять» (Рис. 222).

|          | <b>ВЗТП</b> ВСЕРОССИЙ<br>ЭЛЕКТРОННИ<br>ТОРГОВАЯ П | <sup>ская</sup><br>лошалка /банкрот                                | 8-800-777-89-17<br>25.08.202116-37.28 (MCK)                                                                                                    | Организатор торгов | Ċ |
|----------|---------------------------------------------------|--------------------------------------------------------------------|----------------------------------------------------------------------------------------------------|--------------------|---|
| ∞        |                                                   | Стастовая / Моктортя / Пеосмото торгов № 14-0<br>Просмотр заявки № | 888 / Josh 10.1/10004/10.14-06880) /<br>10                                                                                                    |                    |   |
| •        |                                                   | СВЕДЕНИЯ О ЗАЯВКЕ                                                  |                                                                                                    |                    |   |
| -93      |                                                   | Торги                                                              | 14-0K3Φ                                                                                                    |                    |   |
| 額        |                                                   | Статус торгов                                                      | • торги завершены                                                                                                    |                    |   |
| ~        |                                                   | Прием заявок                                                       | 25.08.2021 16:08:00 → 25.08.2021 16:15:00                                                                                                    |                    |   |
| 28       |                                                   | JIOT Nº1                                                           | Авто                                                                                                    |                    |   |
| ÷        |                                                   | Статус лота                                                        | <ul> <li>торги завершены</li> </ul>                                                                                                    |                    |   |
|          |                                                   | Начальная цена имущества                                           | 185 000.00 руб.                                                                                                    |                    |   |
| å        |                                                   | Дата подачи заявки                                                 | 25.08.2021 16:10:35.530                                                                                                    |                    |   |
|          |                                                   | Статус заявки                                                      | • представлена                                                                                                    |                    |   |
|          |                                                   | Сведения о характере<br>заинтересованности                         | У заявителя заинтересованность по отношению к должнику, кредиторам, арбитражному управляющему отсутствует.                                                                                      |                    |   |
| <b>8</b> |                                                   | Детали об участии в капитале                                       | Арбитражный управляющий, а также саморегулируемая организация арбитражных управляющих, членом или руководителем<br>которой является арбитражный управляющий, не участвуют в капитале заявителя. |                    |   |
|          |                                                   | Предложенная цена<br>195 000.00                                    |                                                                                                    |                    |   |
|          |                                                   | Подписано ЭП • 25,08,2021 16:10:35 • 0                             | DO TECT"                                                                                                    |                    |   |
|          |                                                   | ПРИНЯТЬ ОТКАЗАТЬ                                                   |                                                                                                    |                    |   |
|          |                                                   | СВЕДЕНИЯ О ЗАЯВИТЕЛЕ                                               |                                                                                                    |                    |   |
|          |                                                   | Статус                                                             | Проверен                                                                                                    |                    |   |

 В случае принятия решения об отклонении представленной заявки, необходимо нажать на кнопку «Отказать», в открывшемся окне укажите причину отказа и нажмите «Отправить» (Рис. 223, 224).

| =   | <b>ВЭТП</b> Всероссий<br>Электронн<br>торговая г | иская<br>площадка /банкрот                                          | 8-800-777-89-17<br>25.06 2021 16.38 26 (MOK)                                                                                                    | Д. | Организатор торгов | Ċ |
|-----|--------------------------------------------------|---------------------------------------------------------------------|----------------------------------------------------------------------------------------------------|----|--------------------|---|
|     |                                                  | Стартовая / Моя торги / Просмоть торгов № 14<br>← Просмотр заявки № | E-0638 / //wite 1(theorem M-14-0628) /<br>19 10                                                                                                    |    |                    |   |
|     |                                                  | СВЕДЕНИЯ О ЗАЯВКЕ                                                   |                                                                                                    |    |                    |   |
| 8   |                                                  | Торги                                                               | 14-0K3Φ                                                                                                    |    |                    |   |
| 钜   |                                                  | Статус торгов                                                       | • торги завершены                                                                                                    |    |                    |   |
|     |                                                  | Прием заявок                                                        | 25.08.2021 16:08:00 - 25.08.2021 16:15:00                                                                                                    |    |                    |   |
| - ∽ |                                                  | Лот №1                                                              | Авто                                                                                                    |    |                    |   |
|     |                                                  | Статус лота                                                         | • торги завершены                                                                                                    |    |                    |   |
|     |                                                  | Начальная цена имущества                                            | 185 000.00 py6.                                                                                                    |    |                    |   |
| å   |                                                  | Дата подачи заявки                                                  | 25.08.2021 16:10:35.530                                                                                                    |    |                    |   |
|     |                                                  | Статус заявки                                                       | • представлена                                                                                                    |    |                    |   |
| Ô   |                                                  | Сведения о характере<br>заинтересованности                          | У заявителя заинтересованность по отношению к должнику, кредиторам, арбитражному управляющему отсутствует.                                                                                      |    |                    |   |
| 8   |                                                  | Детали об участии в капитале                                        | Арбитражный управляющий, а также саморегулируемая организация арбитражных управляющих, членом или руководителем<br>которой является арбитражный управляющий, не участвуют в капитале заявителя. |    |                    |   |
|     |                                                  | Предложенная цена 195 000.00                                        |                                                                                                    |    |                    |   |
|     |                                                  | Подписано ЭП + 25.08.2021 16:10:35 +                                | 000 TECT                                                                                                    |    |                    |   |
|     |                                                  | ПРИНЯТЬ ОТКАЗАТ                                                     |                                                                                                    |    |                    |   |
|     |                                                  | СВЕДЕНИЯ О ЗАЯВИТЕЛЕ                                                |                                                                                                    |    |                    |   |
|     |                                                  | Статус                                                              | Проверен                                                                                                    |    |                    |   |
|     |                                                  | Правовая форма                                                      | Индивидуальный предприниматель                                                                                                    |    |                    |   |

| $\searrow$ |
|------------|
| ОТПРАВИТЬ  |
|            |

#### 3.4.4 Формирование протокола определения участников торгов

 После окончания срока приема заявок, допуска/отклонения заявок на участие в торгах, в списке операций появится возможность сформировать протокол определения участников открытых торгов. Для этого на странице торгов нажмите на кнопку «Протоколы», на появившейся странице нажмите «Сформировать протоколы определения участников» (Рис. 225, 226).

| = | ВЭТП Всероссийская<br>электроника<br>торговая площадка        | 8-800-777-89-17<br>25.06 2021 16-43.16 (MCN)                                                   | An In Tector T. T. Oprawastop toproa |
|---|---------------------------------------------------------------|------------------------------------------------------------------------------------------------|--------------------------------------|
|   | Стартовая / Ментооси /<br>< Просмотр торгов                   | № 14-0КЗФ                                                                                      |                                      |
|   | Ø ОТМЕНИТЬ ПРО                                                | ЗАЯВКИ                                                                                         |                                      |
|   | общее лоты (1) доку                                           | менты (3)                                                                                      |                                      |
| * | ОРГАНИЗАТОР ТОРГОВ                                            | MD Tertos Tert Tertosuu                                                                        |                                      |
| ÷ | Адрес электронной почты<br>Номео контактиото телефона         | org@test.ru<br>•788988898988888                                                                |                                      |
| å | Подписано ЭП + 25.08.2021 16.07.06                            | <ul> <li>Горбачев Мажсии Александрович "000 "ТК "КВАРТА"</li> </ul>                            |                                      |
| ø | Фемилия, имя, отчество                                        | Тестов Тест Тестович                                                                           |                                      |
| 8 | Название саморегулируемой<br>организации арбитражных управляю | СРО АУ 'Лига' - Ассоциация 'Саморегулируемая организация арбитражных управляющих 'Лига'<br>щос |                                      |
|   | ИНФОРМАЦИЯ ДЛЯ ИНТЕГРАЦИИ С                                   | E@PC6                                                                                          |                                      |

Руководство организатора торгов при работе на ЭТП «ВЭТП» в секции «Продажа имущества банкротов»

| =     | <b>ВЭТП</b> ВСЕРОССИЙС<br>ЭЛЕКТРОННАЛ<br>ТОРГОВАЯ ПЛ | жая<br>я<br>пощадка /банкрот                                  |                       | 8-800-777-89-17<br>25.08.2021 16-44:15 (MCK) | Организат | ов Т. Т. 🔱 |
|-------|------------------------------------------------------|---------------------------------------------------------------|-----------------------|----------------------------------------------|-----------|------------|
|       |                                                      | Стартовая / Монторги / Вросмотр торгов №:<br>Управление прото | 14-0КЗФ /<br>КОЛАМИ   |                                              |           |            |
| I     |                                                      | СФОРМИРОВАТЬ ПРОТОКОЛЫ ОП                                     | ІРЕДЕЛЕНИЯ УЧАСТНИКОВ | СФОРМИРОВАТЬ ПРОТОКОЛЫ О РЕЗУЛЬТАТАХ ТОРГОВ  |           |            |
| 翻     |                                                      | ЛОТ № 1<br>Статус торгов по лоту                              | Торги завершены       |                                              |           |            |
| &<br> |                                                      |                                                               |                       |                                              |           |            |
| å     |                                                      |                                                               |                       |                                              |           |            |
| â     |                                                      |                                                               |                       |                                              |           |            |

 После формирования протокола определения участников торгов необходимо его подписать, нажав кнопку «Подписать», после подписания протокола появится информация о том, что файл подписан (Рис. 227, 228).

| <b>ВЭТП</b> вестерессийская<br>электровная<br>гоновая плоцидка /банкрот              | 8-800-777-89-17<br>25.08.2021 16:45:35 (MCK)                                                                                                    |                                                        | Организатор торгов                                                                                                    | ወ |
|--------------------------------------------------------------------------------------|----------------------------------------------------------------------------------------------------|--------------------------------------------------------|----------------------------------------------------------------------------------------------------|---|
| Стантевая / Монторти / Перемето товгов № 14-0К30 /<br>🗧 Управление протоколами       |                                                                                                    |                                                        |                                                                                                    |   |
| СФОРМИРОВАТЬ ПРОТОКОЛЫ О РЕЗУЛЬТАТАХ ТОРГОВ                                          |                                                                                                    |                                                        |                                                                                                    |   |
| лот № 1<br>Статус торгов по лоту Торги завершени                                     | ы                                                                                                    |                                                        |                                                                                                    |   |
| Протокол о результатах проведения торгов                                             |                                                                                                    |                                                        |                                                                                                    |   |
| Протокол определения участников торгов №14-ОКЗФ/1/1<br>Не подписано <u>Поллисать</u> |                                                                                                    |                                                        |                                                                                                    |   |
|                                                                                      |                                                                                                    |                                                        |                                                                                                    |   |
|                                                                                      |                                                                                                    |                                                        |                                                                                                    |   |
|                                                                                      | СООТВАТСТВИИТСЯ     СООТВАТСТВИИТСЯ     СООТВАТСТВИИТСЯ | BEDERING WORKSMANN AND AND AND AND AND AND AND AND AND | BODENTIE CONCOMMENDATION       8:800-777-89-17         Statistical Markings       Statistical Markings         Statistical Markings       Statistical Markings         Statistical M |   |

| СФОРМИРОВАТЬ ПРОТОКОЛЫ О РЕЗУЛЬТАТАХ ТОРГОВ<br>ЛОТ № 1<br>Статус торгов по лоту Торги завершены<br>Протокол определения участников торгов<br>Протокол определения участников торгов №162-0А0ФАИ/1/1 | СФОРМИРОВАТЬ ПРОТОКОЛЫ О РЕЗУЛЬТАТАХ ТОРГОВ<br>ЛОТ № 1<br>Статус торгов по лоту Торги завершены |  |
|----------------------------------------------------------------------------------------------------|-------------------------------------------------------------------------------------------------|--|
| ЛОТ № 1<br>Статус торгов по лоту Торги завершены<br>Протокол определения участников торгов<br>Протокол определения участников торгов №162-0А0ФАИ/1/1                                                | ЛОТ № 1<br>Статус торгов по лоту Торги завершены                                                |  |
| Статус торгов по лоту Торги завершены<br>Протокол определения участников торгов<br>Протокол определения участников торгов №162-ОАОФАИ/1/1                                                           | Статус торгов по лоту Торги завершены                                                           |  |
| Протокол определения участников торгов<br>Протокол определения участников торгов №162-ОАОФАИ/1/1                                                                                                    |                                                                                                 |  |
| Протокол определения участников торгов №162-ОАОФАИ/1/1                                                                                                    | Протокол определения участников торгов                                                          |  |
|                                                                                                    | Протокол определения участников торгов №162-ОАОФАИ/1/1                                          |  |

## 3.4.5 Подведение результатов проведения торгов

 После формирования протокола определения участников торгов и наступления даты подведения итогов торгов, а в случае проведения торгов с открытой формой подачи ценовых предложений после окончания срока подачи предложений о цене, появится возможность сформировать протокол о результатах открытых торгов.

 Для этого на странице торгов нажмите на кнопку «Протоколы», на появившейся странице нажмите «Сформировать протокол о результатах торгов» (Рис. 229,230).

| <u>Ставтовая</u> / <u>Мон торги</u> /                                                                                                    |                                                        |  |  |  |
|----------------------------------------------------------------------------------------------------|--------------------------------------------------------|--|--|--|
| ОТМЕНИТЬ ПРОТОКО                                                                                                    | заявки                                                 |  |  |  |
| ОБЩЕЕ ЛОТЫ (1) ДОКУМЕНТЬ                                                                                                    | i (0) ИЗМЕНЕНИЯ (2.)                                   |  |  |  |
| ТОРГИ В ФОРМЕ ОТКРЫТОГО АУКЦИОНА С ОТКРЫТОЙ ФОРМОЙ ПРЕДСТАВЛЕНИЯ ПРЕДЛОЖЕНИЙ О ЦЕНЕ, ДОЛЖНИК(И) РОГА И КОПЫТА<br>Подписано ЭП + 30.07.2020 12:18:52 + <u>000*TECT*</u> |                                                        |  |  |  |
| Организатор торгов                                                                                                    | Общество с ограниченной ответственностью "Организатор" |  |  |  |
| Адрес электронной почты                                                                                                    | org@test.ru                                            |  |  |  |
| Номер контактного телефона                                                                                                    | 8-800-601-4931                                         |  |  |  |

| Управление про              | токолами                     |  |
|-----------------------------|------------------------------|--|
| ФОРМИРОВАТЬ ПРОТОКОЛ        | Ы О РЕЗУЛЬТАТАХ ТОРГОВ       |  |
| )T № 1                      |                              |  |
| атус торгов по лоту         | Торги завершены              |  |
| Протокол определения участн | чиков торгов                 |  |
|                             | ников торгов №162-ОАОФАИ/1/1 |  |
| Протокол определения участь |                              |  |

 После формирования протокола о результатах торгов необходимо его подписать, нажав кнопку «Подписать», после подписания протокола появится информация о том, что файл Вами подписан (Рис. 231, 232).

| Ставтовая / Мои товги / Просмото товгов № 162-ОАОФАИ /<br>Управление протоколами |                                                             |  |  |  |
|----------------------------------------------------------------------------------|-------------------------------------------------------------|--|--|--|
| ЛОТ № 1                                                                          |                                                             |  |  |  |
| Статус торгов по лоту                                                            | Торги завершены                                             |  |  |  |
| Протокол определения участников торгов                                           |                                                             |  |  |  |
| Протокол определения участников торгов №162-ОАОФАИ/1/1                           |                                                             |  |  |  |
| Подписано ЭП • 30.07.2020 1                                                      | 3:08:11 • 000 "TECT"                                        |  |  |  |
| Протокол о результатах проведения торгов                                         |                                                             |  |  |  |
| Протокол о признании торгов                                                      | Протокол о признании торгов несостоявшимися №162-ОАОФАИ/2/1 |  |  |  |
| Не подписанс Подписать 🗲                                                         |                                                             |  |  |  |
|                                                                                  |                                                             |  |  |  |

| итовая / <u>Мои торги</u> / <u>Просмотр торгов № 162-0АФФАИ</u> /<br>Управление протоколами |                                                             |  |  |  |
|---------------------------------------------------------------------------------------------|-------------------------------------------------------------|--|--|--|
| ЛОТ № 1                                                                                     |                                                             |  |  |  |
| Статус торгов по лоту                                                                       | Торги завершены                                             |  |  |  |
| Протокол определения участи                                                                 | иков торгов                                                 |  |  |  |
| Протокол определения участ                                                                  | иков торгов №162-ОАОФАИ/1/1                                 |  |  |  |
| Подписано ЭП • 30.07.2020 1                                                                 | 8.08:11 • 000 "TECT "                                       |  |  |  |
| Протокол о результатах пров                                                                 | дения торгов                                                |  |  |  |
| Протокол о признании торго                                                                  | Протокол о признании торгов несостоявшимися №162-ОАОФАИ/2/1 |  |  |  |
| Подписано ЭП 🔹 30.07.2020 1                                                                 | 3:40:58 • <u>000 * TECT *</u>                               |  |  |  |
|                                                                                             |                                                             |  |  |  |

## 3.4.6 Приостановка/возобновление торгов

 Для того чтобы приостановить торги на странице торгов необходимо нажать «Приостановить» (Рис. 233).

| =      | ВЭТП ВСЕРОССИЙСКАЯ<br>ЭЛЕКТРОННАЯ<br>ТОРГОВАЯ ПЛОЩАДКА              | 8-800-777-89-17<br>25.08.2021 16:5616 (MCK)                                                                     | Организатор торгов | Ċ |
|--------|---------------------------------------------------------------------|----------------------------------------------------------------------------------------------------|--------------------|---|
|        |                                                                     | 15-ОТПП                                                                                                    |                    |   |
| 6      | Ø ОТМЕНИТЬ                                                          | новить                                                                                                    |                    |   |
| #=     | общее лоты (1) документе                                            | (I) (I)                                                                                                    |                    |   |
| \$     | организатор торгов<br>Наименование                                  | ИП Тестов Тест Тестович                                                                                         |                    |   |
| å      | Адрес электронной почты<br>Номер контактного телефона               | org©itest.ru<br>+78888888888888                                                                                 |                    |   |
| å      | Подписано ЭП + 25.08.2021 16:55:46 + 000<br>АРБИТРАЖНЫЙ УПРАВЛЯЮЩИЙ | TECT                                                                                                    |                    |   |
| @<br>8 | Фамилия, имя, отчество<br>Название саморегулируемой                 | Тестов Тест Тестович<br>СРО АУ "Лига" - Ассоциация "Саморегуляруемая организация арбитражных управляющих "Лига" |                    |   |

 После чего появится сообщение о приостановке торгов, в котором необходимо указать причину приостановки, далее нажать «Продолжить», приложить файл-основание для приостановки, и нажать «Опубликовать» (Рис. 234, 235).

| =       | <b>ВЭТП</b> всероссийская поличиская поличиская годинала /банкрот                       | 8-800-777-89-17<br>26.08.2021 09:12:42 (MCK) |   | Организатор торгов | ሳ |
|---------|-----------------------------------------------------------------------------------------|----------------------------------------------|---|--------------------|---|
| 8       | Ститовая / Монстактя / Воленита тактов № 12-0438 /<br>🕤 Сообщение о приостановке торгов |                                              |   |                    |   |
| ⊥∎      | ПУБЛИКАЦИЯ СООБЩЕНИЯ О ПРИОСТАНОВКЕ ТОРГОВ                                              |                                              |   |                    |   |
| 罪       | Причина приостановки торгов<br>Постановление СПИ о приостановке                         |                                              | J |                    |   |
| \$      |                                                                                         |                                              |   |                    |   |
| ċı<br>≛ | продолжить >                                                                            |                                              |   |                    |   |
| â       |                                                                                         |                                              |   |                    |   |
| 8       |                                                                                         |                                              |   |                    |   |

| ≡  | <b>ВЭТП</b> Всероссийская<br>электронная<br>торговая площаля | " /банкрот                                                                                                    | 8-800-777-89-17<br>25.08.2021 17:04:02 (MCK) | Оганизатор торгов | Ģ |
|----|--------------------------------------------------------------|----------------------------------------------------------------------------------------------------|----------------------------------------------|-------------------|---|
|    | Стандон<br>(~                                                | ная / Монторпи / Поосмота такова № 15-01ПП /<br>Сообщение о приостановке торгов                                         |                                              |                   |   |
|    | пу                                                           | ГБЛИКАЦИЯ СООБЩЕНИЯ О ПРИОСТАНОВКЕ ТОРГОВ                                                                               |                                              |                   |   |
| ŧ  |                                                              | Причина приостановки торгов<br>Постановление СПИ                                                                        |                                              |                   |   |
| \$ |                                                              |                                                                                                    |                                              |                   |   |
| ð  |                                                              | Разрешенные типы файлов: jpeg.bmp.png.zip.rar,7z,tar.gz,gz.pdf,doc,dc<br>Максимальный размер загружаемого файла: 100 мб | cx,rtf,xls,xlsx                              |                   | d |
| ø  | Выбрать файл о<br>приостановке                               | Документы о приостановке торгов На                                                                                      | кать для подписания и загрузки<br>файла      |                   |   |
| 1  |                                                              | BISEPATE DAVID Paruchenie_2.docx                                                                                        |                                              |                   |   |
|    |                                                              |                                                                                                    |                                              |                   |   |
|    |                                                              | ОПУБЛИКОВАТЬ                                                                                                    |                                              |                   |   |
|    |                                                              |                                                                                                    |                                              |                   |   |

 Системой автоматически будет сформирован документ «Сообщение о приостановке торгов». Для публикации нажмите «Подписать и отправить» (Рис. 236).

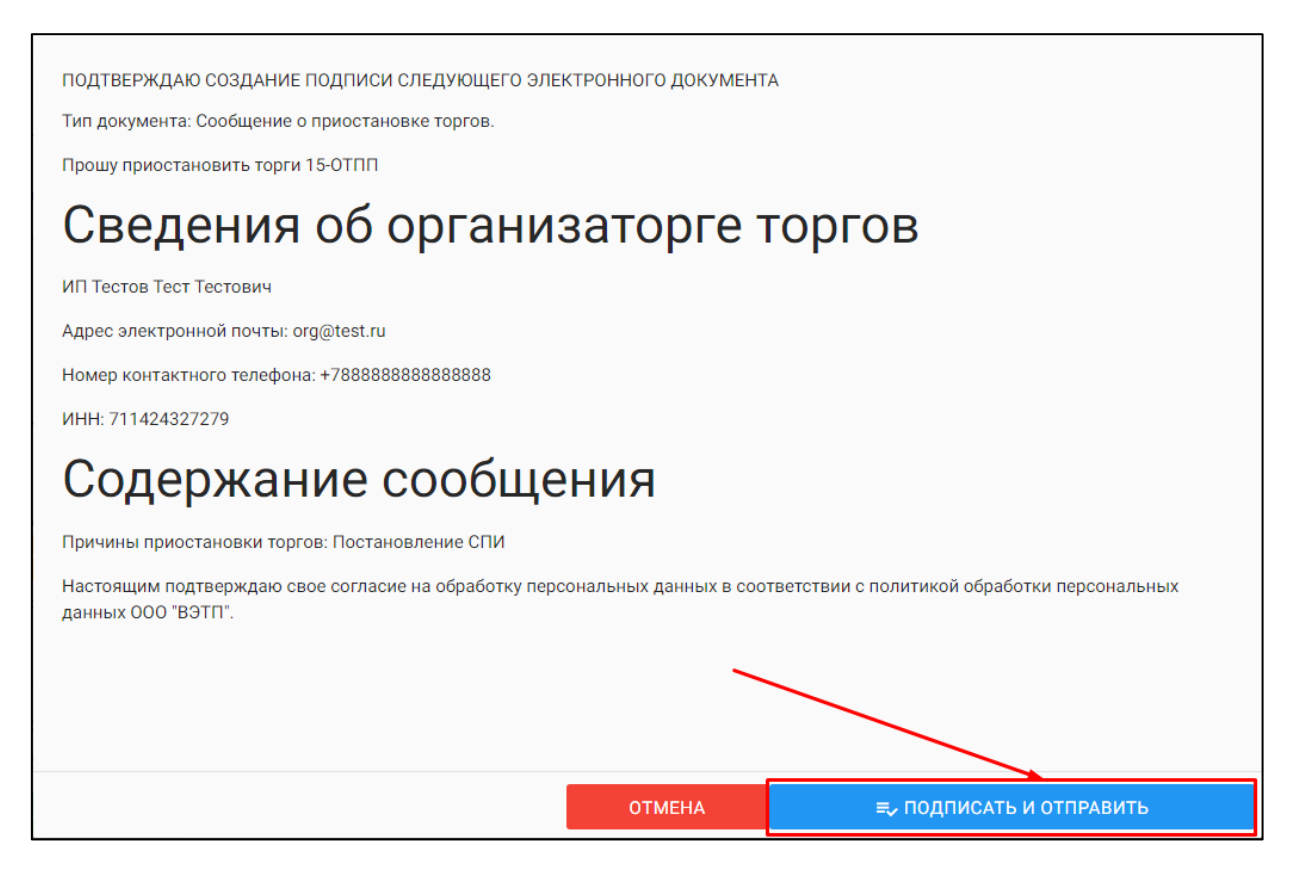

 После подписи и отправки Вы будете перенаправлены в «Просмотр торгов», где можно будет просмотреть внесенные изменения во вкладке «Изменения», так же статус торгов изменится на «Торги приостановлены» (Рис. 237).

| Стартовая / Мои торги /<br>← Просмотр торгов № 1                 | 15-ОТПП                                                                                 |
|------------------------------------------------------------------|-----------------------------------------------------------------------------------------|
| Отменить Возобное                                                | вить протоколы заявки                                                                   |
| общее лоты (1) документы                                         | ы (3) Изменения (1)                                                                     |
| ОРГАНИЗАТОР ТОРГОВ                                               |                                                                                         |
| Наименование                                                     | ИП Тестов Тест Тестович                                                                 |
| Адрес электронной почты                                          | org@test.ru                                                                             |
| Номер контактного телефона                                       | +78888888888888888                                                                      |
| Подписано ЭП • 25.08.2021 16:55:46 • 000                         | "TECT"                                                                                  |
| АРБИТРАЖНЫЙ УПРАВЛЯЮЩИЙ                                          |                                                                                         |
| Фамилия, имя, отчество                                           | Тестов Тест Тестович                                                                    |
| Название саморегулируемой организации<br>арбитражных управляющих | СРО АУ "Лига" - Ассоциация "Саморегулируемая организация арбитражных управляющих "Лига" |
| ИНФОРМАЦИЯ ДЛЯ ИНТЕГРАЦИИ С ЕФРСЕ                                | 5                                                                                       |
| Идентификационный номер торгов на<br>ЕФРСБ                       | 111111111                                                                               |
| СВЕДЕНИЯ О ДОЛЖНИКЕ                                              |                                                                                         |
| Наименование                                                     | ООО РИКБ "РИНВЕСТБАНК"                                                                  |
| ОГРН                                                             | 1234567989874                                                                           |
| ИНН                                                              | 1234657989                                                                              |
| СВЕДЕНИЯ О БАНКРОТСТВЕ                                           |                                                                                         |
| Наименование арбитражного суда                                   | Ставропольский суд                                                                      |
| Номер дела о банкротстве                                         | A54-4157/2016                                                                           |
| Основание для проведения торгов                                  | Постановление СПИ ОСП Новомосковского района УФССП России по Тульской области           |
| ИНФОРМАЦИЯ О ТОРГАХ                                              |                                                                                         |
| Номер торгов                                                     | 15-ОТПП (Открытые торги посредством публичного предложения)                             |
| Статус торгов                                                    | • торги приостановлены                                                                  |
| Начало приема заявок                                             | 25.08.2021 16:57:00                                                                     |
| Окончание приема заявок                                          | 29.10.2021 18:00:00                                                                     |

 Для того чтобы возобновить приостановленные торги, на странице торгов необходимо нажать «Возобновить» (Рис. 238).

| =       | ВЭТП всероссийская<br>электронная<br>торговая галошалка /банкрот  | 8-800-777-89-17<br>25.08.2021 17:24.15 (MOV)                                            | Организатор торгов | ሳ |
|---------|-------------------------------------------------------------------|-----------------------------------------------------------------------------------------|--------------------|---|
|         | Стактовая / Мокловия /<br>€ Просмотр торгов №                     | 15-ОТПП                                                                                 |                    |   |
| l)<br>P | ⊘ отменить В0306Н                                                 | овить протоколы заявки                                                                  |                    |   |
| ات<br>غ | ОБЩЕЕ ЛОТЫ (1) ДОКУМЕН                                            | Пы (3) Лененения (1)                                                                    |                    |   |
| \$      | ОРГАНИЗАТОР ТОРГОВ<br>Наименование                                | ИЛ Тестов Тест Тестович                                                                 |                    |   |
| å       | Адрес электронной почты<br>Номер контактного телефона             | org@test.ru<br>+788888888888888                                                         |                    |   |
| å       | Подписано ЭП • 25.08.2021 16.55.46 • О<br>АРБИТРАЖНЫЙ УПРАВЛЯЮЩИЙ | DO TTECT"                                                                               |                    |   |
| ê       | Фамилия, имя, отчество                                            | Тестов Тест Тестович                                                                    |                    |   |
| 8       | Название саморегулируемой<br>организации арбитражных управляющих  | СРО АУ "Лига" - Ассоциация "Саморегулируемая организация арбитражных управляющих "Лига" |                    |   |
|         | ИНФОРМАЦИЯ ДЛЯ ИНТЕГРАЦИИ С ЕФР                                   | C5                                                                                      |                    |   |
|         | Идентификационный номер торгов на<br>ЕФРСБ                        | 111111111                                                                               |                    |   |
|         | сведения о должнике                                               |                                                                                         |                    |   |

 После чего появится сообщение о возобновлении, в котором необходимо указать: причину возобновления торгов, даты начала/окончания приёма заявок и дату подведения результатов торгов, затем нажать «Продолжить», приложить файл - основание для приостановки, и нажать «Опубликовать» (Рис. 239, 240).

| Стартовая / <u>Мои торги</u> / <u>Просмотр торгов М</u><br>Сообщение о воза | <u>е 15-отпо</u> /<br>обновлении торгов |
|-----------------------------------------------------------------------------|-----------------------------------------|
|                                                                             |                                         |
| ПУБЛИКАЦИЯ СООБЩЕНИЯ О ВОЗО                                                 | ОБНОВЛЕНИИ ТОРГОВ                       |
| Причина возобновления торгов                                                |                                         |
| Постановление СПИ                                                           |                                         |
| Начало представления заявок<br>25.08.2021 16:57:00                          |                                         |
| Окончание представления заявок                                              |                                         |
| 29.10.2021 18:00:00                                                         |                                         |
| Подведение результатов торгов                                               |                                         |
| 30.09.2021 11:00:00                                                         |                                         |
| продолжить >                                                                |                                         |
|                                                                             |                                         |

| ПУБЛИКАЦИЯ СООБЩЕНИЯ О ВОЗОБНОВЛЕНИИ ТОРГОВ                                                                                                    |  |  |
|----------------------------------------------------------------------------------------------------|--|--|
| Плицииа возобиле вечия топлов                                                                                                    |  |  |
| Постановление СПИ                                                                                                    |  |  |
| Начало представления заявок                                                                                                    |  |  |
| 25.08.2021 16:57:00 🛱 🕓                                                                                                    |  |  |
| Окончание представления заявок                                                                                                    |  |  |
| 29.10.2021 18:00:00                                                                                                    |  |  |
| Подведение результатов торгов                                                                                                    |  |  |
| 30.09.2021 11:00:00                                                                                                    |  |  |
| Разрешенные типы файлов: jpeg,bmp,png,zip,rar,7z,tar.gz,gz,pdf,doc,docx,rtf,xls,xlsx<br>Максимальный размер загружаемого файла: 100 мб<br>возобновлении торгов |  |  |
| Документы о возобновлении торгов                                                                                                    |  |  |
|                                                                                                    |  |  |
| ВЫВРАГЬ ФАИЛ Документов.<br>=, ПОДПИСАТЬ И ЗАГРУЗИТЬ                                                                                                    |  |  |
| Документов не приложено                                                                                                    |  |  |
|                                                                                                    |  |  |

 Системой автоматически будет сформирован документ «Сообщение о возобновлении торгов». Для публикации нажмите «Подписать и отправить» (Рис. 241).

| ПОДТВЕРЖДАЮ СОЗДАНИЕ ПОДПИСИ СЛЕДУЮЩЕГО ЭЛЕКТРОННОГО ДОКУМЕНТА                                                                            |  |  |  |  |
|----------------------------------------------------------------------------------------------------|--|--|--|--|
| Тип документа: Сообщение о возобновлении торгов.                                                                                          |  |  |  |  |
| Прошу возобновить торги 15-ОТПП                                                                                                    |  |  |  |  |
| Сведения об организаторге торгов                                                                                                    |  |  |  |  |
| ИП Тестов Тест Тестович                                                                                                    |  |  |  |  |
| Адрес электронной почты: org@test.ru                                                                                                    |  |  |  |  |
| Номер контактного телефона: +7888888888888888888888888888888888888                                                                        |  |  |  |  |
| ИНН: 711424327279                                                                                                    |  |  |  |  |
| Содержание сообщения                                                                                                    |  |  |  |  |
| Причины возобновления торгов: Постановление СПИ                                                                                           |  |  |  |  |
| дата подведения итогов: 2021-09-30 11:00:00                                                                                               |  |  |  |  |
| дата начала приема заявок на участие: 2021-08-25 16:57:00                                                                                 |  |  |  |  |
| дата окончания приема заявок на участие: 2021-10-29 18:00:00                                                                              |  |  |  |  |
| Настоящим подтверждаю свое согласие на обработку персональных данных в соответствии с политикой обработки персональных данных ООО "ВЭТП". |  |  |  |  |
|                                                                                                    |  |  |  |  |
|                                                                                                    |  |  |  |  |
| ОТМЕНА ☴, ПОДПИСАТЬ И ОТПРАВИТЬ                                                                                                    |  |  |  |  |

 После подписи и отправки Вы будете перенаправлены в «Просмотр торгов», где можно будет просмотреть внесенные изменения во вкладке «Изменения», так же поменяется статус торгов (Рис. 242).

| <u>Стартовая</u> / <u>Мои торги</u> /<br>ि </tr                  |                                                                                         |  |  |  |  |
|------------------------------------------------------------------|-----------------------------------------------------------------------------------------|--|--|--|--|
| Изменение торгов прошло успешно                                  |                                                                                         |  |  |  |  |
| Ø ОТМЕНИТЬ II ПРИОСТА                                            | ⊘ отменить ІІ приостановить заявки                                                      |  |  |  |  |
| ОБЩЕЕ ЛОТЫ (1) ДОКУМЕНТЫ                                         | ы (3) ИЗМЕНЕНИЯ (2)                                                                     |  |  |  |  |
| ОРГАНИЗАТОР ТОРГОВ                                               |                                                                                         |  |  |  |  |
| Наименование                                                     | ИП Тестов Тест Тестович                                                                 |  |  |  |  |
| Адрес электронной почты                                          | org@test.ru                                                                             |  |  |  |  |
| Номер контактного телефона                                       | +78888888888888888                                                                      |  |  |  |  |
| Подписано ЭП • 25.08.2021 17:55:29 • 000                         | 'TECT'                                                                                  |  |  |  |  |
| АРБИТРАЖНЫЙ УПРАВЛЯЮЩИЙ                                          |                                                                                         |  |  |  |  |
| Фамилия, имя, отчество                                           | Тестов Тест Тестович                                                                    |  |  |  |  |
| Название саморегулируемой организации<br>арбитражных управляющих | СРО АУ "Лига" - Ассоциация "Саморегулируемая организация арбитражных управляющих "Лига" |  |  |  |  |
| ИНФОРМАЦИЯ ДЛЯ ИНТЕГРАЦИИ С ЕФРС                                 | 5                                                                                       |  |  |  |  |
| Идентификационный номер торгов на<br>ЕФРСБ                       | 1663246                                                                                 |  |  |  |  |
| сведения о должнике                                              |                                                                                         |  |  |  |  |
| Наименование                                                     | ООО РИКБ "РИНВЕСТБАНК"                                                                  |  |  |  |  |
| ОГРН                                                             | 1234567989874                                                                           |  |  |  |  |
| ИНН                                                              | 1234657989                                                                              |  |  |  |  |
| СВЕДЕНИЯ О БАНКРОТСТВЕ                                           |                                                                                         |  |  |  |  |
| Наименование арбитражного суда                                   | Ставропольский суд                                                                      |  |  |  |  |
| Номер дела о банкротстве                                         | A54-4157/2016                                                                           |  |  |  |  |
| Основание для проведения торгов                                  | Решение Арбитражного суда Рязанской области от 06.09.2019 г.                            |  |  |  |  |
| ИНФОРМАЦИЯ О ТОРГАХ                                              |                                                                                         |  |  |  |  |
| Номер торгов                                                     | 16–ОКЗФ (Открытый конкурс с закрытой формой представления предложений о цене)           |  |  |  |  |
| Статус торгов                                                    | • идет прием заявок                                                                     |  |  |  |  |
| Начало приема заявок                                             | 25.08.2021 17:57:00                                                                     |  |  |  |  |
| Окончание приема заявок                                          | 26.08.2021 17:55:00                                                                     |  |  |  |  |
| Подведение результатов торгов                                    | 27.08.2021 17:55:00                                                                     |  |  |  |  |

# 3.4.2 Отмена торгов

• Для того чтобы отменить торги на странице торгов необходимо нажать «Отменить» (Рис. 243).

| ≡        | ••••••••••••••••••••••••••••••••••••• | кая<br>пощалка /банкрот                                                                    | 8-800-777-89-17<br>25.08.2021 18:1553 (MOK)                                                                     | Организатор торгов | ሳ |
|----------|---------------------------------------|--------------------------------------------------------------------------------------------|----------------------------------------------------------------------------------------------------|--------------------|---|
|          | 2                                     | Стартовая / Мои токти /<br>€ Просмотр торгов № 1                                           | 16-0КЗФ                                                                                                    |                    |   |
| l)<br>F  | ļ                                     | Ø ОТМЕНИТЬ II ПРИОСТА                                                                      | НОВИТЬ ЗАЯВКИ                                                                                                   |                    |   |
| 11<br>11 |                                       | ОБЩЕЕ ЛОТЫ (1) ДОКУМЕНТ                                                                    | x (3) K3MEHENNS (2)                                                                                             |                    |   |
|          |                                       | Наименование                                                                               | ИП Тестов Тест Тестович                                                                                         |                    |   |
| da<br>A  |                                       | Адрес электронной почты<br>Номер контактного телефона                                      | orggetest.ru<br>+788888888888888                                                                                |                    |   |
| ā        |                                       | АРБИТРАЖНЫЙ УПРАВЛЯЮЩИЙ                                                                    |                                                                                                    |                    |   |
| 8        |                                       | Фамилия, имя, отчество<br>Название саморегулируемой<br>организации арбитражных управляющих | Тестов Тест Тестович<br>СРО АУ "Лига" - Ассоцизция "Саморегулируемая организация арбитражных управляющих "Лига" |                    |   |
|          |                                       | ИНФОРМАЦИЯ ДЛЯ ИНТЕГРАЦИИ С ЕФРС                                                           | 5                                                                                                    |                    |   |
|          |                                       | Идентификационный номер торгов на<br>ЕФРСБ                                                 | 1663246                                                                                                    |                    |   |

 После чего появится сообщение об отмене торгов, в котором необходимо указать причину отмены, нажать «Продолжить» и приложить файлоснование для отмены и нажать «Опубликовать» (Рис. 244, 245).

| =       | • ВЭТП ВСЕРОССИЙСК<br>ЭЛЕКТРОННАЯ<br>ТОРГОВАЯ ПЛО | малка /банкрот                                                                                                    | 8-800-777-89-17<br>2568-2021 181902 (MOK)        | Д <sup>10</sup> Организатор торгов |
|---------|---------------------------------------------------|----------------------------------------------------------------------------------------------------|--------------------------------------------------|------------------------------------|
|         | 2<br>)                                            | тачтовая / Монтооги / Поссмота тоегов № 16-ОКЗФ /                                                                       |                                                  |                                    |
| l<br>I  |                                                   | ПУБЛИКАЦИЯ СООБЩЕНИЯ ОБ ОТМЕНЕ ТОРГОВ                                                                                   |                                                  |                                    |
| ŧ       |                                                   | Причина отмены торгов<br>Постановление СПИ об отмене                                                                    |                                                  |                                    |
| ☆<br>   |                                                   |                                                                                                    |                                                  |                                    |
| å       | Накать для                                        | Paspeшeнные типы файлов: jpeg,bmp,png,zip,rar,7z,tar,gz,gz,pdf,doc,do<br>Максимальный размер загружаемого файла: 100 мб | cxutfxls.xlsx                                    |                                    |
| 6<br>12 | выбора файла                                      | Документы по отмене торгов<br>Вы макете загрузить 10 файлов этого типа                                                  | 24211 JUL 10 10 10 10 10 10 10 10 10 10 10 10 10 |                                    |
|         |                                                   | выбрать фалл документыла                                                                                                |                                                  |                                    |
|         |                                                   | Документов не приложено<br>ОПУБЛИКОВАТЬ >                                                                               |                                                  |                                    |
|         |                                                   |                                                                                                    |                                                  |                                    |

 Системой автоматически будет сформирован документ «Сообщение об отмене торгов». Для публикации нажмите «Подписать и отправить» (Рис. 246).

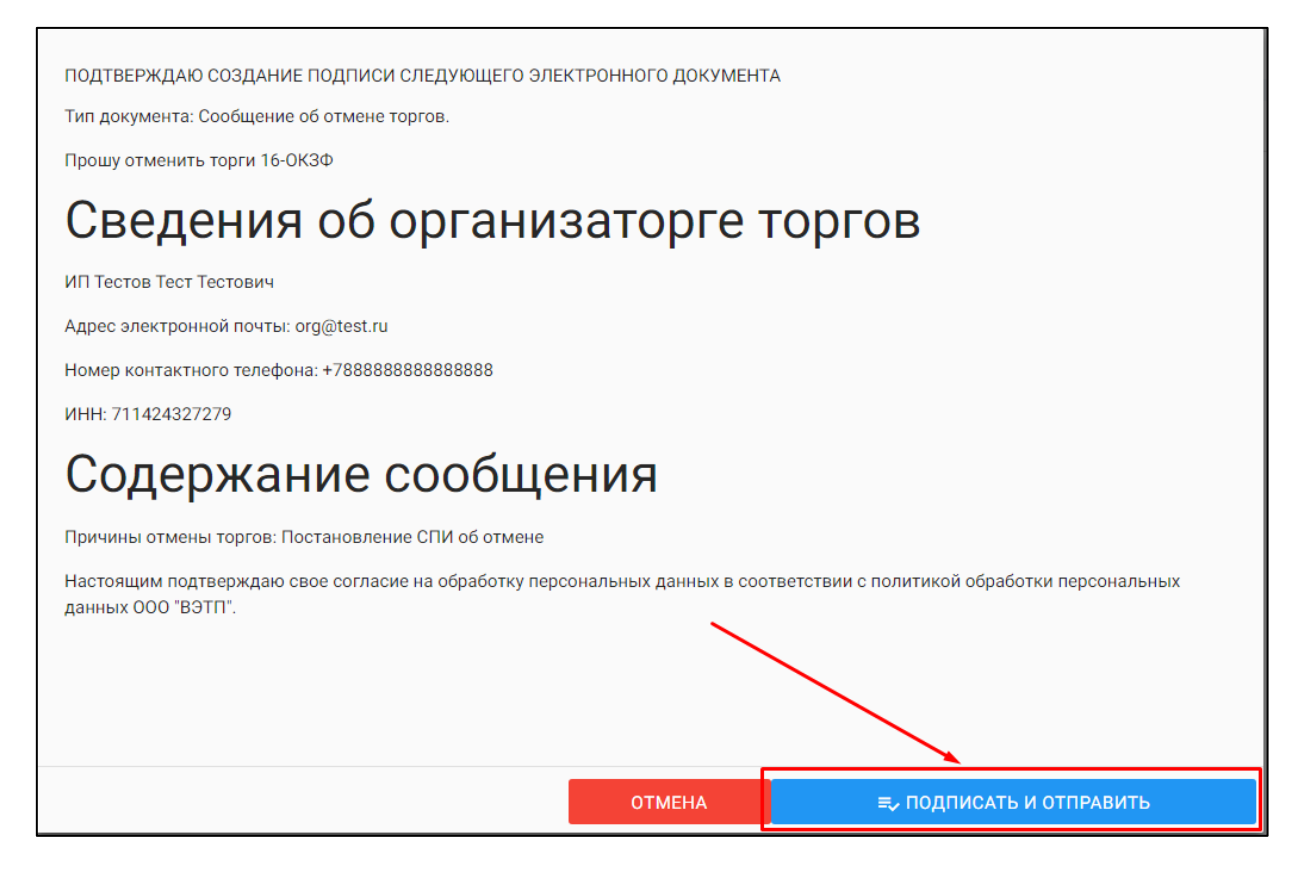

 После подписи и отправки Вы будете перенаправлены в «Просмотр торгов», где можно будет просмотреть внесенные изменения во вкладке «Изменения», так же статус торгов изменится на «Торги отменены» (Рис. 247).

| Стартовая / Монторти / € Просмотр торгов № 16-ОКЗФ            |                                                                                         |  |  |  |  |  |
|---------------------------------------------------------------|-----------------------------------------------------------------------------------------|--|--|--|--|--|
| Изменение торгов прошло успешно                               |                                                                                         |  |  |  |  |  |
| ПРОТОКОЛЫ ЗАЯВКИ                                              |                                                                                         |  |  |  |  |  |
| ОБЩЕЕ ЛОТЫ (1) ДОКУМЕНТ                                       | ы (3) ИЗМЕНЕНИЯ (3)                                                                     |  |  |  |  |  |
| ОРГАНИЗАТОР ТОРГОВ                                            | ОРГАНИЗАТОР ТОРГОВ                                                                      |  |  |  |  |  |
| Наименование                                                  | ИП Тестов Тест Тестович                                                                 |  |  |  |  |  |
| Адрес электронной почты                                       | org@test.ru                                                                             |  |  |  |  |  |
| Номер контактного телефона                                    | +788888888888888                                                                        |  |  |  |  |  |
| Подписано ЭП • 25.08.2021 17:55:29 • 000                      | ) TECT                                                                                  |  |  |  |  |  |
| АРБИТРАЖНЫЙ УПРАВЛЯЮЩИЙ                                       |                                                                                         |  |  |  |  |  |
| Фамилия, имя, отчество                                        | Тестов Тест Тестович                                                                    |  |  |  |  |  |
| Название саморегулируемой организации арбитражных управляющих | СРО АУ "Лига" - Ассоциация "Саморегулируемая организация арбитражных управляющих "Лига" |  |  |  |  |  |
| ИНФОРМАЦИЯ ДЛЯ ИНТЕГРАЦИИ С ЕФРС                              | ИНФОРМАЦИЯ ДЛЯ ИНТЕГРАЦИИ С ЕФРСБ                                                       |  |  |  |  |  |
| Идентификационный номер торгов на<br>ЕФРСБ                    | 1663246                                                                                 |  |  |  |  |  |
| сведения о должнике                                           |                                                                                         |  |  |  |  |  |
| Наименование                                                  | ООО РИКБ "РИНВЕСТБАНК"                                                                  |  |  |  |  |  |
| ОГРН                                                          | 1234567989874                                                                           |  |  |  |  |  |
| ИНН                                                           | 1234657989                                                                              |  |  |  |  |  |
| СВЕДЕНИЯ О БАНКРОТСТВЕ                                        |                                                                                         |  |  |  |  |  |
| Наименование арбитражного суда                                | Ставропольский суд                                                                      |  |  |  |  |  |
| Номер дела о банкротстве                                      | A54-4157/2016                                                                           |  |  |  |  |  |
| Основание для проведения торгов                               | Решение Арбитражного суда Рязанской области от 06.09.2019 г.                            |  |  |  |  |  |
| ИНФОРМАЦИЯ О ТОРГАХ                                           |                                                                                         |  |  |  |  |  |
| Номер торгов                                                  | 16-ОКЗФ (Открытый конкурс с закрытой формой представления предложений о цене)           |  |  |  |  |  |
| Статус торгов                                                 | • торги отменены                                                                        |  |  |  |  |  |
| Начало приема заявок                                          | 25.08.2021 17:57:00                                                                     |  |  |  |  |  |
| Окончание приема заявок                                       | 26.08.2021 17:55:00                                                                     |  |  |  |  |  |
| Подвеление результатов торгов                                 | 27 DR 2021 17:55:00                                                                     |  |  |  |  |  |